## **Transaction Code Training**

Revised April 2024 Presented to: RSTARS Users Presented by: SFMS

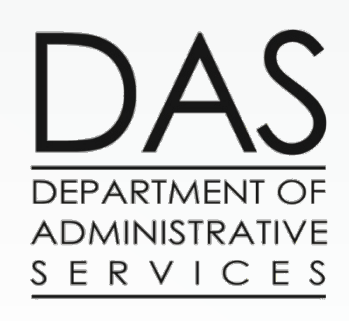

SFMS TC Training

Revised 4/16/24

1

### Agenda

- General Information
- Output Deposits
- Accounts Receivable
- Balanced Transactions
- Pre-encumbrances & Encumbrances
- Vouchers Payable
- Accruals
- Observation Budgets

## **General Information**

### **Transaction Code Basics**

#### • What is a Transaction Code?

 A 3-character code that determines the accounting impact of financial transactions in R\*STARS.

#### • Why do we use Transaction Codes in R\*STARS?

Transaction Codes are designed to simplify transaction entry and keep accounting records in balance. All general ledger accounts for a dual accounting system are posted using just one transaction code.

#### • How do you select the correct Transaction Code?

> That is what we will cover in today's training. It depends on what General Ledger (GL) accounts need to be impacted and which Comptroller Object (COBJ), if any, need to be used to correctly report the activity.

### TOOLBOX

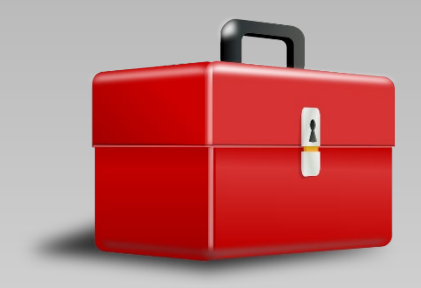

General Ledger (GL) accounts:
 OAM 60.10.00
 RSTARS D31 Screen

Comptroller Object (COBJ):
 OAM 60.30.00
 OAM 60.20.00

- 28A & 28B Screens: RSTARS
   OBIEE Query
- Transaction Code spreadsheet on SFMS website
- OAFQA010 Profile Report

### Also look at OAM 05.35.00.PR

#### **Numerical Ranges**

.108 Transaction codes are grouped by type of transaction. Determining the appropriate range can narrow the search for a particular transaction code.

| 001-080                   | Budgetary Transactions                            |
|---------------------------|---------------------------------------------------|
| 101-199                   | Revenue, Receipt, and Receivable Transactions     |
| 200-299                   | Pre-encumbrances, Encumbrances, Expenditures, and |
|                           | Disbursements                                     |
| 301-395                   | System Generated Transactions                     |
| 398-399                   | Deposit Liability Reclassification Transactions   |
| 400-599                   | Journal Vouchers (Including Capital Assets)       |
| 601-683                   | SFMA Maintenance Transactions                     |
| 685-691, 779-795, 996-998 | Specialty T-Codes (Central and Agency Specific)   |
| 692-697                   | Balanced Transactions Between Agencies            |
| 700-705                   | Treasury Interface Entries                        |
| 706-743, 748-765, 866-874 | Interagency Transactions                          |
| 744-747, 800-845, 881-895 | Agency Specific Transactions                      |
| 766-778                   | Suspense Account Transactions                     |
| 850-863                   | Payroll/Mass Transit Transactions                 |
| 900-949                   | Fiscal Year End Transactions                      |
| 950-960                   | ADPICS Interface Transactions                     |
| 961-995                   | Automatic Reversal Transactions                   |
|                           |                                                   |

### What general ledger account will be used?

- OAM 60.10.00
- R\*STARS D31 Screen

UC: 10 SD31 STATE OF OREGON 02/16/18 04:33 PM LINK TO: COMPTROLLER GENERAL LEDGER ACCOUNT PROFILE PROD COMP GL ACCOUNT: 3100 TITLE: REVENUE CONTROL - CASH GAAP GL CLASS: 310 (MUST BE IN D14) NACUBO GL CLASS: 99 (MUST BE IN D46) NORMAL BALANCE: C (D=DEBIT, C=CREDIT) YEAR END CLOSE: 2 (0=MEMO, 1=REAL NOT CLOSED, 2=NOMINAL CLOSED) INVESTMENT TYPE: 99 G/L EDIT TYPE: S OBJECT IND: R GASB 9 CASH FLOW CAT: 99 STMT OF CHANGES CATEGORY: 99 INDICATORS IDENTIFY VALID BALANCE TYPES (BT, FROM D05 BALANCE TYPE PROFILE) IN EACH FINANCIAL TABLE TO BE POSTED FOR THE GL ACCOUNT: APPROPRIATION: 12 (BT, NP=NO POST, AA=ANY) AGENCY BUDGET: 12 (BT, NP=NO POST, AA=ANY) CASH CONTROL: NP (BT, NP=NO POST, AA=ANY) DOCMNT: NP (BT, NP=NO POST, AA=ANY) GRANT: 12 (BT, NP=NO POST, AA=ANY) PROJ: 12 (BT, NP=NO POST, AA=ANY) GAAP GL CATEGORY: 30 NACUBO GL CATEGORY: 99 STATUS CODE: A EFF START DATE: 06011990 EFF END DATE: LAST PROC DATE: 09152001 Z06 RECORD SUCCESSFULLY RECALLED F1-HELP F3-DEL F5-NEXT F9-INT F10-SAVE F11-SAVE/CLEAR ENTER-INO CLEAR-EXIT

### What comptroller object do you want to use?

- OAM 60.30.00
- OAM 60.20.00

# What can the 28A and B Transaction Code Decision Profile tell us?

| S28A UC: 10<br>LINK TO: TH                                                                                                    | STATE OF OREGON<br>RANSACTION CODE DECISION PROFILE                                                                                                    | 02/16/18 04:35 PM<br>PROD                                                                      | S28B UC: 10<br>LINK TO:                                                                                                    | STATE OF OREGON<br>TRANS CODE DESCRIPTION PROFILE                                                                                                    | 02/16/18 04:35 PM<br>PROD                                                                                                    |
|----------------------------------------------------------------------------------------------------|----------------------------------------------------------------------------------------------------|------------------------------------------------------------------------------------------------|----------------------------------------------------------------------------------------------------|----------------------------------------------------------------------------------------------------|----------------------------------------------------------------------------------------------------|
| TRAN CODE: 90 TITLE: REG<br>GENERAL LEDGER DR-1: 00<br>POSTING DR-3:<br>TRANS DOCD DUDT S<br>EDIT AOBJ RVRS<br>INDS: DMETH N APN# R H<br>POST SEQ: 2 REG NO: 3 WW<br>GEN- TC: DT: ACCE<br>PAY LIQ TC: PAY RED 7 | CEIPT OF REVENUE NOT ACCRUED         065 CR-1: 3100 DR-2:       CR-2:         CR-3:       DR-4:       CR-4:         SVDT CDOC I RDOC MOD N AGCY F         PDT N CI N 1099 N WARR INVC J         FUND R GLA N AGL N GRNT SUBG         IND: 0 D/I:       WAR CANCL TC:         R TC:       TR TC:       INTERFACE INI         CC:       CUM POST IND: Y BAL TC:       Y | L IDX PCA COBJ R<br>VNUM VNAM VADD<br>PROJ MULT G38# N<br>YTC: FUTMY: N<br>:<br>A/S DOC AMT: + | TRANS CODE: 190<br>DESCRIPTION: RECOP<br>CASH<br>RECUD<br>TC332<br>0065-<br>I/E (I=INCLUDE, E=                                                                                                   | (MUST BE IN 28A TRANSACTION CODE DE<br>D & ADJ RECPT & DEPOSIT OF REVENUE.<br>REV ARE INCREASED. USE TC149 TO RECC<br>FOR SALE OF A FIXED ASSET IN PROP E<br>GEN WHEN DEPOSIT IS RECON W/TREASUF<br>UNRECON DEPOSIT;3100-REVENUE CTL-CAS<br>EXCLUDE) ENTER GL ACCOUNT CODES SEPA | CISION PROFILE)<br>CASH &<br>ND REV<br>UND.<br>YY.<br>H<br>RATED WITH "-" OR ",".                                                                                       |
| A/S BT MATCH<br>DF:<br>FILE AP: + 12<br>POSTING AB: + 12<br>INDS: CC: + 12<br>GP: + 12<br>PJ: + 12<br>AGY GL:<br>EFF START DATE: 05281990<br>Z06 RECORD SUCCESSFULLY F                                          | H GLA DOC A/S BT MATCH GLA I<br>+ 34<br>) EFF END DATE: LAST<br>RECALLED                                                                                                    | ATUS CODE: A<br>PROC DATE: 05052004                                                            | I/E (I=INCLUDE, E=<br>I 0111 - 1200 , 14<br>I 2000 - 2600 ,<br>ENTER UP TO 10 VAL<br>1: CR 2: CI 3<br>ENTER UP TO 10 VAL<br>1: 2 2: 4 3<br>TREAS CAT:<br>EFF START DATE: 0<br>Z06 RECORD SUCCESS | EXCLUDE) ENTER COMPTROLLER OBJECTS S<br>04 - 1405 , 1407 , 1408 , 1429 , 143<br>ID DOC TYPES FOR THE TRANS CODE. ("<br>: ST 4: AW 5: 6: 7:<br>ID BATCH TYPES FOR THE TRANS CODE.<br>: 4: 5: 6: 7:<br>5311990 EFF END DATE: I<br>FULLY RECALLED                                   | EPARATED WITH "-" OR ",".<br>5, 1500 - 1750,<br>%" IN #1 = ALL VALID)<br>8: 9: 10:<br>("%" IN #1 = ALL VALID)<br>8: 9: 10:<br>STATUS CODE: A<br>AST PROC DATE: 06142016 |
| F1-HELP F3-DEL F5-NEXT F6                                                                                                    | 5-28B F9-INT F10-SAVE F11-SAVE/CLE                                                                                                    | AR ENT-INQ CLEAR-EXIT                                                                          | F1-HELP F3-DEL F5-                                                                                                    | NEXT F6-28A F9-INT F10-SAVE F11-SAVE                                                                                                    | CLEAR ENT-INQ CLEAR-EXIT                                                                                                    |

- These go "hand-in-hand".
- Note: Only the 28A indicates if the transaction code is inactive.

### Segments on the 28A screen:

- 1. General Ledger Posting Segment indicates the general ledger accounts to which the transaction will post.
- 2. Transaction Edit Indicators Segment indicates the elements to be filled in on the transaction entry screen.
- 3. Special Indicators Segment fields that provide added power and flexibility for system processing.
- 4. File Posting Indicators Segment determines the financial table to which the system will post the transaction.

### File Posting Indicators Crosswalk

DF = Document Financial Table (R\*STARS 64 screen)
AP = Appropriation Table (R\*STARS 62 screen)
AB = Agency Budget Table (R\*STARS 61 screen)
CC = Cash Control Table (R\*STARS 63 screen)
GP = Grant Financial Table (R\*STARS 66 screen)
PJ = Project Financial Table (R\*STARS 80 screen)

### **OBIEE** Query

Query 28A and B

information via

OBIEE

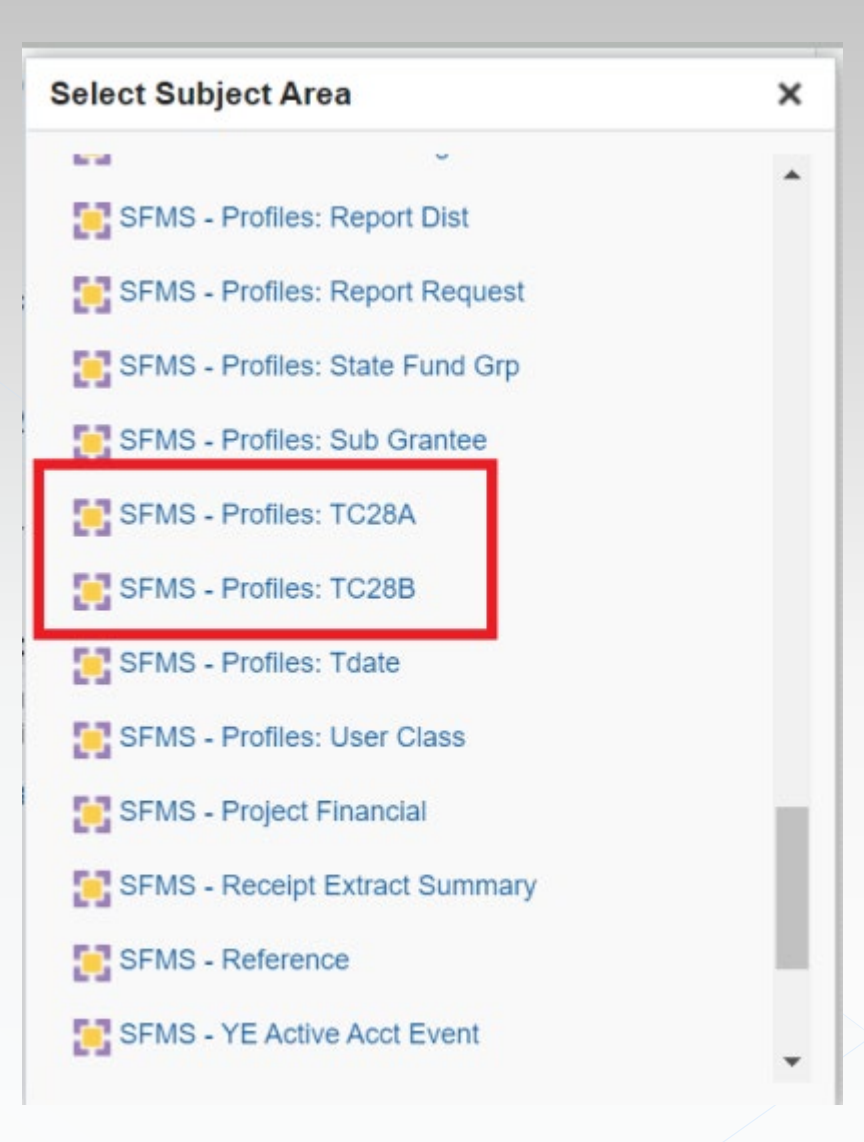

#### **SFMS** Website

We can search the Transaction Code spreadsheet found at:

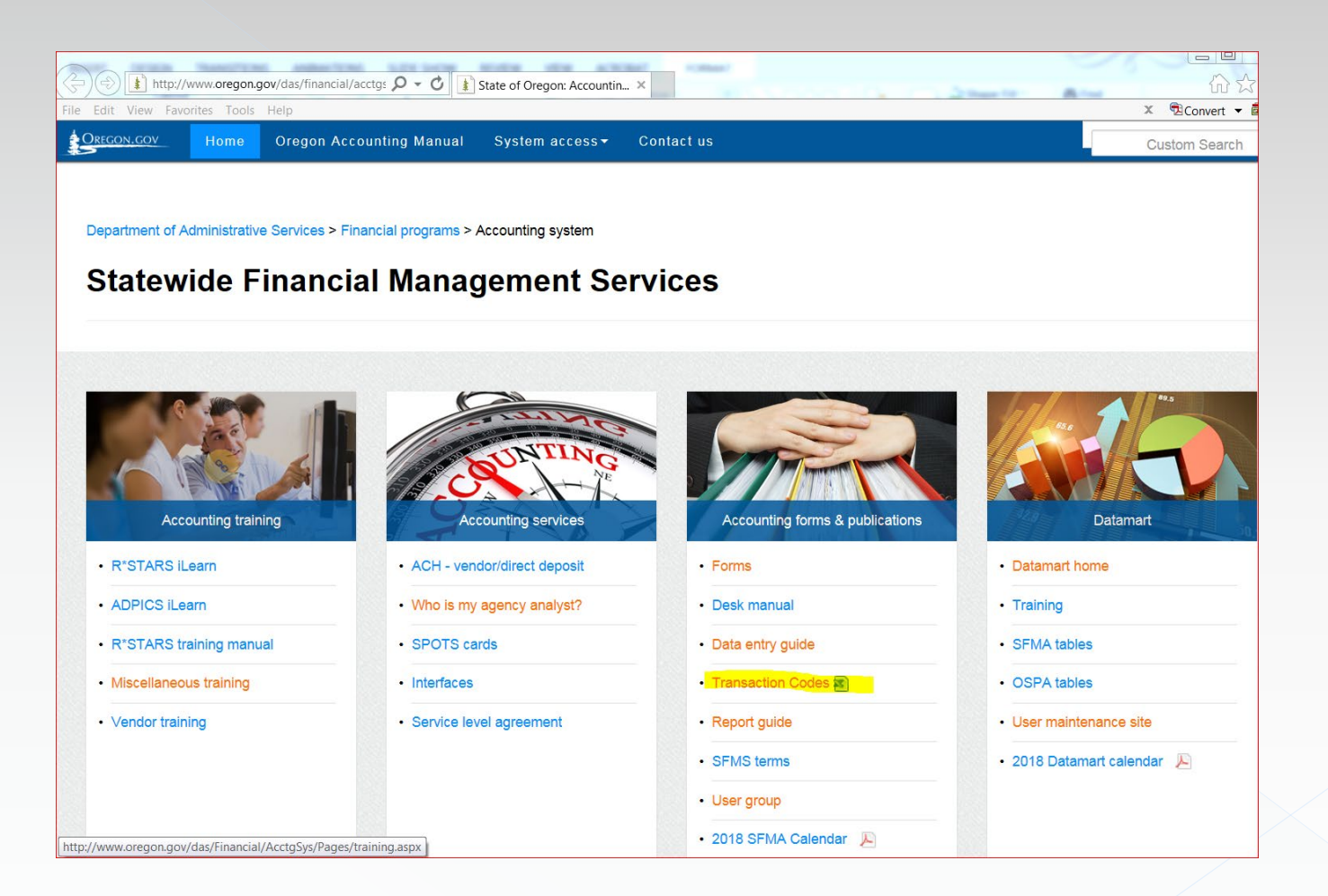

### DAFQA010 Report

#### The DAFQA010 can be ordered from the R\*STARS 91 profile:

This is a profile report so the Frequency can be any weekday

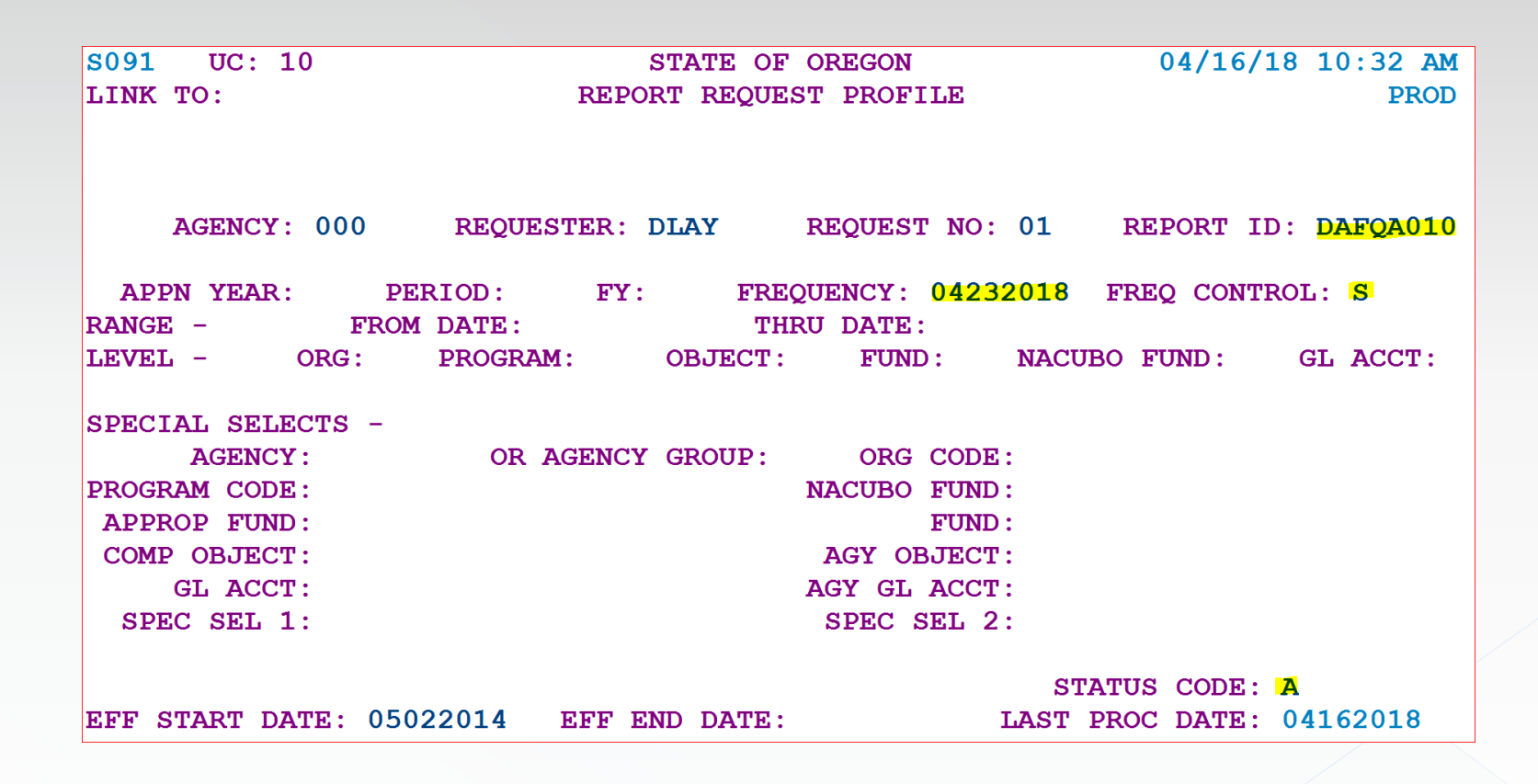

### **DAFQA010** Report Continued

Transaction codes available for any GL:

DAFOA010 STATEWIDE T-CODE LISTING BY G/L ACCOUNT AS OF 04/16/18 GLTRANS ACCT CODE TITLE DESCRIPTION \_ \_ \_ \_ \_ \_ ----1577 595 CUM AGCY FND BAL/NC TRST FND PAY W/A RVS TRUST FUNDS PAY -NONCURRENT 967 GENERATED NC TRUST FUNDS PAY - REVERSAL 1578 RESERVE SECURITIES IN TRUST 591 REC FIDUCIARY&AGCY FD BAL/RES SEC-TRUST 596 CUM AGCY FND BAL/RES SEC IN TRST W/A RVS 968 GENERATED RES SEC IN TRUST - REVERSAL 928 ESTBLSH SECURITIES LENDING CASH & OBLIG 1600 OBLIGATIONS UNDER SECURITY LENDING 989 AUTO RVS SECURITIES LENDING CASH & OBLIG 1603 UNEARNED REVENUE - NON DOC 164 RECEIPT OF UNEARNED REVENUE - NO DOC SUP 492 RECOGNIZ EARNED UNEARNED REV- NO DOC SUP 632 SET UP CONVERTED NO DOC SUP DEFERRED REV 910 RECLASS ACCRUED REVENUE TO UNEARNED REV 973 AUTO REV RECLASS ACCRD REV TO UNEARN REV 1604 UNEARNED REVENUE - DOC SUPPORTED 170 RECEIPT OF UNEARNED REVENUE-DOC SUPP 443 MOVE UNEARNED REVENUE OUT AND CASH OUT 444 MOVE UNEARNED REVENUE IN AND CASH IN 493 RECOGNIZE EARNED PORTION OF UNEARNED REV 625 SET UP CONVERTED DOC SUP DEFERRED REV 699 RECORD RECEIPT OF PREPAID LEGAL FEES 780 REVENUE/PREPAID LEGAL FEES-PROP 782 REVENUE TSFR IN

## Deposit

### Types of deposit transactions:

Revenue

Reduction of Expense

Collection of Receivable

**Miscellaneous Liabilities** 

Receipt of Investments

And many more!

### Sub-types of Types of deposit transactions:

Collection of Receivable: Billed Unbilled Federal Local Current Non-current

Deposit Liability or Unearned Revenue: Doc supported Not doc supported

### Sub-types of Types (cont'd):

Refund of Expenditure: G38 No G38

Non-current Receivable: Governmental fund Proprietary fund

In other words, you need to know what you have!

# Example 1: Cash Receipt for Unearned Revenue

Your agency would like to post a payment (non-document supported) received for a convention to be held in 4 months

Let's look at different ways to find the GL #; use what works for you:

Using OAM 60.10.00 General Ledger Chart of Accounts

| 1577 | Trust Funds Payable – Noncurrent             | The portion of a liability for amounts<br>individuals or businesses that is due                                           | ×    |
|------|----------------------------------------------|----------------------------------------------------------------------------------------------------|------|
|      |                                              | Unearned                                                                                                    |      |
| 1578 | Reserve for Securities in Trust              | Liability account that offsets assets I                                                                                   |      |
| 1600 | Obligations Under Securities Lending         | The liability that offsets cash held as                                                                                   | Next |
|      |                                              | lending.                                                                                                    |      |
| 1603 | Unearned Revenue – Non Document<br>Supported | Revenue that has been received but has not yet been recognized because it has not been earned – without document support. |      |

|                                 |       | For this exampl<br>TC Spreadshee                                               |                                                                          |                                 | Fin <u>d</u> Re,     | glace<br>inearned                      |              |                                                                                                    |                                                                                                    |                                                            |                                                                                                    |                                                                                                    |                                                                                                    |                                                                                                    |                                                             |
|---------------------------------|-------|--------------------------------------------------------------------------------|--------------------------------------------------------------------------|---------------------------------|----------------------|----------------------------------------|--------------|----------------------------------------------------------------------------------------------------|----------------------------------------------------------------------------------------------------|------------------------------------------------------------|----------------------------------------------------------------------------------------------------|----------------------------------------------------------------------------------------------------|----------------------------------------------------------------------------------------------------|----------------------------------------------------------------------------------------------------|-------------------------------------------------------------|
|                                 |       |                                                                                |                                                                          |                                 |                      |                                        |              |                                                                                                    |                                                                                                    |                                                            | F <u>i</u> nd All                                                                                                    |                                                                                                    | Eind Ne                                                                                              | Op <u>t</u> ions >>                                                                                                    |                                                             |
|                                 |       |                                                                                |                                                                          |                                 |                      |                                        |              | Book<br>T-Codes-2018.xlsx<br>T-Codes-2018.xlsx<br>T-Codes-2018.xlsx<br>T-Codes-2018.xlsx<br>T-Codes-2018.xlsx<br>T-Codes-2018.xlsx<br>T-Codes-2018.xlsx<br>T-Codes-2018.xlsx<br>T-Codes-2018.xlsx<br>T-Codes-2018.xlsx | Sheet<br>By Functior<br>By Functior<br>By Functior<br>By Functior<br>By Functior<br>By Functior<br>By Functior<br>By Functior | Name                                                       | Cell Value<br>SD\$34 Recei<br>\$E\$34 Reco<br>\$J\$34 Unea<br>\$D\$35 Recei<br>\$E\$35 Reco<br>\$J\$35 Unea<br>\$D\$259 Unea<br>\$D\$259 Unea<br>\$D\$265 Move | pt Of Unear<br>rd Deposit of<br>rned Reven<br>pt Of Unear<br>rd Deposit of<br>rned Reven<br>e Unearned<br>rned Reven<br>e Unearned | ned Rev<br>Df Rever<br>ue - Doo<br>ned Rev<br>Df Rever<br>ue - Nor<br>Revenue<br>ue - Doo<br>Revenue | venue-Doc Supp<br>nue That Has Not Been E<br>: Supported<br>venue - No Doc Sup<br>nue That Has Not Been E<br>n Doc<br>e In And Cash In<br>: Supported<br>e Out And Cash Out | iarneo                                                      |
| <ul> <li>Status Code</li> </ul> | Tcode | Tcode Tite                                                                     | Full description                                                         | <ul> <li>GI Acct Dr1</li> </ul> | Gi Acct Title5       | <ul> <li>Gl Acct Dr Cr Ind5</li> </ul> | GI Acct Cr1  | Gi Acct Title                                                                                                    | •                                                                                                    | <ul> <li>GI Acct Dr Cr Ind</li> <li>GI Acct Dr2</li> </ul> | Gl Acct Title6                                                                                                    | <ul> <li>Act Dr Cr Ind6</li> </ul>                                                                                                 | GI Acct Cr2                                                                                          | Gl Acct Title2                                                                                                    | <ul> <li>GI Acct Dr Cr Ind2</li> <li>GI Acct Dr2</li> </ul> |
| A 1                             | 170   | Receipt Of Unearned Revenue-Doc Su                                             | Record Deposit Of Revenue That H                                         | 1 0065                          | Unreconciled Deposit | D                                      | 1604         | Unearned Revenue                                                                                                    | - Doc Sup                                                                                                    | C 3200                                                     | Gaap Revenue O                                                                                                    | ffset D                                                                                                    | 3100                                                                                                 | Revenue Control - ( C                                                                                                    | 2                                                           |
| A 1                             | 164   | Receipt Of Unearned Revenue - No Do                                            | Record Deposit Of Revenue That H                                         | 0065                            | Unreconciled Deposit | D                                      | 1603         | Unearned Revenue                                                                                                    | - Non Doe                                                                                                    | C 3200                                                     | Gaap Revenue O                                                                                                    | ffset D                                                                                                    | 3100                                                                                                 | Revenue Control - ( C                                                                                                    | 2                                                           |
| A 1<br>A 1                      | 179   | Collection Intergov Rec Local-Billed<br>Collection Of Interest Rec'V Designate | Record Deposit Of A/R Local Billed<br>Record Collect Of Designt Int Recv | 0065                            | Unreconciled Deposit | D                                      | )547<br>)576 | Interest Receivable                                                                                                    | e-Designate                                                                                                    | D 3101<br>D 3101                                           | Revenue Control                                                                                                    | - Accru C<br>- Accru C                                                                                                    | 3100                                                                                                 | Revenue Control - ( C<br>Revenue Control - ( C                                                                                                    | 2                                                           |

Find and Replace

For deposits, we want debit to GL0065 and credit the GL applicable (1603 for this example)

| Status Code | Tcode | T code Title                             | GI Acct Dr1 | Gl Acct Title5       |   | Gl Acct Dr Cr Ind5 | GI Acct Cr1 | Gi Acct Title              | GI Acct Dr Cr Ind | GI Acct Dr2 | Gl Acct Title6      | Gl Acct Dr Cr Ind6 | GI Acct Cr2 | Gl Acct Title2        | al Acct Ur Cr Ind2 | GI Acct Dr3 |
|-------------|-------|------------------------------------------|-------------|----------------------|---|--------------------|-------------|----------------------------|-------------------|-------------|---------------------|--------------------|-------------|-----------------------|--------------------|-------------|
| •           |       | ·                                        | <b>.</b>    |                      | • | •                  | Τ,          | <b>•</b>                   | •                 | •           | *                   |                    | -           | <b>•</b>              | •                  | -           |
| Α           | 164   | Receipt Of Unearned Revenue - No Doc Sup | 0065        | Unreconciled Deposit |   | D                  | 1603        | Unearned Revenue - Non Do( | 2                 | 3200        | Gaap Revenue Offset | D                  | 3100        | Revenue Control - ( C |                    |             |
|             |       |                                          |             |                      |   |                    |             |                            |                   |             |                     |                    |             | (                     |                    |             |

#### Example 1

What do the 28a & b screens look like?

| S28A UC:   | 10             | STATE OF OREGON                             | 03/08/18 05:1    | 6 PM  | S28B UC: 10       | STATE OF OREGON                            | 03/08/18 05:18 PM           |
|------------|----------------|---------------------------------------------|------------------|-------|-------------------|--------------------------------------------|-----------------------------|
| LINK TO:   |                | TRANSACTION CODE DECISION PROFILE           |                  | PROD  | LINK TO:          | TRANS CODE DESCRIPTION PROFI               | LE PROD                     |
|            |                |                                             |                  |       | TRANS CODE: 164   | (MUST BE IN 28A TRANSACTION CODE           | DECISION PROFILE)           |
| TRAN CODE: | 164            | TITLE: RECEIPT OF UNEARNED REVENUE - NO DOC | SUP              |       | DESCRIPTION: RECO | RD DEPOSIT OF REVENUE THAT HAS NOT         | BEEN EARNED                 |
| GENERAL LE | DGER           | DR-1: 0065 CR-1: 1603 DR-2: 3200 CR-2: 310  | 00               |       | REV               | IS NOT INCR FOR F/S PURPOSES. TC332        | GEN WHEN                    |
| POS        | TING           | DR-3: CR-3: DR-4: CR-4:                     |                  |       | DEP               | IS RECON W/TREAS. WHEN UNEARNED REV        | EARNED USE                  |
| TRANS      | DOCD           | DUDT SVDT CDOC I RDOC MOD N AGCY R          | IDX PCA C        | OBJ R | TC49              | 2. 0065-UNRECON DEP;1603-UNEARNED R        | EV-NON DOC                  |
| EDIT       | AOBJ           | RVRS PDT N CI N 1099 N WARR INVC I          | VNUM VNAM V      | ADD   | 3200              | -GAAP REV OFFSET; 3100-REVENUE CTL-C       | ASH                         |
| INDS: D    | METH           | N APN# R FUND R GLA N AGL N GRNT SUBG       | PROJ MULT        | 38# N | I/E (I=INCLUDE, E | =EXCLUDE) ENTER GL ACCOUNT CODES SE        | PARATED WITH "-" OR ",".    |
| POST SEO:  | 2 REG          | NO: 3 WW IND: 0 D/I: WAR CANCL TC: P        | TC: FUTMY:       | N     |                   |                                            |                             |
| GEN- TC:   | D              | T: ACCR TC: TR TC: INTERFACE IND            |                  |       |                   |                                            |                             |
| PAY LIQ TC | :              | PAY RED TC: CUM POST IND: Y BAL TC:         | A/S DOC AMT:     | +     |                   |                                            |                             |
|            | A/S            | BT MATCH GLA DOC A/S BT MATCH GLA DO        | DC .             |       | I/E (I=INCLUDE, E | =EXCLUDE) ENTER COMPTROLLER OBJECTS        | SEPARATED WITH "-" OR ",".  |
| DF         | 9 <sup>(</sup> | ·                                           |                  |       | I 0111 - 1200 , 1 | <u>404 - 1405 , 1501 - 1750 , 2000 - 2</u> | 600 ,                       |
| FILE AP    | : +            | 12                                          |                  |       |                   |                                            |                             |
| POSTING AB | : +            | 12                                          |                  |       | ENTER UP TO 10 VA | LID DOC TYPES FOR THE TRANS CODE.          | ("%" IN #1 = ALL VALID)     |
| INDS: CC   | : +            | 12 + 34                                     |                  |       | 1: CR 2: CI       | 3: ST 4: AW 5: 6: 7:                       | 8: 9: 10:                   |
| GP         | : +            | 12                                          |                  |       | ENTER UP TO 10 VA | LID BATCH TYPES FOR THE TRANS CODE.        | ("%" IN #1 = ALL VALID)     |
| PJ         | (: +           | 12                                          |                  |       | 1:2 2:4           | 3: 4: 5: 6: 7:                             | 8: 9: 10:                   |
| AGY GL     |                | ST                                          | ATUS CODE: A     |       | TREAS CAT:        |                                            | STATUS CODE: A              |
| EFF START  | DATE           | : 06011990 EFF END DATE: LAST               | PROC DATE: 02132 | 015   | EFF START DATE:   | 06011990 EFF END DATE:                     | LAST PROC DATE: 02132015    |
| Z06 RECORD | SUCC           | ESSFULLY RECALLED                           |                  |       | Z06 RECORD SUCCES | SFULLY RECALLED                            |                             |
|            |                |                                             |                  |       |                   |                                            |                             |
| F1-HELP F3 | -DEL           | F5-NEXT F6-28B F9-INT F10-SAVE F11-SAVE/CLE | AR ENT-INO CLEAF | -EXIT | F1-HELP F3-DEL F5 | -NEXT F6-28A F9-INT F10-SAVE F11-SA        | VE/CLEAR ENT-INQ CLEAR-EXIT |

And what does the accounting look like for this deposit?

|        |                             |       |                    |                              | Ent | er rev                         | enue fo | or futu               | re semi                      | inar |              |                      |
|--------|-----------------------------|-------|--------------------|------------------------------|-----|--------------------------------|---------|-----------------------|------------------------------|------|--------------|----------------------|
|        |                             |       | GL(<br>Unro<br>Der | GL0065<br>Unrecon<br>Deposit |     | GL 0070<br>Cash at<br>Treasury |         | 1603<br>Irned<br>enue | GL3200<br>GAAP Rev<br>Offset |      | GL 3<br>Reve | 3100<br>enue<br>trol |
|        |                             | TCode | DR                 | CR                           | DR  | CR                             | DR      | CR                    | DR                           | CR   | DR           | CR                   |
| Origir | nal Entry:                  |       |                    |                              |     |                                |         |                       |                              |      |              |                      |
| 1      | Receipt of Unearned Revenue | 164   | 250                |                              |     |                                |         | 250                   | 250                          |      |              | 250                  |
| 2      | Deposit Reconciles          | 332   |                    | 250                          | 250 |                                |         |                       |                              |      |              |                      |
|        |                             |       |                    |                              |     |                                |         |                       |                              |      |              |                      |
| Balaı  | Balance                     |       |                    |                              | 250 |                                |         | 250                   | 250                          |      |              | 250                  |

NOTE: When a deposit on the 13 screen reconciles with treasury, the system always generates TC332. The agency cannot spend money that sits in GL0065, only what sits in GL0070.

### Example 2 : Interest Distribution from Treasury

Search for "Interest" in the OAM 60.30.00 or 60.20.00 if you do not know the Comptroller object:

Result: 0810

|        |                                      | financial quardian                                                                               | Find ×                                              |
|--------|--------------------------------------|--------------------------------------------------------------------------------------------------|-----------------------------------------------------|
|        |                                      | interioral gaaratan.                                                                             |                                                     |
| 0740   | Income of Individuals in State Care  | Benefits or other income of individuals financial guardian.                                      | Tor Whon Previous Next                              |
| 0800   | Interest on Investments              | Investment Income – Proceeds from in<br>investments and loans, and income fro<br>of investments. | nterest earned on cash,<br>om changes in fair value |
| 0801   | Interest on Program Loans            | Investment Income – Proceeds from in<br>investments and loans, and income fro<br>of investments. | nterest earned on cash,<br>om changes in fair value |
| 0810   | Income from Investments – Treasury   | Investment Income – Proceeds from investments and loans, and income fro<br>of investments.       | nterest earned on cash,<br>om changes in fair value |
| OAM 60 | .30.00                               |                                                                                                  | 4 of 35                                             |
|        |                                      |                                                                                                  |                                                     |
|        |                                      |                                                                                                  |                                                     |
|        |                                      |                                                                                                  |                                                     |
| 0811   | Interest on Program Loans – Treasury | Investment Income – Proceeds from investments and loans, and income fro of investments.          | nterest earned on cash,<br>om changes in fair value |
| 0820   | Excess Fund Interest – Treasury      | Investment Income – Proceeds from in<br>investments and loans, and income fro<br>of investments. | nterest earned on cash,<br>om changes in fair value |
|        |                                      |                                                                                                  |                                                     |

### **Example 2: Interest Distribution from Treasury Continued 1**

Search the transaction code spreadsheet from SMFS website for desired GL codes:

- Debit to GL0065 Unreconciled Deposits Credit to GL3100 Revenue •
- •

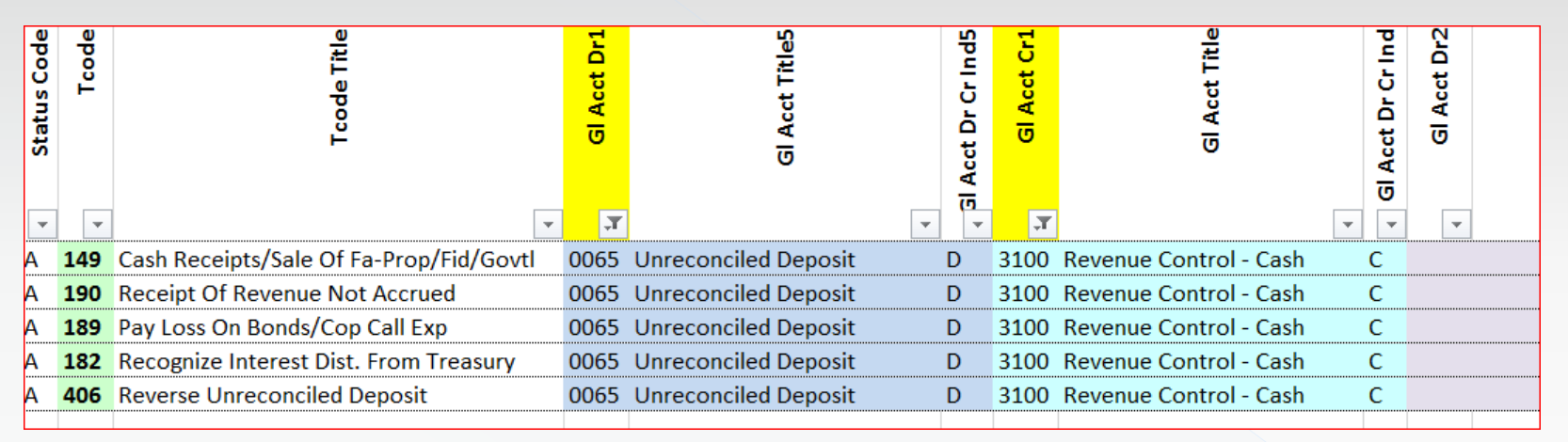

Looking at titles, TC190 or 182 look like they might work.

# Example 2: Interest Distribution from Treasury Continued 2

#### Or, search Title column for "interest"

|             |                                      |                                         |             |                            |                 | Find and Repl                       | ace   |             | -                             |                    |                                    | ¥ X                 |
|-------------|--------------------------------------|-----------------------------------------|-------------|----------------------------|-----------------|-------------------------------------|-------|-------------|-------------------------------|--------------------|------------------------------------|---------------------|
| Status Code | Tcode                                | T code Title                            | Gl Acct Dr1 | Gl Acct Title5             | Acot Dr.C. Inde | Fin <u>d</u><br>Fi <u>n</u> d what: | Re    | interest    |                               |                    |                                    | •                   |
| -           | -                                    |                                         | -           |                            | - (             |                                     |       |             |                               |                    |                                    | Op <u>t</u> ions >> |
| Α           | 185                                  | Record Wire Tf/Ach Transfer Out         | 0065        | Unreconciled Deposit       | D               |                                     |       |             |                               | Fi                 | nd All Find Next                   | Close               |
| Α           | 183                                  | Recognize Accrued Interest Purch Rec'   | 0065        | Unreconciled Deposit       | D               |                                     |       |             |                               | -                  |                                    |                     |
| Α           | 182                                  | Recognize Interest Dist. From Treasury  | 0065        | Unreconciled Deposit       | D               | Book                                |       | Sheet       | Name                          | Cell               | Value                              | Formula             |
| Α           | 199                                  | Establish A/R Other Billed-No Invoice   | 0501        | Accounts Receivable -Other | - D             | T-Codes-2018                        | .xlsx | By Function |                               | \$D\$37            | Collection Of Interest Rec'V De    | signated            |
| Δ           | 198                                  | Est Intergov Rec(Local)Billed-No Invoic | 0547        | Due From Other Governmen   | ts D            | T-Codes-2018                        | .xlsx | By Function |                               | \$D\$38            | Collection Of Interest Rec-Othe    | er Billed           |
| <u> </u>    |                                      |                                         | 0347        |                            |                 | T-Codes-2018                        | .xisx | By Function |                               | \$D\$39            | Coll Of Interest Rec-Other Unb     | illed               |
|             |                                      |                                         |             |                            |                 | T-Codes-2018                        | .xisx | By Function |                               | \$D\$58            | Adjust Interest Receivable - Desig | nated<br>or Billod  |
|             | Gather the possibilities with Ctrl+F |                                         |             |                            |                 |                                     | vlev  | By Function |                               | \$0\$09            | Ect Interest Receivable - Other    | Rilled              |
|             |                                      |                                         |             |                            |                 | T-Codes-2018                        | vicy  | By Function |                               | \$D\$70<br>\$D\$74 | Est /Adjust Interest Rec - Other   | Unbilled            |
|             |                                      |                                         |             |                            |                 | T-Codes-2018                        | .xlsx | By Function |                               | \$D\$101           | Recognize Accrued Interest Pu      | rch Rec'D           |
|             |                                      |                                         |             |                            |                 | T-Codes-2018                        | .xlsx | By Function |                               | \$D\$102           | Recognize Interest Dist. From 1    | Treasury            |
|             |                                      |                                         |             | T-Codes-2018               | .xlsx           | By Function                         |       | \$D\$114    | Record Interest On Delinquent | Billed Rec         |                                    |                     |

Note, this only found TC182 with "interest" in the title; TC190 was not highlighted on the search.

### Example 2: Interest Distribution from Treasury Continued 3

Check the 28a screen for both t-codes to determine if there are any differences:

TC182:

TC190:

| S28A UC: 10 STATE OF OREGON 03/09/18 02:29 PM                                                                                                    | 5283 UC 10 STATE OF OPECON 03/09/18 02:34 DM                                                                                                    |
|----------------------------------------------------------------------------------------------------|----------------------------------------------------------------------------------------------------|
| LINK TO: TRANSACTION CODE DECISION PROFILE PROD                                                                                                    | TIME TO: TRANSPORTION CODE DECISION PROFILE                                                                                                    |
|                                                                                                    | HINK TO. IRANSACTION CODE DECISION PROFILE PROD                                                                                                    |
| TRAN CODE:       182       TITLE:       RECOGNIZE INTEREST DIST.       FROM TREASURY         GENERAL LEDGER       DR-1:       0065       CR-1:       3100       DR-2:       CR-2:         POSTING       DR-3:       CR-3:       DR-4:       CR-4:         TRANS       DOCD       DUDT       SVDT       CDCC I RDOC       MOD N AGCY R IDX       PCA       COBJ R         EDIT       AOBJ       RVRS       PDT N       CI N 1099 N WARR       INVC I VNUM       VNAM       VADD         INDS:       DMETH N APN# R FUND R GLA N AGL N GRNT       SUBG       PROJ       MULT       G38# N         POST SEQ:       2 REG NO:       3 WW IND:       0 D/1:       D WAR CANCL TC:       PYTC:       FUTMY: N         GEN- TC:       DT:       ACCR TC:       TR TC:       INTERFACE IND:         PAY LIQ TC:       PAY RED TC:       CUM POST IND:       Y BAL TC:       A/S DOC AMT: +         A/S       BT       MATCH GLA DOC       A/S       BT       MATCH GLA DOC       A/S         DF:       FILE       AP: +       12 | TRAN CODE: 90 TITLE: RECEIPT OF REVENUE NOT ACCRUED<br>GENERAL LEDGER DR-1: 0065 CR-1: 3100 DR-2: CR-2:<br>POSTING DR-3: CR-3: DR-4: CR-4:<br>TRANS DOCD DUDT SVDT CDOC I RDOC MOD N AGCY R IDX PCA COBJ R<br>EDIT AOBJ RVRS PDT N CI N 1099 N WARR INVC I VNUM VNAM VADD<br>INDS: DMETH N APN# R FUND R GLA N AGL N GRNT SUBG PROJ MULT G38# N<br>POST SEQ: 2 REG NO: 3 WW IND: 0 D/I: WAR CANCL TC: PYTC: FUTMY: N<br>GEN-TC: DT: ACCR TC: TR TC: INTERFACE IND:<br>PAY LIQ TC: PAY RED TC: CUM POST IND: Y BAL TC: A/S DOC AMT: +<br>A/S BT MATCH GLA DOC A/S BT MATCH GLA DOC<br>DF:<br>FILE AP: + 12 |
| POSTING AB: + 12                                                                                                    | POSTING AB: + 12                                                                                                    |
| INDS: CC: $+$ 12 $+$ 34                                                                                                    | INDS: $CC: + 12 + 34$                                                                                                    |
| GP: + 12<br>PJ: + 12<br>AGY GL: STATUS CODE: A                                                                                                    | GP: + 12<br>PJ: + 12                                                                                                    |
| EFF START DATE: 04261994 EFF END DATE: LAST PROC DATE: 02032012                                                                                                    | AGY GL: STATUS CODE: A                                                                                                    |
| Z06 RECORD SUCCESSFULLY RECALLED                                                                                                    | EFF START DATE: 05052004<br>Z06 RECORD SUCCESSFULLY RECALLED                                                                                                    |
| F1-HELP F3-DEL F5-NEXT F6-28B F9-INT F10-SAVE F11-SAVE/CLEAR ENT-INQ CLEAR-EXIT                                                                                                    | F1-HELP F3-DEL F5-NEXT F6-28B F9-INT F10-SAVE F11-SAVE/CLEAR ENT-INQ CLEAR-EXIT                                                                                                    |

Only the title is different

### Example 2:

#### AND check the 28b screen to verify whether these t-codes will work: TC182: TC190:

| S28B UC: 10                 | STATE OF OF             | REGON                        | 03/09/18 02:   | 31 PM S28B   | UC: 10     |                 | STATE OF     | OREGON       | 03/0          | 09/18 02:34 PM  |
|-----------------------------|-------------------------|------------------------------|----------------|--------------|------------|-----------------|--------------|--------------|---------------|-----------------|
| LINK TO:                    | TRANS CODE DESCRIPT     | ION PROFILE                  |                | PROD LINK    | го:        | TRANS           | CODE DESCRI  | PTION PROFIN | LE            | PROD            |
| TRANS CODE: 182 (1          | MUST BE IN 28A TRANSACT | ION CODE DECISION            | I PROFILE)     | TRAN         | S CODE: 1  | 0 (MUST BE )    | N 28A TRANSA | CTION CODE I | DECISION PROD | FILE)           |
| DESCRIPTION: RECOGNIZ       | LE INTEREST DISTRIB FRO | M TREASURY THRU T            | HE             | DESCF        | IPTION: R  | ECORD & ADJ REG | PT & DEPOSIT | OF REVENUE   | . CASH &      |                 |
| TREAS II                    | NTERFACE (EXCESS INTERE | ST OR INTEREST ON            | I              |              | CI         | ASH REV ARE INC | REASED. USE  | TC149 TO REG | CORD REV      |                 |
| INVESTM                     | ENTS). TC332 GEN WHEN E | ENTRY RECON W/TREA           | S.             |              | RI         | ECVD FOR SALE ( | F A FIXED AS | SET IN PROP  | FUND.         |                 |
| USE 1821                    | R TO RECORD A NEG AMT.  | GASB 34                      |                |              | т          | C332 GEN WHEN I | EPOSIT IS RE | CON W/TREAS  | JRY.          |                 |
| 0065-UNI                    | RECON DEPOSIT;3100-REVE | ENUE CTL-CASH                |                |              | 00         | 065-UNRECON DEI | OSIT;3100-RE | VENUE CTL-C  | ASH           |                 |
| I/E (I=INCLUDE, E=EXC       | LUDE) ENTER GL ACCOUNT  | CODES SEPARATED              | WITH "-" OR "  | ,". I/E (    | I=INCLUDE  | , E=EXCLUDE) EI | TER GL ACCOU | NT CODES SE  | PARATED WITH  | "-" OR ",".     |
|                             |                         |                              |                |              |            |                 |              |              |               |                 |
|                             |                         |                              |                |              |            |                 |              |              |               |                 |
|                             |                         |                              |                |              |            |                 |              |              |               |                 |
| I/E (I=INCLUDE, E=EXC       | CLUDE) ENTER COMPTROLLE | R OBJECTS SEPARAT            | ED WITH "-" O  | R",". I/E (  | I=INCLUDE  | , E=EXCLUDE) EI | TER COMPTROL | LER OBJECTS  | SEPARATED W   | TH "-" OR ",".  |
| <b>I 0810</b> , 0811 , 0820 | <i>,</i>                |                              |                | I 011        | 1 - 1200   | , 1404 - 1405   | 1407 , 1408  | , 1429 , 14  | 435 , 1500 -  | 1750 ,          |
|                             |                         |                              |                | I 200        | 0 - 2600   | ,               |              |              |               |                 |
| ENTER UP TO 10 VALID        | DOC TYPES FOR THE TRAN  | IS CODE. ("%" IN             | #1 = ALL VALL  | D) ENTER     | UP TO 10   | VALID DOC TYPE  | S FOR THE TR | ANS CODE.    | ("%" IN #1 =  | ALL VALID)      |
| 1: ID 2: IR 3:              | 4: 5: 6:                | 7: 8:                        | 9: 1           | 0: 1: C      | R 2: CI    | 3: ST 4: A      | W 5:         | 6: 7:        | 8:            | 9: 10:          |
| ENTER UP TO 10 VALID        | BATCH TYPES FOR THE TF  | $\mathbf{ANS CODE}.  ("%" ]$ | N #1 = ALL VA  | LID) ENTER   | UP TO 10   | VALID BATCH TY  | PES FOR THE  | TRANS CODE.  | ("%" IN #1    | = ALL VALID)    |
| 1:2 2:4 3:                  | 4: 5: 6:                | 7: 8:                        | 9: 1           | 0: 1: 2      | 2:4        | 3: 4:           | 5:           | 6: 7:        | 8: 9          | 9: 10:          |
| TREAS CAT:                  |                         | STAT                         | US CODE: A     | TRE          | AS CAT:    |                 |              |              | STATUS CO     | DDE: A          |
| EFF START DATE: 0629        | 91994 EFF END DATE:     | LAST PF                      | OC DATE: 0907  | 2011 EFF     | START DATI | E: 05311990 I   | FF END DATE: |              | LAST PROC DA  | ATE: 06142016   |
| Z06 RECORD SUCCESSFUL       | LLY RECALLED            |                              |                | Z06 F        | ECORD SUC  | CESSFULLY RECAL | LED          |              |               |                 |
|                             |                         |                              |                |              |            |                 |              |              |               |                 |
| F1-HELP F3-DEL F5-NEX       | KT F6-28A F9-INT F10-SA | AVE F11-SAVE/CLEAF           | R ENT-INQ CLEA | R-EXIT F1-HE | LP F3-DEL  | F5-NEXT F6-282  | F9-INT F10-  | SAVE F11-SAV | VE/CLEAR ENT- | -INQ CLEAR-EXIT |

## Example 2: Interest Distribution from Treasury Continued 4

What does the accounting look like:

| TC182          |                                       |                                     |       | Inter              | rest Di               | stribut             | ion fro                | m Trea           | sury                  |      |         |
|----------------|---------------------------------------|-------------------------------------|-------|--------------------|-----------------------|---------------------|------------------------|------------------|-----------------------|------|---------|
|                |                                       |                                     |       | GLO<br>Unre<br>Dep | )065<br>econ<br>iosit | GL (<br>Cas<br>Trea | 0070<br>sh at<br>isury | GL<br>Rev<br>cor | 3100<br>enue<br>itrol |      |         |
|                |                                       |                                     | TCode | DR                 | CR                    | DR                  | CR                     | DR               | CR                    |      |         |
| or you can use | Origir                                | nal Entry:                          |       |                    |                       |                     |                        |                  |                       |      |         |
|                | 1                                     | Interest Distribution from Treasury | 182   | 250                |                       |                     |                        |                  | 250                   | COB. | 1: 0810 |
|                | 2                                     | Deposit Reconciles                  | 332   |                    | 250                   | 250                 |                        |                  |                       |      |         |
|                | Balar                                 | nce after deposit                   |       |                    |                       | 250                 |                        |                  | 250                   |      |         |
| TC190          |                                       |                                     |       |                    |                       |                     |                        |                  |                       |      |         |
|                | Interest Distribution from Treasury   |                                     |       |                    |                       |                     |                        |                  |                       |      |         |
|                |                                       |                                     |       | GL0                | 065                   | GL (                | 0070                   | GL               | 3100                  |      |         |
|                |                                       |                                     |       | Unre               | econ                  | Cas                 | h at                   | Reve             | enue                  |      |         |
|                |                                       |                                     |       | Dep                | osit                  | Trea                | sury                   | con              | trol                  |      |         |
|                |                                       |                                     | TCode | DR                 | CR                    | DR                  | CR                     | DR               | CR                    |      |         |
|                | Origi                                 | nal Entry:                          |       |                    |                       |                     |                        |                  |                       |      |         |
|                | 1 Interest Distribution from Treasury |                                     | 190   | 250                |                       |                     |                        |                  | 250                   | COBJ | : 0810  |
|                | 2 Deposit Reconciles                  |                                     | 332   |                    | 250                   | 250                 |                        |                  |                       |      |         |
|                | Bala                                  | nce after deposit                   |       |                    |                       | 250                 |                        |                  | 250                   |      |         |

### CORRECTING ENTRIES FOR DEPOSITS

- A. Hanging Balances
- B. Deposit Correction T-Code Decision Process
- C. Deposit Reconciliation T-Code Matrix Table

### A. How a Hanging Balance is Created

- 1. Deposit is posted to RSTARS using TC151, to Fund A
- 2. The deposit reconciles and t-code 332 is system-generated and posted
- 3. Agency determines that TC151 in Fund A should have been TC172 in Fund B
- Agency (incorrectly) uses deposit recon t-codes 151R and 172 to correct the deposit and <u>must</u> use the same deposit number on each transaction

# Correcting entries that were incorrectly posted:

|                                     |                             |       | Incorrect D23 Fund - Fund A   |     |          |    |               |     |             |    |          | Correct D23 Fund - Fund B |      |                     |    |               |    |             |     |
|-------------------------------------|-----------------------------|-------|-------------------------------|-----|----------|----|---------------|-----|-------------|----|----------|---------------------------|------|---------------------|----|---------------|----|-------------|-----|
|                                     |                             |       | GL0065                        |     | GL 0070  |    | GL 0060       |     | GL 3500     |    |          | GL                        | 0065 | GL 0070             |    | GL 0060       |    | GL 3500     |     |
|                                     |                             |       | Unreconciled                  |     | Cash at  |    | Undistributed |     | Expenditure |    |          | Unreconciled<br>Cash      |      | Cash at<br>Treasury |    | Undistributed |    | Expenditure |     |
|                                     |                             |       | Cash                          |     | Treasury |    | Cash          |     | Control     |    |          |                           |      |                     |    | Cash          |    | Control     |     |
|                                     |                             | TCode | DR                            | CR  | DR       | CR | DR            | CR  | DR          | CR | TCode    | DR                        | CR   | DR                  | CR | DR            | CR | DR          | CR  |
| Original Entry:                     |                             |       |                               |     |          |    |               |     |             |    |          |                           |      |                     |    |               |    |             |     |
| 1                                   | Unidentified Receipt        | 151   | 500                           |     |          |    |               | 500 |             |    |          |                           |      |                     |    |               |    |             |     |
| 2                                   | System Generated TC 332,    |       |                               |     |          |    |               |     |             |    |          |                           |      |                     |    |               |    |             |     |
|                                     | deposit reconciled on 13    | 332   |                               | 500 | 500      |    |               |     |             |    |          |                           |      |                     |    |               |    |             |     |
|                                     | screen                      |       |                               |     |          |    |               |     |             |    |          |                           |      |                     |    |               |    |             |     |
|                                     |                             |       |                               |     |          |    |               |     |             |    |          |                           |      |                     |    |               |    |             |     |
| Balance before agency correctio     |                             | on    | 0                             |     | 500      |    | 500           |     | 0           |    |          |                           |      |                     |    |               |    |             |     |
|                                     |                             |       |                               |     |          |    |               |     |             |    |          |                           |      |                     |    |               |    |             |     |
|                                     |                             |       |                               |     |          |    |               |     |             |    |          |                           |      |                     |    |               |    |             |     |
| Agency tried to correct the deposit |                             |       |                               |     |          |    |               |     |             |    |          |                           |      |                     |    |               |    |             |     |
| with d                              | leposit recon tcodes:       |       |                               |     |          |    |               |     |             |    |          |                           |      |                     |    |               |    |             |     |
| 3                                   | Reverse Original Entry with | 4540  |                               | 500 |          |    | 500           |     |             |    |          |                           |      |                     |    |               |    |             |     |
|                                     | TC 151R, Fund A, then       | ISIR  |                               | 500 |          |    | 500           |     |             |    |          |                           |      |                     |    |               |    |             |     |
| 4                                   | Re-enter it with TC172,     |       |                               |     |          |    |               |     |             |    | 470      | 500                       |      |                     |    |               |    |             | 500 |
|                                     | Fund B                      |       |                               |     |          |    |               |     |             |    | 172      | 500                       |      |                     |    |               |    |             | 500 |
|                                     |                             |       |                               |     |          |    |               |     |             |    |          |                           |      |                     |    |               |    |             |     |
| Balance after agency correction     |                             |       |                               | 500 | 500      |    |               | 0   | (           | D  |          | 500                       |      | (                   | )  |               | 0  |             | 500 |
|                                     |                             | V     | /ill never clear Did not move |     |          |    |               |     |             | W  | ill neve | r clear                   |      |                     |    |               |    |             |     |
|                                     |                             |       |                               |     |          |    |               |     |             |    |          |                           |      |                     |    |               |    |             |     |

### Results

- TC332 is not generated because same deposit # in same batch: this is what we want <sup>(i)</sup>
- Creates a bit bucket: this is not what we want ☺
- Cash in GL0070 remains in Fund A and does not move to Fund B: this is not what we want ☺
- Hanging Balances in GL0065 in both funds that will never clear without correction: this is not what we want ☺

Agency **<u>should not</u>** use deposit recon t-codes to reclass between funds after a deposit has reconciled (except in very limited cases).

### Deposit Correction T-code Decision Process

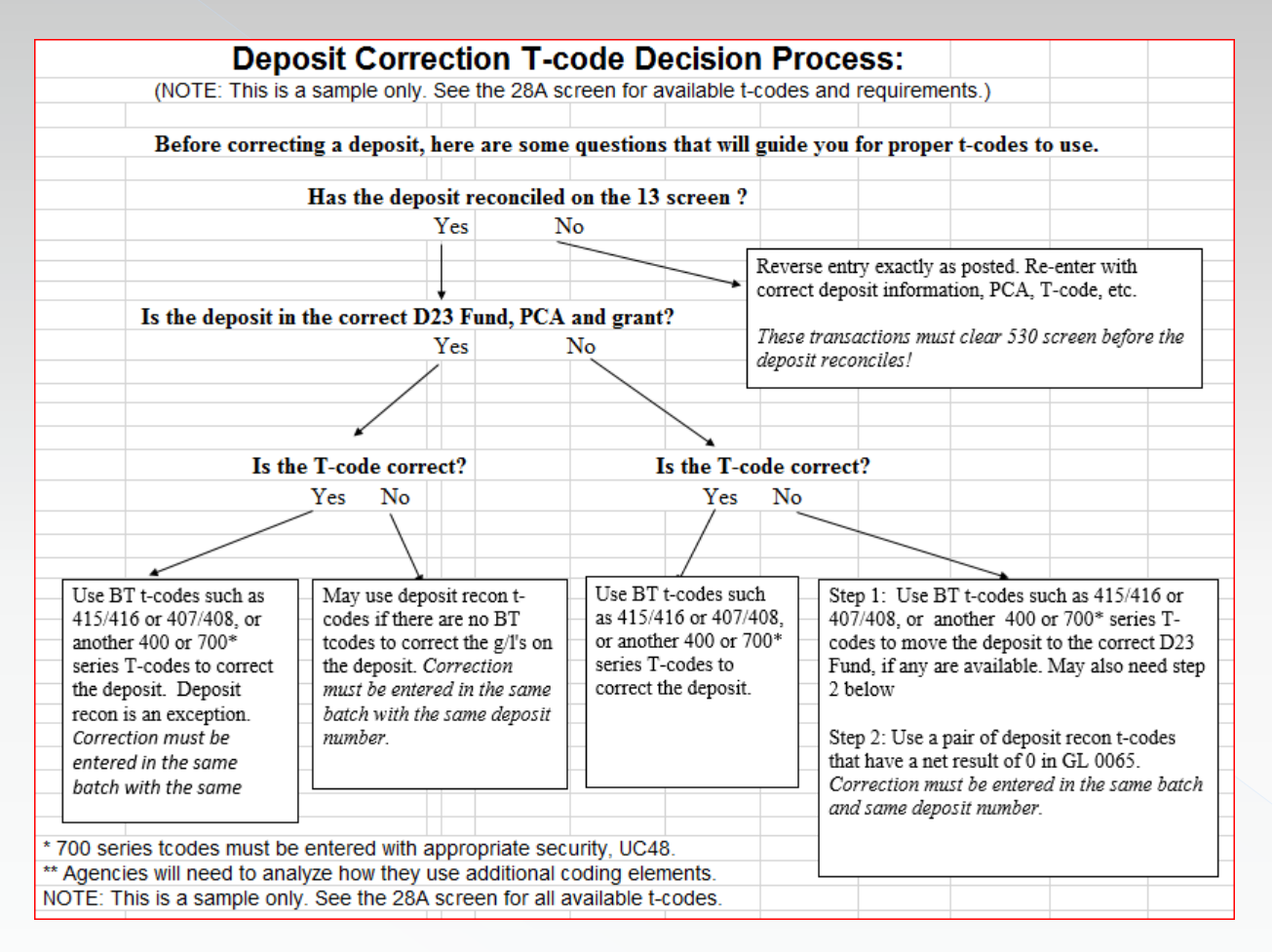

# Deposit Reconciliation T-code Matrix Table (common t-codes):

| Same D23 Fund, PCA & Grant                                                                         |                                                  |       | The T-code             | that should ha        |                       |                        |                        |                     |                             |                        |
|----------------------------------------------------------------------------------------------------|--------------------------------------------------|-------|------------------------|-----------------------|-----------------------|------------------------|------------------------|---------------------|-----------------------------|------------------------|
|                                                                                                    |                                                  |       | Or the chan            | ige I need to m       | nd:                   |                        |                        |                     |                             |                        |
| The Deposit <b>has Reconciled</b> on the 13 Screen. The<br>Toode used on the original deposit was: |                                                  |       | TC 150<br>(GL 0573)    | TC 151<br>(GL 0060)   | TC 162<br>(GL 1551)   | TC 164<br>(GL 1603)    | TC 165<br>(GL 1550)    | TC 170<br>(GL 1604) | TC 172 or 167R<br>(GL 3500) | TC 190<br>(GL 3100)    |
| TC 150<br>(GL 0573)                                                                                | RECEIPT FOR RETURN OF UNREIMBURSED ADVAN         | CE    | 434/435                | 150R/151*             | 150R/162              | 150R/164 °             | 150R/165°              | 150R/170*           | 150R/172*                   | 150R/190°              |
| TC 151<br>(GL 0060)                                                                                | RECORD UNIDENTIFIED RECEIPT                      |       | 151R/150°              | 496/497               | 151R/162              | 151R/164 °             | 151R/165 •             | 151R/170°           | 151R/172*                   | 151R/190°              |
| TC 162<br>(GL 1551)                                                                                | RECORD RECEIPT OF DEPOSIT LIABILITY - no doc sup | oport | 162R/150°              | 162R/151*             | 432/433               | 162R/164 °             | 162R/165 •             | 162R/170*           | 162R/172*                   | 421/422                |
| TC 164<br>(GL 1603)                                                                                | RECEIPT OF DEFERRED REVENUE - no doc support     |       | 164R/150°              | 164R/151*             | 164R/162              | 164R/164°              | 164R/165°              | 164R/170*           | 164R/172*                   | 164R/190°              |
| TC 165<br>(GL 1550)                                                                                | RECORD RECEIPT OF DEPOSIT LIABILITY - doc suppo  | ort   | 168R/150°              | 168R/151 °            | 168R/162°             | 168R/164°              | 430/431                | 168R/170°           | 168R/172*                   | 398/399                |
| TC 170<br>(GL 1604)                                                                                | RECEIPT OF DEFERRED REVENUE - doc support        |       | 493 then<br>190R/150 * | 493 then<br>190R/151* | 493 then<br>421R/422R | 493 then<br>190R/164 * | 493 then<br>190R/165 * | 443/444             | 493 then<br>409R/410R       | 493, no<br>other entry |
| TC 172 or 167R<br>(GL 3500)                                                                        | REFUND OF EXPENDITURE / Outgoing Treas Fees      |       | 172R/150*              | 172R/151*             | 172R/162              | 172R/164               | 172R/165 •             | 172R/170*           | 415/416                     | 409/410                |
| TC 190<br>(GL 3100)                                                                                | RECEIPT OF REVENUE NOT ACCRUED                   |       | 190R/150*              | 190R/151*             | 421R/422R             | 190R/164 *             | 190R/165*              | 190R/170*           | 409R/410R                   | 407/408                |

\*To correct t-code within same D23 fund, deposit recon tcodes may be used when no BT t-code is available.

The deposit recon t-codes should be in same batch with same deposit number in the same D23 fund.
## Deposit Reconciliation T-code Matrix Table (common t-codes):

| Changing the D23 Fund, PCA or                                                                      |       | The T-code                               | that should ha                    | we been used                   | is:                                      |                                   |                             |                             |                                |
|----------------------------------------------------------------------------------------------------|-------|------------------------------------------|-----------------------------------|--------------------------------|------------------------------------------|-----------------------------------|-----------------------------|-----------------------------|--------------------------------|
| Grant                                                                                              |       | Or the char                              | ige I need to m                   | ake includes o                 | hanging the Di                           | 23 Fund:                          |                             |                             |                                |
| The Deposit <b>has Reconciled</b> on the 13 Screen. The<br>Toode used on the original deposit was: |       | TC 150<br>(GL 0573)                      | TC 151<br>(GL 0060)               | TC 162<br>(GL 1551)            | TC 164<br>(GL 1603)                      | TC 165<br>(GL 1550)               | TC 170<br>(GL 1604)         | TC 172 or 167R<br>(GL 3500) | TC 190<br>(GL 3100)            |
| TC 150<br>(GL 0573) RECEIPT FOR RETURN OF UNREIMBURSED ADVAN                                       | CE    | 434/435                                  | 150R/151,<br>then<br>496/497      | 150R/162,<br>then<br>432/433   | 150R/164,49<br>2 then<br>407/408,        | 150R/165,<br>then<br>430/431      | 150R/170,<br>then 443/444   | 150R/172,<br>then 415/416   | 150R/190,<br>then<br>407/408   |
| TC 151<br>(GL 0060) RECORD UNIDENTIFIED RECEIPT                                                    |       | 496/497<br>then<br>1518/150."            | 496/497                           | 496/497<br>then<br>1518/162 ** | 496/497 then<br>151R/164 **              | 496/497<br>then<br>1518/165       | 496/497 then<br>151R/170 ** | 496/497 then<br>151R/172 ** | 495/497<br>then<br>1518/190 ** |
| TC 162<br>(GL 1551) RECORD RECEIPT OF DEPOSIT LIABILITY - no doc su                                | oport | 432/433<br>then<br>1628/150**            | 432/433<br>then<br>1628/151**     | 432/433                        | 432/433 then<br>162R/164 **              | 432/433<br>then<br>1628/165 **    | 432/433 then<br>162R/170 ** | 432/433 then<br>162R/172 ** | 421/422                        |
| TC 164<br>(GL 1603) RECEIPT OF DEFERRED REVENUE - no doc support                                   |       | 492 then<br>407/408,<br>then<br>1900/150 | 164R/151,<br>then<br>496/497      | 164R/162,<br>then<br>432/433   | 432 then<br>407/408,<br>then<br>1900/164 | 164R/165,<br>then<br>430/431      | 164R/170,<br>then 443/444   | 164R/172,<br>then 415/416   | 164R/190,<br>then<br>407/408   |
| TC 165<br>(GL 1550) RECORD RECEIPT OF DEPOSIT LIABILITY - doc support                              | ort   | 430/431 then<br>168R/150 **              | 430/431 then<br>168R/151 **       | 430/431 then<br>168R/162 **    | 430/431 then<br>168R/164 **              | 430/431                           | 430/431then<br>168R/170 **  | 430/431 then<br>168R/172 ** | 398/399                        |
| TC 170<br>(GL 1604) RECEIPT OF DEFERRED REVENUE - doc support                                      |       | 443/444,<br>493, then<br>190R/150        | 443/444,<br>493, then<br>190R/151 | 493, then<br>421R/422R         | 443/444,<br>493, then<br>190R/164        | 443/444,<br>493, then<br>190R/165 | 443/444                     | 493, then<br>409R/410R      | 493, then<br>407/408           |
| TC 172 or 167R<br>(GL 3500) REFUND OF EXPENDITURE / Outgoing Treas Fees                            |       | 415/416 then<br>172R/150 **              | 415/416 then<br>172R/151**        | 415/416 then<br>172R/162 **    | 415/416 then<br>172R/164 **              | 415/416 then<br>172R/165 **       | 415/416 then<br>172R/170 ** | 415/416                     | 409/410                        |
| TC 190<br>(GL 3100) RECEIPT OF REVENUE NOT ACCRUED                                                 |       | 407/408<br>then<br>1908/150**            | 4077408<br>then<br>1908/151**     | 421R/422R                      | 407/408 then<br>190R/164 **              | 407/408<br>then<br>1908/165**     | 407/408 then<br>190R/170 ** | 409R/410R                   | 407/408                        |

\*\* To correct t-code between D23 funds, PCA or grant, first use BT t-codes to move between funds, then deposit recon t-codes to move between GLs.

The deposit recon t-codes should be in same batch with same deposit number in the same D23 fund.

# Example 3: Deposit Correction – still on 13 screen

- Deposit is posted to RSTARS using TC190
- Treasury has not posted the deposit, so the deposit has not reconciled; it is on the 13 screen

|       |                              |       | Incorrect Comptroller Object |                     |                     |                       |                     |                       |    |    |  |  |
|-------|------------------------------|-------|------------------------------|---------------------|---------------------|-----------------------|---------------------|-----------------------|----|----|--|--|
|       |                              |       | GL0<br>Unre<br>Dep           | 065<br>econ<br>osit | GL (<br>Cas<br>Trea | 0070<br>h at<br>Isury | GL (<br>Reve<br>con | 3100<br>enue<br>itrol | co | BJ |  |  |
|       |                              | TCode | DR                           | CR                  | DR                  | CR                    | DR                  | CR                    |    |    |  |  |
| Origi | nal Entry:                   |       |                              |                     |                     |                       |                     |                       |    |    |  |  |
| 1     | Receipt of Unearned Revenue  | 190   | 250                          |                     |                     |                       |                     | 250                   | 05 | 00 |  |  |
|       |                              |       |                              |                     |                     |                       |                     |                       |    |    |  |  |
| Bala  | nce before agency correction |       | 250                          |                     |                     |                       |                     | 250                   |    |    |  |  |

# Example 3: Deposit Correction – still on 13 screen Continued 1

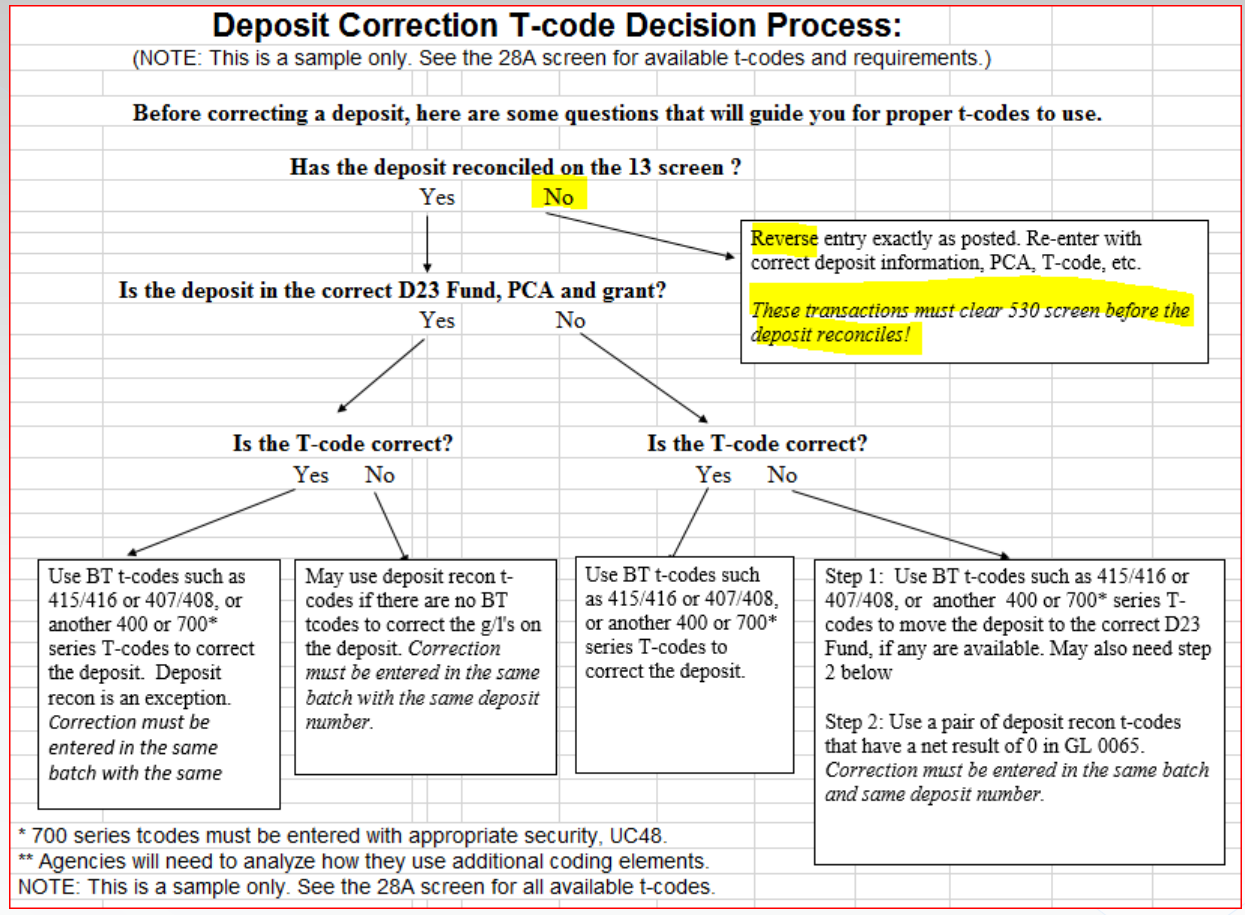

# Example 3: Deposit Correction – still on 13 screen Continued 2

- Agency realizes COBJ 0600 RENTS should be used, not 0050 FINES
- Deposit entry has cleared 530 screen so cannot be corrected
- Deposit is on the 13 screen unreconciled because Treasury entry has not posted yet

|   |                               |       |                    | Incor               | rect C              | omptro               | oller O             | bject                 |      |
|---|-------------------------------|-------|--------------------|---------------------|---------------------|----------------------|---------------------|-----------------------|------|
|   |                               |       | GL0<br>Unre<br>Dep | 065<br>econ<br>osit | GL (<br>Cas<br>Trea | )070<br>h at<br>sury | GL 3<br>Reve<br>con | 3100<br>enue<br>itrol | совј |
|   |                               | TCode | DR                 | CR                  | DR                  | CR                   | DR                  | CR                    |      |
|   |                               |       |                    |                     |                     |                      |                     |                       |      |
| 1 | Receipt of Revenue            | 190   | 250                |                     |                     |                      |                     | 250                   | 0500 |
| 2 | Reverse the original entry    | 190R  |                    | 250                 |                     |                      | 250                 |                       | 0500 |
| 3 | Enter again with correct COBJ | 190   | 250                |                     |                     |                      |                     | 250                   | 0600 |
|   |                               |       |                    |                     |                     |                      |                     |                       |      |

 Transactions must be released and clear the 530 screen <u>before</u> the deposit reconciles (step 4)

# Example 3: Deposit Correction – still on 13 screen Continued 3

|   |                               |       |                    | Inco                  | rect C              | omptr                 | oller O             | bject                 |      |
|---|-------------------------------|-------|--------------------|-----------------------|---------------------|-----------------------|---------------------|-----------------------|------|
|   |                               |       | GL(<br>Unro<br>Dep | 0065<br>econ<br>oosit | GL (<br>Cas<br>Trea | 0070<br>h at<br>isury | GL (<br>Reve<br>con | 3100<br>enue<br>itrol | СОВЈ |
|   |                               | TCode | DR                 | CR                    | DR                  | CR                    | DR                  | CR                    |      |
|   |                               |       |                    |                       |                     |                       |                     |                       |      |
| 1 | Receipt of Revenue            | 190   | 250                |                       |                     |                       |                     | 250                   | 0500 |
| 2 | Reverse the original entry    | 190R  |                    | 250                   |                     |                       | 250                 |                       | 0500 |
| 3 | Enter again with correct COBJ | 190   | 250                |                       |                     |                       |                     | 250                   | 0600 |
|   |                               |       |                    |                       |                     |                       |                     |                       |      |
| 4 | Deposit reconciles            | 332   |                    | 250                   | 250                 |                       |                     |                       | 0600 |
|   | Balance after reconciliation  |       |                    |                       | 250                 |                       |                     | 250                   | 0600 |

#### However, timing is everything!

These transactions need to clear the 530 screen <u>before</u> the deposit reconciles.

It may be best to let the original entry post, then correct it similar to the remaining examples.

## Example 4: Correct a Coding Element

- Deposit was entered with TC 162 as deposit liability GL1551
- Deposit reconciled and is no longer on 13 screen
- The t-code is correct
- The Index only needs to be changed; D23, PCA and grant are the same

|        |                                 |       |                    | In                  | correc              | t Com                | ptrolle             | r Obje                 | ct    |
|--------|---------------------------------|-------|--------------------|---------------------|---------------------|----------------------|---------------------|------------------------|-------|
|        |                                 |       | GL0<br>Unre<br>Dep | 065<br>econ<br>osit | GL (<br>Cas<br>Trea | )070<br>h at<br>sury | GL 1<br>Dep<br>Liat | 1551<br>osit<br>oility | Index |
|        |                                 | TCode | DR                 | CR                  | DR                  | CR                   | DR                  | CR                     |       |
| Origin | al Entry:                       |       |                    |                     |                     |                      |                     |                        |       |
| 1      | Receipt of Dep Liability        | 162   | 300                |                     |                     |                      |                     | 300                    | 12345 |
| 2      | Deposit Reconciles              | 332   |                    | 300                 | 300                 |                      |                     |                        |       |
|        |                                 |       |                    |                     |                     |                      |                     |                        |       |
| Balar  | alance before agency correction |       |                    |                     | 300                 |                      |                     | 300                    | 12345 |
|        |                                 |       |                    |                     |                     |                      |                     |                        |       |

## Example 4: Correct a Coding Element

### Continued 1

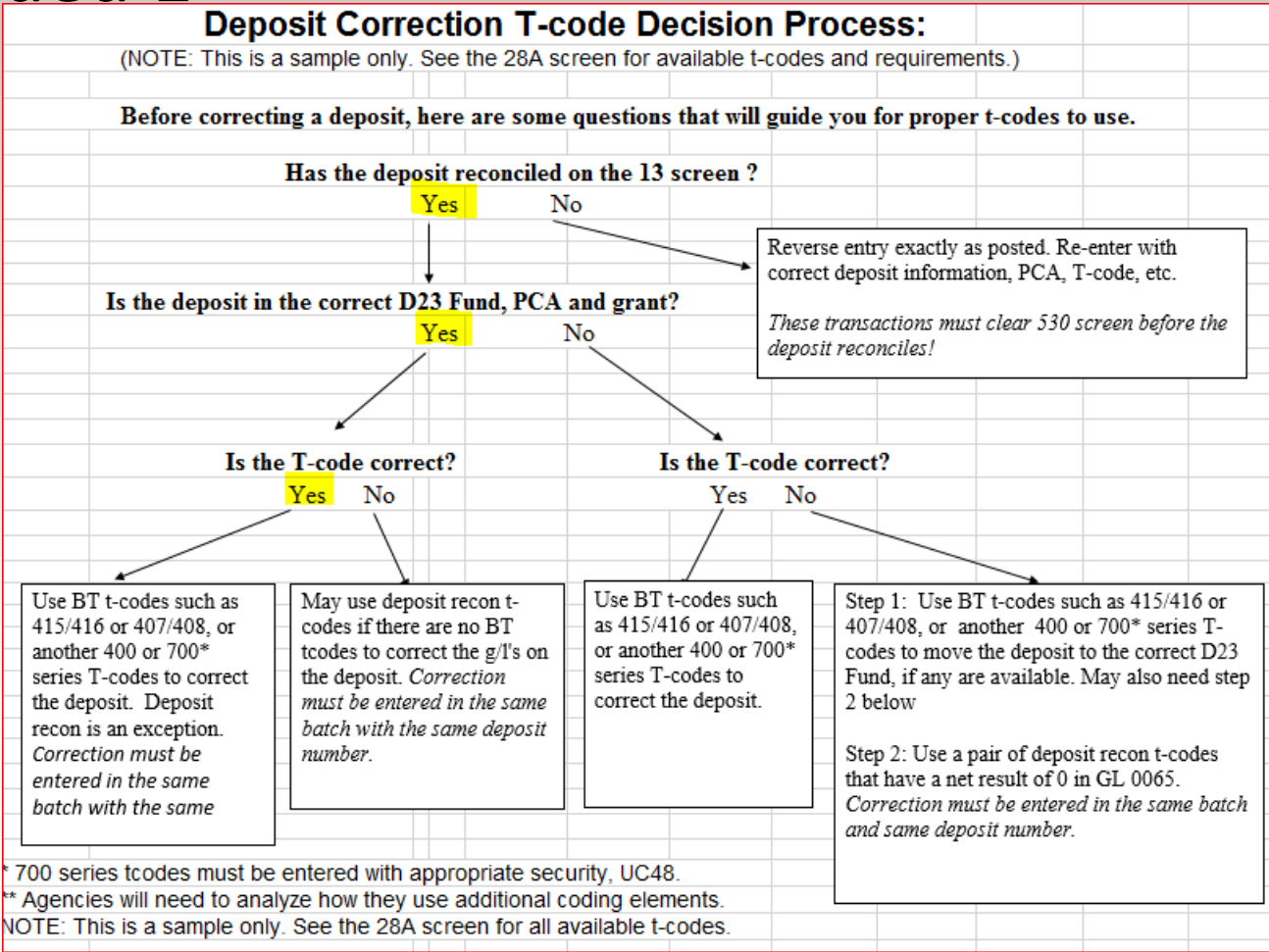

Reverse from GL1551 incorrect Index; post to GL1551 correct index Choose a balanced transaction to make the correction: refer to tcode.xlsx

|   | status code<br>Tcode | Tcode Title                             | Gl Acct Dr1 | Gl Acct Title5               | l Acct Dr Cr Ind5 | GI Acct Cr1 | Gl Acct Title                 | Gl Acct Dr Cr Ind | Gl Acct Dr2 | Gl Acct Title6         | l Acct Dr Cr Ind6 | Gl Acct Cr2 | Gl Acct Title2<br>I Acct Dr Cr Ind2 | Gl Acct Dr3 |
|---|----------------------|-----------------------------------------|-------------|------------------------------|-------------------|-------------|-------------------------------|-------------------|-------------|------------------------|-------------------|-------------|-------------------------------------|-------------|
|   | • •                  |                                         | л           | <b>•</b>                     | ( <b>n</b>        | Л           | •                             | -                 | -           | •                      | с <b>л</b><br>    | -           | ( <b>1</b>                          | · •         |
| Α | 383                  | Warrant Cancellation - Dep Liab W/O Doc | 1551        | Deposit Liability-Non-Docume | С                 | 0070        | Cash On Deposit With Treasu [ | D                 | 1111        | Payments Outstanding C | D                 | 1011        | Payments Outstand C                 |             |
| A | 421                  | Move Dep Liab Out And Cash Out (Non-Do  | 1551        | Deposit Liability-Non-Docume | С                 | 0070        | Cash On Deposit With Treasu [ | D                 |             |                        |                   |             |                                     |             |
| A | 764                  | Revrt G/F Prior Bi \$/Tsfr Expired \$   | 1551        | Deposit Liability-Non-Docume | С                 | 0070        | Cash On Deposit With Treasu [ | D                 |             |                        |                   |             |                                     |             |
| Α | 762                  | Move Dep Liab/Cash Out Of Agy(Non-Doc)  | 1551        | Deposit Liability-Non-Docume | С                 | 0070        | Cash On Deposit With Treasu [ | D                 |             |                        |                   |             |                                     |             |
| 1 | 833                  | Afs Ck Cancellation-Deposit Liablility  | 1551        | Deposit Liability-Non-Docume | С                 | 0070        | Cash On Deposit With Treasu   | D                 | 1111        | Payments Outstanding C | D                 | 1013        | Afs Checks Outstan C                |             |
| 1 | 803                  | Afs Deposit Liablility                  | 1551        | Deposit Liability-Non-Docume | С                 | 0070        | Cash On Deposit With Treasu   | D                 | 1111        | Payments Outstanding C | D                 | 1013        | Afs Checks Outstan C                |             |
|   |                      |                                         |             |                              |                   |             |                               |                   |             |                        |                   |             |                                     |             |

- TC383: warrant cancel; not for agency use; includes GL1111 & 1011
- TC421: possibility
- TC764: we are not reverting to general fund
- TC762: possibility, but series "700"
- TC833 and 803: inactive; includes other GLs

| S28A UC: 10              | STATE OF OREGON                | 04/15/16 09:27 AM       | S28A UC: 10        | STATE OF OREGON                         | 04/19/16 09:39 AM     |
|--------------------------|--------------------------------|-------------------------|--------------------|-----------------------------------------|-----------------------|
| LINK TO: 7               | TRANSACTION CODE DECISION PROF | LE PROD                 | LINK TO:           | TRANSACTION CODE DECISION PROFILE       | PROD                  |
|                          |                                |                         |                    |                                         |                       |
| TRAN CODE: 421 TITLE: MC | OVE DEP LIAB OUT AND CASH OUT  | (NON-DOC)               | TRAN CODE: 422 TIT | FLE: MOVE REVENUE IN AND CASH IN (NON-D | OC)                   |
| GENERAL LEDGER DR-1: 1   | L551 CR-1: 0070 DR-2: CR-      |                         | GENERAL LEDGER D   | DR-1: 0070 CR-1: 3100 DR-2: CR-2:       |                       |
| POSTING DR-3:            | CR-3: DR-4: CR-                | 4:                      | POSTING D          | DR-3: CR-3: DR-4: CR-4:                 |                       |
| TRANS DOCD DUDT          | SVDT CDOC I RDOC MOD N A       | CYR IDX PCA COBJN       | TRANS DOCD D       | OUDT SVDT CDOC I RDOC MOD N AGCY        | R IDX PCA COBJ R      |
| EDIT AOBJ N RVRS         | PDT N CI N 1099 N WARR N I     | IVC VNUM VNAM VADD      | EDIT AOBJ F        | RVRS PDT N CIN 1099 NWARR NINVO         | VNUM VNAM VADD        |
| INDS: DMETH N APN#       | FUND R GLA N AGL GRNT S        | JBG PROJ MULT G38# N    | INDS: DMETH N A    | APN# R FUND R GLA N AGL N GRNT SUBG     | PROJ MULT G38# N      |
| POST SEQ: 2 REG NO: 5 WW | V IND: 0 D/I: D WAR CANCL TC:  | PYTC: FUTMY: N          | POST SEQ: 2 REG NO | D: 5 WW IND: 0 D/I: D WAR CANCL TC:     | PYTC: FUTMY: N        |
| GEN-TC: DT: ACC          | CR TC: TR TC: INTERFAC         | IND: 1 T                | GEN- TC: DT:       | ACCR TC: TR TC: INTERFACE I             | ND: 1 T               |
| PAY LIQ TC: PAY RED      | TC: CUM POST IND: Y BAL T      | C: 422 A/S DOC AMT: -   | PAY LIQ TC: PA     | AY RED TC: CUM POST IND: Y BAL TC:      | 421 A/S DOC AMT: +    |
| A/S BT MATC              | CH GLA DOC A/S BT MATCH        | SLA DOC                 | A/S BI             | F MATCH GLA DOC A/S BT MATCH GLA        | DOC                   |
| DF:                      |                                |                         | DF:                |                                         |                       |
| FILE AP:                 |                                |                         | FILE AP: + 12      | 2                                       |                       |
| POSTING AB:              |                                |                         | POSTING AB: + 12   | 2                                       |                       |
| INDS: CC: - 22           |                                |                         | INDS: CC: + 12     | 2                                       |                       |
| GP:                      |                                |                         | GP: + 12           | 2                                       |                       |
| PJ:                      |                                |                         | PJ: + 12           | 2                                       |                       |
| AGY GL:                  | 1                              | STATUS CODE: A          | AGY GL:            |                                         | STATUS CODE: A        |
| EFF START DATE: 0629199  | 94 EFF END DATE:               | AST PROC DATE: 02252010 | EFF START DATE: 0  | 05201994 EFF END DATE: LAS              | T PROC DATE: 06102010 |
| Z06 RECORD SUCCESSFULLY  | RECALLED                       |                         | Z06 RECORD SUCCESS | SFULLY RECALLED                         |                       |

Notice TC422 credits GL3100 Revenue Control – but we want GL1551

#### THIS IS NOT WHAT WE WANT – BACK TO THE DRAWING BOARD!

| S28A UC: 10                                                                                                    | STATE OF OREGON                                                                                                    | 04/19/16 09:48 AM                                                                                                    | S28A UC: 10                                                                                                    | STATE OF OREGON                                                                                                    | 04/19/16 09:49 AM                                                                                                    |
|----------------------------------------------------------------------------------------------------|----------------------------------------------------------------------------------------------------|----------------------------------------------------------------------------------------------------|----------------------------------------------------------------------------------------------------|----------------------------------------------------------------------------------------------------|----------------------------------------------------------------------------------------------------|
| LINK TO:                                                                                                    | TRANSACTION CODE DECISION PROFILE                                                                                                    | PROD                                                                                                    | LINK TO:                                                                                                    | TRANSACTION CODE DECISION PR                                                                                                    | OFILE PROD                                                                                                    |
| TRAN CODE: 762 TITLE:<br>GENERAL LEDGER DR-1:<br>POSTING DR-3:<br>TRANS DOCD DUDT<br>EDIT AOBJ N RVRS<br>INDS: DMETH N APN#<br>POST SEQ: 2 REG NO: 5<br>GEN- TC: DT: A<br>PAY LIQ TC: PAY RE | MOVE DEP LIAB/CASH OUT OF AGY (NON-D<br>1551 CR-1: 0070 DR-2: CR-2:<br>CR-3: DR-4: CR-4:<br>SVDT CDOC I RDOC MOD N AGCY<br>PDT N CI N 1099 N WARR N INVC<br>FUND R GLA N AGL GRNT SUBG<br>WW IND: 0 D/I: D WAR CANCL TC:<br>ACCR TC: TR TC: INTERFACE IN<br>CD TC: CUM POST IND: Y BAL TC: 7 | OC)<br>R IDX PCA COBJ N<br>VNUM I VNAM R VADD R<br>PROJ MULT G38# N<br>PYTC: FUTMY: N<br>D: 1 T<br>63 A/S DOC AMT: - | TRAN CODE: 763 T.<br>GENERAL LEDGER<br>POSTING<br>TRANS DOCD<br>EDIT AOBJ N<br>INDS: DMETH N<br>POST SEQ: 3 REG N<br>GEN- TC: DT<br>PAY LIQ TC: D | ITLE: RECEIPT OF CASH TO A SUSP ACC         DR-1: 2954 CR-1: 2904 DR-2:       C         DR-3:       CR-3:       DR-4:       C         DUDT       SVDT       CDOC I RDOC       MOD N         RVRS N       PDT N       CI N 1099 N WARR N         APN# N       FUND R       GLA N       AGL N GRNT N         NO: 5       SWW IND: 0       D/I: D       WAR CANCL TC         :       ACCR TC:       TR TC:       INTERF         PAY RED TC:       CUM POST IND: Y       BAL | T/BETW AGYS<br>R-2:<br>R-4:<br>AGCY R IDX PCA COBJ N<br>INVC VNUM VNAM VADD<br>SUBG N PROJ N MULT G38# N<br>PYTC: FUTMY: N<br>ACE IND: 1 S<br>TC: 762 A/S DOC AMT: + |
| A/S BT MA<br>DF:                                                                                                    | TCH GLA DOC A/S BT MATCH GLA                                                                                                    | DOC                                                                                                    | A/S I<br>DF:                                                                                                    | BT MATCH GLA DOC A/S BT MATC                                                                                                    | H GLA DOC                                                                                                    |
| FILE AP:                                                                                                    |                                                                                                    |                                                                                                    | FILE AP:                                                                                                    |                                                                                                    |                                                                                                    |
| POSTING AB:                                                                                                    |                                                                                                    |                                                                                                    | POSTING AB:                                                                                                    |                                                                                                    |                                                                                                    |
| INDS: CC: - 22                                                                                                    |                                                                                                    |                                                                                                    | INDS: CC:                                                                                                    |                                                                                                    |                                                                                                    |
| GP:                                                                                                    |                                                                                                    |                                                                                                    | GP:                                                                                                    |                                                                                                    |                                                                                                    |
| PJ:                                                                                                    |                                                                                                    |                                                                                                    | PJ:                                                                                                    |                                                                                                    |                                                                                                    |
| AGY GL:                                                                                                    | 1 S                                                                                                    | TATUS CODE: A                                                                                                    | AGY GL:                                                                                                    |                                                                                                    | STATUS CODE: A                                                                                                    |
| EFF START DATE: 06291<br>Z06 RECORD SUCCESSFULI                                                                                                    | .994 EFF END DATE: LAST<br>.Y RECALLED                                                                                                    | PROC DATE: 02212006                                                                                                  | EFF START DATE:<br>Z06 RECORD SUCCE:                                                                                                    | 07011994 EFF END DATE:<br>SSFULLY RECALLED                                                                                                    | LAST PROC DATE: 09142015                                                                                                    |

TC762 looks good – TC763 does not because it has different GL accounts

THIS IS NOT WHAT WE WANT – BACK TO THE DRAWING BOARD!

Check for a usable "Open GL" t-code on tcode.xlsx Filter DR1 for GL 1551 since we want to reverse the original entry There were no results – we want the debit to be blank Filter CR1 for GL0070 – debit will be blank and we can choose from a list

| Tcode | T code Title                             |   | Status Code | Gl Acct Dr1 | Gl Acct Cr1 | GI Acct Dr2 | Gl Acct Cr2 | Glinc Exc Ind1 | Gl Inc Exc Ind2 | Gl Acct1 |   | GI Acct2 | Gl Acct3 | Gl Acct4 |    | GI Acct5 | Gl Acct6 | GI Acct7 |   | GI Acct8 | Gl Acct9 | Gl Acct10 | Gl Acct11 | Gl Acct12 |
|-------|------------------------------------------|---|-------------|-------------|-------------|-------------|-------------|----------------|-----------------|----------|---|----------|----------|----------|----|----------|----------|----------|---|----------|----------|-----------|-----------|-----------|
| -     |                                          | • | -           | •           | Л           | -           | •           | -              | -               |          | - | •        |          | •        | -  |          | • •      |          | - | -        | -        | •         | -         | -         |
| 432   | Move Dep Liab Out And Cash Out (Non-Doc) | Α |             | (           | 070         |             |             | I              |                 | 0507     |   | ,        | 1551     | ,        |    |          |          |          |   |          |          |           |           |           |
| 491   | Investments With Cash In Treasury        | 1 |             | C           | 070         |             |             | I              | I               | 0060     |   | ,        | 0240     | ,        | 02 | 245      | ,        | 0330     |   | ,        | 0335     | ,         | 0580      | ,         |
| 797   | Move General Fund Cash To Clear D23 Fund | Α |             | (           | 070         |             |             | I              |                 | 3020     |   | ,        | 3041     | -        | 30 | )45      | ,        | 3051     |   | -        | 3053     | ,         |           |           |
|       |                                          |   |             |             |             |             |             |                |                 |          |   |          |          |          |    |          |          |          |   |          |          |           |           |           |

Search available GLs for 1551

TC432 is the only possibility

| S28A UC: 10           | STATE OF OREGON                          | 03/13/18 01:43 PM      | S28B UC: 10        | STATE OF OREGON                    | 03/13/18 01:43 PM            |
|-----------------------|------------------------------------------|------------------------|--------------------|------------------------------------|------------------------------|
| LINK TO:              | TRANSACTION CODE DECISION PROFILE        | PROD                   | LINK TO:           | TRANS CODE DESCRIPTION PROF        | ILE PROD                     |
|                       |                                          |                        | TRANS CODE: 432    | (MUST BE IN 28A TRANSACTION CODE   | DECISION PROFILE)            |
| TRAN CODE: 432 TITLE: | MOVE DEP LIAB OUT AND CASH OUT (NON-     | -DOC)                  | DESCRIPTION: TO MC | OVE DEP LIAB AND CASH FROM ONE FUN | D TO ANOTHER                 |
| GENERAL LEDGER DR-1   | : CR-1: 0070 DR-2: CR-2:                 |                        | THIS               | TC MUST BE USED WITH TC 433 AS A   | BAL ENTRY.                   |
| POSTING DR-3          | : CR-3: DR-4: CR-4:                      |                        | DEP I              | LIAB ORIGINALLY RECORDED W/TC162.  | THIS TC IS                   |
| TRANS DOCD DUDT       | SVDT CDOC I RDOC MOD N AGCY F            | R IDX PCA COBJ N       | FOR U              | JSE WITHIN AGENCY OR BETWN AGY.IF  | USED BETWN                   |
| EDIT AOBJ N RVRS      | PDT N CI N 1099 N WARR N INVC            | VNUM VNAM VADD         | AGENO              | CIES, USE U/C48. 0070-CASH ON DEP  | W/TREAS                      |
| INDS: DMETH N APN#    | FUND R GLA I AGL GRNT SUBG               | PROJ MULT G38# N       | I/E (I=INCLUDE, E= | EXCLUDE) ENTER GL ACCOUNT CODES S  | EPARATED WITH "-" OR ",".    |
| POST SEQ: 2 REG NO: 5 | WW IND: 0 D/I: D WAR CANCL TC:           | PYTC: FUTMY: N         | I 0507 , 1551 ,    |                                    |                              |
| GEN-TC: DT:           | ACCR TC: TR TC: INTERFACE INF            | D: 1 T                 |                    |                                    |                              |
| PAY LIQ TC: PAY R     | ED TC: CUM POST IND: Y BAL TC: 43        | 33 A/S DOC AMT: -      |                    |                                    |                              |
| A/S BT M              | ATCH GLA DOC A/S BT MATCH GLA I          | DOC                    | I/E (I=INCLUDE, E= | EXCLUDE) ENTER COMPTROLLER OBJECT  | S SEPARATED WITH "-" OR ",". |
| DF:                   |                                          |                        |                    |                                    |                              |
| FILE AP:              |                                          |                        |                    |                                    |                              |
| POSTING AB:           |                                          |                        | ENTER UP TO 10 VAI | LID DOC TYPES FOR THE TRANS CODE.  | ("%" IN #1 = ALL VALID)      |
| INDS: CC: - 22        |                                          |                        | 1: BT 2: BI 3      | 3: 4: 5: 6: 7:                     |                              |
| GP:                   |                                          |                        | ENTER UP TO IU VAI | LID BATCH TYPES FOR THE TRANS CODE | ("%" IN #I = ALL VALID)      |
| PU.                   | 1                                        |                        |                    | 3:4 4:5 5: 6: 7:                   |                              |
| FFF START DATE: 0620  | 100 <i>4</i> ברב באת האייבי 100 <i>4</i> | PROC DATE: 02252010    | TREAS CAT:         |                                    | STATUS CODE: A               |
| ZO6 RECORD SUCCESSEU  | LY RECALLED                              | PROC DATE: 02252010    | EFF START DATE: C  | JO291994 EFF END DATE:             | LAST PROC DATE: 0/192011     |
| 200 IECOLD SUCCESSFUL |                                          |                        | 200 RECORD SUCCESS | SEATIT KECATTED                    |                              |
| F1-HELP F3-DEL F5-NEX | T F6-28B F9-INT F10-SAVE F11-SAVE/CLF    | CAR ENT-INQ CLEAR-EXIT | F1-HELP F3-DEL F5- | NEXT F6-28A F9-INT F10-SAVE F11-S  | AVE/CLEAR ENT-INQ CLEAR-EXIT |

TC432 allows a debit to GL1551 to clear out the incorrect Index

| S28A UC: 10        | STATE OF OR               | EGON 03/1              | L3/18 01:46 PM  | S28B UC: 10       | STATE OF OREGON                  | 03/13/18 01:46 PM                 |
|--------------------|---------------------------|------------------------|-----------------|-------------------|----------------------------------|-----------------------------------|
| LINK TO:           | TRANSACTION CODE DEC      | ISION PROFILE          | PROD            | LINK TO:          | TRANS CODE DESCRIPTION E         | PROFILE PROD                      |
|                    |                           |                        |                 | TRANS CODE: 433   | (MUST BE IN 28A TRANSACTION C    | CODE DECISION PROFILE)            |
| TRAN CODE: 433 TIT | LE: MOVE DEP LIAB IN AND  | CASH IN (NON-DOC)      |                 | DESCRIPTION: TO 1 | MOVE DEPOSIT LIABILITY AND CASH  | INTO CORRECT                      |
| GENERAL LEDGER D   | R-1: 0070 CR-1: DR-2      | : CR-2:                |                 | FUNI              | D. THIS TC MUST BE USED WITH TC  | 432 AS A                          |
| POSTING D          | R-3: CR-3: DR-4           | : CR-4:                |                 | BAL               | ANCED TRANSACTION. THIS TC IS F  | FOR USE WITHIN                    |
| TRANS DOCD D       | UDT SVDT CDOC I RDOC      | MOD N AGCY R IDX       | PCA COBJ I      | I AN A            | AGENCY OR BETWEEN AGENCIES. IF   | USED BETWEEN                      |
| EDIT AOBJNR        | VRS PDT N CI N 1099       | N WARR N INVC VNUM     | VNAM VADD       | AGEI              | NCIES USE U/C48. 0070-CASH ON DE | EP W/TREAS                        |
| INDS: DMETH N A    | PN# FUND R GLA I AGL      | GRNT SUBG PROJ         | MULT G38# 1     | I/E (I=INCLUDE, I | E=EXCLUDE) ENTER GL ACCOUNT CODE | ES SEPARATED WITH "-" OR ",".     |
| POST SEQ: 2 REG NO | : 5 WW IND: 0 D/I: D WAR  | CANCL TC: PYTC:        | FUTMY: N        | I 0507 , 1551 ,   |                                  |                                   |
| GEN-TC: DT:        | ACCR TC: TR TC:           | INTERFACE IND: 1 T     |                 |                   |                                  |                                   |
| PAY LIQ TC: PA     | Y RED TC: CUM POST IN     | D: Y BAL TC: 432 A/S   | S DOC AMT: +    |                   |                                  |                                   |
| A/S BT             | MATCH GLA DOC A/S         | BT MATCH GLA DOC       |                 | I/E (I=INCLUDE, I | E=EXCLUDE) ENTER COMPTROLLER OBJ | JECTS SEPARATED WITH "-" OR ",".  |
| DF:                |                           |                        |                 |                   |                                  |                                   |
| FILE AP:           |                           |                        |                 |                   |                                  |                                   |
| POSTING AB:        |                           |                        |                 | ENTER UP TO 10 VA | ALID DOC TYPES FOR THE TRANS COL | DE. ("%" IN $#1 = ALL VALID$ )    |
| INDS: CC: + 22     |                           |                        |                 | 1: BT 2: BI       | 3: 4: 5: 6:                      |                                   |
| GP:                |                           |                        |                 | ENTER UP TO IU VA | ALID BATCH TYPES FOR THE TRANS C | CODE. ("%" IN $\#I = ALL VALID$ ) |
| PU:                | 2                         | CHARLES CO             |                 |                   | 3:4 4:5 5: 0:                    |                                   |
| AGI GL:            |                           |                        | DE: A           | TREAS CAT:        |                                  | STATUS CODE: A                    |
| ZOG DECODD SUCCESS | CZ91994 EFF END DATE.     | LASI PROC DA           | AIE: 02252010   | THE START DATE:   | COLUMN DECALLED                  | LASI PROC DATE: 02152012          |
| 200 RECORD SUCCESS | LOUDI VECHTED             |                        |                 | 200 RECORD SUCCES | SSECHLI KECALLED                 |                                   |
| F1-HELP F3-DEL F5- | NEXT F6-28B F9-INT F10-SA | VE F11-SAVE/CLEAR ENT- | -INO CLEAR-EXIT | F1-HELP F3-DEL F  | 5-NEXT F6-28A F9-INT F10-SAVE F1 | 11-SAVE/CLEAR ENT-INO CLEAR-EXIT  |
|                    |                           |                        |                 |                   |                                  |                                   |

TC433 allows a credit to GL1551 for the correct Index

BT with TC432/433 should work

What does the accounting look like?

|        |                              |       | GL0065<br>Unrecon<br>Dep |     | GL (<br>Cas<br>Trea | 0070<br>sh at<br>asury | GL 1551<br>Deposit<br>Liability<br>DR CR |     | GL 3100<br>Revenue<br>control |    | Index |
|--------|------------------------------|-------|--------------------------|-----|---------------------|------------------------|------------------------------------------|-----|-------------------------------|----|-------|
|        |                              | TCode | DR                       | CR  | DR                  | CR                     | DR                                       | CR  | DR                            | CR |       |
| Origii | nal Entry:                   |       |                          |     |                     |                        |                                          |     |                               |    |       |
| 1      | Receipt of Dep Liability     | 162   | 300                      |     |                     |                        |                                          | 300 |                               |    | 12345 |
| 2      | Deposit Reconciles           | 332   |                          | 300 | 300                 |                        |                                          |     |                               |    |       |
|        |                              |       |                          |     |                     |                        |                                          |     |                               |    |       |
| Bala   | nce before agency correction |       |                          |     | 300                 |                        |                                          | 300 |                               |    | 12345 |
|        |                              |       |                          |     |                     |                        |                                          |     |                               |    |       |
| 3      | Reverse the original entry   | 432   |                          |     |                     | 300                    | 300                                      |     |                               |    | 12345 |
| 4      | Enter with correct Index     | 433   |                          |     | 300                 |                        |                                          | 300 |                               |    | 45678 |
|        |                              |       |                          |     |                     |                        |                                          |     |                               |    |       |
| Bala   | nce after agency correction  |       |                          |     | 300                 |                        |                                          | 300 |                               |    | 45678 |
|        |                              |       |                          |     |                     | SUCC                   | ESS!                                     |     |                               |    |       |

### Example 5: Correct the t-code in same fund

Deposit was entered with TC 151

Deposit has reconciled and is not on the 13 screen

All coding elements are OK

The unidentified deposit has been identified and should be a refund of expenditure

|        |                                                                |       |                  |                          |                   | ncorrect                 | t G/L               |                       |               |                |
|--------|----------------------------------------------------------------|-------|------------------|--------------------------|-------------------|--------------------------|---------------------|-----------------------|---------------|----------------|
|        |                                                                |       | GL<br>Undis<br>C | .0060<br>tributed<br>ash | GL<br>Unrec<br>De | 0065<br>onciled<br>posit | GL (<br>Cas<br>Trea | 0070<br>h at<br>isury | GL (<br>Expen | 3500<br>diture |
|        |                                                                | TCode | DR               | CR                       | DR                | CR                       | DR                  | CR                    | DR            | CR             |
| Origir | nal Entry:                                                     |       |                  |                          |                   |                          |                     |                       |               |                |
| 1      | Unidentified Receipt                                           | 151   |                  | 150                      | 150               |                          |                     |                       |               |                |
| 2      | System Generated TC 332,<br>deposit reconciled on 13<br>screen | 332   |                  |                          |                   | 150                      | 150                 |                       |               |                |
| Balar  | nce before agency correction                                   | on    |                  | 150                      |                   |                          | 150                 |                       | (             | )              |

## Example 5: Correct the t-code in same fund

## Continued 1

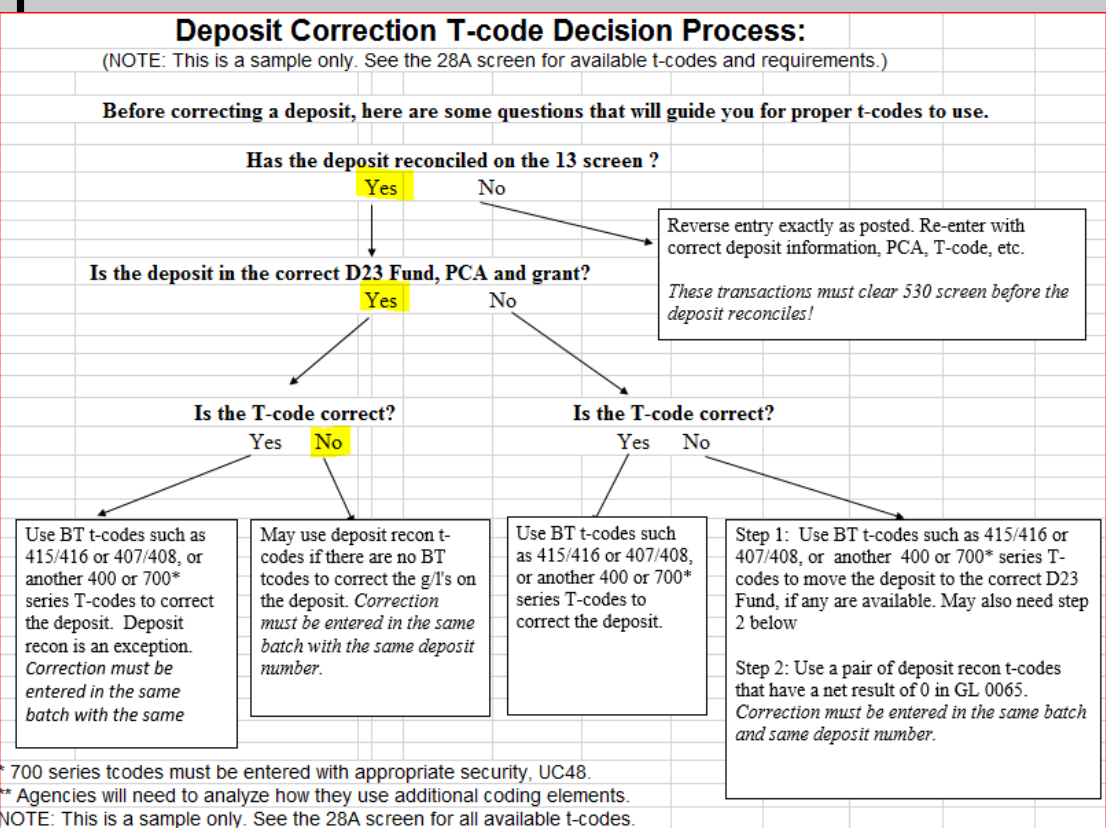

Is there a balanced transaction set of t-codes that can make the correction to move from credit to GL0060 to credit GL3500 for refund of expenditure? Search transaction code spreadsheet (or your preferred method)

| Status Code | Tcode | T code Title                             | Gl Acct Dr1 | Gl Acct Title5             | 3 Acct Dr Cr Ind5 | Gl Acct Cr1 | Gl Acct Title<br>Gl Acct Title | GI Acct Dr2 | Gl Acct Title6<br>51 Acct Dr Cr Ind6 | GI Acct Cr2 | Gl Acct Title2<br>Sl Acct Dr Cr Ind2<br>Gl Acct Dr3 |
|-------------|-------|------------------------------------------|-------------|----------------------------|-------------------|-------------|--------------------------------|-------------|--------------------------------------|-------------|-----------------------------------------------------|
| -           | · -   |                                          | τ.          |                            | -                 | τ,          | <b>•</b>                       | -           | <b>• •</b>                           | -           | <b>.</b>                                            |
| Α           | 388   | Warr Canc-Return Of Unident Receipt      | 0060        | Undistributed Cash Receipt | С                 | 0070        | Cash On Deposit With Treasu D  | 1111        | Payments Outstanding C D             | 1011        | Payments Outstand C                                 |
| Α           | 496   | Move Unidentified Receipt Out Of A Fund  | 0060        | Undistributed Cash Receipt | С                 | 0070        | Cash On Deposit With Treasu D  |             |                                      |             |                                                     |
| 1           | 494   | Reverse Treasury Credit Advice           | 0060        | Undistributed Cash Receipt | С                 | 0070        | Cash On Deposit With Treasu D  |             |                                      |             |                                                     |
| Α           | 732   | Move Unident Receipt Between Sfms Agen   | 0060        | Undistributed Cash Receipt | С                 | 0070        | Cash On Deposit With Treasu D  |             |                                      |             |                                                     |
| Α           | 817   | Afs Move Unident Receipt Out Of Fund/Agy | 0060        | Undistributed Cash Receipt | С                 | 0070        | Cash On Deposit With Treasu D  |             |                                      |             |                                                     |
| Α           | 815   | Afs Move Unident Receipt Out Of Fund/Agy | 0060        | Undistributed Cash Receipt | С                 | 0070        | Cash On Deposit With Treasu D  |             |                                      |             |                                                     |
| Α           | 811   | Afs Move Unident Receipt Out Of Fund/Agy | 0060        | Undistributed Cash Receipt | С                 | 0070        | Cash On Deposit With Treasu D  |             |                                      |             |                                                     |
| Α           | 809   | Afs Move Unident Receipt Betw Sfms Agy   | 0060        | Undistributed Cash Receipt | С                 | 0070        | Cash On Deposit With Treasu D  |             |                                      |             |                                                     |
| Α           | 827   | Dhs Move Unident Receipt Out Of Fund/Ag  | 0060        | Undistributed Cash Receipt | С                 | 0070        | Cash On Deposit With Treasu D  |             |                                      |             |                                                     |
| Α           | 825   | Dhs Move Unident Receipt Out Of Fund/Ag  | 0060        | Undistributed Cash Receipt | С                 | 0070        | Cash On Deposit With Treasu D  |             |                                      |             |                                                     |
| 1           | 813   | Afs Move Unident Receipt Out Of Fund/Agy | 0060        | Undistributed Cash Receipt | С                 | 0070        | Cash On Deposit With Treasu D  |             |                                      |             |                                                     |
|             |       |                                          |             |                            |                   |             |                                |             |                                      |             |                                                     |

TC388: warrant cancel – not for agency use

TC496: looks promising; check its companion t-code

TC494: inactive; SFMS probably will not activate it

TC732: looks promising; check its companion t-code

TC817,815,811,809,827,825,813: special use by a specific agency

| S28A UC: 10                                                                                                    | STATE OF OREGON                                                                                                    | 04/15/16 12:02 PM                                                                                  | S28A UC: 10                                                                                                    | STATE OF OREGON                                                                                                    | 04/15/16 12:02 PM                                                                                                    |
|----------------------------------------------------------------------------------------------------|----------------------------------------------------------------------------------------------------|----------------------------------------------------------------------------------------------------|----------------------------------------------------------------------------------------------------|----------------------------------------------------------------------------------------------------|----------------------------------------------------------------------------------------------------|
| LINK TO:                                                                                                    | TRANSACTION CODE DECISION PROFILE                                                                                                    | PROD                                                                                               | LINK TO:                                                                                                    | TRANSACTION CODE DECISION                                                                                                    | N PROFILE PROD                                                                                                    |
| TRAN CODE: 496 TITLE: M<br>GENERAL LEDGER DR-1:<br>POSTING DR-3:<br>TRANS DOCD DUDT<br>EDIT AOBJ N RVRS<br>INDS: DMETH N APN#<br>POST SEQ: 4 REG NO: 5 W<br>GEN- TC: DT: AC<br>PAY LIQ TC: PAY RED | OVE UNIDENTIFIED RECEIPT OUT OF A F<br>0060 CR-1: 0070 DR-2: CR-2:<br>CR-3: DR-4: CR-4:<br>SVDT CDOC I RDOC MOD N AGCY R<br>PDT N CI N 1099 N WARR INVC<br>FUND R GLA N AGL N GRNT SUBG<br>W IND: 0 D/I: D WAR CANCL TC: P<br>CR TC: TR TC: INTERFACE IND<br>TC: CUM POST IND: Y BAL TC: 49<br>CH GLA DOC A/S BT MATCH GLA D | IDX PCA COBJ N<br>VNUM VNAM VADD<br>PROJ MULT G38# N<br>YTC: FUTMY: N<br>: 1 T<br>7 A/S DOC AMT: - | TRAN CODE: 497 TIT<br>GENERAL LEDGER D<br>POSTING D<br>TRANS DOCD D<br>EDIT AOBJ N R<br>INDS: DMETH N A<br>POST SEQ: 4 REG NO<br>GEN- TC: DT:<br>PAY LIQ TC: PA<br>A/S BT | TRANSPORTER CODE DESIGNATION<br>TLE: MOVE UNIDENTIFIED RECEIPT<br>R-1: 0070 CR-1: 0060 DR-2:<br>R-3: CR-3: DR-4:<br>UDT SVDT CDOC I RDOC MC<br>VRS PDT N CI N 1099 N WAF<br>PN# FUND R GLA N AGL N GRN<br>0: 5 WW IND: 0 D/I: D WAR CANCI<br>ACCR TC: TR TC: INT<br>Y RED TC: CUM POST IND: Y<br>MATCH GLA DOC A/S BT M | INTO A FUND<br>CR-2:<br>CR-4:<br>DD N AGCY R IDX PCA COBJ N<br>RR INVC VNUM VNAM VADD<br>NT SUBG PROJ MULT G38# N<br>L TC: PYTC: FUTMY: N<br>TERFACE IND: 1 T<br>BAL TC: 496 A/S DOC AMT: +<br>MATCH GLA DOC |
| DF:<br>FILE AP:<br>POSTING AB:<br>INDS: CC: + 23<br>GP:                                                                                                    |                                                                                                    |                                                                                                    | DF:<br>FILE AP:<br>POSTING AB:<br>INDS: CC: + 22<br>GP:                                                                                                    |                                                                                                    |                                                                                                    |
| PJ:<br>AGY GL:<br>EFF START DATE: 042619<br>Z06 RECORD SUCCESSFULLY                                                                                                    | ST<br>94 EFF END DATE: LAST<br>RECALLED                                                                                                    | ATUS CODE: A<br>PROC DATE: 09022003                                                                | PJ:<br>AGY GL:<br>EFF START DATE: 0<br>Z07 NEXT RECORD SU                                                                                                    | 4261994 EFF END DATE:<br>CCESSFULLY READ                                                                                                    | STATUS CODE: A<br>LAST PROC DATE: 09022003                                                                                                    |

TC496 works to clear GL0060, but TC497 puts it right back into GL0060

#### THIS TC DOES NOT WORK - BACK TO THE DRAWING BOARD!

| S28A UC: 10           | STATE OF OREGON                       | 03/15/18 04:34 PM        | S28A UC: 10     | S                  | FATE OF OREGON      | 03/15          | 5/18 04:35 PM       |
|-----------------------|---------------------------------------|--------------------------|-----------------|--------------------|---------------------|----------------|---------------------|
| LINK TO:              | TRANSACTION CODE DECISION PROFILE     | PROD                     | LINK TO:        | TRANSACTION        | N CODE DECISION PRO | FILE           | PROD                |
|                       |                                       |                          |                 |                    |                     |                |                     |
| TRAN CODE: 732 TITLE: | MOVE UNIDENT RECEIPT BETWEEN SFMS A   | AGENCI                   | TRAN CODE: 733  | TITLE: MOVE UNIDEN | F RECEIPT BETWEEN S | FMS AGENCY     |                     |
| GENERAL LEDGER DR-1   | : 0060 CR-1: 0070 DR-2: CR-2:         |                          | GENERAL LEDGER  | DR-1: 0070 CR-1:   | 0060 DR-2: CF       | ₹-2:           |                     |
| POSTING DR-3          | 3: CR-3: DR-4: CR-4:                  |                          | POSTING         | DR-3: CR-3:        | DR-4: CF            | ₹-4:           |                     |
| TRANS DOCD DUDT       | SVDT CDOC I RDOC MOD N AGCI           | R IDX PCA COBJ N         | TRANS DOCD      | DUDT SVDT CDO      | DC I RDOC MOD N     | AGCI R IDX     | PCA COBJ N          |
| EDIT AOBJ N RVRS      | PDT N CI N 1099 N WARR N INVC         | VNUM I VNAM R VADD R     | EDIT AOBJ       | N RVRS PDT N       | CI N 1099 N WARR N  | INVC VNUM      | VNAM VADD           |
| INDS: DMETH N APN#    | R FUND R GLA N AGL N GRNT SUBG        | PROJ MULT G38# N         | INDS: DMETH     | N APN# R FUND R GI | LA N AGL N GRNT     | SUBG PROJ      | MULT G38# N         |
| POST SEQ: 4 REG NO: 5 | WW IND: 0 D/I: D WAR CANCL TC:        | PITC: FUTMI: N           | POST SEQ: 4 REG | NO: 5 WW IND: 0 D  | I: D WAR CANCL TC:  | PITC:          | FUTMI: N            |
| GEN- TC: DT:          | ACCR TC: TR TC: INTERFACE IN          | ND: 1 T                  | GEN- TC: D      | T: ACCR TC:        | TR TC: INTERF       | ACE IND: 1 T   |                     |
| PAI LIQ TC: PAI R     | ED TC: CUM POST IND: I BAL TC: 7      | 733 A/S DOC AMT: -       | PAI LIQ TC:     | PAI RED TC: CU     | JM POST IND: I BAL  | TC: 732 A/S    | DOC AMT: +          |
| A/S BT M              | MATCH GLA DOC A/S BT MATCH GLA        | DOC                      | A/S             | BT MATCH GLA DOC   | A/S BT MATCH        | I GLA DOC      |                     |
| DF:                   |                                       |                          | DF:             |                    |                     |                |                     |
| FILE AP:              |                                       |                          | FILE AP:        |                    |                     |                |                     |
| POSTING AB:           |                                       |                          | POSTING AB:     |                    |                     |                |                     |
| INDS: CC: + 23        |                                       |                          | INDS: CC: +     | 22                 |                     |                |                     |
| GP:                   |                                       |                          | GP:             |                    |                     |                |                     |
| PJ:                   |                                       |                          | PJ:             |                    |                     |                |                     |
| AGI GL:               | 5                                     | STATUS CODE: A           | AGI GL:         |                    |                     | STATUS COD     | DE: A               |
| EFF START DATE: 0426  | 51994 EFF END DATE: LAST              | F PROC DATE: 09022003    | EFF START DATE  | : 04261994 EFF EN  | ND DATE:            | LAST PROC DAT  | <b>FE:</b> 09022003 |
| Z06 RECORD SUCCESSFUL | LI RECALLED                           |                          | Z07 NEXT RECORD | SUCCESSFULLI READ  |                     |                |                     |
|                       |                                       |                          |                 |                    |                     |                |                     |
| PI-UPID P2-DPT PE-NPV | W R6-000 R0-THE R10-CATE R11-CATE (C) | TRAD THE THO OF TAD TYTE | F1-HELP F3-DEL  | F5-NEYT F6-28B F9- | INT F10-SAVE F11-SZ | WE/CLEAR ENT-7 | INO CLEAR-EXTT      |

TC732 works to clear GL0060, but TC733 puts it right back into GL0060

THIS TC DOES NOT WORK - BACK TO THE DRAWING BOARD!

#### Is there a BT that we can reverse so that it does what we want?

| <ul> <li>Status Code</li> </ul> | Tcode | T code Title                             | GI Acct Dr1 | GI Acct Title5               | 4 Sl Acct Dr Cr Ind5 | GI Acct Cr1 | GI Acct Title              | GI Acct Dr Cr Ind | GI Acct Dr2 |
|---------------------------------|-------|------------------------------------------|-------------|------------------------------|----------------------|-------------|----------------------------|-------------------|-------------|
| I                               | 376   | Cas Issued Warr Canc-Ret Unident Receipt | 0070        | Cash On Deposit With Treasur | D                    | 0060        | Undistributed Cash Receipt | С                 |             |
| Α                               | 497   | Move Unidentified Receipt Into A Fund    | 0070        | Cash On Deposit With Treasur | D                    | 0060        | Undistributed Cash Receipt | С                 |             |
| I                               | 495   | Reverse Treasury Debit Advice            | 0070        | Cash On Deposit With Treasur | D                    | 0060        | Undistributed Cash Receipt | С                 |             |
| Α                               | 700   | Quasi-External Unidentified Receipt      | 0070        | Cash On Deposit With Treasur | D                    | 0060        | Undistributed Cash Receipt | С                 |             |
| А                               | 733   | Move Unident Receipt Between Sfms Agen   | 0070        | Cash On Deposit With Treasur | D                    | 0060        | Undistributed Cash Receipt | С                 |             |
|                                 |       |                                          |             |                              |                      |             |                            |                   |             |

TC376: inactive; SFMS probably will not activate it TC497: looks possible, but we just saw that it does not work TC495: inactive; SFMS probably would not activate it TC700: possible, but 700 series (usually between agencies) TC733: looks possible, but we just saw that it does not work

| S28A UC: 10                                                                                                    | STATE OF OREGON                                                                                                    | 04/15/16 12:05 PM                                      | S28B UC: 10                                       | STATE OF OREGON                                                                                                    | 04/15/16 12:08 PM                                   |
|----------------------------------------------------------------------------------------------------|----------------------------------------------------------------------------------------------------|--------------------------------------------------------|---------------------------------------------------|----------------------------------------------------------------------------------------------------|-----------------------------------------------------|
| LINK TO:                                                                                                    | TRANSACTION CODE DECISION PROFILE                                                                                                    | PROD                                                   | LINK TO:                                          | TRANS CODE DESCRIPTION PROFILM                                                                                                    | PROD                                                |
| TRAN CODE: 700 TITLE:<br>GENERAL LEDGER DR-1<br>POSTING DR-3<br>TRANS DOCD DUDT<br>EDIT AOBJ N RVRS<br>INDS: DMETH N APN# | QUASI-EXTERNAL UNIDENTIFIED RECEIPT<br>: 0070 CR-1: 0060 DR-2: CR-2:<br>: CR-3: DR-4: CR-4:<br>SVDT CDOC I RDOC MOD N AGCY<br>PDT N CI N 1099 N WARR N INVC<br>FUND R GLA N AGL N GRNT SUBG | R IDX PCA COBJ N<br>VNUM VNAM VADD<br>PROJ MULT G38# N | TRANS CODE: 700<br>DESCRIPTION: QUA<br>THE<br>MUS | (MUST BE IN 28A TRANSACTION CODE DI<br>SI-EXTERNAL UNIDENTIFIED RECEIPT GENER<br>PAYING AGENCY WHERE BOTH AGENCIES ARI<br>T BE USED WITH TC 701 AS A BALANCED EN | ECISION PROFILE)<br>RATED BY<br>E ON SFMA.<br>NTRY. |
| POST SEQ: 2 REG NO: 5                                                                                                    | WW IND: 0 D/I: D WAR CANCL TC:                                                                                                    | PYTC: FUTMY: N                                         | I/E (I=INCLUDE, I                                 | E=EXCLUDE) ENTER GL ACCOUNT CODES SEP                                                                                                    | ARATED WITH "-" OR ".".                             |
| GEN- TC: DT:                                                                                                    | ACCR TC: TR TC: INTERFACE IN                                                                                                    | D: 1 T                                                 |                                                   | ,,                                                                                                    | , .                                                 |
| PAY LIQ TC: PAY R                                                                                                    | ED TC: CUM POST IND: Y BAL TC: 7                                                                                                    | 01 A/S DOC AMT: +                                      |                                                   |                                                                                                    |                                                     |
| A/S BT M                                                                                                    | ATCH GLA DOC A/S BT MATCH GLA                                                                                                    | DOC                                                    | I/E (I=INCLUDE, 1                                 | E=EXCLUDE) ENTER COMPTROLLER OBJECTS S                                                                                                    | SEPARATED WITH "-" OR ",".                          |
| FILE AP:                                                                                                    |                                                                                                    |                                                        |                                                   |                                                                                                    |                                                     |
| POSTING AB:                                                                                                    |                                                                                                    |                                                        | ENTER UP TO 10 V                                  | ALID DOC TYPES FOR THE TRANS CODE. (                                                                                                    | '%" IN #1 = ALL VALID)                              |
| INDS: CC: + 22                                                                                                    |                                                                                                    |                                                        | 1: BT 2: BI                                       | 3: 4: 5: 6: 7:                                                                                                    | 8: 9: 10:                                           |
| GP:                                                                                                    |                                                                                                    |                                                        | ENTER UP TO 10 V                                  | ALID BATCH TYPES FOR THE TRANS CODE.                                                                                                    | ("%" IN #1 = ALL VALID)                             |
| PJ:                                                                                                    |                                                                                                    |                                                        | 1: G 2: 2                                         | 3: 4 4: 5 5: 6: 7:                                                                                                    | 8: 9: 10:                                           |
| AGY GL:                                                                                                    | S                                                                                                    | TATUS CODE: A                                          | TREAS CAT:                                        |                                                                                                    | STATUS CODE: A                                      |
| EFF START DATE: 0701<br>Z06 RECORD SUCCESSFUL                                                                             | 2009 EFF END DATE: LAST<br>LY RECALLED                                                                                                    | PROC DATE: 08182009                                    | EFF START DATE:<br>Z06 RECORD SUCCE               | 07012009 EFF END DATE: I<br>SSFULLY RECALLED                                                                                                    | LAST PROC DATE: 07222011                            |

TC700R will debit GL0060 and credit GL0070 – just what we want There are no restrictions on the 28B screen

| S28A UC: 10           | STATE OF OREGON                   | 04/19/16 10:      | 04 AM  | S28B UC: 10       | STATE OF OREGON                       | 04/19/16 10:05 AM         |
|-----------------------|-----------------------------------|-------------------|--------|-------------------|---------------------------------------|---------------------------|
| LINK TO:              | TRANSACTION CODE DECISION PROFILE |                   | PROD   | LINK TO:          | TRANS CODE DESCRIPTION PROFILE        | PROD                      |
|                       |                                   |                   |        |                   |                                       |                           |
| TRAN CODE: 701 TITLE: | QUASI-EXTERNAL EXP - NO A/R       |                   |        | TRANS CODE: 701   | (MUST BE IN 28A TRANSACTION CODE DE   | CISION PROFILE)           |
| GENERAL LEDGER DR-1   | : 3500 CR-1: 0070 DR-2: CR-2:     |                   |        | DESCRIPTION: QUAS | I-EXTERNAL EXPENDITURE GENERATED BY T | HE PAYING                 |
| POSTING DR-3          | : CR-3: DR-4: CR-4:               |                   |        | AGEN              | CY WHERE BOTH AGENCIES ARE ON SFMA. M | UST BE                    |
| TRANS DOCD DUDI       | SVDT CDOC I RDOC MOD N AGCY       | R IDX PCA         | COBJ R | USED              | WITH TC 700 AS A BALANCED ENTRY.      |                           |
| EDIT AOBJ RVRS        | PDT N CI N 1099 WARR N INVC       | VNUM I VNAM R     | VADD R |                   |                                       |                           |
| INDS: DMETH N APN     | R FUND R GLA N AGL N GRNT SUBG    | PROJ MULT         | G38# N | 3500-             | -EXPEND CTL-CASH;0070-CASH ON DEP W/T | REASURER                  |
| POST SEQ: 3 REG NO: 5 | WW IND: 0 D/I: D WAR CANCL TC:    | PYTC: FUTMY:      | N      | I/E (I=INCLUDE, E | =EXCLUDE) ENTER GL ACCOUNT CODES SEPA | RATED WITH "-" OR ",".    |
| GEN- TC: DT:          | ACCR TC: TR TC: INTERFACE I       | ND: 1 T           |        |                   |                                       |                           |
| PAY LIQ TC: PAY F     | ED TC: CUM POST IND: Y BAL TC:    | 700 A/S DOC AMT   | : -    |                   |                                       |                           |
| A/S BT M              | ATCH GLA DOC A/S BT MATCH GLA     | DOC               |        | I/E (I=INCLUDE, E | =EXCLUDE) ENTER COMPTROLLER OBJECTS S | EPARATED WITH "-" OR ",". |
| DF:                   |                                   |                   |        | I 3111 - 5999 , 6 | 201 - 7415 ,                          |                           |
| FILE AP: + 15         |                                   |                   |        |                   |                                       |                           |
| POSTING AB: + 15      |                                   |                   |        | ENTER UP TO 10 VA | LID DOC TYPES FOR THE TRANS CODE. ("  | %" IN #1 = ALL VALID)     |
| INDS: CC: + 15        |                                   |                   |        | 1: BT 2: BI       | 3: 4: 5: 6: 7:                        | 8: 9: 10:                 |
| GP: + 15              |                                   |                   |        | ENTER UP TO 10 VA | LID BATCH TYPES FOR THE TRANS CODE.   | ("%" IN #1 = ALL VALID)   |
| PJ: + 15              |                                   |                   |        | 1: G 2: 2         | 3:4 4:5 5: 6: 7:                      | 8: 9: 10:                 |
| AGY GL:               |                                   | STATUS CODE: A    |        | TREAS CAT:        |                                       | STATUS CODE: A            |
| EFF START DATE: 0701  | 2009 EFF END DATE: LAS            | T PROC DATE: 0818 | 2009   | EFF START DATE:   | 07012009 EFF END DATE: L              | AST PROC DATE: 07222011   |
| Z06 RECORD SUCCESSFUI | LY RECALLED                       |                   |        | Z06 RECORD SUCCES | SFULLY RECALLED                       |                           |

TC701R will debit GL0070 and credit GL3500 –what we want for reduction of expense The comptroller objects require it to be an expense so this should work

|        |                              |       |                   |                         |                   | ncorrect        | t G/L               |             |               |                 |
|--------|------------------------------|-------|-------------------|-------------------------|-------------------|-----------------|---------------------|-------------|---------------|-----------------|
|        |                              |       | GL<br>Undist<br>C | 0060<br>tributed<br>ash | GL<br>Unrec<br>De | 0065<br>onciled | GL (<br>Cas<br>Trea | 0070<br>hat | GL :<br>Exper | 3500<br>nditure |
|        |                              | TCode | DR                | CR                      | DR                | CR              | DR                  | CR          | DR            | CR              |
| Origir | nal Entry:                   |       |                   |                         |                   |                 |                     |             |               |                 |
| 1      | Unidentified Receipt         | 151   |                   | 150                     | 150               |                 |                     |             |               |                 |
| 2      | System Generated TC 332,     |       |                   |                         |                   |                 |                     |             |               |                 |
|        | deposit reconciled on 13     | 332   |                   |                         |                   | 150             | 150                 |             |               |                 |
|        | screen                       |       |                   |                         |                   |                 |                     |             |               |                 |
| Balar  | nce before agency correction | on    |                   | 150                     |                   |                 | 150                 |             |               | 0               |
|        |                              |       |                   |                         |                   |                 |                     |             |               |                 |
| 3      | Clear GL0060                 | 700R  | 150               |                         |                   |                 |                     | 150         |               |                 |
| 4      | Post to Red of Expense       | 701R  |                   |                         |                   |                 | 150                 |             |               | 150             |
|        |                              |       |                   |                         |                   |                 |                     |             |               |                 |
|        |                              |       |                   |                         |                   |                 |                     |             |               |                 |
| Balar  | nce after agency correction  |       |                   | 0                       | 0                 |                 | 150                 |             |               | 150             |
|        |                              |       |                   |                         |                   |                 |                     |             |               |                 |
|        | THIS ONE WORK                | S BEC | AUSEC             | OF THE O                | GL's; 11          | WILL N          | OT GE               | NERA        | TE A B        | IT BU           |

And the winner is:

Note: a 700 series balanced t-code can be used within an agency if all other requirements fit the situation

### Example 6: Correct the PCA

TC187 posted to record a revenue transfer in (COBJ 1288) The deposit reconciled and cleared the 13 screen The PCA is incorrect (causing the D23 to be incorrect) The t-code is correct

|        |                                                                |       | Incorrect PCA    |                        |                     |                       |                  |                         |  |  |  |  |  |  |  |
|--------|----------------------------------------------------------------|-------|------------------|------------------------|---------------------|-----------------------|------------------|-------------------------|--|--|--|--|--|--|--|
|        |                                                                |       | GL<br>Unrec<br>C | 0065<br>onciled<br>ash | GL (<br>Cas<br>Trea | 0070<br>h at<br>Isury | GL<br>Re<br>Tran | 3150<br>cord<br>sfer In |  |  |  |  |  |  |  |
|        |                                                                | TCode | DR               | CR                     | DR                  | CR                    | DR               | CR                      |  |  |  |  |  |  |  |
| Origii | nal Entry:                                                     |       |                  |                        |                     |                       |                  |                         |  |  |  |  |  |  |  |
| 1      | Unreimbursed Advance                                           | 187   | 235              |                        |                     |                       |                  | 235                     |  |  |  |  |  |  |  |
| 2      | System Generated TC 332,<br>deposit reconciled on 13<br>screen | 332   |                  | 235                    | 235                 |                       |                  |                         |  |  |  |  |  |  |  |
| Bala   | nce before agency correction                                   | on    |                  |                        | 235                 |                       |                  | 235                     |  |  |  |  |  |  |  |

|       |                     |                           | Corre               | ct PC                 | A                |                             |  |  |  |  |  |
|-------|---------------------|---------------------------|---------------------|-----------------------|------------------|-----------------------------|--|--|--|--|--|
|       | GL<br>Unrea<br>d De | 0065<br>concile<br>eposit | GL (<br>Cas<br>Trea | 0070<br>h at<br>isury | GL<br>Re<br>Trar | . 3150<br>ecord<br>isfer In |  |  |  |  |  |
| TCode | DR                  | CR                        | DR                  | CR                    | DR               | CR                          |  |  |  |  |  |
|       |                     |                           |                     |                       |                  |                             |  |  |  |  |  |
|       |                     |                           |                     |                       |                  |                             |  |  |  |  |  |
|       |                     |                           |                     |                       |                  |                             |  |  |  |  |  |
|       |                     |                           |                     |                       |                  |                             |  |  |  |  |  |
|       |                     |                           |                     |                       |                  |                             |  |  |  |  |  |

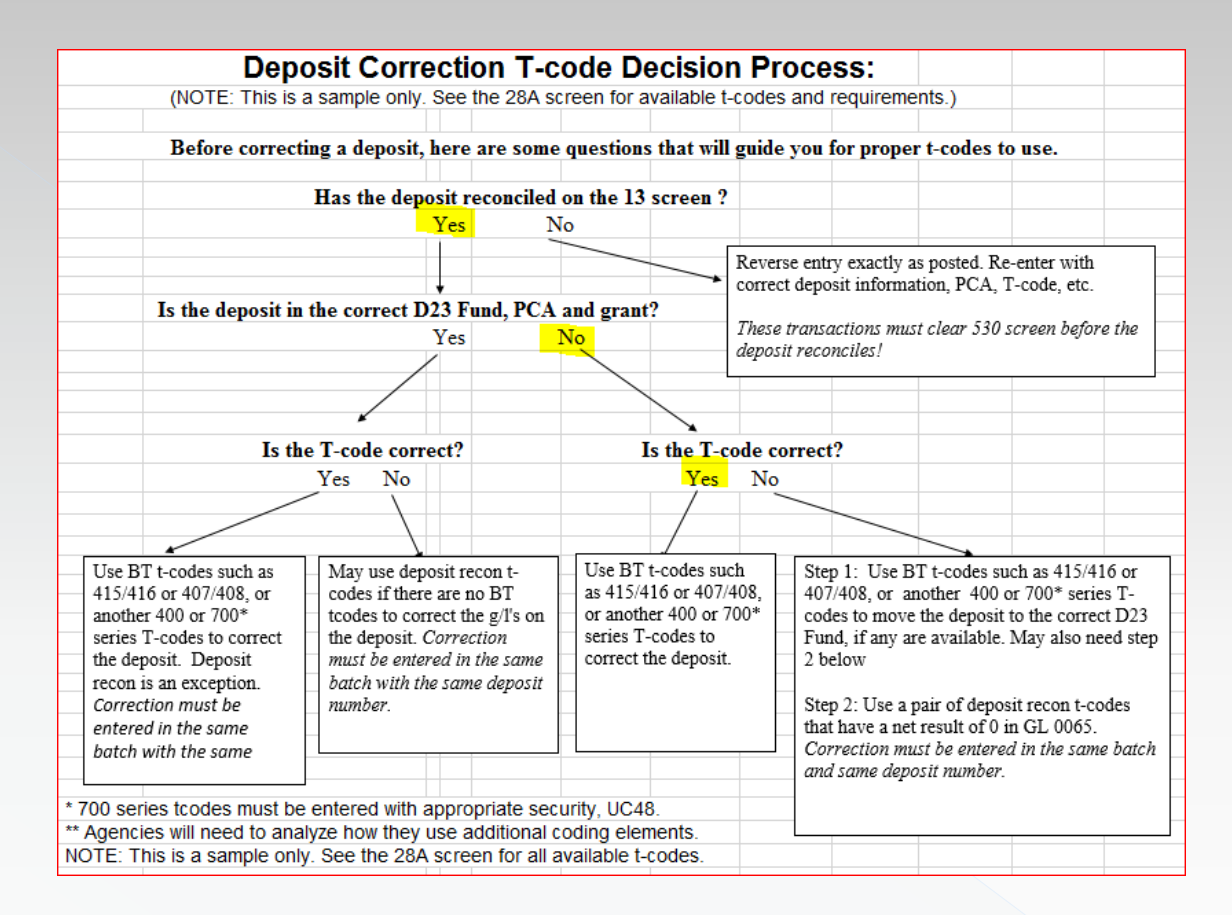

Is there a balanced transaction set of t-codes that can make the correction and move from incorrect PCA to correct PCA but stay in GL3150?

Search transaction codes spreadsheet:

- Debit GL3150 to clear
- Credit GL0070 to move cash

| Chatter Cada | <ul> <li>Status Lode</li> </ul> | Tcode | T code Title                             | GI Acct Dr1 | Gl Acct Title5                       | ▲ SI Acct Dr Cr Ind5 | GI Acct Cr1 | Gl Acct Title               | <ul> <li>Gl Acct Dr Cr Ind</li> </ul> | GI Acct Dr2 |  |
|--------------|---------------------------------|-------|------------------------------------------|-------------|--------------------------------------|----------------------|-------------|-----------------------------|---------------------------------------|-------------|--|
| Α            | 4                               | 123   | Refund Operating Rev-Tfr In (Within Agy) | 3150        | <b>Operating Transfers In Contro</b> | С                    | 0070        | Cash On Deposit With Treasu | D                                     |             |  |
| Α            | 7                               | 754   | Reduce Revenue Transfer In               | 3150        | <b>Operating Transfers In Contro</b> | С                    | 0070        | Cash On Deposit With Treasu | D                                     |             |  |

| S28A             | UC:                   | 10          |        |                                    |                      | STA                | TE OF (                | OREGO               | N      |                           | 0      | 3/20/18 | B 03 | :45 PN | 1 | S28A          | UC                  | : 10                    |                     |                       |                | STA                      | TE OF  | OREGO               | ON     |                           | 0      | 3/20/1 | .8 03: | 46 PM   |
|------------------|-----------------------|-------------|--------|------------------------------------|----------------------|--------------------|------------------------|---------------------|--------|---------------------------|--------|---------|------|--------|---|---------------|---------------------|-------------------------|---------------------|-----------------------|----------------|--------------------------|--------|---------------------|--------|---------------------------|--------|--------|--------|---------|
| LINK T           | D:                    |             |        | TR                                 | ANSAC                | TION:              | CODE D                 | ECISI               | ON PE  | ROFILE                    |        |         |      | PROD   |   | LINK          | TO:                 |                         |                     | т                     | RANSA          | CTION                    | CODE D | ECISI               | ION PF | ROFILE                    |        |        |        | PROD    |
| TRAN C<br>GENERA | DDE:<br>L LEI<br>POST | 423<br>DGER | DR-    | : REFU<br>1: <mark>31</mark><br>3: | UND O<br>50 CR<br>CR | )PERAT<br>1: 0 -3: | ING RE<br>070 DR<br>DR | V-TFR<br>-2:<br>-4: | N IN   | (WITHI)<br>CR-2:<br>CR-4: | N AGI) |         |      |        |   | TRAN<br>GENEF | CODE<br>RAL L<br>PO | : 424<br>EDGER<br>STING | TITLI<br>DR-<br>DR- | E: OP<br>-1: 0<br>-3: | ERATI<br>070 C | NG REV<br>R-1: 3<br>R-3: | ENUE-T | RANSI<br>-2:<br>-4: | F IN ( | (WITHI)<br>CR-2:<br>CR-4: | N AGI) |        |        |         |
| TRANS            | I                     | DOCD        | יסטס   | r s'                               | VDT                  | CDOC               | I RDO                  | c                   | MOD    | AGCY                      | R ID   | K P     | CA   | COBJ   | R | TRANS         | 3                   | DOCD                    | DUI                 | DT                    | SVDT           | CDOC                     | I RDO  | с                   | MOD    | AGCI                      | R ID   | X F    | CA     | COBJ R  |
| EDIT             | 2                     | AOBJ        | RVR    | s I                                | PDT N                | I CI               | N 109                  | 9 N W               | ARR N  | INVC                      | VNU    | 4 VN    | AM   | VADD   | - | EDIT          |                     | AOBJ                    | RVI                 | RS                    | PDT            | N CI                     | N 109  | 9 N V               | WARR N | INVC                      | VNU    | M VN   | IAM    | VADD    |
| INDS:            | DI                    | <b>ÆTH</b>  | N APN  | # R F                              | UND R                | t GLA              | N AG                   | LNG                 | RNT    | SUBG                      | PRO    | UM U    | LT   | G38#   | R | INDS          | 5:                  | DMETH                   | N API               | N#R                   | FUND           | R GLA                    | N AG   | LNC                 | GRNT   | SUBG                      | PRO    | ј ми   | LT     | G38# R  |
| POST S           | EQ: 2                 | 2 REG       | NO:    | 5 WW :                             | IND:                 | 0 D/I              | : D WA                 | R CAN               | ICL TO | 5:<br>-                   | PITC:  | FU      | UTMY | : N    |   | POST          | SEQ:                | 2 RE(                   | S NO:               | 5 WW                  | IND:           | 0 D/1                    | : D WA | R CAN               | NCL TO | 2:                        | PITC:  | F      | UTMY : | N       |
| GEN- T           | C :                   | D           | т:     | ACCR                               | TC:                  | т                  | R TC:                  | I                   | NTER   | TACE I                    | ND: 1  | e       |      |        |   | GEN-          | TC:                 | 1                       | TC:                 | ACC                   | R TC:          | 1                        | R TC:  | 1                   | INTERI | TACE I                    | ND: 1  | т      |        |         |
| PAY LI           | 2 TC                  |             | PAY    | RED TO                             | С:                   | CUM                | POST                   | IND:                | Y BAI  | L TC:                     | 424 i  | A/S DOG | C AM | т: –   |   | PAY I         | LIQ T               | C :                     | PAT                 | RED                   | TC:            | CUI                      | POST   | IND:                | Y BAI  | TC:                       | 423    | A/S DO | C AMT  | : + ··· |
|                  |                       | A/S         | BT I   | MATCH                              | GLA                  | DOC                | A/S                    | BT                  | MATO   | CH GLA                    | DOC    |         |      |        |   |               |                     | A/S                     | BT                  | MATC                  | H GLA          | DOC                      | A/S    | BT                  | MATO   | CH GLA                    | DOC    |        |        |         |
|                  | DF                    |             |        |                                    |                      |                    |                        |                     |        |                           |        |         |      |        | ~ |               | D                   | F:                      |                     |                       |                |                          |        |                     |        |                           |        |        |        |         |
| FILE             | AP                    | -           | 20     |                                    |                      |                    |                        |                     |        |                           |        |         |      |        |   | FILE          | A                   | P: +                    | 20                  |                       |                |                          |        |                     |        |                           |        |        |        |         |
| POSTIN           | GAB                   | -           | 20     |                                    |                      |                    |                        |                     |        |                           |        |         |      |        |   | POSTI         | ING A               | B: +                    | 20                  |                       |                |                          |        |                     |        |                           |        |        |        |         |
| INDS:            | CC                    | -           | 20     |                                    |                      |                    |                        |                     |        |                           |        |         |      |        |   | INDS          | c                   | C: +                    | 20                  |                       |                |                          |        |                     |        |                           |        |        |        |         |
|                  | GP                    | -           | 20     |                                    |                      |                    |                        |                     |        |                           |        |         |      |        |   |               | G                   | P: +                    | 20                  |                       |                |                          |        |                     |        |                           |        |        |        |         |
|                  | PJ                    | -           | 20     |                                    |                      |                    |                        |                     |        |                           |        |         |      |        |   |               | P                   | J: +                    | 20                  |                       |                |                          |        |                     |        |                           |        |        |        |         |
| AG               | I GL                  |             |        |                                    |                      |                    |                        |                     |        |                           | STATUS | CODE :  | А    |        |   | 2             | AGI G               | L:                      |                     |                       |                |                          |        |                     |        | 1                         | STATUS | CODE : | A      |         |
| EFF S            | TART                  | DATE        | : 0710 | 51990                              | EF                   | 'F END             | DATE :                 |                     |        | LAS                       | PROC   | DATE :  | 063( | 02007  |   | EFF           | STAR                | T DATI                  | S: 07:              | 16199                 | 0 E            | FF END                   | DATE:  |                     |        | LAS                       | r proc | DATE : | 0630   | 2007    |
| 206 RE           | CORD                  | SUCC        | ESSFU  | LLY RI                             | ECALL                | ED                 |                        |                     |        |                           |        |         |      |        |   | Z07 M         | <b>IEXT</b>         | RECORI                  | SUCO                | CESSF                 | ULLI           | READ                     |        |                     |        |                           |        |        |        |         |

TC423 & TC424 appear to do what we want them to do

| S28B UC: 10                                   | STATE OF OREGON                | 03/20/18 03:47 PM                    | S28B UC: 10                                     | STATE OF (                         | DREGON                                               | 03/20/18 03:48 PM  |  |  |  |  |
|-----------------------------------------------|--------------------------------|--------------------------------------|-------------------------------------------------|------------------------------------|------------------------------------------------------|--------------------|--|--|--|--|
| LINK TO: TRA                                  | NS CODE DESCRIPTION PROFILE    | PROD                                 | LINK TO:                                        | TRANS CODE DESCRIP                 | PTION PROFILE                                        | PROD               |  |  |  |  |
| TRANS CODE: 423 (MUST BE                      | IN 28A TRANSACTION CODE DECIS  | ION PROFILE)                         | TRANS CODE: 424                                 | 4 (MUST BE IN 28A TRANSAC          | CTION CODE DECISION                                  | PROFILE)           |  |  |  |  |
| DESCRIPTION: RVRS/REFUND A                    | PREV RECORDED NON-BUDGETED OPE | RATING                               | DESCRIPTION: TSI                                | FR CASH INTO A FUND & RECOR        | RD AS NON BUDG OPERA                                 | TE                 |  |  |  |  |
| TSFR-IN. TO BE                                | USED FOR TSFR BETWEEN FUNDS W  | ITHIN                                | TSI                                             | FR. TC TO BE USED FOR TFRS         | BETW FUNDS WITHIN A                                  | GY                 |  |  |  |  |
| AN AGI OR TO C                                | ORR PCA/INDEX, ETC ON TSFR BET | WAGIS                                | OR                                              | TO CORR PCA/INDEX, ETC ON          | TFRS BETW AGIS. DO                                   |                    |  |  |  |  |
| DON'T USE 423/                                | 424 FOR TSFR-IN FROM AGIS. GAS | B 34                                 | NO                                              | I USE 423/424 TO RECORD TFH        | R-IN FROM OTHER AGIS                                 |                    |  |  |  |  |
| 3150-OPERATE T                                | SFR-IN CTL;0070-CASH ON DEP W/ | TREAS                                | 00'                                             | 70-CASH ON DEP W/TREAS;3150        | 0-OPERATING TFR-IN C                                 | TL                 |  |  |  |  |
| I/E (I=INCLUDE, E=EXCLUDE)                    | ENTER GL ACCOUNT CODES SEPARAT | ED WITH "-" OR ",".                  | I/E (I=INCLUDE,                                 | E=EXCLUDE) ENTER GL ACCOUN         | NT CODES SEPARATED W                                 | ITH "-" OR ",".    |  |  |  |  |
| I/E (I=INCLUDE, E=EXCLUDE)<br>I 1201 - 1400 , | ENTER COMPTROLLER OBJECTS SEPA | RATED WITH "-" OR ",".               | I/E (I=INCLUDE,<br>I <mark>1201 - 1400</mark> , | E=EXCLUDE) ENTER COMPTROLI         | LER OBJECTS SEPARATE                                 | D WITH "-" OR ",". |  |  |  |  |
| ENMED UD TO 10 VALTE DOC TO                   |                                | TN #1 _ ATT VALTEN                   | ד 10 ה מות משועים                               |                                    |                                                      | 1 - ATT VALTO)     |  |  |  |  |
| 1. BT 2. BT 3. A.                             | 5. 6. 7. Q                     | 1N # I = ADD (ADD)                   | 1. BT 2. BT                                     | 3. 4. 5. 4                         | $\begin{array}{cccccccccccccccccccccccccccccccccccc$ | 0. 10.             |  |  |  |  |
| ENTER UP TO 10 VALUE BATCH                    | TYPES FOR THE TRANS CODE ("%   | $TN #1 = \Delta T.T. V \Delta T.TD)$ | ENTER UP TO 10 V                                | VALID BATCH TYPES FOR THE          | TRANS CODE ("%" TN                                   | #1 = ALL VALTD)    |  |  |  |  |
| $1 \cdot G$ $2 \cdot 2$ $3 \cdot 4$ $4 \cdot$ | 5 5· 6· 7· 8                   | 9 · 10·                              | $1 \cdot G = 2 \cdot 2$                         | $3 \cdot 4  4 \cdot 5  5 \cdot  6$ | 6. 7. 8.                                             | $9 \cdot 10 \cdot$ |  |  |  |  |
| TREAS CAT:                                    | C C. C. , . G                  | TATUS CODE A                         | TREAS CAT:                                      |                                    | STATU                                                | S CODE: A          |  |  |  |  |
| EFF START DATE: 06201990                      | EFF END DATE: LAST             | PROC DATE: 08222011                  | EFF START DATE                                  | : 06201990 EFF END DATE:           | LAST PRO                                             | C DATE: 09072011   |  |  |  |  |
| Z06 RECORD SUCCESSFULLY REC                   | ALLED                          |                                      | Z07 NEXT RECORD SUCCESSFULLY READ               |                                    |                                                      |                    |  |  |  |  |

#### Is our COBJ 1288 included on both?

#### YES so this BT will work

| S28A UC: 10         | STATE OF OREGON                    | 03/20/18 03:52 PM    | S28A UC: 10    | STATE OF C                   | REGON 03,            | /20/18 03:53 PM |
|---------------------|------------------------------------|----------------------|----------------|------------------------------|----------------------|-----------------|
| LINK TO:            | TRANSACTION CODE DECISION PROFILE  | PROD                 | LINK TO:       | TRANSACTION CODE DE          | CISION PROFILE       | PROD            |
|                     |                                    |                      |                |                              |                      |                 |
| TRAN CODE: 754 TITL | E: REDUCE REVENUE TRANSFER IN      |                      | TRAN CODE: 75. | TITLE: RECORD CASH RECEIVED  | -SUSPENSE ACCOUNT    |                 |
| GENERAL LEDGER DR   | -1: 3150 CR-1: 0070 DR-2: CR-2:    |                      | GENERAL LEDGE  | R DR-1: 2954 CR-1: 2904 DR-  | 2: CR-2:             |                 |
| POSTING DR          | -3: CR-3: DR-4: CR-4:              |                      | POSTIN         | B DR-3: CR-3: DR-            | 4: CR-4:             |                 |
| TRANS DOCD DU       | DT SVDT CDOC I RDOC MOD N AGCI     | R IDX PCA COBJ R     | TRANS DOC      | DUDT SVDT CDOC I RDOC        | MOD N AGCI R IDX     | PCA COBJ N      |
| EDIT AOBJ RV        | RS N PDT N CI N 1099 N WARR N INVC | VNUM I VNAM R VADD R | EDIT AOB       | JNRVRSN PDTN CIN1099         | N WARR N INVC VNUM   | VNAM VADD       |
| INDS: DMETH N AP    | N# R FUND R GLA N AGL N GRNT SUBG  | PROJ MULT G38# R     | INDS: DMET     | IN APN# N FUND R GLA N AGI   | N GRNT N SUBG N PROJ | N MULT G38# N   |
| POST SEQ: 2 REG NO: | 5 WW IND: 0 D/I: D WAR CANCL TC:   | PITC: FUTMI: N       | POST SEQ: 3 R  | G NO: 5 WW IND: 0 D/I: D WAR | CANCL TC: PITC:      | FUTMY: N        |
| GEN- TC: DT:        | ACCR TC: TR TC: INTERFACE IN       | D: 1 T               | GEN- TC:       | DT: ACCR TC: TR TC:          | INTERFACE IND: 1 S   |                 |
| PAY LIQ TC: PAY     | RED TC: CUM POST IND: Y BAL TC: 7  | 55 A/S DOC AMT: -    | PAI LIQ TC:    | PAI RED TC: CUM POST I       | ND: I BAL TC: 754 A  | /S DOC AMT: +   |
| A/S BT              | MATCH GLA DOC A/S BT MATCH GLA     | DOC                  | A/             | BT MATCH GLA DOC A/S         | BT MATCH GLA DOC     |                 |
| DF:                 |                                    |                      | DF:            |                              |                      |                 |
| FILE AP: - 20       |                                    |                      | FILE AP:       |                              |                      |                 |
| POSTING AB: - 20    |                                    |                      | POSTING AB:    |                              |                      |                 |
| INDS: CC: - 20      |                                    |                      | INDS: CC:      |                              |                      |                 |
| GP: - 20            |                                    |                      | GP:            |                              |                      |                 |
| PJ: - 20            |                                    |                      | PJ:            |                              |                      |                 |
| AGI GL:             | s                                  | TATUS CODE: A        | AGI GL:        |                              | STATUS (             | CODE: A         |
| EFF START DATE: 06  | 171994 EFF END DATE: LAST          | PROC DATE: 06302007  | EFF START DA   | TE: 06171994 EFF END DATE:   | LAST PROC I          | DATE: 09022003  |
| Z06 RECORD SUCCESSF | ULLY RECALLED                      |                      | Z07 NEXT RECO  | D SUCCESSFULLY READ          |                      |                 |

TC754 and TC755 will not work – TC755 does not affect GL3150

65

#### What does the accounting look like?

|                 |                                                                |       |                   |                        | Incorre             | ect PC                         | A   |                             |     |    | Correct PCA                        |    |                                |       |                  |                             |  |  |
|-----------------|----------------------------------------------------------------|-------|-------------------|------------------------|---------------------|--------------------------------|-----|-----------------------------|-----|----|------------------------------------|----|--------------------------------|-------|------------------|-----------------------------|--|--|
|                 |                                                                |       | GL<br>Unrec<br>Ca | 0065<br>onciled<br>ash | GL (<br>Cas<br>Trea | GL 0070<br>Cash at<br>Treasury |     | . 3150<br>ecord<br>isfer In |     | ι  | GL0065<br>Unreconcile<br>d Deposit |    | GL 0070<br>Cash at<br>Treasury |       | GL<br>Re<br>Tran | . 3150<br>ecord<br>isfer In |  |  |
|                 |                                                                | TCode | DR                | CR                     | DR                  | CR                             | DR  | CR                          | TCo | de | DR                                 | CR | DR                             | CR    | DR               | CR                          |  |  |
| Original Entry: |                                                                |       |                   |                        |                     |                                |     |                             |     |    |                                    |    |                                |       |                  |                             |  |  |
| 1               | Unreimbursed Advance                                           | 187   | 235               |                        |                     |                                |     | 235                         |     |    |                                    |    |                                |       |                  |                             |  |  |
| 2               | System Generated TC 332,<br>deposit reconciled on 13<br>screen | 332   |                   | 235                    | 235                 |                                |     |                             |     |    |                                    |    |                                |       |                  |                             |  |  |
| Bala            | nce before agency correction                                   | n     |                   |                        | 235                 |                                |     | 235                         |     |    |                                    |    |                                |       |                  |                             |  |  |
| 2               | Payaraa the ariginal anta                                      | 422   |                   |                        |                     | 225                            | 225 |                             |     |    |                                    |    |                                |       |                  |                             |  |  |
| 4               | Enter with correct PCA                                         | 423   |                   |                        |                     | 230                            | 230 |                             | 42  | 4  |                                    |    | 235                            |       |                  | 235                         |  |  |
| Bala            | Balance after agency correction                                |       |                   |                        | 0                   |                                |     | 0                           |     |    |                                    |    | 235                            |       |                  | 235                         |  |  |
|                 |                                                                |       |                   |                        | SUCC                | SUCCESS!!                      |     |                             |     |    |                                    |    | SUCC                           | ESS!! |                  |                             |  |  |

### Example 7: Correct the PCA and t-code

|                 |                           |       |                  |                                        | Incor | rect PC                        | CA and | t-code                        | -  |                                   |  |       | Correct PCA and t-code |                        |                     |                      |                               |    |                    |                          |  |
|-----------------|---------------------------|-------|------------------|----------------------------------------|-------|--------------------------------|--------|-------------------------------|----|-----------------------------------|--|-------|------------------------|------------------------|---------------------|----------------------|-------------------------------|----|--------------------|--------------------------|--|
|                 |                           |       | GL<br>Unrec<br>C | GL0065 GL<br>reconciled Ca<br>Cash Tre |       | GL 0070<br>Cash at<br>Treasury |        | GL 3100<br>Revenue<br>Control |    | GL 3500<br>Expenditure<br>Control |  |       | GL(<br>Unreco<br>Ca    | 0065<br>onciled<br>ash | GL 0<br>Cas<br>Trea | 0070<br>h at<br>sury | GL 3100<br>Revenue<br>Control |    | GL<br>Exper<br>Cor | 3500<br>nditure<br>ntrol |  |
|                 |                           | TCode | DR               | CR                                     | DR    | CR                             | DR     | CR                            | DR | CR                                |  | TCode | DR                     | CR                     | DR                  | CR                   | DR                            | CR | DR                 | CR                       |  |
| Original Entry: |                           |       |                  |                                        |       |                                |        |                               |    |                                   |  |       |                        |                        |                     |                      |                               |    |                    |                          |  |
| 1               | Receipt of Revenue        | 190   | 650              |                                        |       |                                |        | 650                           |    |                                   |  |       |                        |                        |                     |                      |                               |    |                    |                          |  |
| 2               | System Generated TC 332,  |       |                  |                                        |       |                                |        |                               |    |                                   |  |       |                        |                        |                     |                      |                               |    |                    |                          |  |
|                 | deposit reconciles on 13  | 332   |                  | 650                                    | 650   |                                |        |                               |    |                                   |  |       |                        |                        |                     |                      |                               |    |                    |                          |  |
|                 | screen                    |       |                  |                                        |       |                                |        |                               |    |                                   |  |       |                        |                        |                     |                      |                               |    |                    |                          |  |
|                 |                           |       |                  |                                        |       |                                |        |                               |    |                                   |  |       |                        |                        |                     |                      |                               |    |                    |                          |  |
| Bala            | nce before agency correct | tion  |                  |                                        | 650   |                                |        | 650                           |    |                                   |  |       |                        |                        |                     |                      |                               |    |                    |                          |  |
|                 |                           |       |                  |                                        |       |                                |        |                               |    |                                   |  |       |                        |                        |                     |                      |                               |    |                    |                          |  |

Your agency discovers this should have been a reduction of expenditure (TC172) in a different PCA

Is there a balanced transaction set of t-codes that can clear GL3100 in incorrect PCA and move to GL3500 in correct PCA? Search transaction code spreadsheet.

|           | Depo                 | osit Correcti        | on T-c                | ode D       | ecisio          | n Pro         | oce      | ss:            |                              |               |           |  |
|-----------|----------------------|----------------------|-----------------------|-------------|-----------------|---------------|----------|----------------|------------------------------|---------------|-----------|--|
|           | (NOTE: This is a     | a sample only. See   | the 28A so            | creen for   | available t     | -codes        | and      | requirem       | ents.)                       |               |           |  |
|           | Before correct       | ing a deposit here   | are some              | question    | is that will    | l onide       | vou      | or prop        | er t-codes t                 | 0 1150        | _         |  |
|           | Denne contect        | ing a deposit, nere  | are some              | question    | is that will    | guiue         | your     | or prop        | ci i coues i                 | o use.        |           |  |
|           |                      | Has the deposit r    | econciled             | on the 13   | 3 screen ?      | 2             |          |                |                              |               |           |  |
|           |                      | Yes                  | N                     | lo          |                 |               |          |                |                              |               |           |  |
|           |                      |                      |                       |             |                 | Revers        | e entr   | v evactiv      | as posted R                  | e-enter with  |           |  |
|           |                      | •                    |                       |             | -               | correct       | t depo   | sit inform     | as posted. It<br>ation, PCA, | T-code, etc.  |           |  |
|           | Is the deposit in    | the correct D23 F    | und, PCA              | and gran    | ıt?             | ]             | -        |                |                              |               | _         |  |
|           |                      | Yes                  |                       | No          |                 | These deposit | transc   | ictions mi     | ıst clear 530                | screen befo   | re the    |  |
|           |                      | /                    |                       |             |                 | aeposi        | l reco   | ncues!         |                              |               |           |  |
|           |                      |                      |                       |             |                 |               |          |                |                              |               |           |  |
|           |                      |                      |                       |             |                 |               |          |                |                              |               |           |  |
|           | Is th                | e T-code correct?    |                       |             | Is the T-c      | code co       | rrect    | ?              |                              |               |           |  |
|           |                      | Yes No               |                       | Yes No      |                 |               |          |                |                              |               |           |  |
|           |                      |                      |                       |             |                 |               |          | _              |                              |               |           |  |
|           |                      | $\rightarrow$        |                       |             | /               |               |          |                |                              |               |           |  |
| Use B     | T t-codes such as    | May use deposit re   | con t-                | Use B       | <br>Et-codes su | ch            | Ster     | 1. Use         | BT t-codes st                | uch as 415/4  | 116 or    |  |
| 415/4     | 16 or 407/408, or    | codes if there are r | io BT                 | as 415/     | 416 or 407/     | 408,          | 407      | /408, or       | another 400                  | or 700* seri  | ies T-    |  |
| anothe    | er 400 or 700*       | tcodes to correct th | ie g/l's on           | or anot     | her 400 or 3    | 700*          | cođ      | es to mov      | e the deposit                | to the corre  | ect D23   |  |
| series    | T-codes to correct   | the deposit. Correct | ction                 | series 1    | C-codes to      |               | Fun      | d, if any      | are available.               | . May also n  | leed step |  |
| the de    | posit. Deposit       | must be entered in   | the same<br>a danosit | correct     | the deposit     | -             | 2.06     | low            |                              |               |           |  |
| Correc    | tion must be         | number.              | е иерози              |             |                 | _             | Ster     | 2: Use a       | pair of depo                 | sit recon t-c | odes      |  |
| entere    | ed in the same       |                      |                       |             |                 | that          | have a n | et result of 0 | in GL 0065                   |               |           |  |
| batch     | with the same        |                      |                       |             |                 |               | Cor      | rection m      | ust be entere                | ed in the san | ne batch  |  |
|           |                      |                      |                       |             |                 |               | ana      | same dej       | oosit number.                |               |           |  |
| * 700 sei | ries tcodes must be  | entered with appro   | priate sec            | urity, UC4  | 18.             |               |          |                |                              |               |           |  |
| ** Agenc  | ies will need to ana | lyze how they use a  | dditional c           | oding ele   | ments.          |               |          |                |                              |               |           |  |
| NOTE: T   | his is a sample only | /. See the 28A scre  | en for all a          | available t | -codes.         |               |          |                |                              |               |           |  |

Goal: debit GL3100 to clear credit GL3500 to reduce revenue

| Status Code | Tcode | T code Title                            | GI Acct Dr1 | Gl Acct Title5         |   | al Acct Ur Cr Indo<br>Gl Acct Cr1 |      | Gl Acct Title     | Gl Acct Dr Cr Ind | GI Acct Dr2 | Gl Acct Title6           | 3 Acct Dr Cr Ind6 | GI Acct Cr2 | Gl Acct Title2    | Gl Acct Dr Cr Ind2 | GI Acct Dr3 |
|-------------|-------|-----------------------------------------|-------------|------------------------|---|-----------------------------------|------|-------------------|-------------------|-------------|--------------------------|-------------------|-------------|-------------------|--------------------|-------------|
|             | 292   | Revenue Transfer Out To Lgip(No Warr    | 3100        | Revenue Control - Cash |   | × 007                             | 70 C | `ash On Denosit W | /ith Treasu D     |             |                          | *                 |             |                   |                    |             |
| A           | 384   | Warrant Cancellation/ Revenue Refund    | 3100        | Revenue Control - Cash | C | 007                               | 70 C | ash On Deposit W  | ith Treasu D      | 1111        | Payments Outstanding C D | 1                 | 011 F       | Payments Outstand | с                  |             |
| Α           | 395   | Warrant Cancellation-Rev Transfer       | 3100        | Revenue Control - Cash | С | 007                               | 70 C | ash On Deposit W  | /ith Treasu D     | 1111        | Payments Outstanding C D | 1                 | 011 F       | ayments Outstand  | C                  |             |
| Α           | 314   | Allocation Of Indirect Revenues - Charg | 3100        | Revenue Control - Cash | С | 007                               | 70 C | ash On Deposit W  | /ith Treasu D     |             |                          |                   |             |                   |                    |             |
| Α           | 407   | Move Revenue And Cash Out Of A Fund     | 3100        | Revenue Control - Cash | С | 007                               | 70 C | ash On Deposit W  | ith Treasu D      |             |                          |                   |             |                   |                    |             |
| Α           | 417   | Record Revenue Refund-Receipted Acc     | 3100        | Revenue Control - Cash | С | 007                               | 70 C | ash On Deposit W  | ith Treasu D      |             |                          |                   |             |                   |                    |             |
| Α           | 694   | Rev Ref To Susp From Rect'D Acct/Btw    | 3100        | Revenue Control - Cash | С | 007                               | 70 C | ash On Deposit W  | ith Treasu D      |             |                          |                   |             |                   |                    |             |
| Α           | 716   | Quasi-External Revenue Refund - A/R     | 3100        | Revenue Control - Cash | С | 007                               | 70 C | ash On Deposit W  | ith Treasu D      |             |                          |                   |             |                   |                    |             |
| Α           | 712   | Quasi-External Revenue Refund- No A/    | 3100        | Revenue Control - Cash | С | 007                               | 70 C | ash On Deposit W  | ith Treasu D      |             |                          |                   |             |                   |                    |             |
| Α           | 734   | Quasi-External Revenue Refund- No A/    | 3100        | Revenue Control - Cash | С | 007                               | 70 C | ash On Deposit W  | /ith Treasu D     |             |                          |                   |             |                   |                    |             |
| Α           | 752   | Quasi-Ext Red Of Rev A/R Billed Dep Lia | 3100        | Revenue Control - Cash | С | 007                               | 70 C | ash On Deposit W  | /ith Treasu D     |             |                          |                   |             |                   |                    |             |

TC292: we do not want LGIP TC384 & 395: warrant cancels & additional GLs; agency cannot use these TC314: we do not want allocations TC407: moves revenue – this is a possibility TC417, 694, 716, 712, 734; we do not want revenue refunds TC752: we do not want deposit liability

| S28A UC: 10 STATE OF OREGON 04/19/10                                                       | 6 11:35 AM | S28A UC:                | 10                       |                         | STATE OF ORE  | GON           | 04/19/16 11:37 AM |           |       |
|--------------------------------------------------------------------------------------------|------------|-------------------------|--------------------------|-------------------------|---------------|---------------|-------------------|-----------|-------|
| LINK TO: TRANSACTION CODE DECISION PROFILE                                                 | PROD 1     | LINK TO:                |                          | TRANSACT                | ION CODE DECI | SION PROFILE  |                   |           | PROD  |
| TRAN CODE: 407 TITLE: MOVE REVENUE AND CASH OUT OF A FUND                                  |            | TRAN CODE:              | 408 TITLE:               | MOVE REVEN              | NUE AND CASH  | INTO A FUND   |                   |           |       |
| GENERAL LEDGER DR-1: 3100 CR-1: 0070 DR-2: CR-2:                                           |            | GENERAL LED             | GER DR-1                 | : 0070 CR-1             | L: 3100 DR-2: | CR-2:         |                   |           |       |
| POSTING DR-3: CR-3: DR-4: CR-4:                                                            |            | POST                    | ING DR-3                 | 3: CR-3                 | 3: DR-4:      | CR-4:         |                   |           |       |
| TRANS DOCD DUDT SVDT CDOC I RDOC MOD N AGCY R IDX PO                                       | CA COBJR   | TRANS D                 | OCD DUDI                 | SVDT (                  | CDOC I RDOC   | MOD N AGCY    | R IDX             | PCA C     | OBJ R |
| EDIT AOBJ RVRS PDT N CI N 1099 N WARR N INVC VNUM VNA                                      | AM VADD    | EDIT A                  | OBJ RVRS                 | S PDT N                 | CI N 1099 N   | WARR N INVC   | VNUM              | VNAM V    | ADD   |
| INDS: DMETH N APN# R FUND R GLA N AGL N GRNT SUBG PROJ MUI                                 | LT G38# N  | INDS: DM                | ETH N APN#               | R FUND R                | GLA N AGL N   | GRNT SUBG     | PROJ              | MULT G    | 38# N |
| POST SEQ: 2 REG NO: 5 WW IND: 0 D/I: D WAR CANCL TC: PYTC: FU                              | UTMY: N    | POST SEQ: 2             | REG NO: 5                | WW IND: 0               | D/I: D WAR C  | ANCL TC:      | PYTC:             | FUTMY:    | N     |
| GEN- TC: DT: ACCR TC: TR TC: INTERFACE IND: 1 T                                            |            | GEN- TC:                | DT:                      | ACCR TC:                | TR TC:        | INTERFACE IN  | D: 1 T            |           |       |
| PAY LIQ TC: PAY RED TC: CUM POST IND: Y BAL TC: 408 A/S DOO                                | CAMT: - 1  | PAY LIQ TC:             | PAY R                    | ED TC:                  | CUM POST IND  | : Y BAL TC: 4 | 07 A/S            | DOC AMT:  | +     |
| A/S BT MATCH GLA DOC A/S BT MATCH GLA DOC                                                  |            |                         | A/S BT M                 | IATCH GLA DO            | DC A/S E      | T MATCH GLA   | DOC               |           |       |
| DF:                                                                                        |            | DF:                     |                          |                         |               |               |                   |           |       |
| FILE AP: - 12                                                                              | 1          | FILE AP:                | + 12                     |                         |               |               |                   |           |       |
| POSTING AB: - 12                                                                           | ]          | POSTING AB:             | + 12                     |                         |               |               |                   |           |       |
| INDS: CC: - 12                                                                             |            | INDS: CC:               | + 12                     |                         |               |               |                   |           |       |
| GP: - 12                                                                                   |            | GP:                     | + 12                     |                         |               |               |                   |           |       |
| PJ: - 12                                                                                   |            | PJ:                     | + 12                     |                         |               |               |                   |           |       |
| AGY GL: STATUS CODE:                                                                       | A          | AGY GL:                 |                          |                         |               | 5             | TATUS CO          | DE: A     |       |
| EFF START DATE: 05201994 EFF END DATE: LAST PROC DATE:<br>Z06 RECORD SUCCESSFULLY RECALLED | 02252010   | EFF START<br>Z06 RECORD | DATE: 0520<br>SUCCESSFUL | 1994 EFF<br>LY RECALLEI | END DATE:     | LASI          | PROC DA           | TE: 02252 | 2010  |

TC407 reverses GL3100, but TC408 puts it right back. This helps to change the PCA, but not the GL.

This does not do it completely – back to the drawing board!

#### Can we find a BT that works if we reverse the t-codes?

| Code   | code | Title                                   | t Dr1 | itle5                          |        | 1   | Title                  |   | rInd | t Dr2         | itle6          | In d6  | t Cr2 | ïtle2           | -     | Zpu    |
|--------|------|-----------------------------------------|-------|--------------------------------|--------|-----|------------------------|---|------|---------------|----------------|--------|-------|-----------------|-------|--------|
| itus ( | F    | e po co                                 | l Acc | r c ct ]                       |        | D A | Acct                   |   | D D  | Acc           | cct ]          | 2<br>2 | Acc   | cct ]           |       | 5<br>Z |
| Sta    |      | Ĕ                                       | U     | ei<br>∎                        |        | פ   | ច                      |   | Acct | U             | <u>م</u>       | cct    | U     | <u>وا</u> ه     |       | cct    |
|        |      |                                         |       |                                | ₹<br>7 | _   |                        |   | σ    |               | _              | e ال   |       |                 |       | Ч<br>Г |
| -      | -    |                                         | 1     | <b>T</b>                       | -      | Ţ   |                        | - | -    | <b>_</b>      |                |        | -     |                 | -     | -      |
| A      | 315  | Allocation Of Indirect Revenues-Recove  | 0070  | Cash On Deposit With Treasur D | 31(    | 00  | Revenue Control - Cash |   | C    |               |                |        |       |                 |       |        |
| Α      | 399  | Reclass Dep LiabDoc Supp To Revenu 0    | 0070  | Cash On Deposit With Treasur D | 31     | 00  | Revenue Control - Cash | ( | C    |               |                |        |       |                 |       |        |
| 1      | 356  | Project Recovery - Revenue Recognitio 0 | 0070  | Cash On Deposit With Treasur D | 31     | 00  | Revenue Control - Cash |   | C    |               |                |        |       |                 |       |        |
| 1      | 374  | Cas Issued Warrant Cancellatn/Rev Ref 0 | 0070  | Cash On Deposit With Treasur D | 31     | 00  | Revenue Control - Cash | ( | С    |               |                |        |       |                 |       |        |
| Α      | 408  | Move Revenue And Cash Into A Fund 0     | 0070  | Cash On Deposit With Treasur D | 31     | 00  | Revenue Control - Cash | ( | С    |               |                |        |       |                 |       |        |
| Α      | 410  | Record Revenue/Increase Cash (Within 0  | 0070  | Cash On Deposit With Treasur D | 31     | 00  | Revenue Control - Cash | ( | С    |               |                |        |       |                 |       |        |
| Α      | 422  | Move Revenue In And Cash In (Non-Do 0   | 0070  | Cash On Deposit With Treasur D | 31     | 00  | Revenue Control - Cash | ( | С    |               |                |        |       |                 |       |        |
| 1      | 624  | General Fund Revenue 0                  | 0070  | Cash On Deposit With Treasur D | 31     | 00  | Revenue Control - Cash | ( | С    |               |                |        |       |                 |       |        |
| Α      | 725  | Quasi-External Revenue - No A/R 0       | 070   | Cash On Deposit With Treasur D | 31     | 00  | Revenue Control - Cash | ( | С    |               |                |        |       |                 |       |        |
| Α      | 723  | Quasi-External Revenue - No A/R 0       | 070   | Cash On Deposit With Treasur D | 31     | 00  | Revenue Control - Cash | ( | С    |               |                |        |       |                 |       |        |
| Α      | 735  | Quasi-External Revenue - No A/R 0       | 0070  | Cash On Deposit With Treasur D | 31     | 00  | Revenue Control - Cash | ( | C    |               |                |        |       |                 |       |        |
| Α      | 765  | Revrt G/F Prior Bi \$/Tsfr Expired \$ 0 | 0070  | Cash On Deposit With Treasur D | 31     | 00  | Revenue Control - Cash | ( | C    |               |                |        |       |                 |       |        |
| Α      | 786  | Quasi-External Revenue - No (A/R) 0     | 070   | Cash On Deposit With Treasur D | 31     | 00  | Revenue Control - Cash | ( | C    |               |                |        |       |                 |       |        |
| Α      | 812  | Afs Tfr Of Rev Not Accrued From Fund/ 0 | 0070  | Cash On Deposit With Treasur D | 31     | 00  | Revenue Control - Cash | ( | С    |               |                |        |       |                 |       |        |
| 1      | 839  | Afs Check Cancellation For Prior Ay 0   | 0070  | Cash On Deposit With Treasur D | 31     | 00  | Revenue Control - Cash | ( | C    | 1013 Afs Cheo | ks Outstanding | gС     | 1111  | Payments Outsta | and D |        |
| I      | 867  | Cross System Unbilled Revenue 0         | 0070  | Cash On Deposit With Treasur D | 31     | 00  | Revenue Control - Cash | ( | С    |               |                |        |       |                 |       |        |
| А      | 890  | Scf/Oya Receipt 0                       | 070   | Cash On Deposit With Treasur D | 31     | 00  | Revenue Control - Cash | ( | С    |               |                |        |       |                 |       |        |
| Α      | 996  | Record Encoding Error < \$2.00 0        | 070   | Cash On Deposit With Treasur D | 31     | 00  | Revenue Control - Cash | ( | с    |               |                |        |       |                 |       |        |

#### A lot – let's rule some out

We can rule some out:

TC315: we don't want allocations TC356, 374, 624, 839, 867: inactive; SFMS probably will not activate it TC399: we don't want deposit liability TC408: we just saw that both sides hit GL3100 TC723, 725, 735; probably not 700 series unless 400 series does not work TC765: we don't want to revert to General Fund TC812, 890: specifically used by an agency TC996; has a different specific use

**Possibilities:** 

TC410 TC422
#### First possibility: TC410R

| S28A UC: 10           | STATE OF OREGON                      | 04/19/16 12:00 PM     | S28A UC: 10        | STATE OF OR                 | EGON 04             | 4/19/16 11:47 AM |
|-----------------------|--------------------------------------|-----------------------|--------------------|-----------------------------|---------------------|------------------|
| LINK TO:              | TRANSACTION CODE DECISION PROFILE    | PROD                  | LINK TO:           | TRANSACTION CODE DEC        | ISION PROFILE       | PROD             |
|                       |                                      |                       |                    |                             |                     |                  |
| TRAN CODE: 409 TITLE  | : RECORD EXP/DECREASE CASH (WITHIN A | GENCY)                | TRAN CODE: 410 TIT | TLE: RECORD REVENUE/INCREA: | SE CASH (WITHIN AG) |                  |
| GENERAL LEDGER DR-    | 1: 3500 CR-1: 0070 DR-2: CR-2:       |                       | GENERAL LEDGER I   | DR-1: 0070 CR-1: 3100 DR-2  | : CR-2:             |                  |
| POSTING DR-3          | 3: CR-3: DR-4: CR-4:                 |                       | POSTING I          | DR-3: CR-3: DR-4            | : CR-4:             |                  |
| TRANS DOCD DUD        | I SVDT CDOC I RDOC MOD N AGCY        | R IDX PCA COBJ R      | TRANS DOCD I       | DUDT SVDT CDOC I RDOC       | MOD N AGCY R IDY    | K PCA COBJ R     |
| EDIT AOBJ RVR         | S PDT N CI N 1099 WARR N INVC        | VNUM VNAM VADD        | EDIT AOBJ H        | RVRS PDT N CIN 1099 1       | N WARR N INVC VNUM  | M VNAM VADD      |
| INDS: DMETH N APN     | # R FUND R GLA N AGL N GRNT SUBG     | PROJ MULT G38# N      | INDS: DMETH N A    | APN# R FUND R GLA N AGL 1   | N GRNT SUBG PROJ    | J MULT G38# N    |
| POST SEQ: 2 REG NO: ! | 5 WW IND: 0 D/I: D WAR CANCL TC:     | PYTC: FUTMY: N        | POST SEQ: 2 REG NO | O: 5 WW IND: 0 D/I: D WAR ( | CANCL TC: PYTC:     | FUTMY: N         |
| GEN- TC: DT:          | ACCR TC: TR TC: INTERFACE I          | ND: 1 T               | GEN- TC: DT:       | ACCR TC: TR TC:             | INTERFACE IND: 1 7  | 1                |
| PAY LIQ TC: PAY I     | RED TC: CUM POST IND: Y BAL TC:      | 410 A/S DOC AMT: -    | PAY LIQ TC: PA     | AY RED TC: CUM POST IN      | D: Y BAL TC: 409 A  | A/S DOC AMT: +   |
| A/S BT 1              | MATCH GLA DOC A/S BT MATCH GLA       | DOC                   | A/S B              | T MATCH GLA DOC A/S         | 3T MATCH GLA DOC    |                  |
| DF:                   |                                      |                       | DF:                |                             |                     |                  |
| FILE AP: + 15         |                                      |                       | FILE AP: + 12      | 2                           |                     |                  |
| POSTING AB: + 15      |                                      |                       | POSTING AB: + 12   | 2                           |                     |                  |
| INDS: CC: + 15        |                                      |                       | INDS: CC: + 12     | 2                           |                     |                  |
| GP: + 15              |                                      |                       | GP: + 12           | 2                           |                     |                  |
| PJ: + 15              |                                      |                       | PJ: + 12           | 2                           |                     |                  |
| AGI GL:               |                                      | STATUS CODE: A        | AGY GL:            |                             | STATUS              | CODE: A          |
| EFF START DATE: 0/10  | DIADA FLE FUD DALE: TAS.             | T PROC DATE: 09022003 | EFF START DATE: (  | 07161990 EFF END DATE:      | LAST PROC           | DATE: 09022003   |
| 200 RECORD SUCCESSION | SEI RECALLED                         |                       | Z06 RECORD SUCCESS | SFULLY RECALLED             |                     |                  |

TC410R allows the revenue to clear out in the incorrect PCA TC409R allows the reduction of expense in the correct PCA

| S28B UC: 10         | STATE OF OREGON                                            | 03/13/18 04:08 PM          | S28B UC: 10         | STATE OF OREGON                       | 04/19/16 11:59 AM                |
|---------------------|------------------------------------------------------------|----------------------------|---------------------|---------------------------------------|----------------------------------|
| LINK TO:            | TRANS CODE DESCRIPTION PROFILE                             | PROD                       | LINK TO:            | TRANS CODE DESCRIPTION PROFILE        | PROD                             |
| TRANS CODE: 409     | (MUST BE IN 28A TRANSACTION CODE DECISIO                   | N PROFILE)                 |                     |                                       |                                  |
| DESCRIPTION: TO REC | ORD EXPENDITURES AND CASH REDUCTION WITH                   | IN                         | TRANS CODE: 410     | (MUST BE IN 28A TRANSACTION CODE DEC  | CISION PROFILE)                  |
| AN AGE              | NCY. THIS TC MUST BE USED WITH TC 410 A                    | S A                        | DESCRIPTION: TO REC | CORD REVENUE AND CASH INCREASE. THIS  | TC TO BE                         |
| BALANC              | ED ENTRY. USE WHEN NETTING OR RECLASSING                   |                            | USED W              | WITHIN AN AGENCY, NOT BETWEEN AGENCIA | ES. THIS                         |
| REVENU              | ES/EXPENDITURES.                                           |                            | TC MUS              | ST BE USED WITH TC409 AS A BAL ENTRY  | . USE                            |
| 3500-E              | XPENDITURE CTL-CASH;0070-CASH ON DEP W/T                   | REAS                       | WHEN N              | NETTING OR RECLASSING REVENUE/EXPEND  | ITURES.                          |
| I/E (I=INCLUDE, E=E | XCLUDE) ENTER GL ACCOUNT CODES SEPARATED                   | WITH "-" OR ",".           | 0070-C              | CASH ON DEP W/TREAS;3100-REVENUE CTL- | -CASH                            |
|                     |                                                            |                            | I/E (I=INCLUDE, E=E | EXCLUDE) ENTER GL ACCOUNT CODES SEPAI | RATED WITH "-" OR ",".           |
|                     |                                                            |                            |                     |                                       |                                  |
|                     |                                                            |                            |                     |                                       |                                  |
| I/E (I=INCLUDE, E=E | XCLUDE) ENTER COMPTROLLER OBJECTS SEPARA                   | TED WITH "-" OR ",".       | I/E (I=INCLUDE, E=E | EXCLUDE) ENTER COMPTROLLER OBJECTS SI | EPARATED WITH "-" OR ",".        |
| I 3111 - 5999 , 620 | 1 - 7415 , 7510 , 7511 ,                                   |                            | I 0111 - 1200 , 140 | 04 - 1405 , 1408 , 1501 - 1750 , 2000 | 0 - 2600 ,                       |
|                     |                                                            |                            |                     |                                       |                                  |
| ENTER UP TO 10 VALI | D DOC TYPES FOR THE TRANS CODE. ("%" IN                    | <pre>#1 = ALL VALID)</pre> | ENTER UP TO 10 VALI | ID DOC TYPES FOR THE TRANS CODE. ("   | <pre>%" IN #1 = ALL VALID)</pre> |
| 1: BT 2: BI 3:      | BX 4: 5: 6: 7: 8:                                          | 9: 10:                     | 1: BT 2: BI 3:      | BX 4: 5: 6: 7:                        | 8: 9: 10:                        |
| ENTER UP TO 10 VALI | D BATCH TYPES FOR THE TRANS CODE. ("%"                     | IN #1 = ALL VALID)         | ENTER UP TO 10 VALI | ID BATCH TYPES FOR THE TRANS CODE.    | ("%" IN #1 = ALL VALID)          |
| 1: G 2: 2 3:        | <b>4 4</b> : <b>5 5</b> : <b>6</b> : <b>7</b> : <b>8</b> : | 9: 10:                     | 1: G 2: 2 3:        | 4 4:5 5: 6: 7:                        | 8: 9: 10:                        |
| TREAS CAT:          | STA                                                        | TUS CODE: A                | TREAS CAT:          |                                       | STATUS CODE: A                   |
| EFF START DATE: 06  | 201990 EFF END DATE: LAST F                                | ROC DATE: 07192011         | EFF START DATE: 06  | 5201990 EFF END DATE: L2              | AST PROC DATE: 09122013          |
| Z06 RECORD SUCCESSF | ULLY RECALLED                                              |                            | ZU6 RECORD SUCCESSF | ULLY RECALLED                         |                                  |

Verify that the original COBJ on TC190 is also available for TC410, and that the COBJ desired for reduction of expense is available on TC409

28B screens look OK

#### Second possibility: TC422R

| S28A UC: 10           | STATE OF OREGON                      | 04/19/16 02:34 PM   | S28A UC: 10             | STATE OF OREGON                  | 04/19/16 02:36 PM        |
|-----------------------|--------------------------------------|---------------------|-------------------------|----------------------------------|--------------------------|
| LINK TO:              | TRANSACTION CODE DECISION PROFILE    | PROD                | LINK TO:                | TRANSACTION CODE DECISION PRO    | OFILE PROD               |
|                       |                                      |                     |                         |                                  |                          |
| TRAN CODE: 422 TITLE: | MOVE REVENUE IN AND CASH IN (NON-DOC | 2)                  | TRAN CODE: 421 TITLE    | : MOVE DEP LIAB OUT AND CASH OUT | T (NON-DOC)              |
| GENERAL LEDGER DR-1   | : 0070 CR-1: 3100 DR-2: CR-2:        |                     | GENERAL LEDGER DR-      | 1: 1551 CR-1: 0070 DR-2: CI      | R-2:                     |
| POSTING DR-3          | 3: CR-3: DR-4: CR-4:                 |                     | POSTING DR-             | 3: CR-3: DR-4: CI                | R-4:                     |
| TRANS DOCD DUDT       | SVDT CDOC I RDOC MOD N AGCY F        | R IDX PCA COBJ R    | TRANS DOCD DUD          | T SVDT CDOC I RDOC MOD N         | AGCY R IDX PCA COBJ N    |
| EDIT AOBJ RVRS        | PDT N CI N 1099 N WARR N INVC        | VNUM VNAM VADD      | EDIT AOBJ N RVR         | S PDT N CIN1099 NWARR N          | INVC VNUM VNAM VADD      |
| INDS: DMETH N APN#    | R FUND R GLA N AGL N GRNT SUBG       | PROJ MULT G38# N    | INDS: DMETH N APN       | # FUND R GLA N AGL GRNT          | SUBG PROJ MULT G38# N    |
| POST SEQ: 2 REG NO: 5 | WW IND: 0 D/I: D WAR CANCL TC:       | PYTC: FUTMY: N      | POST SEQ: 2 REG NO:     | 5 WW IND: 0 D/I: D WAR CANCL TC  | : PYTC: FUTMY: N         |
| GEN- TC: DT:          | ACCR TC: TR TC: INTERFACE INI        | ): 1 T              | GEN- TC: DT:            | ACCR TC: TR TC: INTERF           | ACE IND: 1 T             |
| PAY LIQ TC: PAY R     | ED TC: CUM POST IND: Y BAL TC: 42    | A/S DOC AMT: +      | PAY LIQ TC: PAY         | RED TC: CUM POST IND: Y BAL      | TC: 422 A/S DOC AMT: -   |
| A/S BT M              | IATCH GLA DOC A/S BT MATCH GLA I     | OOC                 | A/S BT                  | MATCH GLA DOC A/S BT MATCI       | H GLA DOC                |
| DF:                   |                                      |                     | DF:                     |                                  |                          |
| FILE AP: + 12         |                                      |                     | FILE AP:                |                                  |                          |
| POSTING AB: + 12      |                                      |                     | POSTING AB:             |                                  |                          |
| INDS: CC: + 12        |                                      |                     | INDS: CC: - 22          |                                  |                          |
| GP: + 12              |                                      |                     | GP:                     |                                  |                          |
| PJ: + 12              |                                      |                     | PJ:                     |                                  |                          |
| AGY GL:               | SI                                   | ATUS CODE: A        | AGY GL:                 | 1                                | STATUS CODE: A           |
| EFF START DATE: 0520  | 1994 EFF END DATE: LAST              | PROC DATE: 06102010 | EFF START DATE: 062     | 91994 EFF END DATE:              | LAST PROC DATE: 02252010 |
| Z06 RECORD SUCCESSFUL | LY RECALLED                          | )S                  | SI Z06 RECORD SUCCESSFU | LLY RECALLED                     |                          |

What does the accounting look like?

The winner is: TC409R/410R

|       |                            |       |                  |                          | Inco            | rrect PC               | CA and          | t-code                 |                  |                          |       |                     |                        | Corre               | ct PC/               | A and t             | -code                 |                   |                          |
|-------|----------------------------|-------|------------------|--------------------------|-----------------|------------------------|-----------------|------------------------|------------------|--------------------------|-------|---------------------|------------------------|---------------------|----------------------|---------------------|-----------------------|-------------------|--------------------------|
|       |                            |       | GL<br>Unred<br>C | .0065<br>conciled<br>ash | GL<br>Ca<br>Tre | 0070<br>sh at<br>asury | GL<br>Rev<br>Co | 3100<br>/enue<br>ntrol | GL<br>Expe<br>Co | 3500<br>nditure<br>ntrol |       | GL(<br>Unreco<br>Ca | 0065<br>onciled<br>Ish | GL (<br>Cas<br>Trea | 0070<br>h at<br>sury | GL :<br>Reve<br>Cor | 3100<br>enue<br>htrol | GL<br>Exper<br>Co | 3500<br>nditure<br>ntrol |
|       |                            | TCode | DR               | CR                       | DR              | CR                     | DR              | CR                     | DR               | CR                       | TCode | DR                  | CR                     | DR                  | CR                   | DR                  | CR                    | DR                | CR                       |
| Origi | nal Entry:                 |       |                  |                          |                 |                        |                 |                        |                  |                          |       |                     |                        |                     |                      |                     |                       |                   |                          |
| 1     | Receipt of Revenue         | 190   | 650              |                          |                 |                        |                 | 650                    |                  |                          |       |                     |                        |                     |                      |                     |                       |                   |                          |
| 2     | System Generated TC 332,   |       |                  |                          |                 |                        |                 |                        |                  |                          |       |                     |                        |                     |                      |                     |                       |                   |                          |
|       | deposit reconciles on 13   | 332   |                  | 650                      | 650             |                        |                 |                        |                  |                          |       |                     |                        |                     |                      |                     |                       |                   |                          |
|       | screen                     |       |                  |                          |                 |                        |                 |                        |                  |                          |       |                     |                        |                     |                      |                     |                       |                   |                          |
|       |                            | -     |                  |                          |                 |                        |                 |                        |                  |                          |       |                     |                        |                     |                      |                     |                       |                   |                          |
| Bala  | nce before agency correc   | tion  |                  |                          | 650             |                        |                 | 650                    |                  |                          |       |                     |                        |                     |                      |                     |                       |                   |                          |
|       |                            |       |                  |                          |                 |                        |                 |                        |                  |                          |       |                     |                        |                     |                      |                     |                       |                   |                          |
| 3     | Clear GL3100               | 410R  |                  |                          |                 | 650                    | 650             |                        |                  |                          |       |                     |                        |                     |                      |                     |                       |                   |                          |
| 4     | Post Reduction Exp         |       |                  |                          |                 |                        |                 |                        |                  |                          | 409R  |                     |                        | 650                 |                      |                     |                       |                   | 650                      |
|       |                            |       |                  |                          |                 |                        |                 |                        |                  |                          |       |                     |                        |                     |                      |                     |                       |                   |                          |
| Bala  | nce after agency correctio | on    | 0                |                          | 0               |                        |                 | 0                      | 0                |                          |       |                     |                        | 650                 |                      |                     |                       |                   | 650                      |
|       |                            |       |                  |                          |                 |                        |                 |                        |                  |                          |       |                     |                        |                     |                      |                     |                       |                   |                          |
|       |                            |       |                  |                          |                 | SUCCE                  | SS!!            |                        |                  |                          |       |                     |                        |                     |                      | SUCC                | ESS!!                 |                   |                          |
|       |                            |       |                  |                          |                 |                        |                 |                        |                  |                          |       |                     |                        |                     |                      |                     |                       |                   |                          |

### RECAP – DEPOSIT TOOL BOX:

General Ledger accounts: OAM 60.10.00 & D31 screen

Comptroller Object: OAM 60.30.00 or 60.20.00

28A & 28B Screens in RSTARS & OBIEE query

Transaction Codes spreadsheet on SFMS website

DAFQA010 RSTARS report

Various questions about the original deposit if a reclassification is needed

Cheat Sheets:

Deposit T-code Matrix Table Deposit Correction T-code Decision Process How a Hanging Balance is Created

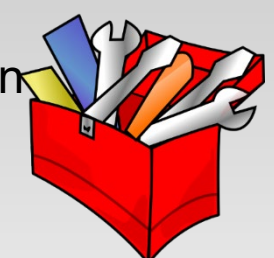

## **Accounts Receivable**

### Toolbox 1

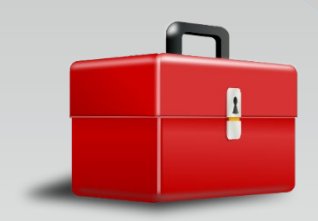

General Ledger accounts: OAM 60.10.00 RSTARS D31 screen

Comptroller Object: OAM 60.30.00 OAM 60.20.00

28A & 28B Screens: RSTARS OBIEE Query

T-codes.xlsx on SFMS website

DAFQA010 in RSTARS 91 screen

### Transaction Codes: Definitions Related to Accounts Receivable Transactions

#### Definitions

- Tracked: Allows tracking of amount, adjustment, payment and balance Posts to the document financial table (64 screen)
- Unbilled: Transactions are not tracked in the document financial table There is no Ref Doc to use in subsequent transactions
- Billed: Transactions are tracked in the document financial table The Cur Doc on set-up is Ref Doc in subsequent entries
- Invoice: The system generates invoices (515 Invoice Entry screen)

### Transaction Code: Decision Process and Table

## Accounts Receivable Billed Receivables – post to 64 screen Unbilled Receivables – do not post to 64 screen

## Sample of 64 screen: Document Record Inquiry

| S064 UC: 01 STATE OF OREGON 03/30/18 03:15 PM<br>LINK TO: DOCUMENT RECORD INQUIRY ACPT<br>AGY: 101 DOC NO/SFX/CLASS: AR806220 001 001<br>CREATE DATE: 010818 CLOSE DATE:<br>INQ TYPE: MC (MA, YA, MY, YY, MC, YC)<br>INQ YEAR: 18 INQ MONTH: 10 DOC BALANCE: 637.00<br>BT TITLE AMOUNT BT TITLE AMOUNT<br>01 ORIG AMOUNT 637.00<br>F1-HELP F5-NEXT F9-INTERRUPT ENTER-INQUIRE CLEAR-EXIT |            |            |                   |           |            |            |  |
|----------------------------------------------------------------------------------------------------|------------|------------|-------------------|-----------|------------|------------|--|
| LINK TO: DOCUMENT RECORD INQUIRY ACPT<br>AGY: 101 DOC NO/SFX/CLASS: AR806220 001 001<br>CREATE DATE: 010818 CLOSE DATE:<br>INQ TYPE: MC (MA, YA, MY, YY, MC, YC)<br>INQ YEAR: 18 INQ MONTH: 10 DOC BALANCE: 637.00<br>BT TITLE AMOUNT BT TITLE AMOUNT<br>01 ORIG AMOUNT 637.00<br>F1-HELP F5-NEXT F9-INTERRUPT ENTER-INQUIRE CLEAR-EXIT                                                  | S064 UC: 0 | 01         | STATE OF OREG     | NC        | 03/30/18 0 | 3:15 PM    |  |
| AGY: 101 DOC NO/SFX/CLASS: AR806220 001 001<br>CREATE DATE: 010818 CLOSE DATE:<br>INQ TYPE: MC (MA, YA, MY, YY, MC, YC)<br>INQ YEAR: 18 INQ MONTH: 10 DOC BALANCE: 637.00<br>BT TITLE AMOUNT BT TITLE AMOUNT<br>01 ORIG AMOUNT 637.00<br>F1-HELP F5-NEXT F9-INTERRUPT ENTER-INQUIRE CLEAR-EXIT                                                                                           | LINK TO:   | DO         | CUMENT RECORE     | INQUIRY   |            | ACPT       |  |
| AGY: 101 DOC NO/SFX/CLASS: AR806220 001 001<br>CREATE DATE: 010818 CLOSE DATE:<br>INQ TYPE: MC (MA, YA, MY, YY, MC, YC)<br>INQ YEAR: 18 INQ MONTH: 10 DOC BALANCE: 637.00<br>BT TITLE AMOUNT BT TITLE AMOUNT<br>01 ORIG AMOUNT 637.00<br>F1-HELP F5-NEXT F9-INTERRUPT ENTER-INQUIRE CLEAR-EXIT                                                                                           |            |            |                   |           |            |            |  |
| CREATE DATE: 010818 CLOSE DATE:<br>INQ TYPE: MC (MA, YA, MY, YY, MC, YC)<br>INQ YEAR: 18 INQ MONTH: 10 DOC BALANCE: 637.00<br>BT TITLE AMOUNT BT TITLE AMOUNT<br>01 ORIG AMOUNT 637.00<br>F1-HELP F5-NEXT F9-INTERRUPT ENTER-INQUIRE CLEAR-EXIT                                                                                                    | AGY: 1     | 01 DOC NO  | /SFX/CLASS: AR8   | 06220 002 | L 001      |            |  |
| CREATE DATE: 010818 CLOSE DATE:<br>INQ TYPE: MC (MA, YA, MY, YY, MC, YC)<br>INQ YEAR: 18 INQ MONTH: 10 DOC BALANCE: 637.00<br>BT TITLE AMOUNT BT TITLE AMOUNT<br>01 ORIG AMOUNT 637.00<br>F1-HELP F5-NEXT F9-INTERRUPT ENTER-INQUIRE CLEAR-EXIT                                                                                                    |            |            |                   |           |            |            |  |
| INQ TYPE: MC (MA, YA, MY, YY, MC, YC)<br>INQ YEAR: 18 INQ MONTH: 10 DOC BALANCE: 637.00<br>BT TITLE AMOUNT BT TITLE AMOUNT<br>01 ORIG AMOUNT 637.00<br>F1-HELP F5-NEXT F9-INTERRUPT ENTER-INQUIRE CLEAR-EXIT                                                                                                    | CREATE DA  | TE: 010818 | CLOSE DATE:       |           |            |            |  |
| INQ YEAR: 18 INQ MONTH: 10 DOC BALANCE: 637.00<br>BT TITLE AMOUNT BT TITLE AMOUNT<br>01 ORIG AMOUNT 637.00<br>F1-HELP F5-NEXT F9-INTERRUPT ENTER-INQUIRE CLEAR-EXIT                                                                                                    | INQ TYPE   | : MC (MA   | , YA, MY, YY, MC, | YC)       |            |            |  |
| BT TITLE AMOUNT BT TITLE AMOUNT<br>01 ORIG AMOUNT 637.00<br>F1-HELP F5-NEXT F9-INTERRUPT ENTER-INQUIRE CLEAR-EXIT                                                                                                    | INQ YEAR   | :: 18 I    | NQ MONTH: 10      | DOC BA    | LANCE:     | 637.00     |  |
| BT TITLE AMOUNT BT TITLE AMOUNT<br>01 ORIG AMOUNT 637.00<br>F1-HELP F5-NEXT F9-INTERRUPT ENTER-INQUIRE CLEAR-EXIT                                                                                                    |            |            |                   |           |            |            |  |
| 01 ORIG AMOUNT 637.00<br>F1-HELP F5-NEXT F9-INTERRUPT ENTER-INQUIRE CLEAR-EXIT                                                                                                    | BT TITLE   | E A        | MOUNT BT T        | ITLE      | AMOUI      | NT         |  |
| F1-HELP F5-NEXT F9-INTERRUPT ENTER-INQUIRE CLEAR-EXIT                                                                                                    | 01 ORIG AN | MOUNT      | 637.00            |           |            |            |  |
| F1-HELP F5-NEXT F9-INTERRUPT ENTER-INQUIRE CLEAR-EXIT                                                                                                    |            |            |                   |           |            |            |  |
| F1-HELP F5-NEXT F9-INTERRUPT ENTER-INQUIRE CLEAR-EXIT                                                                                                    |            |            |                   |           |            |            |  |
|                                                                                                    | F1-HELP    | F5-NEXT    | F9-INTERRUPT      | ENTER     | -INQUIRE   | CLEAR-EXIT |  |

### **Types of Account Receivable Transactions**

Billed – Doc Supported Unbilled – Not Doc supported Revenue Reduction of Expenditure Federal Local Current Non-current

And more

### Transaction Codes: Receivables Not Tracked on the Document Financial Table

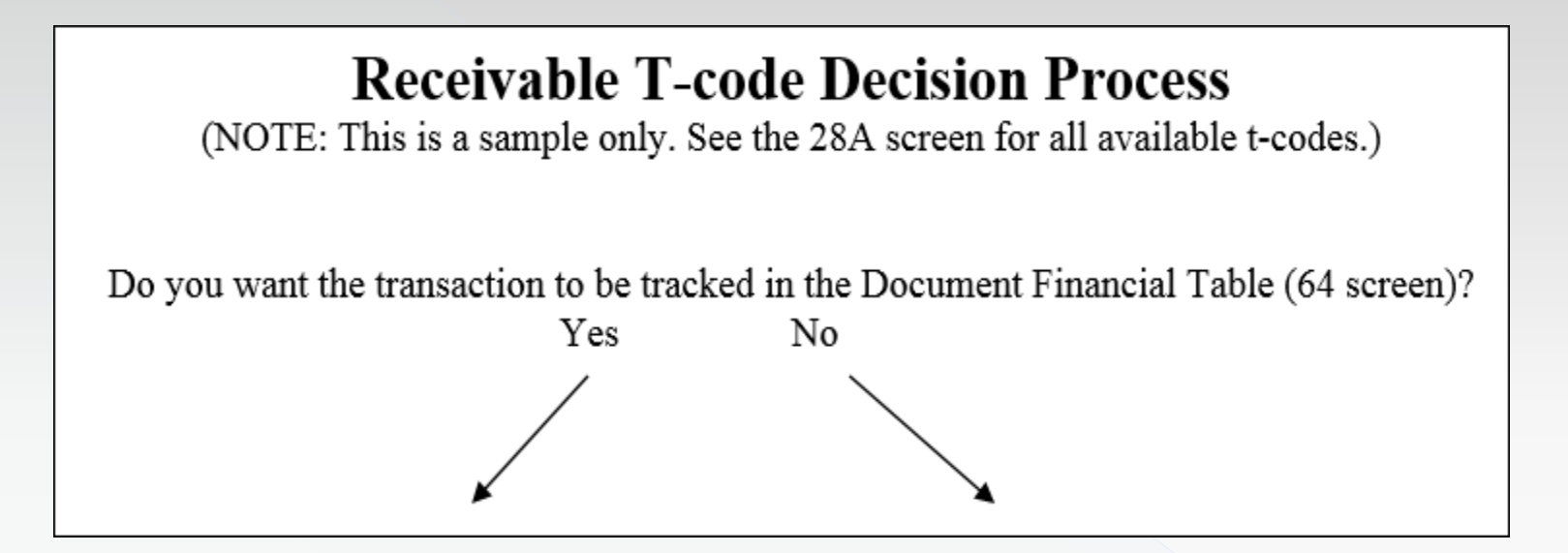

Let's look at untracked receivables

### **RECEIVABLE MATRIX TABLE**

#### Untracked Receivables

These are not Document Supported Transactions.

Do not post to Document Financial Table (DF Table) / 64 screen. Establish receivable with T-codes: 105, 104, 117, 112, or 108.

|                             |                | Establish Receiv | able      | Collection |
|-----------------------------|----------------|------------------|-----------|------------|
|                             | Un-Tracked A/R |                  | Adjusting | Deposit    |
| Description                 | GL account     | T-codes          | T-codes   | T-codes    |
| 1 To credit Accrued Revenue |                |                  |           |            |
|                             |                |                  |           |            |
| -Federal                    | dr - GL 0542   | 105              | 105 R     | 175        |
| -Others                     | dr - GL 0503   | 104              | 104 R     | 177        |
| - Interest Receivable:      |                |                  |           |            |
| -Other                      | dr - GL 0575   | 117              | 117 R     | 146        |
| -Designated Investment      | dr. GL 0576    | 112              | 112 R     | 148        |
|                             |                | 112              |           | 140        |
| 2 To credit Transfer In     | dr- GL 0503    | 108              | 108 R     | 166        |

### Example 1: Receivable for unbilled Federal Revenue

What GL account should I use? OAM 60.10.00 General Ledger Chart of Accounts

|      |                                        | otato agono, or tana.                                                                         | Find                                                        | $\sim$ |
|------|----------------------------------------|-----------------------------------------------------------------------------------------------|-------------------------------------------------------------|--------|
| 0542 | Accounts Receivable Federal – Unbilled | Amounts due to the reporting<br>government. These amounts i<br>shared taxes, loans, charges i | federal                                                     | ~<br>• |
|      |                                        | reimbursement of expenditure<br>not posted to the Document F                                  | Previous Next                                               |        |
| 0543 | Accounts Receivable Federal – Billed   | Amounts due to the reporting government. These amounts i taxes, loans, charges for servi      | ▶ Replace with                                              |        |
|      |                                        | reimbursement of expenditures<br>at the time the service or suppli                            | . The accrual should be made<br>ies spent by the agency are |        |

### Example 1: Receivable for unbilled Federal Revenue Continued 1

Search the t-code.xls from SMFS website for desired General Ledger (GL) codes

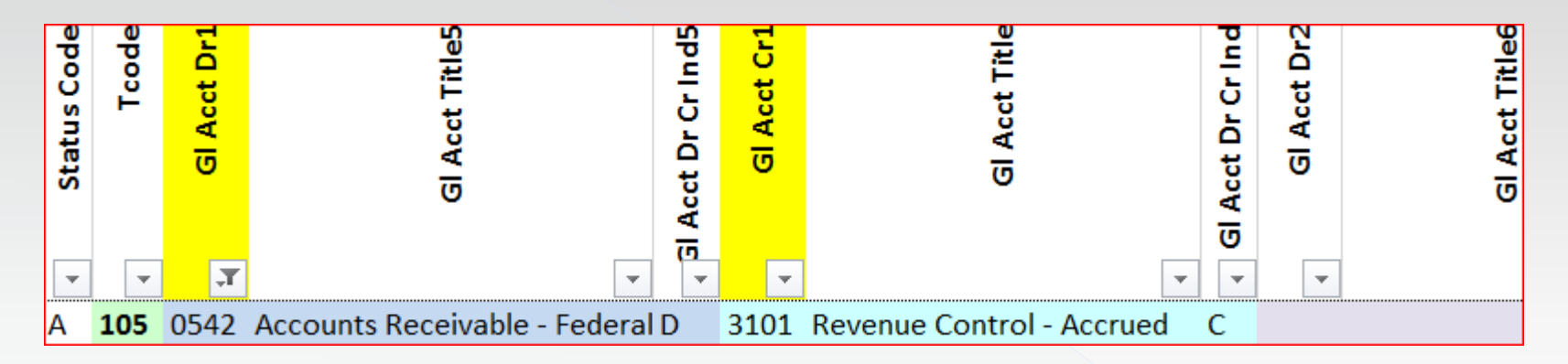

TC105 was the only t-code that fits our GL needs

### Example 1: Receivable for unbilled Federal Revenue Continued 2

#### What do the 28a & b screens look like?

| S28A UC: 10 STATE OF OREGON (                                  | J4/09/18 12:30 PM  | S26B UC: 10 STATE OF OREGON 04/09/16 12:33 PM                                                                                                    |
|----------------------------------------------------------------|--------------------|----------------------------------------------------------------------------------------------------|
| LINK TO: TRANSACTION CODE DECISION PROFILE                     | PROD               | LINK TO: TRANS CODE DESCRIPTION PROFILE PROD                                                                                                    |
|                                                                |                    | TRANS CODE: 105 (MUST BE IN 28A TRANSACTION CODE DECISION PROFILE)                                                                                                    |
| TRAN CODE: 105 TITLE: EST/ADJUST INTERGOV REC(FEDERAL)UNBILLE  | 0                  | DESCRIPTION: ESTABLISH/ADJUST AN A/R FEDERAL - UNBILLED AND                                                                                                    |
| GENERAL LEDGER DR-1: 0542 CR-1: 3101 DR-2: CR-2:               | -                  | ACCRUE REVENUE. USE TC 115 OR 116 TO ADJUST                                                                                                    |
| POSTING DR-3: CR-3: DR-4: CR-4:                                |                    | RECEIVABLE ESTABLISHED IN A PRIOR CLOSED YEAR. USE                                                                                                    |
| TRANS DOCD DUDT SVDT CDOC T RDOC MOD N AGCY R TH               | DX PCA COBJ R      | TC 175 TO RECORD COLLECTION.                                                                                                    |
| EDTT AOBJ RVRS PDT N CT N 1099 N WARR N INVC VNU               | IM VNAM VADD       | 0542-A/R-FED-UNBILLED; 3101-REVENUE CNTL-ACCRUED                                                                                                    |
| INDS: DMETH N APN# R FUND R GLA N AGL GRNT SUBG PRO            | DJ MULT G38# N     | I/E (I=INCLUDE, E=EXCLUDE) ENTER GL ACCOUNT CODES SEPARATED WITH "-" OR ",".                                                                                                    |
| POST SEO: 2 REG NO: 3 WW IND: 0 D/I: WAR CANCL TC: PYTC        | FUTMY: N           |                                                                                                    |
| GEN- TC: DT: ACCR TC: TR TC: INTERFACE IND:                    |                    |                                                                                                    |
| PAY LIO TC: PAY RED TC: CUM POST IND: Y BAL TC:                | A/S DOC AMT: +     |                                                                                                    |
| ~ A/S BT MATCH GLA DOC A/S BT MATCH GLA DOC                    | · _                | I/E (I=INCLUDE, E=EXCLUDE) ENTER COMPTROLLER OBJECTS SEPARATED WITH "-" OR ",".                                                                                                    |
| DF:                                                            |                    | 1 0300 - 0360 ,                                                                                                    |
| FILE AP: + 14                                                  |                    |                                                                                                    |
| POSTING AB: + 14                                               |                    | ENTER UP TO 10 VALID DOC TYPES FOR THE TRANS CODE. ("%" IN #1 = ALL VALID)                                                                                                    |
| INDS: CC:                                                      |                    | 1: AR 2: AC 3: AT 4: 5: 6: 7: 8: 9: 10:                                                                                                    |
| CD, 1 14                                                       |                    | ENTED UD TO 10 VALTO DATCH TYDES FOD THE TRANS CODE ("%" IN #1 - ALL VALTO)                                                                                                    |
|                                                                |                    | ENTER OF TO TO VALUE DATCH THESE FOR THE TRANS CODE. ( % IN #1 - ALL VALUE)                                                                                                    |
| $P_{0}: + 14$                                                  |                    | $1: \underline{2}  2: \underline{3}: \underline{4}: \underline{5}: \underline{6}: \underline{7}: \underline{8}: \underline{9}: \underline{10}: \underline{10}: \underline$ |
| AGY GL: <u>1</u> STATUS                                        | S CODE: A          | TREAS CAT: STATUS CODE: A                                                                                                    |
| EFF START DATE: 08281990 EFF END DATE: LAST PROD               | C DATE: 09022003   | EFF START DATE: 08281990 EFF END DATE: LAST PROC DATE: 07152011                                                                                                    |
| Z06 RECORD SUCCESSFULLY RECALLED                               |                    | Z06 RECORD SUCCESSFULLY RECALLED                                                                                                    |
| <b></b>                                                        |                    |                                                                                                    |
| F1-HELP F3-DEL F5-NEXT F6-28B F9-INT F10-SAVE F11-SAVE/CLEAR H | ENT-INO CLEAR-EXIT | F1-HELP E3-DEL E5-NEXT E6-28A E9-INT E10-SAVE E11-SAVE/CLEAR ENT-INO CLEAR-EXIT                                                                                                    |
|                                                                | ~                  | TT MEET TO DED TO MEET TO BOM TO THE DAMA FIT DAMA, DATA MAY OBDAM, DATA                                                                                                    |

### Example 1: Receivable for unbilled Federal Revenue Continued 3

And what does the accounting look like for this receivable

|             |                          |       | Enter F<br>GLO<br>Accts F<br>Unb | ederal Re<br>542<br>Rec Fed<br>illed | ceivable - GL<br>GL<br>Revenue<br>Acc |     |            |
|-------------|--------------------------|-------|----------------------------------|--------------------------------------|---------------------------------------|-----|------------|
|             |                          | TCode | DR                               | CR                                   | DR                                    | CR  |            |
| Original En | itry:                    |       |                                  |                                      |                                       |     |            |
| 1           | Set up Fed A/R - unbille | 105   | 250                              |                                      |                                       | 250 | COBJ: 0300 |
|             |                          |       |                                  |                                      |                                       |     |            |
|             |                          |       |                                  |                                      |                                       |     |            |
| Balance     |                          |       | 250                              |                                      | 250                                   |     |            |

# Example 2 : Adjust Federal unbilled receivable

Search the t-code.xls from the SFMS website for desired General Ledger (GL) codes

| Status Code | Tcode | GI Acct Dr1 | Gl Acct Title5                | Gl Acct Dr Cr Ind5 | GI Acct Cr1 | Gl Acct Title                 | Gl Acct Dr Cr Ind | GI Acct Dr2 | Gl Acct Title6          | Gl Acct Dr Cr Ind6 | GI Acct Cr2 | Gl Acct Title2      | 3 Acct Dr Cr Ind |
|-------------|-------|-------------|-------------------------------|--------------------|-------------|-------------------------------|-------------------|-------------|-------------------------|--------------------|-------------|---------------------|------------------|
|             | 105   | 05/12       | Accounts Pacoivable - Enderal |                    | 2101        | Povonuo Control Accrued       |                   | Ľ           |                         |                    | Ľ           |                     | Ľ                |
| A           | 105   | 0042        | Accounts Receivable - Federal | 0                  | 3101        | All 5 III III ALL             |                   |             |                         |                    |             |                     |                  |
| Α           | 12/   | 3101        | Revenue Control - Accrued     | C                  | 0502        | Allow For Uncollectible Acct- | C                 |             |                         |                    |             |                     |                  |
| Α           | 126   | 3101        | Revenue Control - Accrued     | С                  | 0411        | Allow For Uncollectible Taxes | С                 |             |                         |                    |             |                     |                  |
| А           | 118   | 3101        | Revenue Control - Accrued     | С                  |             |                               |                   |             |                         |                    |             |                     |                  |
| А           | 180   | 3101        | Revenue Control - Accrued     | С                  | 0543        | Accounts Receivable - Federa  | D                 |             |                         |                    |             |                     |                  |
| Α           | 196   | 3101        | Revenue Control - Accrued     | С                  | 0501        | Accounts Receivable -Other -  | D                 |             |                         |                    |             |                     |                  |
| A           | 214   | 3101        | Revenue Control - Accrued     | С                  |             |                               |                   | 2951        | System Clearing General | С                  | 2951        | System Clearing Gei | С                |
| А           | 220   | 3101        | Revenue Control - Accrued     | С                  | 1211        | Vouchers Payable              | С                 |             |                         |                    |             |                     |                  |
| А           | 295   | 3101        | Revenue Control - Accrued     | С                  | 1211        | Vouchers Payable              | С                 |             |                         |                    |             |                     |                  |
| I           | 687   | 3101        | Revenue Control - Accrued     | С                  |             |                               |                   |             |                         |                    |             |                     |                  |
| I           | 958   | 3101        | Revenue Control - Accrued     | С                  | 1211        | Vouchers Payable              | С                 |             |                         |                    |             |                     |                  |

You need to adjust both GL0542 and GL3101. TC105 was the only t-code that hits both of these GL's

# Example 2: Adjust Federal unbilled receivable Continued

And what does the accounting look like when we adjust this receivable

|            |                          |       | Enter F                   | Enter Federal Receivable - unbilled |                |      |            |  |  |
|------------|--------------------------|-------|---------------------------|-------------------------------------|----------------|------|------------|--|--|
|            |                          |       | GLO                       | 542                                 | GL             | 3101 |            |  |  |
|            |                          |       | Accts Rec Fed<br>Unbilled |                                     | Revenue<br>Acc |      |            |  |  |
|            |                          | TCode | DR                        | CR                                  | DR             | CR   |            |  |  |
| Original E | ntry:                    |       |                           |                                     |                |      |            |  |  |
| 1          | Set up Fed A/R - unbille | 105   | 250                       |                                     |                | 250  | COBJ: 0300 |  |  |
| 2          | Adj A/R decrease         | 105R  |                           | 50                                  | 50             |      | COBJ: 0300 |  |  |
|            |                          |       |                           |                                     |                |      |            |  |  |
| Balance    |                          |       | 200                       |                                     | 200            |      |            |  |  |

## Example 3: Receive payment on Federal unbilled receivable

Search the t-code.xls from SFMS website for desired General Ledger (GL) codes

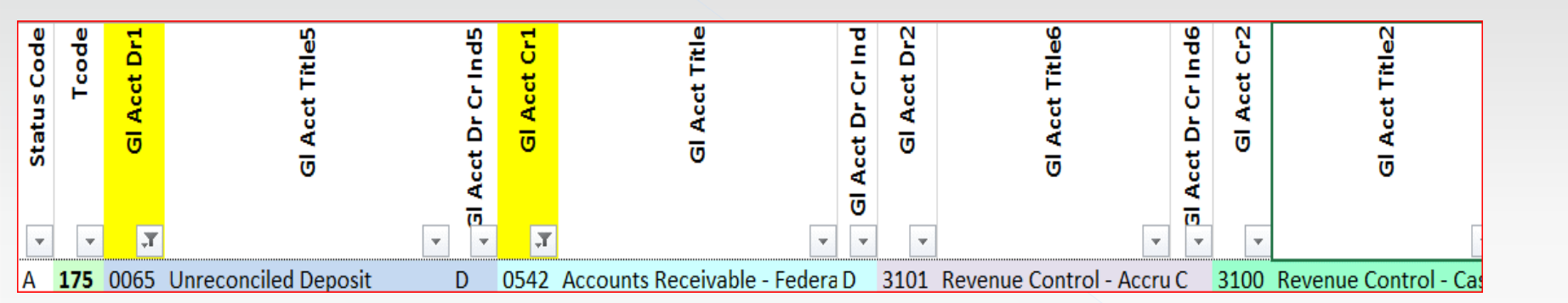

You need to Debit unreconciled deposit (GL0065) and credit GL0542. TC175 was the only t-code that hits both of these GL's

## Example 3: Receive payment on Federal unbilled receivable Continued 1

#### What do the 28a & b screens look like?

| S28A UC: 10           | STATE OF OREGON                        | 04/09/18 01:43 PM      | S28B UC: 10                 | STATE OF OREGON                           | 04/09/18 01:45 PM      |
|-----------------------|----------------------------------------|------------------------|-----------------------------|-------------------------------------------|------------------------|
| LINK TO:              | TRANSACTION CODE DECISION PROFILE      | PROD                   | LINK TO:                    | TRANS CODE DESCRIPTION PROFILE            | PROD                   |
|                       |                                        | 1102                   | TRANS CODE: 175             | (MUST BE IN 28A TRANSACTION CODE DECIS    | ION PROFILE)           |
| TRAN CODE: 175 TITLE: | COLLECT INTERGOV REC (FEDERAL) UNBI    | LLED                   | DESCRIPTION: RECOR          | RD DEPOSIT OF A/R FED UNBILLED ESTAB W/T  | C105.                  |
| GENERAL LEDGER DR-1   | : 0065 CR-1: 0542 DR-2: 3101 CR-2: 3   | 100                    | A/R B                       | REDUCED & ACCRUED REVENUE RECLASS TO CAS  | H REV.                 |
| POSTING DR-3          | 3: CR-3: DR-4: CR-4:                   |                        | TC332                       | 2 GEN WHEN DEP IS RECON W/TREAS.          |                        |
| TRANS DOCD DUD        | SVDT CDOC T RDOC MOD N AGCY            | R TDX PCA COBJ R       | 0065-                       | -UNRECON DEPOSIT;0542-A/R FEDERAL-UNBILL  | ED                     |
| EDIT AOBJ RVRS        | S PDT N CI N 1099 N WARR INVC          | I VNUM VNAM VADD       | 3101-                       | -REVENUE CTL-ACCRUED; 3100-REVENUE CTL-CA | SH                     |
| INDS: DMETH N APN     | R FUND R GLA N AGL GRNT SUBG           | PROJ MULT G38# N       | I/E (I=INCLUDE, E=          | EXCLUDE) ENTER GL ACCOUNT CODES SEPARAT   | ED WITH "-" OR ",".    |
| POST SEO: 2 REG NO: 3 | WW IND: 0 D/I: WAR CANCL TC:           | PYTC: FUTMY: N         |                             |                                           |                        |
| GEN-TC: DT:           | ACCR TC: TR TC: INTERFACE IN           | D:                     |                             |                                           |                        |
| PAY LIO TC: PAY F     | RED TC: CUM POST IND: Y BAL TC:        | A/S DOC AMT: +         |                             |                                           |                        |
| A/S BT N              | MATCH GLA DOC A/S BT MATCH GLA I       | DOC                    | I/E (I=INCLUDE, E=          | =EXCLUDE) ENTER COMPTROLLER OBJECTS SEPA  | RATED WITH "-" OR ",". |
| DF:                   |                                        |                        | <u>I 0300 - 0360</u> ,      |                                           |                        |
| FILE AP: $+$ 12       |                                        | _                      |                             |                                           |                        |
| POSTING AB: + 12      | 14 -                                   |                        | ENTER UP TO 10 VAI          | LID DOC TYPES FOR THE TRANS CODE. ("%"    | IN #1 = ALL VALID)     |
| INDS: CC: + 12        | + 34                                   |                        | 1: <u>CR</u> 2: <u>CI</u> 3 | 3: <u>ST</u> 4: <u>AW</u> 5: 6: 7: 8      | : _ 9: _ 10: _         |
| GP: + 12              | - 14 -                                 |                        | ENTER UP TO 10 VAI          | LID BATCH TYPES FOR THE TRANS CODE. ("%   | " IN #1 = ALL VALID)   |
| PJ: + 12              | - 14                                   |                        | 1:2 2:4 3                   | 3: 4: 5: 6: 7: 8                          | : 9: 10:               |
| AGY GL:               | 2 St                                   | TATUS CODE: A          | TREAS CAT:                  | S                                         | TATUS CODE: A          |
| EFF START DATE: 0601  | 1990 EFF END DATE: LAST                | PROC DATE: 09022003    | EFF START DATE: (           | D8281990 EFF END DATE: LAST               | PROC DATE: 09092011    |
| Z06 RECORD SUCCESSFUI | LY RECALLED                            |                        | Z06 RECORD SUCCESS          | SFULLY RECALLED                           |                        |
|                       |                                        |                        |                             |                                           |                        |
| F1-HELP F3-DEL F5-NEX | KT F6-28B F9-INT F10-SAVE F11-SAVE/CLI | EAR ENT-INQ CLEAR-EXIT | F1-HELP F3-DEL F5-          | -NEXT F6-28A F9-INT F10-SAVE F11-SAVE/CL  | EAR ENT-INQ CLEAR-EXIT |

## Example 3: Receive payment on Federal unbilled receivable Continued 2

And what does the accounting look like once the receipt of payment has been recorded and the deposit reconciled?

|             |                          |       | Enter F | Enter Federal Receivable - unbilierder Federal Receivable - u Enter Federal Receivable - unbilled |     |      |         |          |         |          |         |          |            |
|-------------|--------------------------|-------|---------|---------------------------------------------------------------------------------------------------|-----|------|---------|----------|---------|----------|---------|----------|------------|
|             |                          |       |         |                                                                                                   |     |      | GL0     | 542      | GL (    | 3101     | GL      | 3100     |            |
|             |                          |       | GL      | 0065                                                                                              | GL  | 0070 | Accts R | ec Fed   | Revenue | Control- | Revenue | Control- |            |
|             |                          |       | Unrecon | Unreconciled Dept                                                                                 |     | Cash |         | Unbilled |         | Accrued  |         | Cash     |            |
|             |                          | TCode | DR      | CR                                                                                                | DR  | CR   | DR      | CR       | DR      | CR       | DR      | CR       |            |
| Original En | try:                     |       |         |                                                                                                   |     |      |         |          |         |          |         |          |            |
| 1           | Set up Fed A/R - unbille | 105   |         |                                                                                                   |     |      | 250     |          |         | 250      |         |          | COBJ: 0300 |
| 2           | Adj A/R decrease         | 105R  |         |                                                                                                   |     |      |         | 50       | 50      |          |         |          | COBJ: 0300 |
| 3           | Record Receipt of pmt    | 175   | 200     |                                                                                                   |     |      |         | 200      | 200     |          |         | 200      |            |
| 4           | Deposit Reconciliation   | 332   |         | 200                                                                                               | 200 |      |         |          |         |          |         |          |            |
|             |                          |       |         |                                                                                                   |     |      |         |          |         |          |         |          |            |
| Balance     |                          |       | 0       | 0                                                                                                 | 200 |      | 0       | 0        | 0       |          |         | 200      |            |

### Transaction Codes: Receivables Tracked on the Document Financial Table

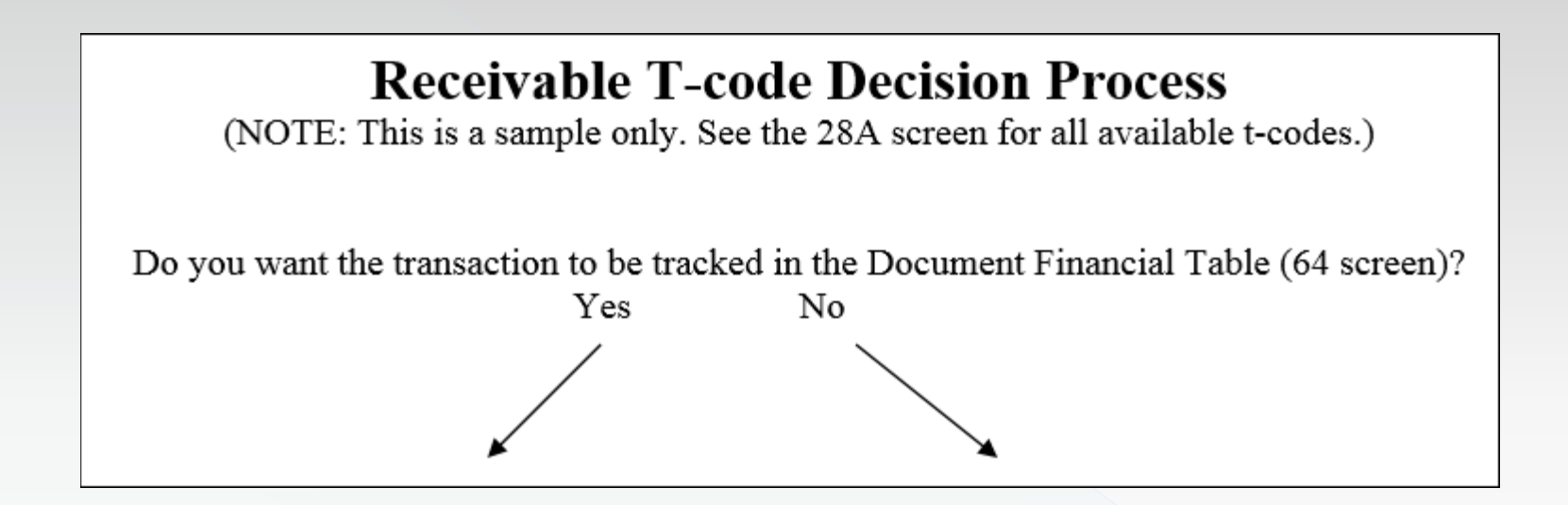

Let's look at tracked or document supported receivables

### Transaction Codes: Receivables Tracked on the Document Financial Table 1

## **Receivable T-code Decision Process**

(NOTE: This is a sample only. See the 28A screen for all available t-codes.)

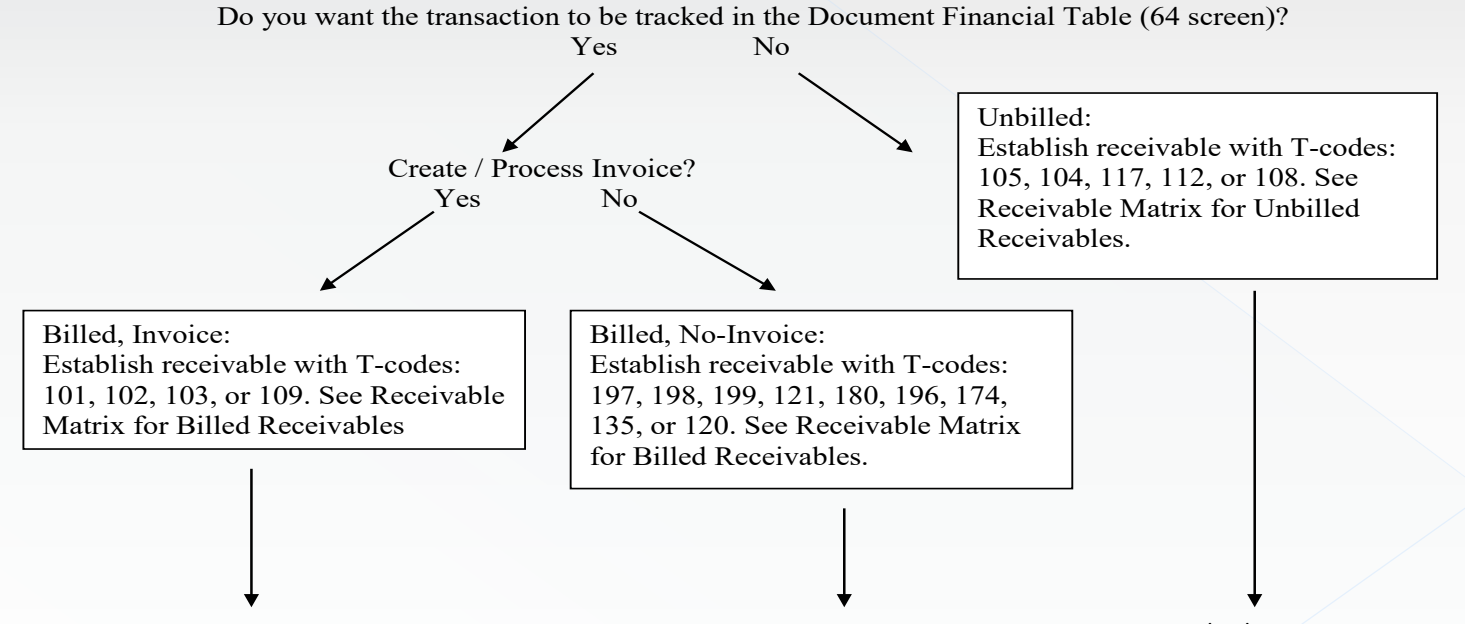

#### **RECEIVABLE MATRIX TABLE 2**

#### Billed Receivables

- These are Document Supported Transactions.

- Post to Document Financial Table (DF Table) / 64 screen, allows tracking of adjustments, payments, and current balances.

| с                                                                   |                                                                                | Establi           | sh Receivable     |                   | Coll              | ection Entry       |                                                                                      |
|---------------------------------------------------------------------|--------------------------------------------------------------------------------|-------------------|-------------------|-------------------|-------------------|--------------------|--------------------------------------------------------------------------------------|
|                                                                     | Tracked A/R                                                                    | Invoice           | No- Invoice       | Adjusting         | Dep               | osit               | Transfer                                                                             |
| Description                                                         | GL account                                                                     | T-codes           | T-codes           | T-codes           | T-codes           | Adjusting          | T-codes                                                                              |
| 1 To credit <b>Accrued Revenue</b><br>-Federal<br>-Local<br>-Others | dr - GL 0543<br>dr- GL 0547<br>dr - GL 0501                                    | 101<br>102<br>103 | 197<br>198<br>199 | 110<br>111<br>107 | 178<br>179<br>176 | 450/451<br>464/465 | -<br>-<br>730/ <u>731,</u><br>718 <u>/719,</u><br>716 <u>/717</u><br>783 <u>/784</u> |
| - Interest Receivable                                               | dr - GL 0574                                                                   |                   | 121               | 122               | 147               |                    | -                                                                                    |
| 2 <b>Negative Receivable</b> - debits Act<br>- Federal              | 2 <b>Negative Receivable</b> - debits Accrued Revenue<br>- Federal cr- GL 0543 |                   | 180               | 110               | 178R              | 451/450<br>465/464 | -                                                                                    |
| - Others                                                            | cr- GL 0501                                                                    |                   | 196               | 107               | 176R              |                    | 730R / <u>731R</u>                                                                   |
| 3 To credit <b>Transfer In</b>                                      | dr- GL 0501                                                                    | 109               | 174               | 171               | 173               |                    | 706 / <u>707</u><br>708 / <u>709</u><br>710 / <u>711</u>                             |
| 4 To credit Expenditures or for<br>Reduction of Expense             | dr- GL 0501                                                                    |                   | 135               | 136               | 137               |                    | 704 / <u>705</u>                                                                     |
| 5 To credit Deposit Liability                                       | dr- GL 0501                                                                    |                   | 120               | 123               | 160               |                    | 760 / <u>761</u>                                                                     |

What GL account should I use? OAM 60.10.00 General Ledger Chart of Accounts

| 0501 Accounts Receivable Other – Billed |                                                                  | Amounts due to the reporting                                                                                                    | Find                      |   |  |  |  |
|-----------------------------------------|------------------------------------------------------------------|----------------------------------------------------------------------------------------------------|---------------------------|---|--|--|--|
|                                         | sales of goods or services, an<br>Financial table in R*STARS. II |                                                                                                    | accounts receivable other | - |  |  |  |
|                                         |                                                                  | falling in another receivable cl<br>amounts due from other funds<br>resulting from transfer of mon                                                                                                    | Previous Next             |   |  |  |  |
| 0502                                    | Allowance for Uncollectible Accounts –<br>Current                | That portion of current accour to be uncollectible.                                                                                                    | ▶ Replace with            |   |  |  |  |
| 0503                                    | Accounts Receivable Other – Unbilled                             | Amounts due to the reporting entity, primarily resulting from<br>sales of goods or services, and that are not posted to the<br>Document Financial table in R*STARS. Includes all<br>receivables not falling in another receivable classification.<br>Does not include amounts due from other funds or other state<br>agencies resulting from transfer of moneys. |                           |   |  |  |  |

Search the t-code.xls from SFMS website for desired General Ledger (GL) codes

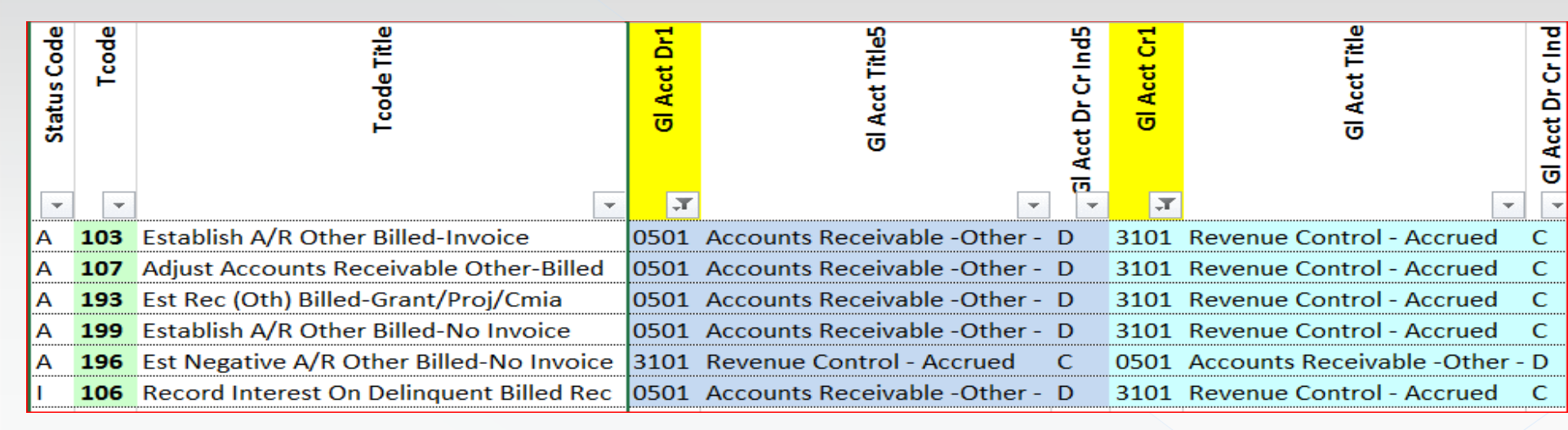

Looks like there are several T-codes that might be used. Lets decide which one will be best.

#### What do the 28a & b screens look like?

| S28A UC: 10                                                                                                    | STATE OF OREGON                                                                                                    | 04/10/18 03:52 PM                                                                                   | 9298 UC 10 STATE OF OPECON 04/10/19 03-57 P                                                                                                    |
|----------------------------------------------------------------------------------------------------|----------------------------------------------------------------------------------------------------|----------------------------------------------------------------------------------------------------|----------------------------------------------------------------------------------------------------|
| LINK TO:                                                                                                    | FRANSACTION CODE DECISION PROFILE                                                                                                    | PROD                                                                                                | LINK TO: TRANS CODE DESCRIPTION PROFILE PRO                                                                                                    |
| TRAN CODE: 193 TITLE: E<br>GENERAL LEDGER DR-1:<br>POSTING DR-3:<br>TRANS DOCD DUDT<br>EDIT AOBJ RVRS<br>INDS: DMETH N APN# R<br>POST SEQ: 2 REG NO: 3 W<br>GEN- TC: DT: ACD<br>PAY LIQ TC: PAY RED<br>A/S BT MAT | ST REC (OTH) BILLED-GRANT/PROJ/CM.         0501 CR-1: 3101 DR-2:       CR-2:         SVDT CR-3:       DR-4:       CR-2:         SVDT CLOC I RDOC       MOD N AGCY         PDT N CI N 1099 N WARR N INVC       FUND R GLA N AGL GRNT SUBG         N IND:       0 D/I:       WAR CANCL TC:         CR TC:       TR TC:       INTERFACE II         TC:       CUM POST IND: Y BAL TC:       CH GLA DOC | A<br>R IDX PCA COBJ R<br>VNUM VNAM VADD<br>PROJ MULT G38# N<br>PYTC: FUTMY: N<br>ID: A/S DOC AMT: + | TRANS CODE: 193 (MUST BE IN 28A TRANSACTION FROFILE)<br>TRANS CODE: 193 (MUST BE IN 28A TRANSACTION CODE DECISION PROFILE)<br>DESCRIPTION: TO ESTABLISH A/R-OTHER (BILLED) AND ACCRUE REVENUE.<br>USED FOR GRANT/PROJ/CMIA-SYSTEM GENERATED<br>TRANSACTIONS.<br>0501-A/R-OTHER-BILLED; 3101-REVENUE CONTROL-ACCRUED<br>I/E (I=INCLUDE, E=EXCLUDE) ENTER GL ACCOUNT CODES SEPARATED WITH "-" OR ",". |
| DF: + 01<br>FILE AP: + 14<br>POSTING AB: + 14<br>INDS: CC:<br>GP: + 14<br>PJ: + 14<br>AGY GL:<br>EFF START DATE: 060119<br>Z06 RECORD SUCCESSFULLY<br>F1-HELP F3-DEL F5-NEXT                                      | 1 1<br><br>+ 28<br>+ 28<br>+ 28<br>-<br><br><br><br><br><br><br>-                                                                                                    | TATUS CODE: A<br>PROC DATE: 09022003                                                                | I 0111 - 0299 , 0401 - 1200 , 1404 - 1405 , 1501 - 1750 , 2000 - 2600 ,                                                                                                    |

Search the t-code.xls from SFMS website for desired General Ledger (GL) codes

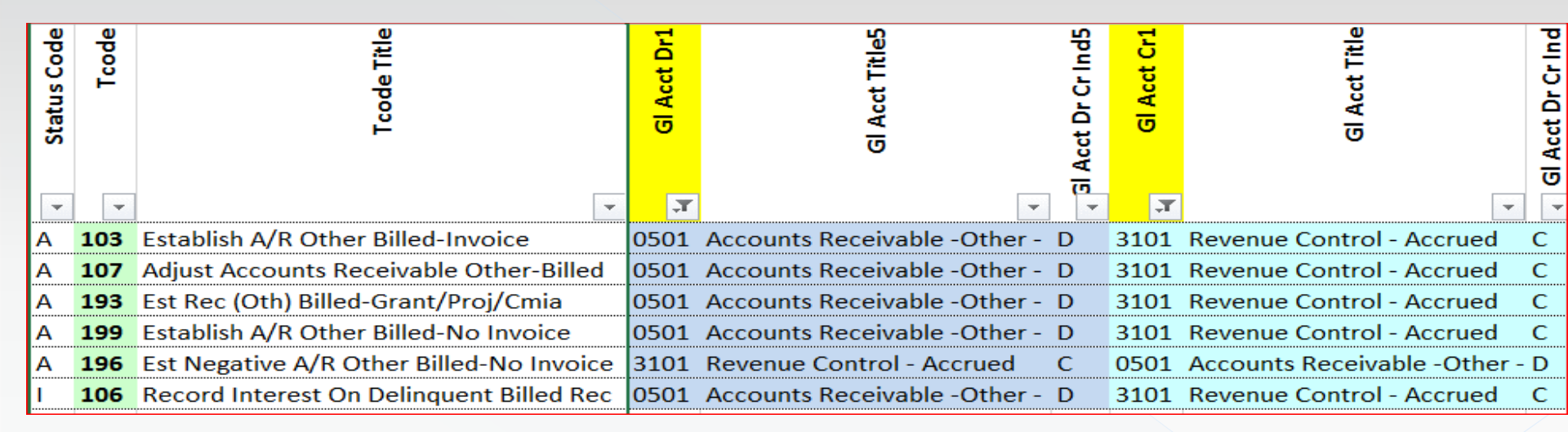

Looks like there are several T-codes that might be used. Lets decide which one will be best.

What do the 28a & b screens look like for t-code 196? This t-code posts the opposite of what we want, and it does not allow a reverse to be used.

| S28A UC: 10 STATE OF OREGON 04/10/18 04:06 PM                                   | S28B UC: 10 STATE OF OREGON 04/10/18 04:09 PM                                   |
|---------------------------------------------------------------------------------|---------------------------------------------------------------------------------|
| LINK TO: TRANSACTION CODE DECISION PROFILE PROD                                 | LINK TO: TRANS CODE DESCRIPTION PROFILE PROD                                    |
|                                                                                 | TRANS CODE: 196 (MUST BE IN 28A TRANSACTION CODE DECISION PROFILE)              |
| TRAN CODE: 196 TITLE: EST NEGATIVE A/R OTHER BILLED-NO INVOICE                  | DESCRIPTION: ESTABLISH NEG A/R-OTHER BILLED SUPPORTED IN DE                     |
| GENERAL LEDGER DR-1: 3101 CR-1: 0501 DR-2: CR-2:                                | TABLE, USE TC107 TO ADJ BEC IN YE ESTAB: TC113 &                                |
| POSTING DR-3: CR-3: DR-4: CR-4:                                                 | 114 TO ADJ BEC ESTAB IN PRIOR YR: TC730R/731B TO                                |
| TRANS DOCD DUDT R SVDT CDOC I RDOC MOD N AGCY R IDX PCA COBJ R                  | BEIMBURSE INVOICED AGY. INVOICE NOT BEOUTBED.                                   |
| EDIT AOBJ RVRS N PDT N CI N 1099 N WARR N INVC VNUM I VNAM R VADD R             | 3101-REVENUE CTL-ACCRUED:0501-A/R-OTHER-BILLED                                  |
| INDS: DMETH N APN# R FUND R GLA N AGL GRNT SUBG PROJ MULT G38# N                | I/E (I=INCLUDE, E=EXCLUDE) ENTER GL ACCOUNT CODES SEPARATED WITH "-" OR ".".    |
| POST SEQ: 2 REG NO: 3 WW IND: 0 D/I: WAR CANCL TC: PYTC: FUTMY: N               |                                                                                 |
| GEN- TC: DT: ACCR TC: TR TC: INTERFACE IND:                                     |                                                                                 |
| PAY LIQ TC: PAY RED TC: CUM POST IND: Y BAL TC: A/S DOC AMT: +                  |                                                                                 |
| A/S BT MATCH GLA DOC A/S BT MATCH GLA DOC                                       | I/E (I=INCLUDE, E=EXCLUDE) ENTER COMPTROLLER OBJECTS SEPARATED WITH "-" OR ",". |
| DF: - 01 N 2 1                                                                  | I 0111 - 0299 , 0401 - 1200 , 1404 - 1405 , 1501 - 1750 , 2000 - 2600 ,         |
| FILE AP: - 14                                                                   |                                                                                 |
| POSTING AB: - 14                                                                | ENTER UP TO 10 VALID DOC TYPES FOR THE TRANS CODE. ("%" IN #1 = ALL VALID)      |
| INDS: CC:                                                                       | 1: AR 2: AC 3: AI 4: AF 5: AM 6: 7: 8: 9: 10:                                   |
| GP: - 14 - 28                                                                   | ENTER UP TO 10 VALID BATCH TYPES FOR THE TRANS CODE. ("%" IN #1 = ALL VALID)    |
| PJ: - 14 - 28                                                                   | 1: 2 2: 3: 4: 5: 6: 7: 8: 9: 10:                                                |
| AGY GL: 2 STATUS CODE: A                                                        | TREAS CAT:                                                                      |
| EFF START DATE: 08281990 EFF END DATE: LAST PROC DATE: 09022003                 | EFF START DATE: 08281990 EFF END DATE: LAST PROC DATE: 09072011                 |
| Z06 RECORD SUCCESSFULLY RECALLED                                                | Z06 RECORD SUCCESSFULLY RECALLED                                                |
|                                                                                 |                                                                                 |
| F1-HELP F3-DEL F5-NEXT F6-28B F9-INT F10-SAVE F11-SAVE/CLEAR ENT-INO CLEAR-EXIT | F1-HELP F3-DEL F5-NEXT F6-28A F9-INT F10-SAVE F11-SAVE/CLEAR ENT-INO CLEAR-EXIT |

Search the t-code.xls from SFMS website for desired General Ledger (GL) codes

| <ul> <li>Status Code</li> </ul> | Tcode | T code Title                             | GI Acct Dr1 | Gl Acct Title5                 | GI Acct Cr1 | GI Acct Title                | <ul> <li>GI Acct Dr Cr Ind</li> </ul> |
|---------------------------------|-------|------------------------------------------|-------------|--------------------------------|-------------|------------------------------|---------------------------------------|
| Α                               | 103   | Establish A/R Other Billed-Invoice       | 0501        | Accounts Receivable -Other - D | 3101        | Revenue Control - Accrued    | С                                     |
| А                               | 107   | Adjust Accounts Receivable Other-Billed  | 0501        | Accounts Receivable -Other - D | 3101        | Revenue Control - Accrued    | С                                     |
| Α                               | 193   | Est Rec (Oth) Billed-Grant/Proj/Cmia     | 0501        | Accounts Receivable -Other - D | 3101        | Revenue Control - Accrued    | С                                     |
| А                               | 199   | Establish A/R Other Billed-No Invoice    | 0501        | Accounts Receivable -Other - D | 3101        | Revenue Control - Accrued    | С                                     |
| А                               | 196   | Est Negative A/R Other Billed-No Invoice | 3101        | Revenue Control - Accrued C    | 0501        | Accounts Receivable -Other - | D                                     |
| I                               | 106   | Record Interest On Delinquent Billed Rec | 0501        | Accounts Receivable -Other - D | 3101        | Revenue Control - Accrued    | С                                     |

Looks like there are several T-codes that might be used. Lets decide which one will be best.

What do the 28a & b screens look like for t-code 199?

| S28A UC: 10     | STATE OF OREGON                             | 04/10/18 04:17 PM     | \$28B UC: 10      | STATE OF OREGON                         | 04/10/18 04·18 PM       |
|-----------------|---------------------------------------------|-----------------------|-------------------|-----------------------------------------|-------------------------|
| LINK TO:        | TRANSACTION CODE DECISION PROFILE           | PROD                  | LINK TO:          | TRANS CODE DESCRIPTION PROFILE          | PROD                    |
|                 |                                             |                       | TRANS CODE: 199   | (MUST BE IN 28A TRANSACTION CODE DECT   | STON PROFILE)           |
| TRAN CODE: 199  | TITLE: ESTABLISH A/R OTHER BILLED-NO INVOIC | 6                     | DESCRIPTION: ESTA | BLISH A/R OTHER-BILLED & ACCRIE REV US  | E E                     |
| GENERAL LEDGER  | DR-1: 0501 CR-1: 3101 DR-2: CR-2:           |                       | TC10              | 7 TO ADJ. IF A/R WAS ESTAB IN PRIOR YEA | R. MAY                  |
| POSTING         | DR-3: CR-3: DR-4: CR-4:                     | _                     | ALSO              | NEED TC113 USE TC176 OR TC730/731 TO    | RECORD                  |
| TRANS DOCD      | DUDT R SVDT CDOC I RDOC MOD N AGCY R        | IDX PCA COBJ R        | COLL              | ECTION. INVC NOT REQUIRED. TC103 FOR IN | VOTCE                   |
| EDIT AOBJ       | RVRS N PDT N CI N 1099 N WARR N INVC        | VNUM I VNAM R VADD R  | BAL               | 0501-A/R-OTHER-BILLED; 3101-REVENUE CTL | ACCRUE                  |
| INDS: DMETH     | N APN# R FUND R GLA N AGL GRNT SUBG         | PROJ MULT G38# N      | I/E (I=INCLUDE, E | =EXCLUDE) ENTER GL ACCOUNT CODES SEPARA | TED WITH "-" OR ".".    |
| POST SEQ: 2 REG | NO: 3 WW IND: 0 D/I: WAR CANCL TC: P        | TC: FUTMY: N          |                   | ,,                                      | , .                     |
| GEN- TC: D      | T:ACCR TC: TR TC: INTERFACE IND             |                       |                   |                                         |                         |
| PAY LIQ TC:     | PAY RED TC: CUM POST IND: Y BAL TC:         | A/S DOC AMT: +        |                   |                                         |                         |
| A/S             | BT MATCH GLA DOC A/S BT MATCH GLA D         | DC                    | I/E (I=INCLUDE, E | =EXCLUDE) ENTER COMPTROLLER OBJECTS SEP | ARATED WITH "-" OR ",". |
| DF: +           | <u>01 N 1 1</u>                             |                       | I 0111 - 0299 , 0 | 401 - 1200 , 1404 - 1405 , 1501 - 1750  | , 2000 - 2600 ,         |
| FILE AP: +      | <u>14</u>                                   |                       |                   | : : <del> : :</del>                     |                         |
| POSTING AB: +   | <u>14</u>                                   |                       | ENTER UP TO 10 VA | LID DOC TYPES FOR THE TRANS CODE. ("%"  | IN #1 = ALL VALID)      |
| INDS: CC:       |                                             |                       | 1: AR 2: AC       | 3: AI 4: AF 5: AM 6: AK 7:              | B: 9: 10:               |
| GP: <u>+</u>    | $\frac{14}{28}$                             |                       | ENTER UP TO 10 VA | LID BATCH TYPES FOR THE TRANS CODE. ("  | %" IN #1 = ALL VALID)   |
| PJ: +           | $\frac{14}{28}$                             |                       | 1: 2 2: 4         | 3: 4: 5: 6: 7:                          | B: 9: 10:               |
| AGY GL:         | <u>1</u> ST/                                | ATUS CODE: <u>A</u>   | TREAS CAT:        |                                         | STATUS CODE: A          |
| EFF START DATE  | : <u>08281990</u> EFF END DATE: LAST        | PROC DATE: 11202013   | EFF START DATE:   | 08281990 EFF END DATE: LAS              | F PROC DATE: 05292013   |
| Z06 RECORD SUCC | ESSFULLY RECALLED                           |                       | Z06 RECORD SUCCES | SFULLY RECALLED                         |                         |
|                 |                                             |                       |                   |                                         |                         |
| F1-HELP F3-DEL  | F5-NEXT F6-28B F9-INT F10-SAVE F11-SAVE/CLE | AR ENT-INQ CLEAR-EXIT | F1-HELP F3-DEL F5 | -NEXT F6-28A F9-INT F10-SAVE F11-SAVE/C | LEAR ENT-INQ CLEAR-EXIT |

And what does the accounting look like when recording this receivable?

|             |                           |       | Enter ( | Enter Other Receivable - billed |          |     |            |
|-------------|---------------------------|-------|---------|---------------------------------|----------|-----|------------|
|             |                           |       |         |                                 | GL 3     | 101 |            |
|             |                           |       | GL      | 0501                            | Reve     | nue |            |
|             |                           |       | Accts R | lec Other                       | Control- |     |            |
|             |                           |       | ы       | liea                            | Accrued  |     |            |
|             |                           | TCode | DR      | CR                              | DR       | CR  |            |
| Original Er | ntry:                     |       |         |                                 |          |     |            |
| 1           | Set up Other A/R - billed | 199   | 500     |                                 |          | 500 | COBJ: 0407 |
|             |                           |       |         |                                 |          |     |            |
|             |                           |       |         |                                 |          |     |            |
| Balance     |                           |       | 500     |                                 |          | 500 |            |
|             |                           |       |         |                                 |          |     |            |
|             |                           |       |         |                                 |          |     |            |

#### Example 4: Credit to Accrued Revenue – Other Billed, No-Invoice Continued 8 (Record Billed Accounts Receivable – No Invoice – Other)

#### Here is what the 64 screen might look like for this entry

| S064 UC: 01<br>LINK TO:                                         | STAT<br>DOCUMENT                                 | E OF OREGO<br>RECORD INÇ | N<br>UIRY     | 04/11/18 10:00 AM<br>ACPT |
|-----------------------------------------------------------------|--------------------------------------------------|--------------------------|---------------|---------------------------|
| AGY: <u>101</u>                                                 | DOC NO/SFX/CLASS:                                | <u>0 8008081A</u>        | 01 001        |                           |
| CREATE DATE: 0411<br>INQ TYPE: <u>MC</u><br>INQ YEAR: <u>18</u> | .18 CLOSE DATE:<br>(MA, YA, MY, YY,<br>INQ MONTH | MC, YC)<br>: <u>10</u>   | DOC BALANCE:  | 500.00                    |
| BT TITLE<br>01 ORIG AMOUNT                                      | <b>AM</b> OU<br>500.                             | NT BT<br>00              | TITLE         | AMOUNT                    |
|                                                                 |                                                  |                          |               |                           |
|                                                                 |                                                  |                          |               |                           |
|                                                                 |                                                  |                          |               |                           |
|                                                                 |                                                  |                          |               |                           |
| F1-HELP F5-                                                     | NEXT F9-INTER                                    | RUPT                     | ENTER-INQUIRE | CLEAR-EXIT                |

## Example 5: Adjust Billed Accounts Receivable – No Invoice - Other

How to adjust a receivable entry made using t-code 199?

| S28B UC: 10                               |                                                  | STATE OF     | OREGON        |                         | 04/11/18                                | 3 08:33 AM  |
|-------------------------------------------|--------------------------------------------------|--------------|---------------|-------------------------|-----------------------------------------|-------------|
| LINK TO:                                  | TRANS CO                                         | DE DESCR     | IPTION H      | PROFILE                 |                                         | PROD        |
| TRANS CODE: 199                           | (MUST BE IN 2                                    | 8A TRANSA    | ACTION C      | CODE DECISI             | ON PROFILE)                             | )           |
| DESCRIPTION: ESTAB                        | LISH A/R OTHER                                   | -BILLED a    | ACCRUE        | E REV. <mark>USE</mark> |                                         |             |
| TC107                                     | TO ADJ. IF A/                                    | R WAS EST    | TAB IN B      | PRIOR YEAR,             | MAY                                     |             |
| ALSO                                      | NEED TC113. US                                   | E TC176 (    | DR TC730      | )/731 TO RE             | CORD                                    |             |
| COLLE                                     | CTION. INVC NC                                   | T REQUIR     | ED. TC10      | 3 FOR INVO              | ICE.                                    |             |
| BAL.                                      | 0501-A/R-OTHER                                   | -BILLED;     | 3101-REV      | VENUE CTL-A             | CCRUE                                   |             |
| I/E (I=INCLUDE, E=                        | EXCLUDE) ENTER                                   | GL ACCOU     | UNT CODE      | ES SEPARATE             | D WITH "-"                              | OR ",".     |
|                                           |                                                  |              |               |                         |                                         |             |
|                                           |                                                  |              |               |                         |                                         |             |
|                                           |                                                  |              |               |                         |                                         |             |
| I/E (I=INCLUDE, E=                        | EXCLUDE) ENTER                                   | COMPTRO      | LLER OBU      | JECTS SEPAR             | ATED WITH '                             | "-" OR ",". |
| 1 0111 - 0299 , 04                        | $\frac{01}{-}$ $\frac{-}{1200}$ , $\frac{14}{-}$ | 04 - 1403    | <u>, 1501</u> | L = 1/50                | $\frac{2000}{2000} - \frac{2600}{2000}$ | <u> </u>    |
|                                           |                                                  |              |               |                         |                                         |             |
| ENTER UP TO 10 VAL                        | ID DOC TYPES F                                   | OR THE TI    | RANS COL      | )E. ("%" I              | N #I = ALL                              | VALID)      |
| 1: $\underline{AR}$ 2: $\underline{AC}$ 3 | $: \underline{AI}  4: \underline{AF}$            | 5: <u>AM</u> | 6: <u>AK</u>  | /: 8:                   | 9:                                      | 10:         |
| ENTER UP TO 10 VAL                        | ID BATCH TYPES                                   | FOR THE      | TRANS C       | CODE. ("%"              | IN #1 = AI                              | LL VALID)   |
| 1: <u>2</u> 2: <u>4</u> 3                 | : _ 4: _                                         | 5:           | 6:            | 7:_ 8:                  | 9:                                      | 10:         |
| TREAS CAT:                                |                                                  |              |               | ST                      | ATUS CODE:                              | A           |
| EFF START DATE: 0                         | 8281990 EFF                                      | END DATE     | :             | LAST                    | PROC DATE:                              | 05292013    |
| Z06 RECORD SUCCESS                        | FULLY RECALLED                                   | )            |               |                         |                                         |             |
|                                           |                                                  |              |               |                         |                                         |             |
| F1-HELP F3-DEL F5-                        | NEXT F6-28A F9                                   | -INT F10-    | -SAVE F1      | L1-SAVE/CLE             | AR ENT-INQ                              | CLEAR-EXIT  |

### Example 5: Adjust Billed Accounts Receivable – No Invoice - Other Continued 1

Search the t-code.xls from SMFS website for desired General Ledger (GL) codes

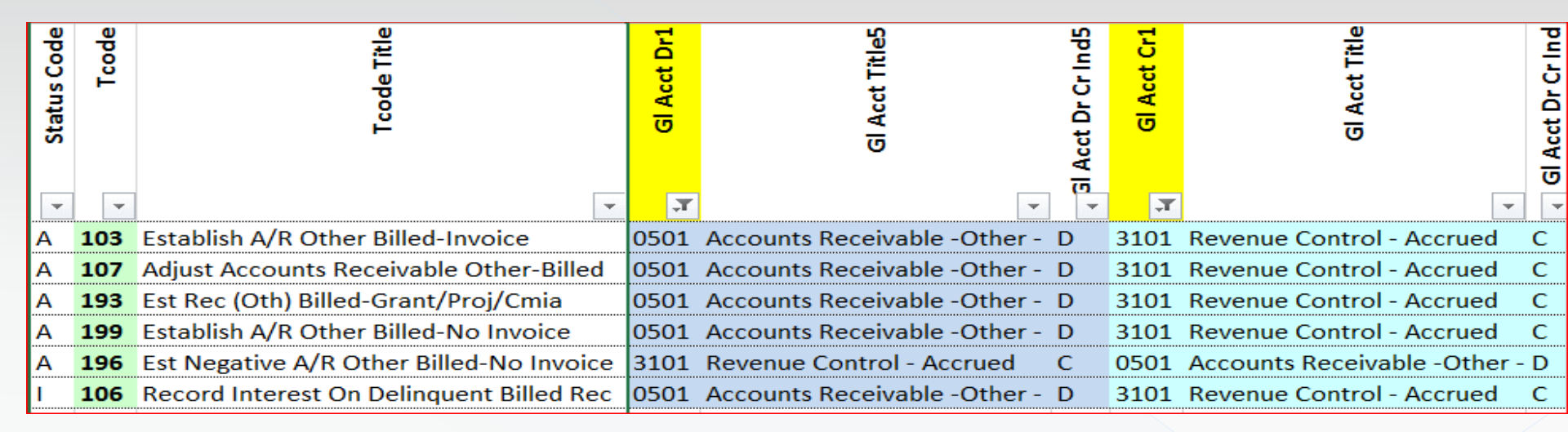

As you can see when searching the t-code spreadsheet, t-code 107 is also displayed as the recommended t-code to use when adjusting accounts receivable other – billed.
## Example 5 Adjust Billed Accounts Receivable – No Invoice - Other Continued 2

#### What do the 28a & b screens look like for t-code 107?

| S28A     UC: 10     STATE OF OREGON     04/11/18 08:43 AM       LINK TO:     TRANSACTION CODE DECISION PROFILE     PROD                                                                                                    | S28B     UC: 10     STATE OF OREGON     04/11/18     08:45 AM       LINK TO:     TRANS CODE DESCRIPTION PROFILE     PROD       TRANS CODE:     07     (MUST BE IN 28A TRANSACTION CODE DECISION PROFILE)                                                                                                    |
|----------------------------------------------------------------------------------------------------|----------------------------------------------------------------------------------------------------|
| TRAN CODE: 107       TITLE: ADJUST ACCOUNTS RECEIVABLE OTHER-BILLED         GENERAL LEDGER       DR-1: 0501       CR-1: 3101       DR-2: CR-2: CR-2 | DESCRIPTION: TO ADJUST ACCOUNTS RECEIVABLE OTHER - BILLED<br>ESTABLISHED IN THE CURRENT YEAR WITH TC 103 OR 199<br>THIS TC POSTS TO THE DOCUMENT FINANCIAL TABLE.                                                                                                    |
| TRANS       DOCD       DUDT       R       SVDT       CDOC       I       MOD       N       AGCY       R       IDX       PCA       COBJ       R         EDIT       AOBJ       RVRS       PDT       N       CI       N       1099       N       WARR       N       INVC       VNUM       R       VNAM       R       VADD       R         INDS:       DMETH       M       APN#       R       FUND       R       GLA       N       AGL       GRNT       SUBG       PROJ       MULT       G38#       N                                                                                                    | 0501-A/R-OTHER-BILLED;3101-REVENUE CNTL-ACCRUED<br>I/E (I=INCLUDE, E=EXCLUDE) ENTER GL ACCOUNT CODES SEPARATED WITH "-" OR ",".                                                                                                    |
| POST SEQ: 2 REG NO: 3 WW IND: 0 D/I:       WAR CANCL TC:       PYTC:       FUTMY: N         GEN- TC:       DT:       ACCR TC:       TR TC:       INTERFACE IND:         PAY LIQ TC:       PAY RED TC:       CUM POST IND: Y BAL TC:       A/S DOC AMT: +         A/S       BT       MATCH GLA DOC       A/S BT                                                                                                    | I/E (I=INCLUDE, E=EXCLUDE) ENTER COMPTROLLER OBJECTS SEPARATED WITH "-" OR ",".         I 0111 - 0299 , 0401 - 1200 , 1404 - 1405 , 1501 - 1750 , 2000 - 2600 ,                                                                                                    |
| $\begin{array}{cccccccccccccccccccccccccccccccccccc$                                                                                                    | ENTER UP TO 10 VALID DOC TYPES FOR THE TRANS CODE. ("%" IN #1 = ALL VALID)<br>1: AR 2: AI 3: AF 4: AM 5: AK 6: 7: 8: 9: 10:<br>ENTER UP TO 10 VALID BATCH TYPES FOR THE TRANS CODE. ("%" IN #1 = ALL VALID)<br>1: 2 2: 4 3: 4: 5: 6: 7: 8: 9: 10:<br>TREAS CAT: STATUS CODE: A<br>EFF START DATE: 08281990 EFF END DATE: LAST PROC DATE: 12102013 |
| AGY GL: <u>1</u> STATUS CODE: <u>A</u><br>EFF START DATE: 08281990 EFF END DATE: LAST PROC DATE: 04042005                                                                                                    | Z06 RECORD SUCCESSFULLY RECALLED                                                                                                    |
| Z06 RECORD SUCCESSFULLY RECALLED                                                                                                    | F1-HELP F3-DEL F5-NEXT F6-28A F9-INT F10-SAVE F11-SAVE/CLEAR ENT-INQ CLEAR-EXIT                                                                                                    |

You can see the definition of the document financial table balance types on the D05 profile. Use DF as the Table ID, then enter the balance type.

#### Example 5: Adjust Billed Accounts Receivable – No Invoice - Other Continued 3

What does the accounting look like when adjusting this receivable?

|             |                           |       | Enter (             | Other Rece                 | eivable -                    | billed                     |            |
|-------------|---------------------------|-------|---------------------|----------------------------|------------------------------|----------------------------|------------|
|             |                           |       | GL<br>Accts R<br>Bi | 0501<br>Rec Other<br>Illed | GL 3<br>Reve<br>Cont<br>Accr | 101<br>nue<br>trol-<br>ued |            |
|             |                           | TCode | DR                  | CR                         | DR                           | CR                         |            |
| Original Er | ntry:                     |       |                     |                            |                              |                            |            |
| 1           | Set up Other A/R - billed | 199   | 500                 |                            |                              | 500                        | COBJ: 0407 |
| 2           | Adj A/R increase          | 107   | 250                 |                            |                              | 250                        | COBJ: 0407 |
| Delever     |                           |       | 750                 |                            | 750                          |                            |            |
| Balance     |                           |       | /50                 |                            | 750                          |                            |            |

If you need to reduce the receivable amount, you would use t-code 107R

### <u>Example 5:</u> Adjust Billed Accounts Receivable – No Invoice – Other Continued 4

| S064 UC: 01                  | STATE OF OF                                     | REGON              | 04/11/18 10:09 AM |
|------------------------------|-------------------------------------------------|--------------------|-------------------|
| LINK TO:                     | DOCUMENT RECORD                                 | INQUIRY            | ACPT              |
| AGY: <u>101</u>              | DOC NO/SFX/CLASS: AI80800                       | 08 001 001         |                   |
| CREATE DATE: 0411            | 18 CLOSE DATE:                                  |                    |                   |
| INQ TYPE: MC<br>INQ YEAR: 18 | (MA, YA, MY, YY, MC, YC<br>INQ MONTH: <u>10</u> | C)<br>DOC BALANCE: | 750.00            |
| BT TITLE                     | AMOUNT BT                                       | TITLE              | AMOUNT            |
| 01 ORIG AMOUNT               | 500.00                                          |                    |                   |
| 02 ADJUSTMENT                | 250.00                                          |                    |                   |
|                              |                                                 |                    |                   |
| F1-HELP F5-                  | -NEXT F9-INTERRUPT                              | ENTER-INQUIRE      | CLEAR-EXIT        |

Here is what the 64 screen might look like for this entry:

Note, the original transaction is shown as BT01, the adjustment is BT02

### Example 6: Record Collection of Receivable

How to record receipt of payment for a receivable entry made using t-code 199?

| S28B UC: 10      | ) STATE OF OREGON                                                                                                    | 04/16/18 10:11 AM                                                             |
|------------------|----------------------------------------------------------------------------------------------------|-------------------------------------------------------------------------------|
| LINK TO:         | TRANS CODE DESCRIPTION PROFILE                                                                                                    | PROD                                                                          |
| TRANS CODE:      | 199 (MUST BE IN 28A TRANSACTION CODE DECISION                                                                                                    | PROFILE)                                                                      |
| DESCRIPTION:     | ESTABLISH A/R OTHER-BILLED & ACCRUE REV. USE                                                                                                    |                                                                               |
|                  | TC107 TO ADJ. IF A/R WAS ESTAB IN PRIOR YEAR, M                                                                                                   | AY                                                                            |
|                  | ALSO NEED TC113. USE TC176 OR TC730/731 TO RECO                                                                                                   | RD                                                                            |
|                  | COLLECTION. INVC NOT REQUIRED. TC103 FOR INVOIC                                                                                                   | Ε.                                                                            |
|                  | BAL. 0501-A/R-OTHER-BILLED; 3101-REVENUE CTL-ACC                                                                                                  | RUE                                                                           |
| I/E (I=INCLUI    | DE, E=EXCLUDE) ENTER GL ACCOUNT CODES SEPARATED N                                                                                                 | WITH "-" OR ",".                                                              |
|                  |                                                                                                    |                                                                               |
|                  |                                                                                                    |                                                                               |
|                  |                                                                                                    |                                                                               |
| I/E (I=INCLUI    | DE, E=EXCLUDE) ENTER COMPTROLLER OBJECTS SEPARATI                                                                                                 | ED WITH "-" OR ",".                                                           |
| I 0111 - 0299    | $\frac{9}{2}$ , $\frac{0401}{-}$ - $\frac{1200}{-}$ , $\frac{1404}{-}$ - $\frac{1405}{-}$ , $\frac{1501}{-}$ - $\frac{1750}{-}$ , $\frac{200}{-}$ | <u>00 - 2600 ,</u>                                                            |
|                  | A WALTE DOG WUDEG DOD WUE WEARG CODE (US I TH                                                                                                    |                                                                               |
| ENTER UP TO I    | U VALID DOC TYPES FOR THE TRANS CODE. ("%" IN 3                                                                                                   | #I = ALL VALID)                                                               |
| I: AK Z: F       | AC S: AI 4: AF S: AM 6: AK 7: 8:                                                                                                    | $\begin{array}{c} 9: \\ 10: \\ 1 \\ 1 \\ 1 \\ 1 \\ 1 \\ 1 \\ 1 \\ 1 \\ 1 \\ $ |
|                  | $\begin{array}{cccccccccccccccccccccccccccccccccccc$                                                                                              | N # I = ALL (ALLD)                                                            |
|                  | 4. J. 4. J. 0. 7. 0. στλη                                                                                                    |                                                                               |
| FFF STADT DI     |                                                                                                    | DC DATE: 05292013                                                             |
| ZOG RECORD SI    | ICCESSEILLY RECALLED                                                                                                    | JC DAIL: 03292013                                                             |
| 200 KECOKD DC    |                                                                                                    |                                                                               |
| F1-HELP F3-DE    | LL F5-NEXT F6-28A F9-INT F10-SAVE F11-SAVE/CLEAR                                                                                                  | ENT-INQ CLEAR-EXIT                                                            |
| SFMS TC Training |                                                                                                    | Revised 4/16/24                                                               |

How to record receipt of payment for a receivable entry made using t-code 199?

|             | S     | earch the t-code.xls                  | s fro       | om SMFS w            | ebsit              | e fo        | or desired Gene              | era               | al L        | edger (GL) co              | ode         | es                                   |
|-------------|-------|---------------------------------------|-------------|----------------------|--------------------|-------------|------------------------------|-------------------|-------------|----------------------------|-------------|--------------------------------------|
| Status Code | Tcode | T code Title                          | Gl Acct Dr1 | Gl Acct Title5       | il Acct Dr Cr Ind5 | Gl Acct Cr1 | Gl Acct Title                | Gl Acct Dr Cr Ind | GI Acct Dr2 | Gl Acct Title6             | GI Acct Cr2 | Gl Acct Title2<br>il Acct Dr Cr Ind2 |
| -           | •     | •                                     | T,          |                      | <b>T</b>           | Ţ           | <b>•</b>                     | •                 | •           |                            | r 🔤         |                                      |
| A 1         | 176   | Collection A/R - Other Billed         | 0065        | Unreconciled Deposit | D                  | 0501        | Accounts Receivable -Other - | D 3               | 3101        | Revenue Control - Accru C  | 3100        | ) Revenue Control - ( C              |
| A 1         | 173   | Collection A/R Billed - Transfer In   | 0065        | Unreconciled Deposit | D                  | 0501        | Accounts Receivable -Other - | D 3               | 3150        | Operating Transfers In C C | 3150        | ) Operating Transfers C              |
| A 1         | 137   | Collection A/R Cash Exp Refund Billed | 0065        | Unreconciled Deposit | D                  | 0501        | Accounts Receivable -Other - | D 3               | 3503        | Reduct Of Expend - Accr D  | 3500        | ) Expenditure Contro D               |
| A 1         | 160   | Collection A/R Billed-Dep Liability   | 0065        | Unreconciled Deposit | D                  | 0501        | Accounts Receivable -Other - | D                 |             |                            |             |                                      |
| 1           | 184   | Collection A/R Cash Exp Refund Billed | 0065        | Unreconciled Deposit | D                  | 0501        | Accounts Receivable -Other - | D 3               | 3501        | Expenditure Control - Ac D | 3500        | ) Expenditure Contro D               |

As you can see there are several other t-codes on this list other than the t-code 176 that is referenced on the 28B screen for t-code 199 – so why aren't one of these other t-codes okay to use?

SFMS TC Training

How to record receipt of payment for receivable originally entered with t-code 199

What do the 28a & b screens look like for t-code 176?

| S28A UC: 01 STATE OF OREGON 04/11/18 12:44 PM                                   | S28B UC: 01 STATE OF OREGON 04/11/18 12:47 PM                                   |
|---------------------------------------------------------------------------------|---------------------------------------------------------------------------------|
| LINK TO: TRANSACTION CODE DECISION PROFILE ACPT                                 | LINK TO: TRANS CODE DESCRIPTION PROFILE ACPT                                    |
|                                                                                 | TRANS CODE: 176 (MUST BE IN 28A TRANSACTION CODE DECISION PROFILE)              |
| TRAN CODE: 176 TITLE: COLLECTION A/R - OTHER BILLED                             | DESCRIPTION: RECORD DEPOSIT OF A/R OTH-BILLED ESTAB W/TC103,199                 |
| GENERAL LEDGER DR-1: 0065 CR-1: 0501 DR-2: 3101 CR-2: 3100                      | OR 193. A/R REDUCED & ACCRUED REV RECLASS TO CASH                               |
| POSTING DR-3: CR-3: DR-4: CR-4:                                                 | REVENUE. TC332 GEN WHEN DEP IS RECON W/TREAS.                                   |
| TRANS DOCD DUDT SVDT CDOC I RDOC I MOD N AGCY R IDX PCA COBJ R                  | 0065-UNRECON DEPOSIT;0501-A/R-OTHER-BILLED                                      |
| EDIT AOBJ RVRS PDT N CI N 1099 N WARR INVC I VNUM R VNAM R VADD R               | 3101-REVENUE CTL-ACCRUED; 3100-REVENUE CTL-CASH                                 |
| INDS: DMETH N APN# R FUND R GLA N AGL GRNT SUBG PROJ MULT G38# N                | I/E (I=INCLUDE, E=EXCLUDE) ENTER GL ACCOUNT CODES SEPARATED WITH "-" OR ",".    |
| POST SEQ: 2 REG NO: 3 WW IND: 0 D/I: WAR CANCL TC: FYTC: FUTMY: N               |                                                                                 |
| GEN- TC: DT: ACCR TC: TR TC: INTERFACE IND:                                     |                                                                                 |
| PAY LIQ TC: PAY RED TC: CUM POST IND: Y BAL TC: A/S DOC AMT: +                  |                                                                                 |
| A/S BT MATCH GLA DOC A/S BT MATCH GLA DOC                                       | I/E (I=INCLUDE, E=EXCLUDE) ENTER COMPTROLLER OBJECTS SEPARATED WITH "-" OR ",". |
| DF: + 03 M 2 2 + 04 M 2 2                                                       | I 0111 - 0299 , 0401 - 1200 , 1404 - 1405 , 1501 - 1750 , 2000 - 2600 ,         |
| FILE AP: $+$ $12$ $  14$ $ -$                                                   |                                                                                 |
| POSTING AB: $+$ $12$ $  14$ $-$                                                 | ENTER UP TO 10 VALID DOC TYPES FOR THE TRANS CODE. ("%" IN #1 = ALL VALID)      |
| INDS: CC: $\overline{+}$ $\overline{12}$ $\overline{+}$ $\overline{34}$         | 1: CR 2: CI 3: ST 4: AW 5: 6: 7: 8: 9: 10:                                      |
| GP: + 12 14 -                                                                   | ENTER UP TO 10 VALID BATCH TYPES FOR THE TRANS CODE. ("%" IN #1 = ALL VALID)    |
| PJ: + 12 14 - 14                                                                | 1: 2 2: 4 3: 4: 5: 6: 7: 8: 9: 10:                                              |
| AGY GL: 2 STATUS CODE: A                                                        | TREAS CAT: STATUS CODE: A                                                       |
| EFF START DATE: 08281990 EFF END DATE: LAST PROC DATE: 09022003                 | EFF START DATE: 08311990 EFF END DATE: LAST PROC DATE: 09092011                 |
| Z06 RECORD SUCCESSFULLY RECALLED                                                | Z06 RECORD SUCCESSFULLY RECALLED                                                |
|                                                                                 |                                                                                 |
| F1-HELP F3-DEL F5-NEXT F6-28B F9-INT F10-SAVE F11-SAVE/CLEAR ENT-INQ CLEAR-EXIT | F1-HELP F3-DEL F5-NEXT F6-28A F9-INT F10-SAVE F11-SAVE/CLEAR ENT-INQ CLEAR-EXIT |

You can see the definition of the document financial table balance types on the D05 profile. Use DF as the Table ID, then enter the balance type.

What does the accounting look like when adjusting this receivable?

|             |                           |       |        | Enter Oth | er Recei | vable - | billed  |        |         |          |         |          |            |  |
|-------------|---------------------------|-------|--------|-----------|----------|---------|---------|--------|---------|----------|---------|----------|------------|--|
|             |                           |       | GL     | 0065      |          |         | GL08    | 501    | GL 3    | 101      | GL      | 3100     |            |  |
|             |                           |       | Unreco | onciled   | GL 0     | 070     | Accts   | Rec    | Revenue | Control- | Revenue | Control- |            |  |
|             |                           |       | De     | ept       | Cas      | sh      | Other I | Billed | Accr    | ued      | Ca      | ash      |            |  |
|             |                           | TCode | DR     | CR        | DR       | CR      | DR      | CR     | DR      | CR       | DR      | CR       |            |  |
| Original En | itry:                     |       |        |           |          |         |         |        |         |          |         |          |            |  |
| 1           | Set up Other A/R - billed | 199   |        |           |          |         | 500     |        |         | 500      |         |          | COBJ: 0407 |  |
| 2           | Adj A/R increase          | 107   |        |           |          |         | 250     |        |         | 250      |         |          | COBJ: 0407 |  |
| 3           | Record Receipt of pmt     | 176   | 300    |           |          |         |         | 300    | 300     |          |         | 300      | COBJ: 0407 |  |
| 4           | Deposit Reconciliation    | 332   |        | 300       | 300      |         |         |        |         |          |         |          |            |  |
|             |                           |       |        |           |          |         |         |        |         |          |         |          |            |  |
| Balance     |                           |       | 0      | 0         | 300      |         | 450     | 0      | 0       | 450      | 0       | 300      |            |  |

Note, you will only use this transaction code if you receive cash, check, or credit card funds from your debtor. If your receivable is for an amount due from another State Agency that is on SFMS, the receipt of funds may be recorded differently using the Balance transfer t-codes.

Here is what the 64 screen might look like for this entry

| S064 UC: 01                                                                           | STATE OF ORE                                      | GON           | 04/12/18 12:35 PM |
|---------------------------------------------------------------------------------------|---------------------------------------------------|---------------|-------------------|
| LINK TO:                                                                              | DOCUMENT RECORD IN                                | NQUIRY        | ACPT              |
| AGY: <u>101</u> D                                                                     | OC NO/SFX/CLASS: AI808008                         | 001 001       |                   |
| CREATE DATE: 041118                                                                   | CLOSE DATE:                                       |               |                   |
| INQ TYPE: MC                                                                          | (MA, YA, MY, YY, MC, YC)                          |               |                   |
| INQ YEAR: 18                                                                          | INQ MONTH: 10                                     | DOC BALANCE:  | 450.00            |
| BT TITLE<br>01 ORIG AMOUNT<br>02 ADJUSTMENT<br>03 LIQUIDATIONS<br>04 PYMT/COLLECTIONS | AMOUNT BT<br>500.00<br>250.00<br>300.00<br>300.00 | TITLE         | AMOUNT            |
| F1-HELP F5-NE                                                                         | XT F9-INTERRUPT                                   | ENTER-INQUIRE | CLEAR-EXIT        |

Note, the original transaction is shown as BT01, the adjustment is BT02. The payment we just recorded is now shown in BT03 and BT04. And the balance is reduced by \$300

| S28B UC: 10                                                                               |                                                  | STATE OF     | OREGON                        |                       | 04/11/18    | 08:33 AM   |
|-------------------------------------------------------------------------------------------|--------------------------------------------------|--------------|-------------------------------|-----------------------|-------------|------------|
| LINK TO:                                                                                  | TRANS C                                          | ODE DESCR    | IPTION P                      | ROFILE                |             | PROD       |
| TRANS CODE: 199                                                                           | (MUST BE IN                                      | 28A TRANS    | ACTION C                      | ODE DECISIO           | N PROFILE)  |            |
| DESCRIPTION: ESTA                                                                         | BLISH A/R OTHE                                   | R-BILLED     | & ACCRUE                      | REV. USE              |             |            |
| TC10                                                                                      | <mark>7 TO ADJ.</mark> IF A                      | /R WAS ES    | TAB IN P                      | PRIOR YEAR,           | MAY         |            |
| ALSO                                                                                      | NEED TC113. U                                    | SE TC176     | OR TC730                      | /731 TO REC           | ORD         |            |
| COLL                                                                                      | ECTION. INVC N                                   | OT REQUIR    | ED. TC10                      | 3 FOR INVOI           | CE.         |            |
| BAL.                                                                                      | 0501-A/R-OTHE                                    | R-BILLED;    | 3101-RE <b>V</b>              | ENUE CTL-AC           | CRUE        |            |
| I/E (I=INCLUDE, E                                                                         | =EXCLUDE) ENTE                                   | R GL ACCO    | UNT CODE                      | S SEPARATED           | WITH "-" (  | OR ",".    |
|                                                                                           |                                                  |              |                               |                       |             |            |
|                                                                                           |                                                  |              |                               |                       |             |            |
|                                                                                           |                                                  |              |                               |                       |             |            |
| I/E (I=INCLUDE, E                                                                         | =EXCLUDE) ENTE                                   | R COMPTRO    | LLER OBJ                      | ECTS SEPARA           | TED WITH "- | -" OR ",". |
| $\underline{1} \ \underline{0111} \ \underline{-} \ \underline{0299} \ , \ \underline{0}$ | $\frac{401}{-}$ $\frac{-}{1200}$ , $\frac{1}{-}$ | 404 - 140    | <u>5</u> <u>,</u> <u>1501</u> | $-\frac{1750}{2}$ , 2 | 000 - 2600  | <u> </u>   |
|                                                                                           |                                                  |              |                               |                       |             |            |
| ENTER UP TO IU VA.                                                                        | LID DOC TYPES                                    | FOR THE T.   | RANS COD                      | )E. ("%" IN           | #1 = ALL    | VALID)     |
| 1: $\underline{AR}$ 2: $\underline{AC}$                                                   | $3: \underline{AI} \qquad 4: \underline{AF}$     | 5: <u>AM</u> | 6: <u>AK</u>                  | /:8:                  | 9:          |            |
| ENTER UP TO IU VA.                                                                        | LID BATCH TYPE                                   | S FOR THE    | TRANS C                       | CODE. ("%"            | IN #I = ALI | L VALID)   |
| $1: \underline{2} \qquad 2: \underline{4}$                                                | 3: _ 4: _                                        | 5: _         | 6:                            | /:8:                  | 9:          | 10: _      |
| TREAS CAT:                                                                                |                                                  |              |                               | STA                   | TUS CODE:   | <u>A</u>   |
| EFF START DATE:                                                                           | <u>18281990</u> EFF                              | END DATE     | :                             | LAST P                | ROC DATE: ( | 15292013   |
| ZU6 RECORD SUCCES                                                                         | SFULLY RECALLE                                   | D            |                               |                       |             |            |
| F1-HELP F3-DEL F5                                                                         | -NEXT F6-28A F                                   | 9-INT F10    | -SAVE F1                      | 1-SAVE/CLEA           | R ENT-INO ( | CLEAR-EXIT |
|                                                                                           |                                                  |              |                               |                       |             |            |

#### Search the t-code.xls from SMFS website for desired General Ledger (GL) codes

| Status Code | Tcode | T code Title                             | GI Acct Dr1 | Gi Acct Title5                 | 3 Acct Dr Cr Ind5 | Gl Acct Cr1 | Gl Acct Title<br>Gl Acct Dr Cr Ind | GI Acct Dr2 | Gi Acct Title6            | 5 Acct Dr Cr Ind6 | GI Acct Cr2 | Gl Acct Title2        |
|-------------|-------|------------------------------------------|-------------|--------------------------------|-------------------|-------------|------------------------------------|-------------|---------------------------|-------------------|-------------|-----------------------|
| Τ.          | •     | •                                        | τ,          | <b></b>                        | •                 | ₹.          |                                    | · J         |                           | <b>•</b>          | •           | <b>_</b>              |
| Α           | 465   | Move Revenue In And Cash In, Adj A/R     | 0070        | Cash On Deposit With Treasur [ | D                 | 0501        | Accounts Receivable -Other - D     | 3101        | Revenue Control - Accrued | С                 | 3100        | Revenue Control - ( C |
| Α           | 464   | Move Revenue Out And Cash Out, Adj A/R   | 0501        | Accounts Receivable -Other - [ | D                 | 0070        | Cash On Deposit With Treasu D      | 3100        | Revenue Control - Cash    | С                 | 3101        | Revenue Control - / C |
| Α           | 731   | Quasi-External Revenue (A/R)             | 0070        | Cash On Deposit With Treasur [ | D                 | 0501        | Accounts Receivable -Other - D     | 3101        | Revenue Control - Accrued | С                 | 3100        | Revenue Control - ( C |
| Α           | 719   | Quasi-External Revenue (A/R)             | 0070        | Cash On Deposit With Treasur [ | D                 | 0501        | Accounts Receivable -Other - D     | 3101        | Revenue Control - Accrued | С                 | 3100        | Revenue Control - ( C |
| A           | 717   | Quasi-External Revenue - A/R             | 0070        | Cash On Deposit With Treasur I | D                 | 0501        | Accounts Receivable -Other - D     | 3101        | Revenue Control - Accrued | С                 | 3100        | Revenue Control - ( C |
| A           | 784   | Quasi-External Revenue (A/R)             | 0070        | Cash On Deposit With Treasur I | D                 | 0501        | Accounts Receivable -Other - D     | 3101        | Revenue Control - Accrued | С                 | 3100        | Revenue Control - ( C |
| Α           | 828   | Dhs Coll A/R Other Unbilled Frm Fund/Agy | 0070        | Cash On Deposit With Treasur   | D                 | 0501        | Accounts Receivable -Other - D     | 3101        | Revenue Control - Accrued | С                 | 3100        | Revenue Control - ( C |

As you can see there are several t-codes on this list. Lets figure out the correct ones to use.

#### 28a screen for t-code 731:

28a screen for t-code 730:

| S28A UC: 01 STATE OF OREGON 04/11/18 04:28 PM                                   | S28A UC: 01 STATE OF OREGON 04/11/18 04:32 PM                                                                  |
|---------------------------------------------------------------------------------|----------------------------------------------------------------------------------------------------|
| LINK TO: TRANSACTION CODE DECISION PROFILE ACPT                                 | LINK TO: TRANSACTION CODE DECISION PROFILE ACPT                                                                |
|                                                                                 |                                                                                                    |
| TRAN CODE, 721 TITLE, OUNCE EXTERNAL DESCENTE $(\lambda / \mu)$                 | TRAN CORE, 720 TITLE, OUNCE EXTERNAL EXCENTE (A /D)                                                            |
| TRAN CODE: 731 TITLE: QUASI-EXTERNAL REVENUE (A/R)                              | TRAN CODE: <u>730</u> TITLE: <u>QUASI-EXTERNAL EXPEND</u> (A/R)                                                |
| GENERAL LEDGER DR-1: 0070 CR-1: 0501 DR-2: 3101 CR-2: 3100                      | GENERAL LEDGER DR-1: 3500 CR-1: 0070 DR-2: CR-2:                                                               |
| POSTING DR-3: CR-3: DR-4: CR-4:                                                 | POSTING DR-3: CR-3: DR-4: CR-4:                                                                                |
| TRANS DOCD DUDT SVDT CDOC T RDOC I MOD N AGCY R TDX PCA COBJ R                  | TRANS DOCD DUDT SVDT CDOC I RDOC MOD N AGCY R IDX PCA COBJ R                                                   |
| EDIT AOBJ RVRS PDT N CT N 1099 N WARR N INVC VNUM R VNAM R VADD R               | EDIT AOBJ RVRS PDT N CT N 1099 WARR N INVC VNIM T VNAM R VADD R                                                |
| INDS: DMETH N ADN'S D FIND D CIA N ACT COME SUBC DOOL MULT CASE N               | INDS - DATE - FIND - CLAN ACT N CONT SUBC - DOLT WILL CASH A                                                   |
| TNDS. DMEIN N APH# K FOND K GLA N AGL GKNI SODG FROM MOLI G30# N                | TINDS. DMEIR N AFN# K FOND K GLA N AGL N GRNI SOBG FROD MOLL G30# N                                            |
| POST SEQ: 2 REG NO: 5 WW IND: 0 D/I: D WAR CANCL TC: PYTC: FUTMY: N             | POST SEQ: <u>3</u> REG NO: <u>5</u> WW IND: <u>0</u> D/1: <u>D</u> WAR CANCL TC: <u>PYTC</u> : FUTMY: <u>N</u> |
| GEN- TC: DT: ACCR TC: TR TC: INTERFACE IND: 1 T                                 | GEN-TC: DT: ACCR TC: TR TC: INTERFACE IND: 1 T                                                                 |
| PAY LIQ TC: PAY RED TC: CUM POST IND: Y BAL TC: 730 A/S DOC AMT: +              | PAY LIQ TC: PAY RED TC: CUM POST IND: Y BAL TC: 731 A/S DOC AMT: -                                             |
| A/S BT MATCH GLA DOC A/S BT MATCH GLA DOC                                       | A/S BT MATCH GLA DOC A/S BT MATCH GLA DOC                                                                      |
| DF: + 03 M 2 2 + 04 M 2 2                                                       | DF:                                                                                                    |
|                                                                                 | FILE $\Delta P \cdot + \overline{15}$                                                                          |
|                                                                                 |                                                                                                    |
| POSTING AB: $+$ 12 14 _                                                         | POSIING AB: + 15                                                                                               |
| INDS: CC: + 12                                                                  | INDS: CC: + 15                                                                                                 |
| GP: + 12 14                                                                     | GP: + 15                                                                                                    |
|                                                                                 | P.T. + 15                                                                                                    |
|                                                                                 |                                                                                                    |
| AGY GL: <u>2</u> STATUS CODE: <u>A</u>                                          | AGI GL: STATUS CODE: A                                                                                         |
| EFF START DATE: 04121994 EFF END DATE: LAST PROC DATE: 09022003                 | EFF START DATE: 04121994 EFF END DATE: LAST PROC DATE: 09022003                                                |
| Z06 RECORD SUCCESSFULLY RECALLED                                                | Z06 RECORD SUCCESSFULLY RECALLED                                                                               |
|                                                                                 |                                                                                                    |
|                                                                                 | ET HETD ED DET EE NEVE EG DOD EG INE ETG GAVE ETT GAVE (CLEAD ENE ING CLEAD EVIE                               |
| FI-HELP F3-DEL F5-NEXT F6-28B F9-INT FIU-SAVE FII-SAVE/CLEAR ENT-INQ CLEAR-EXIT | FITTER FOTDER FUTTER FOTZOD FUTTI FIUTSAVE FIITSAVE/CLEAR ENTTING CLEAR-EXIT                                   |

TC 731 looks like it would post correctly, however companion t-code 730 does not.

#### Let us take a look at TC719

#### 28a screen for t-code 719:

28a screen for t-code 718:

| S28A UC: 01 STATE OF OREGON 04/11/18 04:44 PM                                                                                                    | S28A UC: 01 STATE OF OREGON 04/11/18 04:45 PM                                                                                                    |
|----------------------------------------------------------------------------------------------------|----------------------------------------------------------------------------------------------------|
| LINK TO: TRANSACTION CODE DECISION PROFILE ACPT                                                                                                    | LINK TO: TRANSACTION CODE DECISION PROFILE ACPT                                                                                                    |
| TRAN CODE: 719 TITLE: QUASI-EXTERNAL REVENUE (A/R)<br>GENERAL LEDGER DR-1: 0070 CR-1: 0501 DR-2: 3101 CR-2: 3100<br>POSTING DR-3: CR-3: DR-4: CR-4:<br>TRANS DOCD _ DUDT _ SVDT _ CDOC I RDOC I MOD N AGCY R IDX _ PCA _ COBJ R<br>EDIT _ AOBJ _ RVRS _ PDT N _ CI N 1099 N WARR N INVC _ VNUM R VNAM R VADD R<br>INDS: DMETH N APN# R FUND R GLA N AGL _ GRNT _ SUBG _ PROJ _ MULT _ G38# N<br>POST SEQ: 2 REG NO: 5 WW IND: 0 D/I: D WAR CANCL TC: _ PYTC: _ FUTMY: N<br>GEN- TC: _ DT: _ ACCR TC: _ TR TC: _ INTERFACE IND: 1 T<br>DN: LIO _ TC: _ DT: _ COM _ TC: _ CUM DOCT _ ND _ N ADI _ COM _ 1007 _ ND _ ND _ TC: _ DOCT _ DT: _ ND _ TC: _ TC: _ DT _ TC: _ DT _ TC: _ TC: _ | TRAN CODE: 18 TITLE: QUASI-EXTERNAL EXP/ENCUMBERED-A/R<br>GENERAL LEDGER DR-1: 3500 CR-1: 0070 DR-2: CR-2:<br>POSTING DR-3: CR-3: DR-4: 3011 CR-4: 2735<br>TRANS DOCD DUDT SVDT CDOC I RDOC R MOD I AGCY R IDX PCA COBJ R<br>EDIT AOBJ RVRS PDT N CI N 1099 WARR N INVC VNUM I VNAM R VADD R<br>INDS: DMETH N APN# R FUND R GLA N AGL N GRNT SUBG PROJ MULT G38# N<br>POST SEQ: 3 REG NO: 5 WW IND: 0 D/I: D WAR CANCL TC: PYTC: FUTMY: N<br>GEN-TC: DT: ACCR TC: TR TC: INTEFACE IND: 1 T<br>PART ALO TC: DET: ACCR TC: COM DOST TND: X PRI TC: 100 T                                                              |
| A/S BT MATCH GLA DOC A/S BT MATCH GLA DOC                                                                                                    | A/S BT MATCH GLA DOC A/S BT MATCH GLA DOC                                                                                                    |
| $\begin{array}{c ccccccccccccccccccccccccccccccccccc$                                                                                                    | DF:       +       03       M       8       2       +       04       M       8       2         FILE       AP:       -       18       -       +       15       -         POSTING AB:       -       18       -       +       15       -         INDS:       CC:       +       15       -       -         GP:       -       18       -       +       15       -         PJ:       -       18       -       +       15       -         PJ:       -       18       -       +       15       -         PJ:       -       18       -       +       15       -         PJ:       -       18       -       +       15       - |
| AGY GL: <u>2</u> STATUS CODE: <u>A</u>                                                                                                    | AGY GL: STATUS CODE: A                                                                                                    |
| ZO6 RECORD SUCCESSFULLY RECALLED                                                                                                    | ZO6 RECORD SUCCESSFULLY RECALLED                                                                                                    |
| F1-HELP F3-DEL F5-NEXT F6-28B F9-INT F10-SAVE F11-SAVE/CLEAR ENT-INQ CLEAR-EXIT                                                                                                    | F1-HELP F3-DEL F5-NEXT F6-28B F9-INT F10-SAVE F11-SAVE/CLEAR ENT-INQ CLEAR-EXIT                                                                                                    |

TC 719 looks like it would post correctly, however companion t-code 718 does not.

Let us take a look at TC717

#### 28a screen for t-code 717:

28a screen for t-code 716:

| S28A UC: 01 STATE OF OREGON 04/11/18 04:57 PM                                                                                                    | S28A UC: 01 STATE OF OREGON 04/11/18 04:59 PM                                                                                                    |
|----------------------------------------------------------------------------------------------------|----------------------------------------------------------------------------------------------------|
| LINK TO: TRANSACTION CODE DECISION PROFILE ACPT                                                                                                    | LINK TO: TRANSACTION CODE DECISION PROFILE ACPT                                                                                                    |
| TRAN CODE: 717       TITLE: QUASI-EXTERNAL REVENUE - A/R         GENERAL LEDGER       DR-1: 0070         POSTING       DR-3:         CR-3:       DR-4:         CR-4:       CR-4:         TRANS       DOCD         DUDT       SVDT         CDC I       RDOC I         RVBJ       RVRS         POT N       CI         NOD N       AGCY R         IDX       PCA         COBJ       RVDT         CI       N         DOSD       RVRS         POT N       CI         N       NARR         N       NARR | TRAN CODE: 716 TITLE: QUASI-EXTERNAL REVENUE REFUND - A/R<br>GENERAL LEDGER DR-1: 3100 CR-1: 0070 DR-2:CR-2:<br>POSTING DR-3:CR-3:DR-4:CR-4:<br>TRANS DOCDDUDTSVDTCDOC I RDOCMOD N AGCY RIDXPCACOBJ R<br>EDITRURSPDT NCI N 1099 N WARR N INVCVNUM I VNAM R VADD R |
| INDS: DMETH N APN# R FUND R GLA N AGL GRNT SUBG PROJ MULT G38# N                                                                                                    | INDS: DMETH N APN# R FUND R GLA N AGL N GRNT _ SUBG _ PROJ _ MULT _ G38# N                                                                                                    |
| POST SEQ: 2 REG NO: 5 WW IND: 0 D/I: D WAR CANCL TC: PYTC: FUTMY: N                                                                                                    | POST SEQ: 2 REG NO: 5 WW IND: 0 D/I: D WAR CANCL TC: PYTC: FUTMY: N                                                                                                    |
| GEN- TC: DT: ACCR TC: TR TC: INTERFACE IND: 1 T                                                                                                    | GEN- TC: DT: ACCR TC: TR TC: INTERFACE IND: 1 T                                                                                                    |
| PAY LIQ TC: PAY RED TC: CUM POST IND: Y BAL TC: 716 A/S DOC AMT: +                                                                                                    | PAY LIQ TC: PAY RED TC: CUM POST IND: Y BAL TC: 11 A/S DOC AMT: -                                                                                                    |
| A/S BT MATCH GLA DOC A/S BT MATCH GLA DOC                                                                                                    | A/S BT MATCH GLA DOC A/S BT MATCH GLA DOC                                                                                                    |
| $\begin{array}{cccccccccccccccccccccccccccccccccccc$                                                                                                    | $\begin{array}{cccccccccccccccccccccccccccccccccccc$                                                                                                    |
| AGY GL: <u>2</u> STATUS CODE: <u>A</u>                                                                                                    | AGY GL: STATUS CODE: A                                                                                                    |
| EFF START DATE: 04111994 EFF END DATE: LAST PROC DATE: 09022003<br>Z06 RECORD SUCCESSFULLY RECALLED                                                                                                    | EFF START DATE: 04111994 EFF END DATE: LAST PROC DATE: 09022003<br>Z06 RECORD SUCCESSFULLY RECALLED                                                                                                    |
| F1-HELP F3-DEL F5-NEXT F6-28B F9-INT F10-SAVE F11-SAVE/CLEAR ENT-INQ CLEAR-EXIT                                                                                                    | F1-HELP F3-DEL F5-NEXT F6-28B F9-INT F10-SAVE F11-SAVE/CLEAR ENT-INQ CLEAR-EXIT                                                                                                    |

TC 717 looks like it would post correctly, however companion t-code 716 does not.

Let us take a look at TC784

28a screen for t-code 784:

28a screen for t-code 783:

| LINK TO:       TRANSACTION CODE DECISION PROFILE       ACPT       LINK TO:       TRANSACTION CODE DECISION PROFILE       ACPT         TRAN CODE: 784       TITLE: QUASI-EXTERNAL REVENUE (A/R)       INNK       TRANSACTION CODE DECISION PROFILE       A/R         GENERAL LEDGER       DR-1: 0070       CR-1: 0501       DR-2: 3101       CR-2: 3100       TRANS DOCD       DUDT       SVDT       CDOC I       RDOC I       MOD N       AGCY R       IDX       PCA       COBJ R       POSTING       DR-3:       CR-3:       DR-4:       CR-4:       TRANS       DOCD       DUDT       SVDT       CDOC I       RDOC I       MOD N       AGCY R       IDX       PCA       COBJ R       POSTING       DR-3:       CR-3:       DR-4:       CR-4:       TRANS       DOCD       DUDT       SVDT       CDOC I       NDON N       AGCY R       IDX       PCA       COBJ R       POSTING       DR-3:       CR-3:       DR-4:       CR-4:       TRANS       DOCD       NDD N       AGCY R       IDX       PCA       COBJ R       POSTING       DR-4:       CR-4:       TRANS       DOCD       NDN N       AGCY R       IDX       PCA       COBJ R       POST NG       DR-4:       CR-4:       TRANS       DOCD       INDN N       AGCY R       IDX       < | S28A UC: 01 STATE OF OREGON 04/12/18 07:56 AM                                                                                                    | S28A UC: 01 STATE OF OREGON 04/12/18 08:04 AM                                                                                                    |
|----------------------------------------------------------------------------------------------------|----------------------------------------------------------------------------------------------------|----------------------------------------------------------------------------------------------------|
| TRAN CODE: 784       TITLE: QUASI-EXTERNAL REVENUE (A/R)         GENERAL LEDGER       DR-1: 0070 CR-1: 0501 DR-2: 3101 CR-2: 3100         POSTING       DR-3:                                                                                                    | LINK TO: TRANSACTION CODE DECISION PROFILE ACPT                                                                                                    | LINK TO: TRANSACTION CODE DECISION PROFILE ACPT                                                                                                    |
| $\begin{array}{c} \text{DF:} + & 03 & \text{M} & 2 & 2 & + & 04 & \text{M} & 2 & 2 \\ \text{FILE} & \text{AF:} + & 12 & & & & 14 & & \\ \text{POSTING AB:} + & 12 & & & & 14 & & \\ \text{INDS:} & \text{CC:} + & 12 & & & & & 14 & & \\ \text{GP:} + & 12 & & & & & & 14 & & \\ \text{GP:} + & 12 & & & & & & & 14 & & \\ \text{GP:} + & 12 & & & & & & & & & & & & & \\ \text{FILE} & \text{AP:} & & & & & & & & & & & & & & \\ \text{GP:} + & 12 & & & & & & & & & & & & & & & \\ \text{GP:} + & 12 & & & & & & & & & & & & & & & & & $                                                                                                    | TRAN CODE: 784TITLE: QUASI-EXTERNAL REVENUE (A/R)GENERAL LEDGERDR-1:0070CR-1:0501DR-2:3101CR-2:3100POSTINGDR-3:CR-3:DR-4:CR-4:TRANSDOCDDUDTSVDTCDOC IRDOC IMOD NAGCY RIDXPCACOBJ REDITAOBJRVRSPDT NCI N1099 NWARR NINVCVNUM RVNAM RVADD RINDS:DMETH NAPN# RFUND RGLA NAGLGRNTSUBGPROJMULTG38# NPOST SEQ:2REG NO:5 WW IND:0D/I:D WAR CANCL TC:PYTC:FUTMY: NGEN-TC:DT:ACCR TC:TR TC:INTERFACE IND:1 TPAY LIQ TC:PAY RED TC:CUM POST IND:Y BAL TC:783A/S DOC AMT: +A/SBTMATCH GLA DOCA/SBTMATCH GLA DOCDF:+03M22+04M22FILEAP: +1214-POSTING AB:+1214-POS:+1214-GEN-TC:1214-A/SBTMATCH GLA DOCA/SBTMATCH GLA DOCDF:+03M22-14INDS:CC:+12-14< | TRAN CODE: 783 TITLE: QUASI-EXTERNAL EXP/SUBGRANTEE - $A/R$<br>GENERAL LEDGER DR-1: 3500 CR-1: 0070 DR-2: 2919 CR-2: 2709<br>POSTING DR-3: CR-3: DR-4: CR-4:<br>TRANS DOCD DUDT SVDT CDOC I RDOC MOD N AGCY R IDX PCA COBJ R<br>EDIT AOBJ RVRS PDT N CI N 1099 WARR N INVC VNUM I VNAM R VADD R<br>INDS: DMETH N APN# R FUND R GLA N AGL N GRNT SUBG PROJ MULT G38# N<br>POST SEQ: 3 REG NO: 5 WW IND: 0 D/I: D WAR CANCL TC: PYTC: FUTMY: N<br>GEN-TC: DT: ACCR TC: TR TC: INTERFACE IND: 1 T<br>PAY LIQ TC: PAY RED TC: CUM POST IND: Y BAL TC: 784 A/S DOC AMT: -<br>A/S BT MATCH GLA DOC A/S BT MATCH GLA DOC<br>DF:<br>FILE AP: 33 - + 15<br>INDS: CC: + 15<br>GP: 33 - + 15<br>AGY GL: STATUS CODE: A<br>AGY GL: STATUS CODE: A<br>EFF START DATE: 03312009 EFF END DATE: LAST PROC DATE: 03312009<br>Z06 RECORD SUCCESSFULLY RECALLED |

TC 784 looks like it would post correctly, however companion t-code 783 does not.

F1-HELP F3-DEL F5-NEXT F6-28B F9-INT F10-SAVE F11-SAVE/CLEAR ENT-INQ CLEAR-EXIT

Let us take a look at TC464 and 465

28a screen for t-code 464:

28a screen for t-code 465:

| 328A UC: 01 STATE OF OREGON 04/12/18 08:30 AM                                                                                                    | S28A UC: 01 STATE OF OREGON 04/12/18 08:26 AM                                                                                                    |
|----------------------------------------------------------------------------------------------------|----------------------------------------------------------------------------------------------------|
| JINK TO:   TRANSACTION CODE DECISION PROFILE   ACPT                                                                                                    | LINK TO: TRANSACTION CODE DECISION PROFILE ACP                                                                                                    |
| InterventionInterventionInterventionInterventionCRAN CODE: $464$ TITLE:MOVE REVENUE OUT AND CASH OUT, ADJ A/R<br>SENERAL LEDGER DR-1: $0501$ CR-1: $0070$ DR-2: $3100$ CR-2: $3101$<br>POSTING DR-3:CR-3:DR-4:CR-4:PRANSDOCDDUDTSVDTCDOC I RDOC IMOD N AGCY R IDXPCACOBJ R<br>COBJ RINDS:DMETH N APN#R FUND R GLA N AGLGRNTSUBGPROJMULTG38# N<br>POST SEQ:2 REG NO:5 WW IND:0 D/I:D WAR CANCL TC:PYTC:FUTMY: N<br>EEN- TC:PAY LIQ TC:PAY RED TC:CCM POST IND:Y BAL TC:465A/S DOC AMT:-PAY LIQ TC:PAY RED TC:CUM POST IND:Y BAL TC:465A/S DOC AMT:-PTILEAP:1244-POSTING AB:1244-PJ:12-+14-PGY GL:12+AGY GL:1PJ:12+14-PGY GL:1PGY GL:1PGY GL:12-+14PGY GL:12-+14PGY GL:12-+14PGY GL:12-+14PGY GL:12-+14PGY GL:12 | TRANSPORTION CODE DECENSION TROPTEDTRAN CODE: 465TITLE: MOVE REVENUE IN AND CASH IN, ADJ A/RGENERAL LEDGERDR-1: 0070POSTINGDR-3:CR-3:DR-4:CR-4:CR-4:TRANSDOCDDUDTSVDTCDC IRDOC IROBJRVRSPDT NCI NNODS:DMETH NAPN#RFUNDS:DMETH NAPN#RFUNDS:DT:ACCR TC:TRTC:DT:ACCR TC:TRTC:DT:ACCR TC:TRTRCLMATCH GLA DOCA/SBTMATCH GLA DOCA/SBTMATCH GLA DOCA/SBTMATCH GLA DOCA/SBTMATCH GLA DOCA/SBTMATCH GLA DOCA/SBTMATCH GLA DOCA/SBTMATCH GLA DOCA/SBTMATCH GLA DOCA/SBTMATCH GLA DOCA/SBTMATCH GLA DOCA/SBTMATCH GLA DOCA/SBTMATCH GLA DOCA/SBTMATCH GLA DOCA/SBTMATCH GLA DOCA/SBTABC |
| ,06 RECORD SUCCESSFULLY RECALLED                                                                                                    | Z06 RECORD SUCCESSFULLY RECALLED                                                                                                    |
| F1-HELP F3-DEL F5-NEXT F6-28B F9-INT F10-SAVE F11-SAVE/CLEAR ENT-INQ CLEAR-EXIT                                                                                                    | F1-HELP F3-DEL F5-NEXT F6-28B F9-INT F10-SAVE F11-SAVE/CLEAR ENT-INO CLEAR-EX                                                                                                    |
|                                                                                                    |                                                                                                    |

TC pair 464/465 look like they will post correctly to make this adjustment.

Let us take a look at the 28B to make sure we have the correct objects available to use.

28b screen for t-code 464:

28b screen for t-code 465:

|                                                            |                                         | 0.4.14.0.14.0.00.00   |                          |                            |                                       |                  |            |
|------------------------------------------------------------|-----------------------------------------|-----------------------|--------------------------|----------------------------|---------------------------------------|------------------|------------|
| S28B UC: 01                                                | STATE OF OREGON                         | 04/12/18 08:29 AM     | S28B UC: 01              | STAT                       | TE OF OREGON                          | 04/12/18         | 08:27 AM   |
| LINK TO:                                                   | TRANS CODE DESCRIPTION PROFILE          | ACPT                  | LINK TO:                 | TRANS CODE I               | DESCRIPTION PROFILE                   |                  | ACPT       |
| TRANS CODE: 464 (M                                         | UST BE IN 28A TRANSACTION CODE DECISION | ON PROFILE)           | TRANS CODE: 465          | (MIIST BE IN 28A 1         | TRANSACTION CODE DE                   | CISION PROFILE)  | 1101 1     |
| DESCRIPTION: ADJ A/R :                                     | SUFFIX. TO RECLASS A/R'S BETWEEN VARIO  | OUS                   | DESCRIPTION: ADI         | A/P SUFFIX TO PECI         | LASS A/DIS BETWEEN                    | SUFFIX           |            |
| SUFFIX N                                                   | UMBERS. TC 464/465 MUST BE BALANCED E   | NTRY.                 | DESCRIPTION. ADD         | AT SUPPLY. TO RECI         | OT DE DATANCED ENTD                   | VUCE             |            |
| USE WITH                                                   | IN AGENCY & BETWEEN FUNDS OR WITHIN F   | JNDS.                 | NOPE                     | ITN AN ACENCY & DEMR       | SI BE BALANCED ENIK.                  | I. USE           |            |
| 0501-A/R                                                   | -OTHER-BILLED:0070-CASH ON DEP W/TREA   | SURER                 | 111W                     | IIN AN AGENCI & BEIV       | NEEN FUNDS OR WITHIN                  | N FUNDS.         |            |
| 3100-BEV                                                   | ENUE CTL-CASH: 3101-REVENUE CTL-ACCRIE  |                       | 0070                     | J-CASH ON DEP W/TREA       | ASURER; 0501-A/R-OTH                  | TK BITTED        |            |
| T/F (T-INCLUDE E-EXC                                       | LUDE) ENTER CL ACCOUNT CODES SERAPATE   |                       | 310                      | L-REVENUE CTL-ACCRUE       | SD; 3100-REVENUE CTL                  | -CASH            |            |
| T/E (I-INCLODE, E-EAC.                                     | SODE) ENTER GE ACCOONT CODES SEFARATEI  | J WIIII - OK , .      | I/E (I=INCLUDE, H        | E=EXCLUDE) ENTER GL        | ACCOUNT CODES SEPA                    | RATED WITH "-" ( | JR ",".    |
|                                                            |                                         |                       |                          |                            |                                       |                  |            |
|                                                            |                                         |                       |                          |                            |                                       |                  |            |
|                                                            |                                         |                       |                          |                            |                                       |                  |            |
| I/E (I=INCLUDE, E=EXC.                                     | LUDE) ENTER COMPTROLLER OBJECTS SEPARA  | ATED WITH "-" OR ",". | I/E (I=INCLUDE, H        | E=EXCLUDE) ENTER CON       | MPTROLLER OBJECTS S                   | EPARATED WITH "- | -" OR ",". |
| $\underline{1} 0111 - \underline{1200} , \underline{1404}$ | <u>- 1699 , 2000 - 2600 , </u>          |                       | <u>I 0111 - 1200 , 1</u> | <u> 1699 , 2000 - 1699</u> | - 2600 ,                              |                  |            |
|                                                            |                                         |                       |                          |                            |                                       |                  |            |
| ENTER UP TO 10 VALID                                       | DOC TYPES FOR THE TRANS CODE. ("%" IN   | 1 #1 = ALL VALID      | ENTER UP TO 10 VA        | ALID DOC TYPES FOR 1       | THE TRANS CODE. ("                    | %" IN #1 = ALL V | /ALID)     |
| 1: BT 2: BI 3:                                             | 4: 5: 6: 7: 8:                          | 9: 10:                | 1: BT 2: BI              | 3: 4: 5:                   | 6: 7:                                 | 8: 9:            | 10:        |
| ENTER UP TO 10 VALID I                                     | BATCH TYPES FOR THE TRANS CODE. ("%"    | IN #1 = ALL VALID)    | ENTER UP TO 10 VA        | ALID BATCH TYPES FOR       | R THE TRANS CODE.                     | ("%" IN #1 = AL) | VALID)     |
| 1: G 2: 2 3: 4                                             | 4:5 5: 6: 7: 8:                         | 9: 10:                | 1: G 2: 2                | 3:4 4:5 5:                 | 6: 7:                                 | 8: 9:            | 10:        |
| TREAS CAT:                                                 | STA                                     | ATUS CODE: A          | TREAS CAT:               |                            |                                       | STATUS CODE: 7   | - A        |
| EFF START DATE: 0411                                       | 1994 EFF END DATE: LAST                 | PROC DATE: 07212011   | EFF START DATE:          | 04111994 EFF END           | DATE: L                               | AST PROC DATE:   | 57212011   |
| Z06 RECORD SUCCESSEUL                                      | LY RECALLED                             |                       | Z06 RECORD SUCCES        | STULLY RECALLED            | · · · · · · · · · · · · · · · · · · · |                  |            |
|                                                            |                                         |                       |                          |                            |                                       |                  |            |
| E1 HELD E2 DET EE NEW                                      | T EC 201 EO INTE E10 CANE E11 CANE/CIE: | AD ENT THO CLEAD EVEN | F1_HELD F3_DEL F         | -NEVT E6-201 E0-TN         | T F10_SAVE F11_SAVE                   | CLEAR ENT-THO    | T.FAD_FYTT |

TC pair 464/465 allow use of the same objects that were used on the originating TC199 entry.

What does the accounting look like when adjusting the collection entry?

|            |                           |       | Enter Other Receivable - b |         |      |                                        | billed  |                                   |              |     |                  |     |            |  |
|------------|---------------------------|-------|----------------------------|---------|------|----------------------------------------|---------|-----------------------------------|--------------|-----|------------------|-----|------------|--|
|            |                           |       | GL0065 GL0501              |         | GL 3 | 3101                                   | GL      | 3100                              |              |     |                  |     |            |  |
|            |                           |       | Unrec                      | onciled | GL 0 | GL 0070 Accts Rec Revenue Control- Rev |         | Revenue Control- Revenue Control- |              |     | Revenue Control- |     |            |  |
|            |                           |       | D                          | ept     | Cas  | sh                                     | Other I | Billed                            | Accrued Cash |     |                  |     |            |  |
|            |                           | TCode | DR                         | CR      | DR   | CR                                     | DR      | CR                                | DR           | CR  | DR               | CR  |            |  |
| Receivable | e # AI808008              |       |                            |         |      |                                        |         |                                   |              |     |                  |     |            |  |
| 1          | Set up Other A/R - billed | 199   |                            |         |      |                                        | 500     |                                   |              | 500 |                  |     | COBJ: 0407 |  |
| 2          | Adj A/R increase          | 107   |                            |         |      |                                        | 250     |                                   |              | 250 |                  |     | COBJ: 0407 |  |
| 3          | Record Receipt of pmt     | 176   | 300                        |         |      |                                        |         | 300                               | 300          |     |                  | 300 | COBJ: 0407 |  |
| 4          | Deposit Reconciliation    | 332   |                            | 300     | 300  |                                        |         |                                   |              |     |                  |     | COBJ: 0407 |  |
| 5          | Collection Adjustment     | 464   |                            |         |      | 300                                    | 300     |                                   |              | 300 | 300              |     | COBJ: 0407 |  |
| Balance /  | A1808008                  |       | 0                          | 0       | 0    |                                        | 750     | 0                                 | 0            | 750 | 0                | 0   |            |  |
|            |                           | TCode | DR                         | CR      | DR   | CR                                     | DR      | CR                                | DR           | CR  | DR               | CR  |            |  |
| Receivable | e # AI808010              |       |                            |         |      |                                        |         |                                   |              |     |                  |     |            |  |
| 1          | Set up Other A/R - billed | 199   |                            |         |      |                                        | 300     |                                   |              | 300 |                  |     | COBJ: 0407 |  |
| 5          | Collection Adjustment     | 465   |                            |         | 300  |                                        |         | 300                               | 300          |     |                  | 300 | COBJ: 0407 |  |
| Balance /  | AI808010                  |       | 0                          | 0       | 300  |                                        | 0       | 0                                 | 0            | 0   | 0                | 300 |            |  |

When using T-codes 464 and 465 you will also need to use the original receivable document number and suffix as the reference document number and suffix.

Here are the 64 screens after the 464/465 entries

| S064 UC: 01<br>LINK TO:                                          | STATE OF OREG<br>DOCUMENT RECORD IN                               | GON<br>NQUIRY | 04/12/18 10:38 AM<br>ACPT | S064 UC: 01<br>LINK TO:                                            | STATE OF OR<br>DOCUMENT RECORD                                     | EGON<br>INQUIRY   | 04/12/18 10:34 AM<br>ACPT |
|------------------------------------------------------------------|-------------------------------------------------------------------|---------------|---------------------------|--------------------------------------------------------------------|--------------------------------------------------------------------|-------------------|---------------------------|
| AGY: <u>101</u>                                                  | DOC NO/SFX/CLASS: AI808008                                        | 001 001       |                           | AGY: <u>101</u>                                                    | DOC NO/SFX/CLASS: AI80801                                          | <u>0 001 001</u>  |                           |
| CREATE DATE: 04111<br>INQ TYPE: <u>MC</u><br>INQ YEAR: <u>18</u> | 8 CLOSE DATE:<br>(MA, YA, MY, YY, MC, YC)<br>INQ MONTH: <u>10</u> | DOC BALANCE:  | 750.00                    | CREATE DATE: 041<br>INQ TYPE: MC<br>INQ YEAR: 18                   | 118 CLOSE DATE:<br>(MA, YA, MY, YY, MC, YC<br>INQ MONTH: <u>10</u> | )<br>DOC BALANCE: | .00                       |
| BT TITLE<br>01 ORIG AMOUNT<br>02 ADJUSTMENT                      | <b>AMOUNT</b> BT<br>500.00<br>250.00                              | TITLE         | AMOUNT                    | BT TITLE<br>01 ORIG AMOUNT<br>03 LIQUIDATIONS<br>04 PYMT/COLLECTIO | AMOUNT BT<br>300.00<br>300.00<br>ONS 300.00                        | TITLE             | AMOUNT                    |
| F1-HELP F5-N                                                     | EXT F9-INTERRUPT                                                  | ENTER-INQUIRE | CLEAR-EXIT                | F1-HELP F5-                                                        | -NEXT F9-INTERRUPT                                                 | ENTER-INQUIR      | CLEAR-EXIT                |

Note, the first receivable no longer has balances in the liquidation and payment balance types and the document balance has been increased to \$750. The second receivable, Al808010, shows liquidation and payment of the \$300.

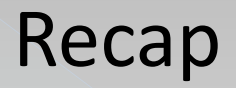

To adjust the receivable or record collection of the receivable, check 28B Trans Code Description Profile.

The Receivable Matrix 'in the 'Accounts Receivable TCs' handout also shows the t-codes used to adjust and collect a receivable.

For Financial Statement Receivable Transactions, please see SARS Agency Guide to Year End Closing, Chapter E GAAP Offset Transactions at: <u>https://www.oregon.gov/das/Financial/Acctng/Documents/</u> <u>ch.e.gaapoffsets.pdf</u>

# Transaction Codes: Which One?

- Now that you know:
- Tools
- Decision processes and
- Tables

We have questions for you...

### Question # 1

If I posted a payment to the wrong accounts receivable document, what would be my first step in deciding how to correct it?

- a) Send out a refund warrant and ask for a new check so it can be posted properly
- b) Move the revenue between documents by doing a TC464/465, using the correct A/R document
- c) Determine how the original receivable was established.

### Question # 2

I mistyped the amount on my A/R doc; no payments have been made. To get the proper t-code, I can look on the (choose all that apply):

- a. 28B screen
- b. Balanced Transfer T-codes Matrix
- c. Receivable Matrix Table

## **Balanced Transactions**

### Types of Balanced Transactions:

- 1. Quasi-external transfers
- 2. Reimbursement transfers
- 3. Operating transfers
- 4. Correcting entries
- 5. Suspense (treasury) account entries

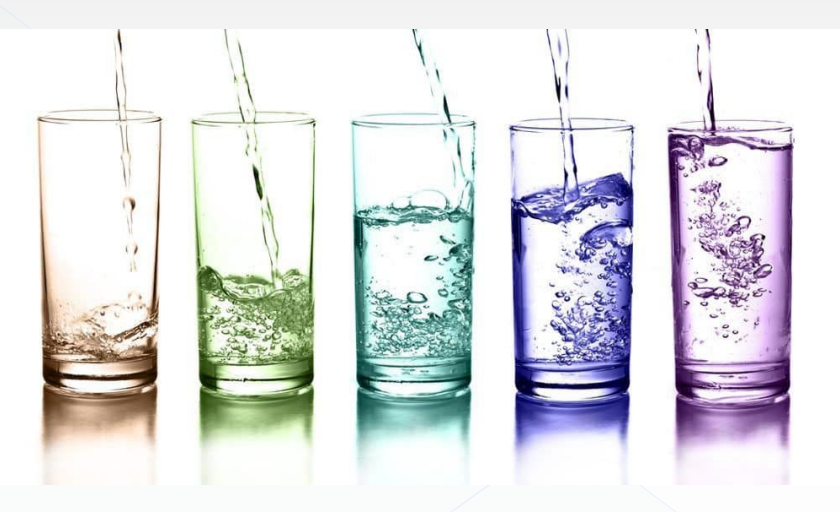

#### Kinds of Balance Transfers:

- Between agencies or within agency?
  - > Within agency t-code usually in "400" series
  - > Between agencies t-code usually in "700" series

### 1-Quasi-external transfers:

- Types of Balanced Transactions:
  - **1.** Quasi-external transfers
  - 2. Reimbursement transfers
  - 3. Operating transfers
  - 4. Correcting entries
  - 5. Suspense (treasury) account entries

## Quasi-external transfers: Example 1:

Generate a payment for the purchase of a good or service, as though the good or service had been purchased from an <u>outside vendor</u>.

The "sending" agency or fund records the transaction as an expense.

The "receiving" proprietary fund records the transaction as revenue.

- ♦ Sending (paying) agency/fund: GL3500
  - Receiving agency/fund: GL3100

#### T-Code Excel:

| Tcode | Tcode Title                              | Full description                  | Status Code | Gl Acct Dr1 | Gl Acct Dr Cr Ind5 | GI Acct Cr1         | GI Acct Dr Cr Ind | GI Acct Dr2 | GI Acct Dr Cr Ind6 | GI Acct Cr2 | GI Acct Dr Cr Ind2 | GI Acct Dr3 | GI Acct Dr Cr Ind7        | GI Acct Cr3 | GI Acct Dr Cr Ind3 | GI Acct Dr4 | GI Acct Dr Cr Ind8 | GI Acct Cr4 |
|-------|------------------------------------------|-----------------------------------|-------------|-------------|--------------------|---------------------|-------------------|-------------|--------------------|-------------|--------------------|-------------|---------------------------|-------------|--------------------|-------------|--------------------|-------------|
| -     | <b>v</b>                                 | <b>v</b>                          | <b>"</b> T  | <b>"</b> T  | -                  | <b>.</b> , <b>T</b> | -                 | -           | -                  | -           | -                  | -           | -                         | -           | -                  | -           | -                  | -           |
| 291   | Expenditure Tf Paid To Lgip (No Warrant) | To Record An Expenditure For A Pa | Α           | 3500        | D                  | 0070                | D                 |             |                    |             |                    |             |                           |             |                    |             |                    |             |
| 301   | Allocation Of Indirect Costs-Charge      | System Generated. To Allocate Inc | Α           | 3500        | D                  | 0070                | D                 |             |                    |             |                    |             |                           |             |                    |             |                    |             |
| 385   | Warrant Cancellation/Expenditure         | System Gen. Canx Payment (Wrnt,   | Α           | 3500        | D                  | 0070                | D                 | 1111        | D                  | 1011        | с                  |             |                           |             |                    |             |                    |             |
| 391   | Warrant Cancellation/Expenditure G38     | System Gen. Canx Pymnt (Warrant   | Α           | 3500        | D                  | 0070                | D                 | 1111        | D                  | 1011        | С                  |             |                           |             |                    |             |                    |             |
| 402   | Dist To Funds Within Agy-Gf/Othr Transfr | To Distribute Amount To Another I | Α           | 3500        | D                  | 0070                | D                 |             |                    |             |                    |             |                           |             |                    |             |                    |             |
| 404   | Reimburs Suspense Acct From Recpted Acct | Reimburse Suspense Acct For Exp   | Α           | 3500        | D                  | 0070                | D                 |             |                    |             |                    |             |                           |             |                    |             |                    |             |
| 409   | Record Exp/Decrease Cash (Within Agency) | To Record Expenditures And Cash   | Α           | 3500        | D                  | 0070                | D                 |             |                    |             |                    |             |                           |             |                    |             |                    |             |
| 415   | Move Expend In And Cash Out Of A Fund    | Move Expenditures & Reduce Cash   | Α           | 3500        | D                  | 0070                | D                 |             |                    |             |                    |             |                           |             |                    |             |                    |             |
| 438   | Reimb Susp Acct From Recp'T/Prev Encumb. | To Reimburse A Suspense Acct For  | Α           | 3500        | D                  | 0070                | D                 |             |                    |             |                    |             |                           |             |                    | 3011        | С                  | 2735        |
| 468   | Move Expend In And Cash Out Of Fund -G38 | Move Exp.& Red Cash Within A Fu   | Α           | 3500        | D                  | 0070                | D                 |             |                    |             |                    |             |                           |             |                    |             |                    |             |
| 692   | Pay Susp Ac Frm Recp Ac Btwn Agn/Pre Enc | Record Encumb Exp Pymnt In Recp   | Α           | 3500        | D                  | 0070                | D                 |             |                    |             |                    |             |                           |             |                    | 3011        | С                  | 2735        |
| 696   | Reimburs Susp Acct From Recpted Acct G38 | Reimburse Suspense Acct For Exp   | Α           | 3500        | D                  | 0070                | D                 |             |                    |             |                    |             |                           |             |                    |             |                    |             |
| 698   | Record Prepayment Legal Fees-Govt        | Record Pre-Pay Of Legal Fees. For | Α           | 3500        | D                  | 0070                | D                 | 0602        | D                  | 3032        | С                  | 3075        | С                         | 3600        | С                  |             |                    |             |
| 701   | Quasi-External Exp -/No A/R              | Quasi-External Expenditure Gener  | Α           | 3500        | D                  | 0070                | D                 |             |                    |             |                    |             |                           |             |                    |             |                    |             |
| 704   | Quasi-External Expend (A/R)              | Quasi-External Expend Generated   | A           | 3500        | D                  | 0070                | D                 |             |                    |             |                    |             |                           |             |                    |             |                    | N I         |
|       | Er V ditwie lanst put (Befween 18 vs)    | To a sterp shout Via Special P    | A           | 3500        | 9                  | 070                 | P<br>V/V          |             |                    | . N         |                    |             | $\langle \Lambda \rangle$ | M           | $\Lambda$          |             | M                  | ŊЙ          |

"400" series is usually within an agency "700" series is usually between agencies

### Possibilities at this point:

| TC 🔽 | Title 🗸                          | Description 🔽                                                                       |
|------|----------------------------------|-------------------------------------------------------------------------------------|
|      |                                  | To Distribute Amount To Another Fund Within Anagency For General Fund/Other         |
|      | Dist To Funds Within Agy-Gf/Othr | Fund Transfer.This Tc Must Be Used With Tc 403 As A Balancedentry.3500-Expendtr     |
| 402  | Transfr                          | Ctl-Cash;0070-Cash On Dep W/Treas                                                   |
|      |                                  | Reimburse Suspense Acct For Exp Made. Must Beused With Tc405 As Balanced Entry.     |
|      | Reimburs Suspense Acct From      | If Obj 6200Used On Tc404, Must Use Tc 776, Obj 1303.For Gasb38 Use Tc696.3500-      |
| 404  | Recpted Acct                     | Expendtr Ctl-Cash;0070-Cash On Dep W/Treas                                          |
|      |                                  | To Record Expenditures And Cash Reduction Within an Agency. This Tc Must Be Used    |
|      | Record Exp/Decrease Cash         | With Tc 410 As A balanced Entry. Use When Netting Or Re classing                    |
| 409  | (Within Agency)                  | revenues/Expenditures.3500-Expenditure Ctl-Cash;0070-Cash On Dep W/Treas            |
|      |                                  | Move Expenditures & Reduce Cash Within Or Betweenfunds From Where The Original      |
|      |                                  | Expend Was Paid Out. This Tc Must Be Used With/Tc416 As A Bal Entry. For Use Within |
|      | Move Expend In And Cash Out Of   | An Agy, Not Between Agy. Xref Tc4683500-Expend Ctl-Cash;0070-Cash On Dep            |
| 415  | A Fund                           | W/Treas                                                                             |
|      |                                  | To Reimburse A Suspense Acct For Expenditures Made which Were Previously            |
|      |                                  | Encumbered. Must Be Processed with Tc 439 As A Bal Entry. Rvrs Codoe Not            |
|      | Reimb Susp Acct From             | Allowed3500-Expenditure Ctl-Cash;0070-Cash On Dep W/Treas3011-Fund Bal Res For      |
| 438  | Recp'T/Prev Encumb.              | Encumb;2735-Encumb Control                                                          |
|      |                                  | Move Exp.& Red Cash Within A Fund Or Between Funds from Where Orig Exp Was          |
|      |                                  | Paid. Tc Must Be Used W/Tc469 As A Balanced Entry. Tc For Use W/In Agency, Not      |
|      | Move Expend In And Cash Out Of   | Between Agencies. Use For Gasb38,Xref Tc 415.3500-Exend Ctl-Cash;0070-Cash On Dep   |
| 468  | Fund -G38                        | W/Treasurer                                                                         |

| S28A UC: 10<br>LINK TO:                                                                                                    | STATE OF OREGON<br>TRANSACTION CODE DECISION PROFILE                                                                                                    | PROD                                                                            |
|----------------------------------------------------------------------------------------------------|----------------------------------------------------------------------------------------------------|---------------------------------------------------------------------------------|
| TRAN CODE:402TGENERAL LEDGER<br>POSTINGTRANSDOCD _EDITAOBJ _INDS:DMETH NPOST SEQ:2GEN-TC:PAYLIQTC:_                                           | ITLE:DIST TO FUNDS WITHIN AGY-GF/OTHR TRANSFRDR-1:3500CR-1:0070DR-2:CR-2:DR-3:CR-3:DR-4:CR-4:DUDT _ SVDT _ CDOC I RDOC _ MOD N AGCY R IDX _RVRS _ PDT N CI N 1099 R WARR N INVC _ VNUM _APN# R FUND R GLA N AGL N GRNT _ SUBG _ PROJ _NO:5WW IND:0D/I:D WAR CANCL TC:PYTC::_ ACCR TC:_ TR TC:_ INTERFACE IND:1TPAY RED TC:_ CUM POST IND:Y BAL TC:403A/S | PCA _ COBJ R<br>VNAM _ VADD _<br>MULT _ G38# R<br>FUTMY: N<br>S DOC AMT: _      |
|                                                                                                    | Does this pair work?                                                                                                    |                                                                                 |
|                                                                                                    | NO                                                                                                    |                                                                                 |
|                                                                                                    | CR: for T-CODE 403 is not 3100                                                                                                    |                                                                                 |
|                                                                                                    |                                                                                                    |                                                                                 |
| S28A UC: 10                                                                                                    | STATE OF OREGON                                                                                                    |                                                                                 |
| LINK TO:                                                                                                    | TRANSACTION COLE DECISION PROFILE                                                                                                    | PROD                                                                            |
| TRAN CODE: <u>403</u> T<br>GENERAL LEDGER<br>POSTING<br>TRANS DOCD _<br>EDIT AOBJ _<br>INDS: DMETH N<br>POST SEQ: <u>2</u> REG<br>GEN= TC: DT | ITLE:       TRANSFER IN FRCM GF/OTHR FUND WITHIN AGY         DR-1:       0070       CR-1:       3150       DR-2:       CR-2:                                                                                                    | PCA _ COBJ <u>R</u><br>VNAM _ VADD _<br>MULT _ G38# <u>R</u><br>FUTMY: <u>N</u> |
| PAY LIQ TC:                                                                                                    | PAY RED TC: CUM POST IND: Y BAL TC: 402 A/S                                                                                                    | S DOC AMT: +                                                                    |

138

| S28A UC: 10<br>LINK TO:                                                                                                    | STATE OF OREGON<br>TRANSACTION CODE DECISION PROFILE                                                                                            | PROD                                                       |
|----------------------------------------------------------------------------------------------------|----------------------------------------------------------------------------------------------------|------------------------------------------------------------|
| TRAN CODE: <u>409</u><br>GENERAL LEDGER<br>POSTING<br>TRANS DOCD<br>EDIT AOBJ<br>INDS: DMETH<br>POST SEQ: <u>2</u> REG<br>GEN- TC: D | TITLE:       RECORD       EXP/DECREASE       CASH       (WITHIN AGENCY)         DR-1:       3500       CR-1:       0070       DR-2:       CR-2: | PCA _ COBJ R<br>VNAM _ VADD _<br>MULT _ G38# N<br>FUTMY: N |
| PAY LIQ TC:                                                                                                    | PAY RED TC: CUM POST IND: $\underline{Y}$ BAL TC: $\underline{410}$ A/S                                                                         | DOC AMT: <u>-</u>                                          |
|                                                                                                    | Does this pair work?                                                                                                    |                                                            |
|                                                                                                    | Yes                                                                                                    |                                                            |
|                                                                                                    | CR: for T-CODE 410 is 3100                                                                                                    |                                                            |
|                                                                                                    |                                                                                                    |                                                            |

| S28A UC: 10        | STATE OF OREGON                                                                 |               |
|--------------------|---------------------------------------------------------------------------------|---------------|
| LINK TO:           | TRANSACTION CODE DECISION PROFILE                                               | PROD          |
|                    |                                                                                 |               |
| TRAN CODE: 410 TI  | TLE: <u>RECORD REVENUE/INCREASE CASH (WITHIN AG)</u>                            |               |
| GENERAL LEDGER     | DR-1: 0070 CR-1: 3100 DR-2: CR-2:                                               |               |
| POSTING            | DR-3: CR-3: DR-4: CR-4:                                                         |               |
| TRANS DOCD _ 1     | DUDT _ SVDT _ CDOC <u>I</u> RDOC _ MOD <u>N</u> AGCY <u>R</u> IDX _ PCA         | COBJ R        |
| EDIT AOBJ _ I      | RVRS _ PDT <u>N</u> CI <u>N</u> 1099 <u>N</u> WARR <u>N</u> INVC _ VNUM _ VNAM  | VADD _        |
| INDS: DMETH N      | APN# <u>R</u> FUND <u>R</u> GLA <u>N</u> AGL <u>N</u> GRNT _ SUBG _ PROJ _ MULT | G38# <u>N</u> |
| POST SEQ: 2 REG NO | O: <u>5</u> WW IND: <u>0</u> D/I: <u>D</u> WAR CANCL TC: <u> </u>               | N             |
| GEN- TC: DT:       | ACCR TC: TR TC: INTERFACE IND: 1 T                                              |               |
| PAY LIQ TC: P.     | AY RED TC: CUM POST IND: Y BAL TC: 409 A/S DOC AMT                              | ': <u>+</u>   |
|                    |                                                                                 |               |

139

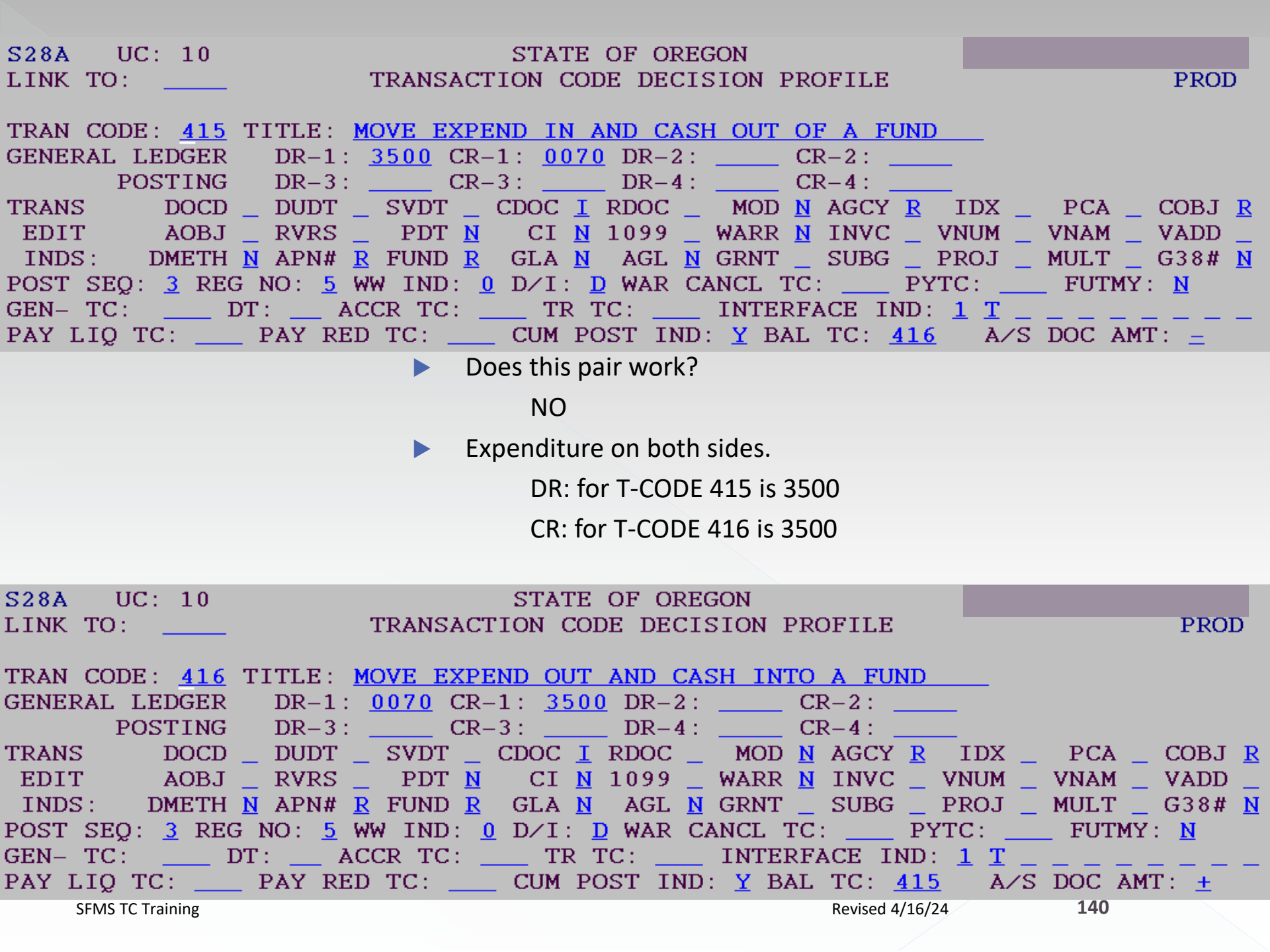

| S28AUC: 10STATE OF OREGONLINK TO:TRANSACTION CODE DECISION PROFILE                                                                                                    | PROD                                                                                                    |
|----------------------------------------------------------------------------------------------------|----------------------------------------------------------------------------------------------------|
| TRAN CODE:       468       TITLE:       MOVE EXPEND IN AND CASH OUT OF FUND -G38         GENERAL LEDGER       DR-1:       3500       CR-1:       0070       DR-2:       CR-2: | 8<br>DX _ PCA _ COBJ R<br>UM _ VNAM _ VADD _<br>OJ _ MULT _ G38# R<br>: FUTMY: N<br>T<br>A∕S DOC AMT: _          |
| Does this pair work?                                                                                                    |                                                                                                    |
| NO- these two are inactive.                                                                                                    |                                                                                                    |
| Expenditure on both sides.                                                                                                    |                                                                                                    |
| DR: for T-CODE 468 is 3500                                                                                                    |                                                                                                    |
| CR: for T-CODE 469 is 3500                                                                                                    |                                                                                                    |
| S28A     UC: 10     STATE OF OREGON       LINK TO:      TRANSACTION CODE DECISION PROFILE                                                                                     | PROD                                                                                                    |
| TRAN CODE: <u>469</u> TITLE:       MOVE EXPEND OUT/CASH INTO A FUND - G38         GENERAL LEDGER       DR-1:       0070       CR-1:       3500       DR-2:       CR-2:        | DX _ PCA _ COBJ R<br>UM _ VNAM _ VADD _<br>OJ _ MULT _ G38# R<br>: FUTMY: <u>N</u><br>T<br>A/S DOC AMT: <u>+</u> |

141

#### And the winner is.....

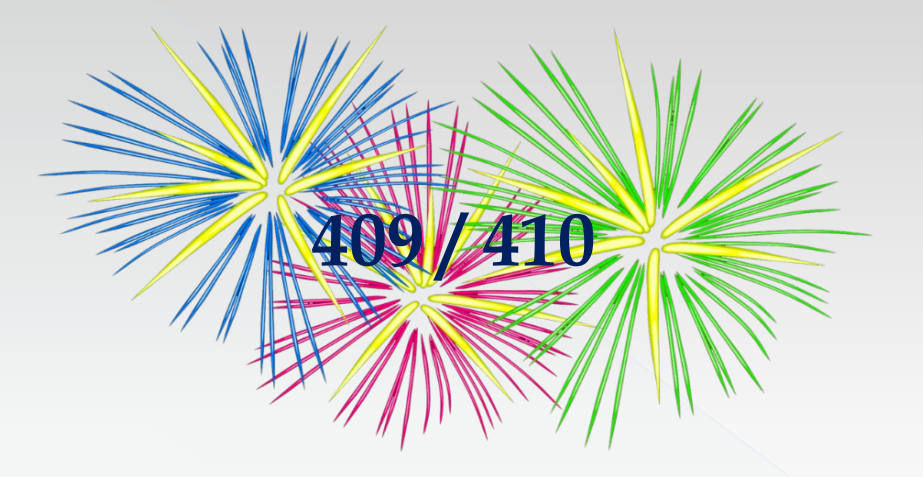

#### Verify the comptroller objects.

### 28a Screens for 409/410

| S28B UC: 10<br>LINK TO:<br>TRANS CODE:<br>DESCRIPTION:<br>I/E (I=INCLUI | STATE OF OREGON         TRANS CODE DESCRIPTION PROFILE         409 (MUST BE IN 28A TRANSACTION CODE DECISION PROFILE)         TO RECORD EXPENDITURES AND CASH REDUCTION WITHIN         AN AGENCY. THIS TC MUST BE USED WITH TC 410 AS A         BALANCED ENTRY. USE WHEN NETTING OR RECLASSING         REVENUES/EXPENDITURES.         3500-EXPENDITURE CTL-CASH;0070-CASH ON DEP W/TREAS         DE, E=EXCLUDE) ENTER GL ACCOUNT CODES SEPARATED WITH "-" OR | PROD   |
|-------------------------------------------------------------------------|----------------------------------------------------------------------------------------------------|--------|
| I∕E (I=INCLUI<br><mark>I 3111 - 5999</mark>                             | DE, E=EXCLUDE) ENTER COMPTROLLER OBJECTS SEPARATED WITH "-" (<br>9 <u>6201 - 7415 , 7510 , 7511 </u>                                                                                                    | OR "," |
| S28B UC: 10<br>LINK TO:<br>TRANS CODE:<br>DESCRIPTION:                  | STATE OF OREGONTRANS CODE DESCRIPTION PROFILE410 (MUST BE IN 28A TRANSACTION CODE DECISION PROFILE)TO RECORD REVENUE AND CASH INCREASE. THIS TC TO BEUSED WITHIN AN AGENCY, NOT BETWEEN AGENCIES. THISTC MUST BE USED WITH TC409 AS A BAL ENTRY. USEWHEN NETTING OR RECLASSING REVENUE/EXPENDITURES.0070-CASH ON DEP W/TREAS; 3100-REVENUE CTL-CASH                                                                                                    | PROD   |
| I∕E (I=INCLUI                                                           | DE, E=EXCLUDE) ENTER GL ACCOUNT CODES SEPARATED WITH "-" OR                                                                                                    | ",".   |
| I∕E (I=INCLUI<br>I 0111 <u>−</u> 1200                                   | DE, E=EXCLUDE) ENTER COMPTROLLER OBJECTS SEPARATED WITH "-" (<br>) , 1404 = 1405 , 1408 , 1501 = 1750 , 2000 = 2600 ,                                                                                                    | )r "," |

### Can the Comptroller Object be used?

If your desired COBJ doesn't work, then it is not a quasi-external transfer that you want 😕

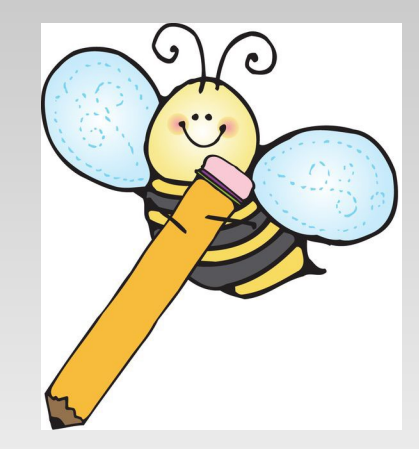
## 2-Reimbursement Transfer:

- Types of Balanced Transactions:
  - 1. Quasi-external transfers
  - 2. Reimbursement transfers
  - 3. Operating transfers
  - 4. Correcting entries
  - 5. Suspense (treasury) account entries

# Reimbursement transfer: Example 2:

One agency or fund reimburses another agency or fund.

The reimbursing (sending) agency or fund records the expense.

The receiving agency or fund records a reduction of expense.

- Sending (paying) agency/fund: DR-GL3500
  - Receiving agency/fund: CR-GL3500

### T-Code Excel:

| Tcode      | Tcode Title                              | Full description                    | Status Code | Gl Acct Dr1  | GI Acct Dr Cr Ind5 | GI Acct Cr1 | GI Acct Dr Cr Ind | GI Acct Dr2 | GI Acct Dr Cr Ind6 | GI Acct Cr2 | GI Acct Dr Cr Ind2 | GI Acct Dr3 | GI Acct Dr Cr Ind7      | GI Acct Cr3 | GI Acct Dr Cr Ind3 | GI Acct Dr4 | GI Acct Dr Cr Ind8 | GI Acct Cr4 |
|------------|------------------------------------------|-------------------------------------|-------------|--------------|--------------------|-------------|-------------------|-------------|--------------------|-------------|--------------------|-------------|-------------------------|-------------|--------------------|-------------|--------------------|-------------|
| -          |                                          | <b>•</b>                            | <b>"</b> T  | <b>,</b>     | -                  | Τ.          | -                 | -           | -                  | -           |                    | -           | •                       | -           | -                  | -           | -                  |             |
| 291        | Expenditure Tf Paid To Lgip (No Warrant) | To Record An Expenditure For A Pa   | Α           | 3500         | D                  | 0070        | D                 |             |                    |             |                    |             |                         |             |                    |             |                    |             |
| 301        | Allocation Of Indirect Costs-Charge      | System Generated. To Allocate Inc   | Α           | 3500         | D                  | 0070        | D                 |             |                    |             |                    |             |                         |             |                    |             |                    |             |
| 385        | Warrant Cancellation/Expenditure         | System Gen. Canx Payment (Wrnt/     | Α           | 3500         | D                  | 0070        | D                 | 1111        | D                  | 1011        | С                  |             |                         |             |                    |             |                    |             |
| 391        | Warrant Cancellation/Expenditure G38     | System Gen. Canx Pymnt (Warrant     | Α           | 3500         | D                  | 0070        | D                 | 1111        | D                  | 1011        | С                  |             |                         |             |                    |             |                    |             |
| 402        | Dist To Funds Within Agy-Gf/Othr Transfr | To Distribute Amount To Another     | Α           | 3500         | D                  | 0070        | D                 |             |                    |             |                    |             |                         |             |                    |             |                    |             |
| 404        | Reimburs Suspense Acct From Recpted Acct | Reimburse Suspense Acct For Exp     | Α           | 3500         | D                  | 0070        | D                 |             |                    |             |                    |             |                         |             |                    |             |                    |             |
| 409        | Record Exp/Decrease Cash (Within Agency) | To Record Expenditures And Cash     | Α           | 3500         | D                  | 0070        | D                 |             |                    |             |                    |             |                         |             |                    |             |                    |             |
| 415        | Move Expend In And Cash Out Of A Fund    | Move Expenditures & Reduce Cash     | Α           | 3500         | D                  | 0070        | D                 |             |                    |             |                    |             |                         |             |                    |             |                    |             |
| 438        | Reimb Susp Acct From Recp'T/Prev Encumb. | To Reimburse A Suspense Acct For    | Α           | 3500         | D                  | 0070        | D                 |             |                    |             |                    |             |                         |             |                    | 3011        | С                  | 2735        |
| <b>468</b> | Move Expend In And Cash Out Of Fund -G38 | Move Exp.& Red Cash Within A Fu     | Α           | 3500         | D                  | 0070        | D                 |             |                    |             |                    |             |                         |             |                    |             |                    |             |
| 692        | Pay Susp Ac Frm Recp Ac Btwn Agn/Pre Enc | Record Encumb Exp Pymnt In Recp     | Α           | 3500         | D                  | 0070        | D                 |             |                    |             |                    |             |                         |             |                    | 3011        | С                  | 2735        |
| 696        | Reimburs Susp Acct From Recpted Acct G38 | Reimburse Suspense Acct For Exp     | Α           | 3500         | D                  | 0070        | D                 |             |                    |             |                    |             |                         |             |                    |             |                    |             |
| 698        | Record Prepayment Legal Fees-Govt        | Record Pre-Pay Of Legal Fees. For   | Α           | 3500         | D                  | 0070        | D                 | 0602        | D                  | 3032        | С                  | 3075        | С                       | 3600        | С                  |             |                    |             |
| 701        | Quasi-External Exp -/No A/R              | Quasi-External Expenditure Gener    | Α           | 3500         | D                  | 0070        | D                 |             |                    |             |                    |             |                         |             |                    |             |                    |             |
| 704        | Quisj-External Expend (A/R)              | Quasi-External Expend Generated     | Α           | 3500         | D                  | 0070        | D                 |             | 1                  |             |                    |             |                         |             |                    |             |                    | N           |
| <b>N</b>   | En A approve fault burling the ball      | To a ster of the Vut Via Special P. | <b>₽</b> ∕  | 3500<br>3 00 | R                  | 070         | ₽<br>V∕\/         |             | $\mathbb{N}$       |             |                    | N           | $\overline{\mathbb{N}}$ | M           | $\mathbb{N}$       | W           | M.                 | Ŵ           |

"400" series is usually within an agency "700" series is usually between agencies

# Possibilities at this point: Sending Agency:

402

| TC 🔽 | Title 🗸                          | Description 🔽                                                                       |
|------|----------------------------------|-------------------------------------------------------------------------------------|
|      |                                  | To Distribute Amount To Another Fund Within Anagency For General Fund/Other         |
|      | Dist To Funds Within Agy-Gf/Othr | Fund Transfer.This Tc Must Be Used With Tc 403 As A Balancedentry.3500-Expendtr     |
| 402  | Transfr                          | Ctl-Cash;0070-Cash On Dep W/Treas                                                   |
|      |                                  | Reimburse Suspense Acct For Exp Made. Must Beused With Tc405 As Balanced Entry.     |
|      | Reimburs Suspense Acct From      | If Obj 6200Used On Tc404, Must Use Tc 776, Obj 1303.For Gasb38 Use Tc696.3500-      |
| 404  | Recpted Acct                     | Expendtr Ctl-Cash;0070-Cash On Dep W/Treas                                          |
|      |                                  | To Record Expenditures And Cash Reduction Within an Agency. This Tc Must Be Used    |
|      | Record Exp/Decrease Cash         | With Tc 410 As A balanced Entry. Use When Netting Or Re classing                    |
| 409  | (Within Agency)                  | revenues/Expenditures.3500-Expenditure Ctl-Cash;0070-Cash On Dep W/Treas            |
|      |                                  | Move Expenditures & Reduce Cash Within Or Betweenfunds From Where The Original      |
|      |                                  | Expend Was Paid Out. This Tc Must Be Used With/Tc416 As A Bal Entry. For Use Within |
|      | Move Expend In And Cash Out Of   | An Agy, Not Between Agy. Xref Tc4683500-Expend Ctl-Cash;0070-Cash On Dep            |
| 415  | A Fund                           | W/Treas                                                                             |
|      |                                  | To Reimburse A Suspense Acct For Expenditures Made which Were Previously            |
|      |                                  | Encumbered. Must Be Processed with Tc 439 As A Bal Entry. Rvrs Codoe Not            |
|      | Reimb Susp Acct From             | Allowed3500-Expenditure Ctl-Cash;0070-Cash On Dep W/Treas3011-Fund Bal Res For      |
| 438  | Recp'T/Prev Encumb.              | Encumb;2735-Encumb Control                                                          |
|      |                                  | Move Exp.& Red Cash Within A Fund Or Between Funds from Where Orig Exp Was          |
|      |                                  | Paid. Tc Must Be Used W/Tc469 As A Balanced Entry. Tc For Use W/In Agency, Not      |
|      | Move Expend In And Cash Out Of   | Between Agencies. Use For Gasb38,Xref Tc 415.3500-Exend Ctl-Cash;0070-Cash On Dep   |
| 468  | Fund -G38                        | W/Treasurer                                                                         |

# Possibilities at this point: Receiving Agency:

| Tcode | Tcode Title                              | Full description                 | Status Code | GI Acct Dr1 | GI Acct Dr Cr Ind5 | GI Acct Cr1 | Gl Acct Dr Cr Ind | GI Acct Dr2 | Gl Acct Dr Cr Ind6 | GI Acct Cr2 | Gl Acct Dr Cr Ind2 | GI Acct Dr3 | GI Acct Dr Cr Ind7 | GI Acct Cr3 | Gl Acct Dr Cr Ind3 | GI Acct Dr4 | GI Acct Dr Cr Ind8 | GI Acct Cr4 |
|-------|------------------------------------------|----------------------------------|-------------|-------------|--------------------|-------------|-------------------|-------------|--------------------|-------------|--------------------|-------------|--------------------|-------------|--------------------|-------------|--------------------|-------------|
| •     | <b>•</b>                                 | <b>•</b>                         | "T          |             | -                  | <b>.</b> T  | -                 | -           | -                  | -           | -                  | -           | •                  | -           | -                  | -           | •                  | -           |
| 302   | Allocation Of Indirect Costs-Recovery    | System Generated. To Recover The | Α           | 0070        | D                  | 3500        | D                 |             |                    |             |                    |             |                    |             |                    |             |                    |             |
| 416   | Move Expend Out And Cash Into A Fund     | To Move Expenditures Already Ma  | Α           | 0070        | D                  | 3500        | D                 |             |                    |             |                    |             |                    |             |                    |             |                    |             |
| 469   | Move Expend Out/Cash Into A Fund - G38   | Move Expenditure Already Made E  | Α           | 0070        | D                  | 3500        | D                 |             |                    |             |                    |             |                    |             |                    |             |                    |             |
| 741   | Quasi-External Reduction Of Exp - No A/R | Quasi-External Reduction Of Expe | Α           | 0070        | D                  | 3500        | D                 |             |                    |             |                    |             |                    |             |                    |             |                    |             |
| 816   | Refund Of Expenditure                    | To Move Unidentified Receipt Ori | Α           | 0070        | D                  | 3500        | D                 |             |                    |             |                    |             |                    |             |                    |             |                    |             |
|       |                                          |                                  |             |             |                    |             |                   |             |                    |             |                    |             |                    |             |                    |             |                    |             |

| ТС | -  | Title 🔽                                     | Description                                                                                                    | -  |
|----|----|---------------------------------------------|----------------------------------------------------------------------------------------------------|----|
| 4: | 16 | Move Expend Out And Cash Into<br>A Fund     | To Move Expenditures Already Made Either Within Afund Or Between Funds<br>This Tc Must Be Used Withtc 415 As A Balanced Entry. This Tc Is For Usewith<br>An Agency, Not Between Agencies.Xref Tc469.0070-Cash On Dep<br>W/Treas;3500-Expenditure Ctl-Cash | in |
| 46 | 59 | Move Expend Out/Cash Into A<br>Fund - G38   | Move Expenditure Already Made Either Within A Fundor Between Funds.<br>Must Be Used With Tc468 As Balentry. Tc For Use Within An Agency, Not<br>Betweenagencies. Use For Gasb38. Xref Tc 416.0070-Cash On Dep<br>W/Treasurer;3500-Expend Ctl-Cash         |    |
| 74 | 41 | Quasi-External Reduction Of Exp -<br>No A/R | Quasi-External Reduction Of Expense Generated Bythe Paying Agency Where<br>Both Agencies Are On Sfms.Must Be Used With Tc 740 As A Balanced<br>Entry.Cannot Be Used For Operating Transfers.0070-Cash On Dep<br>W/Treas;3500-Expenditure Ctl-Cash         | 3  |

| S28A UC: 10<br>LINK TO:                                                                                                    | STATE OF OREGON<br>TRANSACTION CODE DECISION PROFILE                                                                                                    | PROD                                                                            |
|----------------------------------------------------------------------------------------------------|----------------------------------------------------------------------------------------------------|---------------------------------------------------------------------------------|
| TRAN CODE: <u>415</u> TI<br>GENERAL LEDGER<br>POSTING<br>TRANS DOCD _<br>EDIT AOBJ _<br>INDS: DMETH N<br>POST SEQ: <u>3</u> REG N<br>GEN- TC: DT:<br>PAY LIQ TC: P        | TLE:MOVEEXPENDINANDCASHOUTOFAFUNDDR-1:3500CR-1:0070DR-2:CR-2:                                                                                               | PCA _ COBJ R<br>VNAM _ VADD _<br>MULT _ G38# N<br>FUTMY: N<br>DOC AMT: _        |
| ► [<br>► S                                                                                                    | Does this pair work?<br>Yes<br>Sending agency debits GL 3500 and credits GL 0070                                                                            |                                                                                 |
| ► F                                                                                                    | Receiving agency debits GL 0070 and credits GL 3500                                                                                                    |                                                                                 |
| S28A UC: 10<br>LINK TO:                                                                                                    | STATE OF OREGON<br>TRANSACTION CODE DECISION PROFILE                                                                                                    | PROD                                                                            |
| TRAN CODE: <u>416</u> TI<br>GENERAL LEDGER<br>POSTING<br>TRANS DOCD _<br>EDIT AOBJ _<br>INDS: DMETH <u>N</u><br>POST SEQ: <u>3</u> REG N<br>GEN- TC: DT:<br>PAY LIQ TC: P | TLE:       MOVE       EXPEND OUT       AND       CASH       INTO       A       FUND         DR-1:       0070       CR-1:       3500       DR-2:       CR-2: | PCA _ COBJ R<br>VNAM _ VADD _<br>MULT _ G38# N<br>FUTMY: N<br>DOC AMT: <u>+</u> |

150

| S28A UC: 10 STATE OF OREGON                                                                                |                 |
|----------------------------------------------------------------------------------------------------|-----------------|
| LINK TO: TRANSACTION CODE DECISION PROFILE                                                                 | PROD            |
|                                                                                                    |                 |
| TRAN CODE: 468 TITLE: MOVE EXPEND IN AND CASH OUT OF FUND -G38                                             |                 |
| GENERAL LEDGER DR-1: <u>3500</u> CR-1: <u>0070</u> DR-2: CR-2:                                             |                 |
| POSTING DR-3: CR-3: DR-4: CR-4:                                                                            |                 |
| TRANS DOCD _ DUDT _ SVDT _ CDOC I RDOC _ MOD N AGCY R IDX _ PCA                                            | _ COBJ <u>R</u> |
| EDIT AOBJ _ RVRS _ PDT <u>N</u> CI <u>N</u> 1099 _ WARR <u>N</u> INVC _ VNUM _ VNAM                        | VADD            |
| INDS: DMETH <u>N</u> APN# <u>R</u> FUND <u>R</u> GLA <u>N</u> AGL <u>N</u> GRNT _ SUBG _ PROJ _ MULT       | _ G38# <u>R</u> |
| POST SEQ: <u>3</u> REG NO: <u>5</u> WW IND: <u>0</u> D/I: <u>D</u> WAR CANCL TC: <u>PYTC</u> : <u>FUTM</u> | Y. <u>N</u>     |
| GEN- TC: DT: ACCR TC: TR TC: INTERFACE IND: 1 T                                                            |                 |
| PAY LIQ TC: PAY RED TC: CUM POST IND: Y BAL TC: 469 A/S DOC A                                              | MT: <u> </u>    |

Does this pair work?

Yes-these two are inactive.

- Sending agency debits GL 3500 and credits GL 0070
- Receiving agency debits GL 0070 and credits GL 3500

| S28A UC: 10            | STATE OF OREGON                                                                 |                       |
|------------------------|---------------------------------------------------------------------------------|-----------------------|
| LINK TO:               | TRANSACTION CODE DECISION PROFILE                                               | PROD                  |
|                        |                                                                                 |                       |
| TRAN CODE: 469         | TITLE: <u>MOVE EXPEND OUT/CASH INTO A FUND - G38</u>                            | _                     |
| GENERAL LEDGER         | DR-1: 0070 CR-1: 3500 DR-2: CR-2:                                               |                       |
| POSTING                | DR-3: CR-3: DR-4: CR-4:                                                         |                       |
| TRANS DOCD             | _ DUDT _ SVDT _ CDOC <u>I</u> RDOC _ MOD <u>N</u> AGCY <u>R</u> I               | DX _ PCA _ COBJ R     |
| EDIT AOBJ              | _ RVRS _ PDT <u>N</u> CI <u>N</u> 1099 _ WARR <u>N</u> INVC _ VN                | IUM _ VNAM _ VADD     |
| INDS: DMETH            | <u>N</u> APN# <u>R</u> FUND <u>R</u> GLA <u>N</u> AGL <u>N</u> GRNT _ SUBG _ PR | OJ _ MULT _ G38# R    |
| POST SEQ: <u>3</u> REG | NO: $5$ WW IND: $0$ D/I: $D$ WAR CANCL TC: PYTC                                 | : FUTMY. N            |
| GEN- TC: D             | T:ACCR TC: TR TC: INTERFACE IND: 1                                              | <u> </u>              |
| PAY LIQ TC:            | PAY RED TC: CUM POST IND: Y BAL TC: 468                                         | A∕S DOC AMT: <u>+</u> |
|                        |                                                                                 |                       |

151

### Use within agency, not between agency:

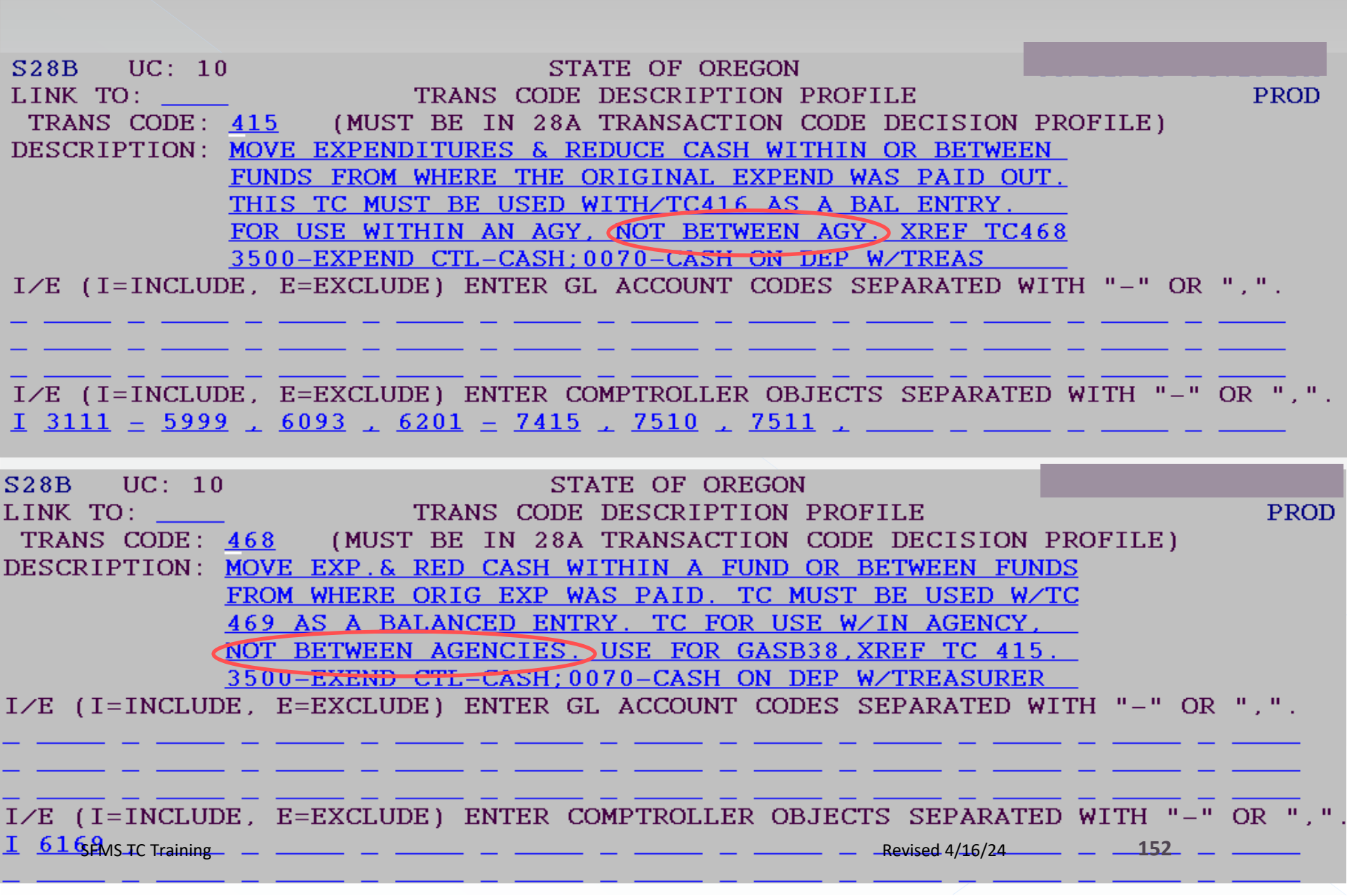

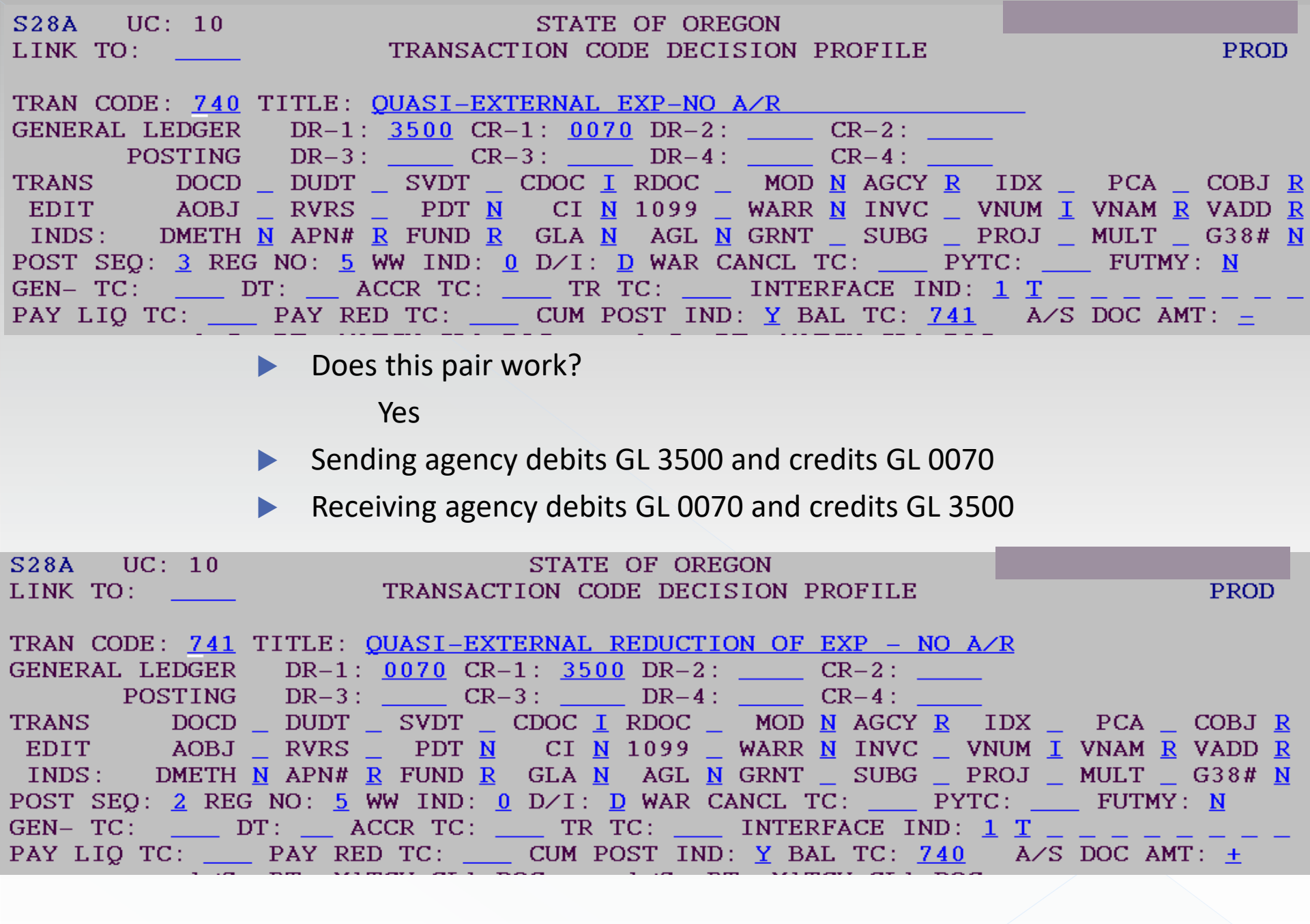

153

| S28B UC: 10                | STATE OF OREGON                                      |            |
|----------------------------|------------------------------------------------------|------------|
| LINK TO:                   | TRANS CODE DESCRIPTION PROFILE                       | PROD       |
| TRANS CODE: 74             | 0 (MUST BE IN 28A TRANSACTION CODE DECISION PROFILE  | )          |
| DESCRIPTION: QU            | JASI-EXTERNAL EXPENDITURE GENERATED BY THE PAYING    |            |
| AG                         | Y WHERE BOTH AGENCIES ARE ON SFMS MUST BE USED       |            |
| WI                         | TH IC 741 AS A BALANCED ENTRY. CANNOT BE USED FOR    |            |
| OP                         | ERATING TRANSFERS.                                   |            |
| <u>35</u>                  | 00-EXPENDITURE CTL-CASH;0070-CASH ON DEP W/TREAS     |            |
| I∕E (I=INCLUDE,            | E=EXCLUDE) ENTER GL ACCOUNT CODES SEPARATED WITH "-" | OR ",".    |
|                            |                                                      | <u> </u>   |
|                            |                                                      | <u> </u>   |
|                            |                                                      | L          |
| $I \swarrow E$ (I=INCLUDE, | E=EXCLUDE) ENTER COMPTROLLER OBJECTS SEPARATED WITH  | "-" OR "," |
| <u>I 3111 - 5999 ,</u>     | <u>6201 – 7415 ,</u>                                 |            |
|                            |                                                      |            |

• Use between agencies are in SFMS.

| S28B UC: 10 STATE OF OREGON                                                     |                        |  |  |  |  |  |
|---------------------------------------------------------------------------------|------------------------|--|--|--|--|--|
| LINK TO: TRANS CODE DESCRIPTION PROFILE                                         | PROD                   |  |  |  |  |  |
| TRANS CODE: 741 (MUST BE IN 28A TRANSACTION CODE DE                             | CISION PROFILE)        |  |  |  |  |  |
| DESCRIPTION: QUASI-EXTERNAL REDUCTION OF EXPENSE GENER                          | ATED BY                |  |  |  |  |  |
| THE PAYING AGENCY WHERE BOTH AGENCIES ARE                                       | ON SFMS.               |  |  |  |  |  |
| MUST BE USED WITH TC 740 AS A BALANCED EN                                       | ITRY.                  |  |  |  |  |  |
| CANNOT BE USED FOR OPERATING TRANSFERS.                                         |                        |  |  |  |  |  |
| 0070-CASH ON DEP W/TREAS;3500-EXPENDITURE                                       | CTL-CASH               |  |  |  |  |  |
| I/E (I=INCLUDE, E=EXCLUDE) ENTER GL ACCOUNT CODES SEPA                          | RATED WITH "-" OR ",". |  |  |  |  |  |
|                                                                                 |                        |  |  |  |  |  |
|                                                                                 |                        |  |  |  |  |  |
|                                                                                 |                        |  |  |  |  |  |
| I/E (I=INCLUDE, E=EXCLUDE) ENTER COMPTROLLER OBJECTS SEPARATED WITH "-" OR ".". |                        |  |  |  |  |  |
| I 3111 - 5999 , 6201 - 7415 , 7510 , 7511 ,                                     |                        |  |  |  |  |  |
|                                                                                 |                        |  |  |  |  |  |

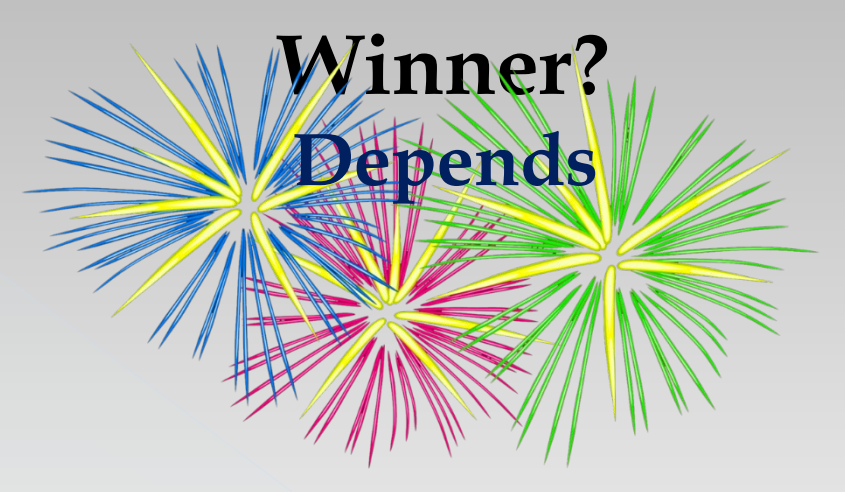

- Between funds in the same agency:
  - > TC415/416: specific COBJ
  - > TC468/469: Required G38 -these two are inactive.
- Between funds in a different agency:
  - > TC740/741

### Can the Comptroller Object be used?

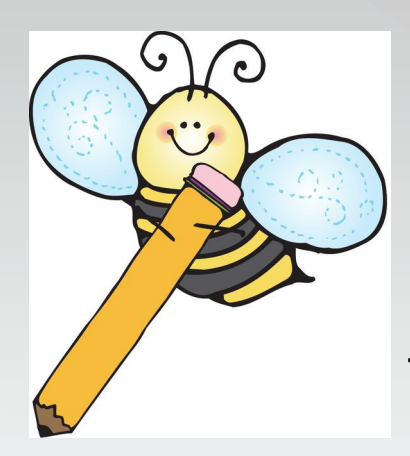

If your desired COBJ doesn't work, then it is not a reimbursement transfer that you want 😕

# 3- Operating transfer:

### Types of Balanced Transactions:

- 1. Quasi-external transfers
- 2. Reimbursement transfers
- **3. Operating transfers**
- 4. Correcting entries
- 5. Suspense (treasury) account entries

# Operating transfer: Example 3:

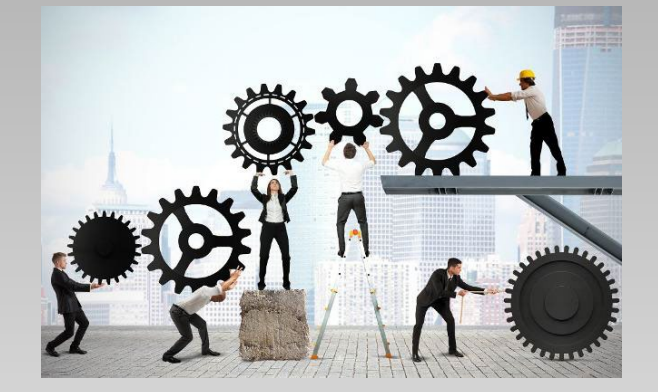

One agency or fund has the authority to collect and record revenue. Another agency or fund has the authority (appropriation and allotment) to expend the cash.

The sending agency or fund originally receives the cash and records it as revenue.

The sending agency then moves the cash to the fund or agency that has the authority to expend.

The receiving agency or fund will record an expense when the cash is disbursed with subsequent transactions.

### Items to consider:

#### Transfer Out

Paying agency is sending money Paying agency does the entry

> 1- Within or Between agencies Within agency t-code usually in "400" series Between agencies t-code usually in "700" series

2- To governmental fund or proprietary fund Determines the comptroller object (COBJ)

### Find <u>GL account</u>: for Transfer Out

DEPARTMENT OF ADMINISTRATIVE ERVICES

Statewide Policy

| OREGON ACCOUNTING MANUAL |                                    |                              |  |  |  |  |
|--------------------------|------------------------------------|------------------------------|--|--|--|--|
| SUBJECT:                 | Accounting and Financial Reporting | Number: 60.10.00             |  |  |  |  |
| DIVISION:                | Chief Financial Office             | Effective date: June 6, 2016 |  |  |  |  |
| Chapter:                 | Chart of Accounts                  |                              |  |  |  |  |
| Part:                    | General Ledger Accounts            |                              |  |  |  |  |

The following pages list and define the general ledger accounts in R\*STARS. Budgetary accounts and accounts that roll up to default GAAP account classes have not been included.

| <u>D31</u> | General Ledger Account Title    | Definition                                 |                     |
|------------|---------------------------------|--------------------------------------------|---------------------|
|            |                                 |                                            |                     |
| 3550       | Operating Transfers Out Control | General ledger control account for transfe | ers to other funds. |
|            |                                 |                                            |                     |
| SE         | MS TC Training                  | Revised 4/16/24                            | 160                 |

Revised 4/16/24

### Find <u>COBJ</u>: 1801

DAS DEPARTMENT OF ADMINISTRATIVE SERVICES

Statewide Policy

### **OREGON ACCOUNTING MANUAL**

| SUBJECT:  | Accounting and Financial Reporting                                             | Number: 60.20.00            |  |  |  |  |
|-----------|--------------------------------------------------------------------------------|-----------------------------|--|--|--|--|
| DIVISION: | Chief Financial Office                                                         | Revision date: June 6, 2016 |  |  |  |  |
| Chapter:  | Chart of Accounts                                                              |                             |  |  |  |  |
| Part:     | Comptroller Objects (Nominal Accounts) – By Financial Statement Classification |                             |  |  |  |  |

#### CAFR Title and Definition

#### D10 No. Comptroller Object Title

Transfers to Other Funds – Flows of assets (cash or goods) out of an agency or fund without equivalent flows coming in and without a requirement for repayment from the receiving fund.

| 1401                     | Transfer Out to Other Fund                            |     |
|--------------------------|-------------------------------------------------------|-----|
| 1402                     | Transfer Out Lottery Proceeds                         |     |
| 1403                     | Transfer Out to General Fund                          |     |
| 1430                     | Transfer Out to Oregon Corrections Enterprises        |     |
| 1456                     | Transfer Out – Indirect Cost Center                   |     |
| SFMS TC Training<br>1801 | Transfer Out to Department of Administrative Services | 161 |

### We know what we want, now let's search:

### • Find <u>t-code</u>:

- > 710 Revenue-Trfr Out (Betw Agy) A/R-No Invoice pairs with 711
- > 720 Revenue-Transfer Out (Betwn Agy) No Invoice pairs with 721
- > Did receiving agency post an A/R?

| Tcode | Tcode Title                              | Full description                  | Status Code | GI Acct Dr | GI Acct Dr Cr Ind | GI Acct Cr) | GI Acct Dr Cr Inc | GI Acct Dr | GI Acct Dr Cr Ind | GI Acct Cr | Gl Acct Dr Cr Ind | GI Acct Dr | GI Acct Dr Cr Ind | GI Acct Cr | GI Acct Dr Cr Ind | GI Acct Dr | GI Acct Dr Cr Ind | GI Acct Cr |
|-------|------------------------------------------|-----------------------------------|-------------|------------|-------------------|-------------|-------------------|------------|-------------------|------------|-------------------|------------|-------------------|------------|-------------------|------------|-------------------|------------|
| -     | <b>•</b>                                 | <b>_</b>                          | -           | <b>.</b>   | -                 | <b>.</b>    | -                 | -          | -                 | -          | -                 | -          | -                 | -          | -                 | -          | -                 | -          |
| 381   | Warrant Cancel/Trfr Out Lottery Proceeds | System Gen. To Canx Warrant Issu  | Α           | 3550       | D                 | 0070        | D                 | 1111       | D                 | 1011       | С                 |            |                   |            |                   |            |                   |            |
| 400   | Operating Revenue-Trnsfr Out(Within Agy) | Tsfr Cash Out Of A Fund And Recor | Α           | 3550       | D                 | 0070        | D                 |            |                   |            |                   |            |                   |            |                   |            |                   |            |
| 419   | Record Transfer Out To Suspense Account  | To Record A Transfer Out Of A Rec | Α           | 3550       | D                 | 0070        | D                 |            |                   |            |                   |            |                   |            |                   |            |                   |            |
| 425   | Operating Revenue-Trnsfr Out(Within Agy) | Tsfr Cash Out Of A Fund & Record  | Α           | 3550       | D                 | 0070        | D                 |            |                   |            |                   |            |                   |            |                   |            |                   |            |
| 685   | Tr To Ous To Adv Susp For Gf Exp Das Onl | Tsfr Cash To Ous & Record As A No | Α           | 3550       | D                 | 0070        | D                 |            |                   |            |                   |            |                   |            |                   |            |                   |            |
| 710   | Revenue-Trfr Out(Betw Agy)A/R-No Invoice | To Transfer Cash Between Agencie  | Α           | 3550       | D                 | 0070        | D                 |            |                   |            |                   |            |                   |            |                   |            |                   |            |
| 720   | Revenue-Transfr Out(Betwn Agy)No Invoice | To Transf Cash Btwn Agencies And  | Α           | 3550       | D                 | 0070        | D                 |            |                   |            |                   |            |                   |            |                   |            |                   |            |
| 746   | Revenue Transfer Out-Odot Only           | To Transfer Cash To An Agency And | Α           | 3550       | D                 | 0070        | D                 |            |                   |            |                   |            |                   |            |                   |            |                   |            |
|       |                                          |                                   |             |            |                   |             |                   |            |                   |            |                   |            |                   |            |                   |            |                   |            |

| S28A UC: 10<br>LINK TO:                                                                                                    | STATE<br>TRANSACTION CO                                                                                                    | OF OREGON<br>DE DECISION PRO                                                                                                    | OFILE                                                                                                    | PROD                                                                                                    |
|----------------------------------------------------------------------------------------------------|----------------------------------------------------------------------------------------------------|----------------------------------------------------------------------------------------------------|----------------------------------------------------------------------------------------------------|----------------------------------------------------------------------------------------------------|
| TRAN CODE: 710 TITL<br>GENERAL LEDGER DR<br>POSTING DR<br>TRANS DOCD DU<br>EDIT AOBJ RV<br>INDS: DMETH N AP<br>POST SEQ: 2 REG NO:<br>GEN- TC: DT:<br>PAY LIQ TC: PAY<br>A/S BT<br>DF: | E: <u>REVENUE-TRFR OU</u><br>-1: <u>3550</u> CR-1: <u>007</u><br>-3: CR-3:<br>DT SVDT CDOC I<br>RS PDT N CI N<br>N# <u>R</u> FUND <u>R</u> GLA <u>N</u><br><u>5</u> WW IND: <u>0</u> D/1:<br>ACCR TC: TR<br>' RED TC: CUM P<br>MATCH GLA DOC | T(BETW AGY A/R         0 DR-2:       C         DR-4:       C         RDOC       MOD N         1099 N WARR N         AGL N GRNT         D WAR CANCL TC         TC:       INTERF.         OST IND:       Y BAL         A/S       BT | NO INVOICE<br>R-2:<br>R-4:<br>AGCY R IDX<br>INVC VNUM I<br>SUBGPROJ<br>: PYTC:<br>ACE IND: 1 T<br>TC: 711 A/S<br>H GLA DOC | PCA _ COBJ R<br>VNAM R VADD R<br>MULT _ G38# R<br>FUTMY: N<br>DOC AMT: _                                                     |
| FILE AP: $\pm$ 21<br>POSTING AB: $\pm$ 21<br>INDS: CC: $\pm$ 21<br>GP: $\pm$ 21<br>PJ: $\pm$ 21<br>AGY GL:<br>EFF START DATE: 07<br>Z06 RECORD SUCCESSF                                | -<br>-<br>-<br>-<br>-<br>-<br>-<br>-<br>-<br>-<br>-<br>-<br>-<br>-<br>-<br>-<br>-<br>-<br>-                                                                                                    |                                                                                                    | STATUS CO<br>LAST PROC DA                                                                                                  | DE: A<br>TE: 06302007                                                                                                    |
| TC 710/711<br>✓ Rece<br>✓ Be s                                                                                                    | 1 if:<br>eiving agency<br>ure to enter th                                                                                                    | has an A/R<br>1e A/R Doc                                                                                                    | R establishe<br>c in Ref Do                                                                                                | d<br>oc field                                                                                                    |
|                                                                                                    | S28B<br>LINK T<br>TRANS<br>DESCRI                                                                                                    | UC: 10<br>O:<br>CODE: <u>710</u><br>PTION: <u>TO TRAN</u><br>TRANSFI<br>PROCES:<br>3550-00                                                                                                    | TRANS COI<br>(MUST BE IN 28<br>NSFER CASH BET<br>ER WHICH HAS N<br>SED WITH TC 71                                          | STATE OF OREGON<br>DE DESCRIPTION PRO<br>3A TRANSACTION COD<br>WEEN AGENCIES AND<br>NOT BEEN BUDGETED.<br>L1 AS A BALANCED E |

|                                  | S28B UC: 10 STA                                                                          | TE OF OREGON           | PM                                  |
|----------------------------------|------------------------------------------------------------------------------------------|------------------------|-------------------------------------|
|                                  |                                                                                          | DESCRIPTION PROFILE    | PROD                                |
|                                  |                                                                                          | DEDUKTITION INOTIEE    |                                     |
|                                  | TRANS CODE: 710 (MUST BE IN 28A                                                          | TRANSACTION CODE DECIS | ION PROFILE)                        |
|                                  | DESCRIPTION: TO TRANSFER CASH BETWE                                                      | EN AGENCIES AND RECORD | AS A                                |
|                                  | TRANSFER WHICH HAS NOT                                                                   | BEEN BUDGETED MUST     | BE                                  |
|                                  | DDOCECCED MITU TO 711                                                                    | IC I DILINCED ENTRY C  |                                     |
|                                  | PROCESSED WITH IC /II                                                                    | AS A BALANCED ENIRY. G | <u>ASB38.</u>                       |
|                                  |                                                                                          |                        |                                     |
|                                  | 3550-OPERAT TSFR-OUT C                                                                   | TL:0070-CASH ON DEP W/ | TREAS                               |
|                                  | TZE (I-INCLUDE E-EVCLUDE) ENTED CL                                                       | ACCOUNT CODES SEDADAT  |                                     |
|                                  | IVE (I-INCLODE, E-EXCLODE) ENTER OL                                                      | ACCOUNT CODES SEFARAT  | ED WITH - OK , .                    |
|                                  |                                                                                          |                        |                                     |
|                                  |                                                                                          |                        |                                     |
|                                  |                                                                                          |                        |                                     |
| LOES ZAB Show                    | LE (I-INCLOR REPORTION ENTED CO                                                          | MOTDOLLED ODJECTS SEDA | DATED WITH                          |
|                                  | IVE (I-INCLUDE, E-ENCLUDE) ENTER CO                                                      | MPIROLLER ODJECIS SEPA | RAIED WITH - OR ,                   |
| $C \cap D I \cap f 1 0 \cap 1 2$ | <u>I 1402 , 1800 - 1999), 1430 ,</u>                                                     |                        |                                     |
|                                  |                                                                                          |                        |                                     |
|                                  | ENTER UP TO 10 VALLE DOC TYPES FOR                                                       | THE TRANS CODE ("%"    | $TN \#1 = \lambda TT V \lambda TTD$ |
|                                  | 1. DT 2. DT 2. A. E.                                                                     |                        | $\frac{1}{10} = \frac{10}{10}$      |
|                                  | $1: \underline{B1}  2: \underline{B1}  3: \underline{\qquad}  4: \underline{\qquad}  5:$ | 0:0                    | : 9: 10:                            |
|                                  | ENTER UP TO 10 VALID BATCH TYPES FO                                                      | R THE TRANS CODE. ("%  | " IN #1 = ALL VALID)                |
|                                  | 1: G 2: 2 3: 4 4: 5:                                                                     | 6: 7: 8                | : 9: 10:                            |
|                                  | TREAS CAT:                                                                               |                        |                                     |
| SFMS TC Training                 |                                                                                          | Revised 4/16/24        |                                     |
|                                  | EFF START DATE: U7011995 EFF END                                                         | DATE: LAST             | PROC DATE: 07222011                 |
|                                  | Z06 RECORD SUCCESSFULLY RECALLED                                                         |                        |                                     |

| S28A U   | JC: 10                  |              |                           | STA                                                                                   | TE OF O         | REGON        | I           |                |          |                   |
|----------|-------------------------|--------------|---------------------------|---------------------------------------------------------------------------------------|-----------------|--------------|-------------|----------------|----------|-------------------|
| LINK TO: |                         |              | TRA                       | NSACTION                                                                              | CODE DE         | CISIC        | N PRO       | FILE           |          | PROD              |
|          |                         |              |                           |                                                                                       |                 |              |             |                |          |                   |
| TRAN COL | DE: <u>720</u>          | TITLE        | : <u>REVE</u>             | NUE-TRANS                                                                             | FR OUT (        | BETWN        | AGY)        | NO INVO        | I CE     |                   |
| GENERAL  | LEDGER                  | DR-          | 1: 355                    | 0 CR-1: 0                                                                             | 070 DR-         | 2:           | CR          | -2:            | _        |                   |
| Р        | OSTING                  | DR-          | 3:                        | CR-3:                                                                                 | DR-             | 4:           | CR          | -4:            | -        |                   |
| TRANS    | DOCD                    | DUD          | T SV                      | DT CDOC                                                                               | T RDOC          | - M          | IOD N       | AGCY R         | TDX      | PCA COBJ R        |
| FDIT     | AOBI                    | RVR          | S P                       |                                                                                       | N 1099          | N WA         |             | TNVC N         |          | VNAM R VADD R     |
|          | DMETH                   |              | ия <mark>д</mark> н       |                                                                                       |                 |              |             | SUBG I         |          |                   |
| DOST SEC | $1 \cdot 2 \text{ DFC}$ |              | <u>π I</u> I U.<br>Γ ωω Τ | $\frac{\mathbf{ND} \mathbf{K}}{\mathbf{ND} \cdot 0 \mathbf{D} \mathbf{Z} \mathbf{I}}$ |                 | CANC         |             | 50D0 _ 1       |          | FUTMY · N         |
| CEN TC.  | $\gamma$ . <u>Z</u> KEO | иО.<br>т.    |                           | $TC \cdot T$                                                                          | D TC            |              | TEDEX       | CE IND:        | 1 T      | готит. <u>н</u>   |
| DIV I IO | D                       | 1. <u> </u>  | ACCK                      |                                                                                       | $\mathbf{K}$ IC |              | D I E K F A | CE IND.        |          |                   |
| PAY LIQ  | IU:                     | PAY          | RED IC                    | : COM                                                                                 | PUSII           | ND: <u>т</u> | BAL         | 10: <u>721</u> | A/S      | DUC AMI: <u>-</u> |
|          | A/S                     | BT           | MATCH                     | GLA DOC                                                                               | A/S             | BT           | MATCH       | GLA DOG        | 2        |                   |
|          | DF: _                   |              | _                         |                                                                                       | _               |              | _           |                |          |                   |
| FILE     | AP: <u>+</u>            | <u>21</u>    | _                         |                                                                                       | _               |              | _           |                |          |                   |
| POSTING  | AB: +                   | 21           |                           |                                                                                       |                 |              |             |                |          |                   |
| TNDS :   | CC: +                   | 21           | _                         |                                                                                       | _               |              | _           |                |          |                   |
|          | CP · +                  | 21           | _                         |                                                                                       | _               |              | _           |                |          |                   |
|          |                         | <u>41</u>    | —                         |                                                                                       | —               |              | —           |                |          |                   |
|          | PJ: <u>+</u>            | <u>21</u>    | —                         |                                                                                       | —               |              |             |                |          |                   |
| AGY      | GL :                    |              |                           | <u> </u>                                                                              |                 |              |             | STAT           | rus codi | E: <u>A</u>       |
| EFF STA  | RT DATE                 | : <u>070</u> | 11994                     | EFF END                                                                               | DATE :          |              |             | LAST PI        | ROC DATI | E: 06302007       |
| Z06 RECC | DRD SUCC                | ESSFU        | LLY RE                    | CALLED                                                                                |                 |              |             |                |          |                   |

TC 720/721 if: ✓ Receiving agency does not have an A/R established

|                   | S28B UC: 10              | S'                                  | TATE OF OREGON  |                |                     |        |
|-------------------|--------------------------|-------------------------------------|-----------------|----------------|---------------------|--------|
|                   | LINK TO:                 | TRANS COD                           | E DESCRIPTION P | ROFILE         |                     | PROD   |
|                   | TRANS CODE:              | 720 (MUST BE IN 28)                 | A TRANSACTION C | ODE DECISION 1 | PROFILE)            |        |
|                   | DESCRIPTION:             | TO TRANSF CASH BTWN                 | AGENCIES AND RE | CORD IT AS A   |                     |        |
|                   |                          | TRANSFER, TRANSFER H                | AS NOT BEEN BUD | GETED. MUST    | <u>BE</u>           |        |
|                   |                          | PROCESSED WITH TC 72                | 1 AS A BALANCED | ENTRY. THIS    | <u>rc</u>           |        |
|                   |                          | TO BE USED FOR LOTTE                | RY & NEW AGENCY | TSFRS. GASB3   | 8                   |        |
|                   |                          | 3550-OPERATE TSFR-OU                | T CTL;0070-CASH | ON DEP W/TRE   | AS                  |        |
|                   | I∕E (I=INCLUD            | E, E=EXCLUDE) ENTER (               | GL ACCOUNT CODE | S SEPARATED W  | ITH "-" OR          | ","    |
|                   |                          |                                     |                 |                |                     |        |
| $D_{000}$ $Q_{R}$ |                          |                                     |                 |                |                     |        |
| DUES ZOD          |                          |                                     |                 |                |                     |        |
| about COD I of    | I∕E (I=INCLUD            | DE, E= <del>EXCLUDE</del> ) ENTER ( | COMPTROLLER OBJ | ECTS SEPARATE  | D WITH "-"          | OR "," |
| SHOW CODJ OF      | <u>I 1401 - 1403</u>     | <u>1800 – 1999</u> <u>143</u>       | 0               |                |                     |        |
| 10010             |                          |                                     |                 |                |                     |        |
| 10017             | ENTER UP TO 1            | 0 VALID DOC TYPES FO                | R THE TRANS COD | E. ("%" IN #   | 1 = ALL VAL         | ID)    |
|                   | 1: <u>BT</u> 2: <u>B</u> | <u>31</u> 3: <u>4</u> : <u>9</u>    | 5: 6:           | 7: 8:          | 9:                  | 10:    |
|                   | ENTER UP TO 1            | 0 VALID BATCH TYPES                 | FOR THE TRANS C | ODE. ("%" IN   | #1 = ALL V          | ALID)  |
|                   | 1: <u>G</u> 2: <u>2</u>  | 3: <u>4</u> 4:_                     | 5: _ 6: _       | 7 : _ 8: _     | 9 : _               | 10: _  |
| SFMS TC Training  | TREAS CAT:               |                                     | Revised 4/      | 16/24 STATU    | S <b>164</b> DE : A |        |
| C C               | EFF START DA             | TE: <u>07011994</u> EFF EI          | ND DATE:        | LAST PRO       | C DATE: 082         | 32011  |
|                   | Z06 RECORD SU            | ICCESSFULLY RECALLED                |                 |                |                     |        |

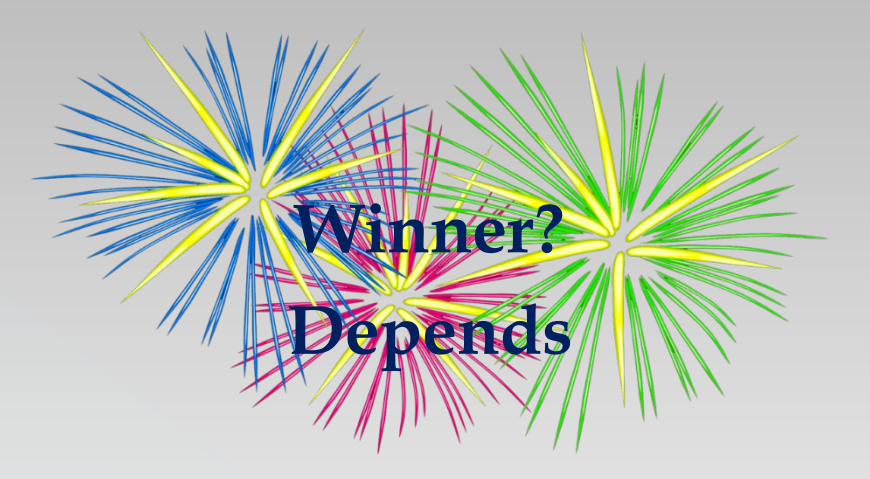

Receiving agency has an A/R established
 TC 710/711

Receiving agency does not have an A/R established
 TC 720/721

# **4-Correcting Entry:**

### Transactions to correct or re-classify earlier transactions

### Types of Balanced Transactions:

- 1. Quasi-external transfers
- 2. Reimbursement transfers
- 3. Operating transfers
- 4. Correcting entries
- 5. Suspense (treasury) account entries

### Correcting a balanced transaction

For audit trail purposes, the best way to correct a transfer is to reverse it exactly as it was entered and reenter it with the correct information.

This has challenges.

- The original sender cannot pull back funds. The agency that received the funds must transfer them back to the sender before the sender can retransfer them.
- The process requires a few days to confirm recovery before retransferring.

Potential alternative:

If the entry to one agency is correct, the agency with the error can reverse their side of the entry and reenter it.

NOTE – All reversals are dependent on a Reverse (RVRS) indicator of Y on the 28A screen.

### **One-Sided transfer corrections**

The correction procedure depends on whether the transaction requires a G38 code and if it has caused an exception on one of the Statewide Balancing Reports generated by SARS.

If a G38 is not required

You may reverse and reenter your agency's side of the entry.

If a G38 is required and the transaction has caused an exception You may reverse and reenter one side of the entry **to the same D23 fund as the original entry**. If the correction involves a different D23 fund, the receiver must reverse the transfer exactly as it was originally sent and ask the sender to resend it to the correct fund.

#### If a G38 is required, but there is not an exception

You should use a 400 series intra-agency T-code with cobjs from your agency perspective and the appropriate G38 codes corresponding to the entries for your agency. The results to the accounting records will leave the original transfer in from the sending agency, an offsetting operating transfer out, and an operating transfer in to the correct coding.

### G38 Is Not Required

Example: Agency 998 entered a transfer to agency 999 using T-codes 730/731. G38 codes are not entered on these T-codes, but agency 998 realized that they sent the money out of the wrong D23 fund by using PCA 12345.

| Agy | T/C | PCA                  |   |
|-----|-----|----------------------|---|
| 998 | 730 | 12345 should be 3456 | 7 |
| 999 | 731 | 54321                |   |

Correction: Agency 998 may process a 730R with the exact original coding and reenter the 730 with the correct PCA and therefore, D23 fund.

| Agy | T/C  | PCA   |
|-----|------|-------|
| 998 | 730R | 12345 |
| 998 | 730  | 34567 |

### G38 Is Required and Caused an Exception

Example: Agency 999 received a transfer from agency 998 that used T-codes 720/721 but the G38 assigned to T-code 721 was incorrect.

| Agy | T/C | Fund | <u>G38</u> |                    |
|-----|-----|------|------------|--------------------|
| 998 | 720 | 1000 | 99920000   |                    |
| 999 | 721 | 2000 | 99815000   | should be 99810000 |

Correction: Because agency 999 received the transfer, agency 999 will have to make the correction. Agency 998 cannot enter a 721R for agency 999 because it would credit cash effectively pulling money back from agency 999.

| Agy | T/C  | Fund | <u>G38</u> |
|-----|------|------|------------|
| 999 | 721R | 2000 | 99815000   |
| 999 | 721  | 2000 | 99810000   |

Note that the D23 fund was not changed, only the G38. A one-sided transfer correction would not be appropriate in this case as it would result in the sending agency's original G38 to no longer reflect the correct D23 fund.

### G38 Is Required but No Exception

Example: Agency 999 received a transfer from agency 998 using T-code 726/727 that did not cause a Statewide Balancing Report exception, but agency 999 wants the funds credited to a different fund, fund 9000.

| Agy | T/C | Fund | G38      | СОВЈ                 |
|-----|-----|------|----------|----------------------|
| 998 | 726 | 1000 | 99920000 | 6###                 |
| 999 | 727 | 2000 | 99810000 | Transfer in from 998 |

Correction: Because there is no Statewide Balancing Report exception, agency 999 may correct their side of the transfer with a T-code pair from the 400 intra-agency T-code series.

| Agy | T/C | Fund | G38      | COBJ |
|-----|-----|------|----------|------|
| 999 | 400 | 2000 | 99990000 | 1401 |
| 999 | 401 | 9000 | 99920000 | 1301 |

### Agency 999 T-code Example G38 Required but No Exception

| Fund 2000               |         |    |                         |    | ]                        |  |                       |
|-------------------------|---------|----|-------------------------|----|--------------------------|--|-----------------------|
| Agency 999<br>Receiving | GL 0070 |    | GL 3150<br>Transfers In |    | GL 3550<br>Transfers Out |  |                       |
| Toodo                   |         |    |                         |    |                          |  | 4                     |
| TCOde                   | DR      | UK | DR                      | UK | DK                       |  |                       |
| 727                     | XX      |    |                         | XX |                          |  | Incorrect Information |
| 400                     |         | XX |                         |    | XX                       |  | Transfer Out          |

|            |         | Fu | und 9000     |    |               |    | ]              |
|------------|---------|----|--------------|----|---------------|----|----------------|
| Agency 999 | GL 0070 |    | GL 3150      |    | GL 3550       |    |                |
| Receiving  | CASH    |    | Transfers In |    | Transfers Out |    |                |
| Tcode      | DR      | CR | DR           | CR | DR            | CR | ]              |
| 401        | XX      |    |              | XX |               |    | Correct Inform |

The accounting records reflect the original operating transfer in to fund 2000 and then an operating transfer out of 2000 and an operating transfer in to the final destination of fund 9000.

### Resource in our website:

Department of Administrative Services > Financial programs > Accounting system

### **Statewide Financial Management Services**

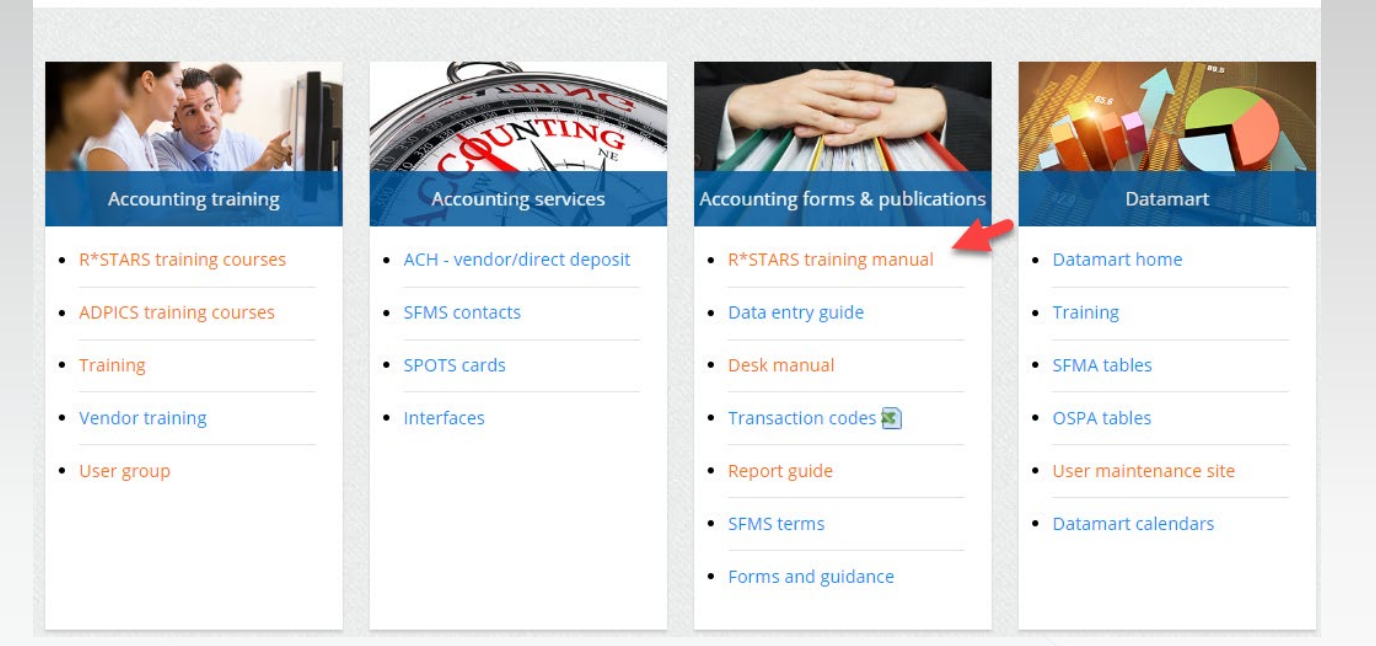

http://www.oregon.gov/das/Financial/AcctgSys/pages/index.aspx R\*STARS Training Manual / Chapter #4-Transaction Codes Page #7

G38# – A GASB 38 Transfer Number is entered when required (R) for reporting under GASB Statement 38 Para.14. It consolidates the Agency and the appropriate D23 fund elements.

### R\*STARS Training Materials Chapter 12

#### R\*STARS TRAINING PROGRAM COURSE CONTENT

COURSE #12 - TRANSACTION INQUIRY PART #2 Revised July 2022

### DETERMINING IF ANOTHER AGENCY OR PROGRAM AREA IN YOUR AGENCY CREATED A BALANCED TRANSACTION

Under state policy, a state agency will pay another state agency or another program area in the same agency with a transfer, rather than a warrant. This reduces state banking charges.

R\*STARS accomplishes this objective through balanced transactions (BT document type). For balanced transactions, the person who enters the transaction must enter at least two transactions – the transaction that "sends" the funds and the transaction that "receives" the funds – in the same batch and document number. This helps ensure that, statewide, the interagency transfer in/transfer out transactions will balance at the end of the fiscal year for the preparation of the Annual Comprehensive Financial Report (ACFR).

Another tool for reporting interagency transfers is the GASB 38 NUMBER (G38#) This is an 8-digit code identifying interagency and interfund transfers which require reporting under GASB Statement 38 Para.14. The G38 transfer number uses the format AAAFFFF0, where AAA is the agency on the other end of the transfer, FFFF is the appropriate **D23** fund in which the other agency will record the transfer, followed by a zero and a blank space or fillers.

Balanced transactions will usually impact cash. However, they may not interface to Treasury. They will only interface if they post to different Treasury funds; thus, giving Treasury the direction to move the dollars from one fund to another.

# G38 – Code needs to be identified in data entry screens.

| S084 UC: 10    |                 | STAT        | E OF OREGON |                     |                   |
|----------------|-----------------|-------------|-------------|---------------------|-------------------|
| LINK TO:       | A               | CCOUNTING E | VENT RECORD | INQUIRY             | PROD              |
| BATCH: AGENCY  | <u>000</u> DATE | TYPE _      | NO SEQ      | NO <u>00000</u> REC | TYPE: A STATUS: _ |
| GL: DR1 (      | CR1 DR2         | CR2         | DR3         | CR3 DR              | 4 CR4             |
| DOC AGY:       | DOC DATE:       | EFF         | DATE :      | DUE DATE:           |                   |
| SERV DATE:     | CUR DC          | C/SFX/CLASS | 5:          | MOD :               |                   |
|                | REF DC          | C/SFX/CLASS | 5:          | AGENC               | Y: 000            |
| TRANS CODE :   | INDEX:          | PCA :       | AY:         | COMP/A              | GY OBJ:           |
| AMOUNT :       |                 | .00 RVS:    | DISCOUNT:   |                     | 00 FO: PDT:       |
| CI:            | PROP #:         | 1           | .099: IN    | V-NO:               | DT :              |
| VEND/MC:       | E               | ESC:        |             |                     |                   |
| NAME :         |                 |             |             | CONT                | NO :              |
| CITY:          |                 | ST: ZI      | P:          | R                   | ГІ:               |
| PMT-NO:        | DT :            | AP NO:      | FUND :      | AGY                 | GL:               |
| GRANT NO/PH:   |                 | SUB GRANT   | 'EE :       | PROJ                | NO/PH:            |
| MPCD:          | AGY             | CD-1:       | 2: 3:       | CAS                 | H FUND:           |
| G38-TRANSFER:  |                 | 🔵 РМТ Т     | YPE: INT    | TM: 0.000 BA        | NK:               |
| DISC-DT.       | TM: PE          | N-DT :      | TM: PE      | N AMT:              | . 00              |
| LAST PROC - DI | Г:              | TIME:       | ORIG SEQ NO | : APP               | ROVAL DT:         |
| Z08 RECORD NOT | Γ FOUND – EN    | D OF FILE   |             |                     |                   |
| F1_HFIP F2_S   | R5 F3_PRTC      | R TNO F4-   | PRIOR F5-   | NEXT E7-86          | F9_INT ENTER_INO  |

175

# 5- Suspense Accounts:

### Types of Balanced Transactions:

- 1. Quasi-external transfers
- 2. Reimbursement transfers
- 3. Operating transfers
- 4. Correcting entries
- 5. Suspense (treasury) account entries

### Suspense Accounts:

The following general ledger accounts apply to Suspense accounts:

0075 Cash on Deposit - Suspense Acct at Treas
0504 Accounts Receivable - Suspense Accounts
3102 Revenue Control - Suspense
3502 Expenditure Control - Suspense
3152 Operating Transfers In Control - Suspense
3552 g Transfers Out Control – Suspense

These accounts are used for balanced transfers that deal with treasury (aka suspense) accounts from an agency (aka receipted) account:

2904 Non-SFMS Clearing Offset 2954 Non-SFMS Clearing Account

#### List of t-codes in Desk Manual, Trea.5 Suspense Account Transactions in RSTARS

### http://www.oregon.gov/das/Financial/AcctgSys/pages/index.aspx

Department of Administrative Services > Financial programs > Accounting system

### **Statewide Financial Management Services**

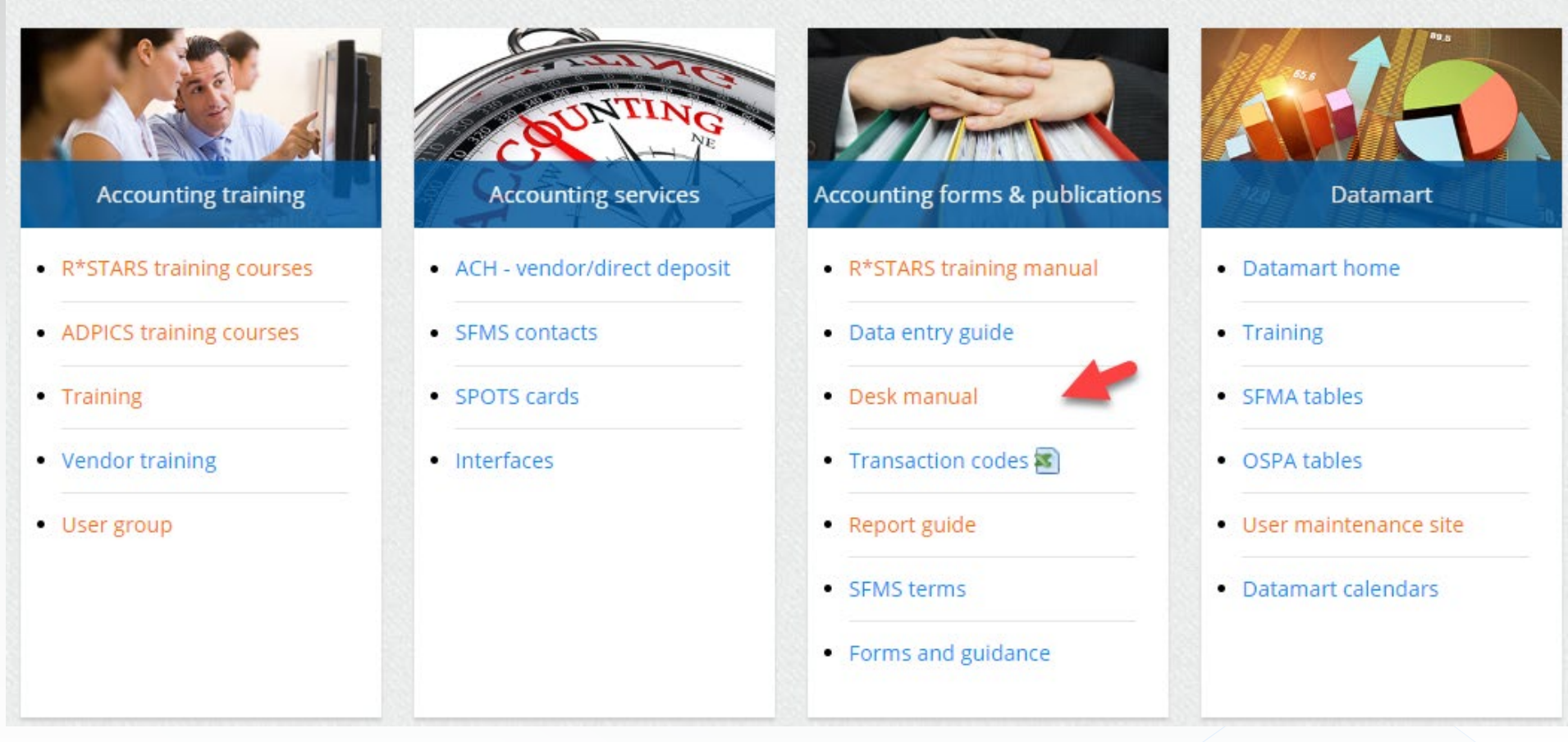

#### SFMS desk manual

ACH - VENDOR/DIRECT DEPOSIT AGENCY ANALYST CONTACT DATAMART NEWS LISTS **R\*STARS AND ADPICS** COURSES R\*STARS DATA ENTRY GUIDE **R\*STARS REPORT GUIDE R\*STARS TRAINING MANUAL** ► SFMS DESK MANUAL SFMS FORMS SFMS TERMS SFMS USER GROUP SPOTS - STATE PURCHASE CARD TRAINING -MISCELLANEOUS ACCOUNTING SYSTEM HOME

#### Desk manual by category and chapter

| Category           | Chapter  | Chapter title                                                             |
|--------------------|----------|---------------------------------------------------------------------------|
| Profiles           | prof.1 🔑 | R*STARS vendor profile                                                    |
| Profiles           | prof.2 🔎 | Creation of new year profiles                                             |
| Profiles           | prof.4 🔎 | Garnishments, levies, and other contractual or legal conveyance of monies |
| Profiles           | prof.5 🔎 | Establishing state employee vendor profiles with specific PDT's           |
| Profiles           | prof.8 🔎 | ADPICS vendor profile                                                     |
| Payment            | paym.1 🔎 | Other vendor types                                                        |
| Payment            | paym.2 🔎 | Issuing survivor/estate payments on behalf of deceased employees          |
| Payment            | paym.3 🔎 | Direct deposit for R*STARS vendors                                        |
| Other              | othe.1 🔑 | Error correction                                                          |
| Other              | othe.2 🔎 | Who to call when you need help                                            |
| Other              | othe.3 🔎 | R*STARS - 2018 calendar closing schedule                                  |
| Other              | othe.5 🔎 | Matching inquiry screens with system tables                               |
| Other              | othe.7 🔎 | Items that may lead to a class mismatch                                   |
| Other              | othe.8 🔎 | Screen 105 changes                                                        |
| Other              | othe.9 🔎 | Drill down procedures                                                     |
| General fund       | gene.3 🔎 | General fund \$ returned to agency after biennium close                   |
| Revenue            | reve.1 🔑 | General fund revenue deposits in SFMA                                     |
| Revenue            | reve.2 🔎 | Document supported general ledger accounts                                |
| Treasury           | trea.1 🔎 | Deposit reconciliation                                                    |
| Treasury           | trea.2 🔎 | Reclassification through deposit reconciliation                           |
| Treasury           | trea.4 🔎 | Investment transactions                                                   |
| Tr≓asury           | trea.5 🔎 | Suspense account transactions in R*STARS                                  |
| Central processing | cent.2 🛌 | use or memace indicators for cash reconciliation reports                  |
| Central processing | cent.4 🔎 | SFMA transfer transactions                                                |
| Central processing | cent.5 🔎 | DAFM351 general ledger close                                              |
| Central processing | cent.7 🔎 | DAFM353/356 fiscal year end rollover Revised 4/16/24                      |

SUSPENSE ACCOUNT TRANSACTIONS IN SFMS R\*STARS: TREA.5 04/12/16 Page 7

# Suspense Account Transactions in RSTARS

Cannot be reversed (in many cases)

R\*STARS Transaction Codes That Involve Treasury (aka suspense) account Activity\*

(Titles are as defined on the 28A Transaction Code Decision Profile.)

| Tcode | Suspense Account Transactions                     |
|-------|---------------------------------------------------|
| 405   | Record Susp Acct Reimb From Recptd Acct           |
| 414   | Record Susp Acct Reimb From Recptd Acct           |
| 418   | Reimburse Susp Acct From Recptd Acct              |
| 420   | Record Susp Acct Receipt From Rcptd Acct          |
| 439   | Record Susp Acct Reimb From Recptd Acct           |
| 686   | Tr Gf Cash To Ous Susp For Adv Das Only           |
| 594   | Ar Sps-Cum Agy Fnd-Trst Fd Pay W/Auto Rv          |
| 693   | Recpt Of Pmt To Susp Ac/Btw Agys/Pre Enc          |
| 695   | Receipt Of Pmt To A Susp Acct/Betw Agy'S          |
| 697   | Rec Susp Acct Reimb Fr Recptd Acct G38            |
| 715   | Receipt Of Pmt To A Susp Acct/Betw Agy'S          |
| 745   | Record Cash Payment - Odot Only                   |
| 747   | Record Cash Payment - Odot Only                   |
| 755   | Record Cash Received-Suspense Account             |
| 763   | Receipt Of Cash To A Susp Acct/Betw Agys          |
| 766   | Record Suspense Account Revenue                   |
| 767   | Record Suspense Account Expenditures              |
| 768   | Record Cash In Susp Acct-Gl Transaction           |
| 769   | Estab Unbilled A/R - Suspense Accounts            |
| 770   | Liquidate Unbilled A/R - Suspense Acct            |
| 771   | Record Accts Payable In Suspense Account          |
| 772   | Liquidate Accts Payable In Suspense Acct          |
| 773   | Receipt Of Deposit Liability-Susp Acct            |
| 774   | Apply Dep Liab To Revenue In Susp Acct            |
| 775   | Record Suspense Account Transfer Out              |
| 776   | Record Suspense Account Transfer In               |
| 777   | Rec Pmt By Non Sfms Agy For Payrol Recv           |
| 778   | Adjust Non-Sfms Clearing Account                  |
| 789   | Allowance For Uncollectible-Susp                  |
| 810   | Afs Move Unident Receipt Into Susp Acct           |
| 851   | A/R For Payroll Fund By Agency                    |
| 856   | Pmt To Sfms Agy For Payroll Negative A/R          |
| 858   | Recognize Pmt By Sfms Agy For Payrol Rec          |
| 883   | Csd Suspense Trust Account Cash                   |
| 884   | Csd Redemption-Suspense Account                   |
| 886   | Csd Suspense Trust Payment<br>Revised 4/16/24 180 |

\* There are a few transaction codes not included here because they are only used for specific agencies.
### Example 5: Multiple t-codes may be used:

Agency A wants their receipted fund to reimburse Agency B's <u>suspense</u> fund. Agency A send the amount to agency B Fund in <u>receipted</u> account, not the suspense account.

- AGY A/Fund A Receipted
- AGY B/Fund B Receipted
- AGY B/Fund C Suspense

## 1- T-codes contain "Sus" :

#### We have 45 T-codes

| Tcode | Tcode Title                                 |             | Full description                 | Status Code | GI Acct Dr1 | Gl Acct Dr Cr Ind5 | GI Acct Cr1 | GI Acct Dr Cr Ind | GI Acct Dr2 | Gl Acct Dr Cr Ind6 | GI Acct Cr2 | Gl Acct Dr Cr Ind2 | GI Acct Dr3 | Gl Acct Dr Cr Ind7 | GI Acct Cr3 | GI Acct Dr Cr IndB | GI Acct Dr4 | GI Acct Dr Cr Ind8 | GI Acct Cr4 |   |
|-------|---------------------------------------------|-------------|----------------------------------|-------------|-------------|--------------------|-------------|-------------------|-------------|--------------------|-------------|--------------------|-------------|--------------------|-------------|--------------------|-------------|--------------------|-------------|---|
| -     |                                             | <b>.</b> T. |                                  | · •         | -           | -                  | -           | -                 | -           | -                  | -           | -                  | -           | -                  | -           | -                  | -           | -                  | -           |   |
| 368   | Dhs Suspense Check Adjustment               |             | Used For Entering Corrections Of | СA          | 1013        | С                  | 1111        | D                 |             |                    |             |                    |             |                    |             |                    |             |                    |             |   |
| 404   | Reimburs Suspense Acct From Recpted         | Acct        | Reimburse Suspense Acct For Ex   | A           | 3500        | D                  | 0070        | D                 |             |                    |             |                    |             |                    |             |                    |             |                    |             |   |
| 405   | Record Susp Acct Reimb From Recptd A        | cct         | Record A Suspense Acct Reimb F   | rc A        | 2954        | D                  | 2904        | С                 |             |                    |             |                    |             |                    |             |                    |             |                    |             |   |
| 413   | Reimb Suspense Acct From Dep Liab-Re        | ecptd       | To Reimburse A Suspense Accou    | ntA         | 1550        | С                  | 0070        | D                 |             |                    |             |                    |             |                    |             |                    |             |                    |             |   |
| 414   | Record Susp Acct Reimb From Recptd A        | cct         | Record A Suspense Account Rein   | nt A        | 2954        | D                  | 2904        | С                 |             |                    |             |                    |             |                    |             |                    |             |                    |             |   |
| 418   | Reimburse Susp Acct From Recptd Acct        |             | Record A Suspense Account Rein   | nt A        | 2954        | D                  | 2904        | С                 |             |                    |             |                    |             |                    |             |                    |             |                    |             |   |
| 419   | Record Transfer Out To Suspense Accou       | int         | To Record A Transfer Out Of A Re | cА          | 3550        | D                  | 0070        | D                 |             |                    |             |                    |             |                    |             |                    |             |                    |             |   |
| 420   | Record Susp Acct Receipt From Rcptd Ac      | cct         | Record A Suspense Account Rece   | i A         | 2954        | D                  | 2904        | С                 |             |                    |             |                    |             |                    |             |                    |             |                    |             |   |
| 438   | Reimb Susp Acct From Recp'T/Prev Encu       | umb.        | To Reimburse A Suspense Acct Fo  | or A        | 3500        | D                  | 0070        | D                 |             |                    |             |                    |             |                    |             |                    | 3011        | С                  | 2735        | 1 |
| 439   | Record Susp Acct Reimb From Recptd A        | cct         | Record A Suspense Account Rein   | nt A        | 2954        | D                  | 2904        | С                 |             |                    |             |                    |             |                    |             |                    |             |                    |             |   |
| 614   | Load Cash Balance For Suspense Accour       | nt          | To Load Cash Beginning Balance   | Fel         | 0075        | D                  | 2951        | С                 |             |                    |             |                    |             |                    |             |                    |             |                    |             |   |
| 630   | Load Suspense Account Transfer Out          |             | To Record Transfer Out Of A Susp | el          | 3552        | D                  | 2951        | С                 |             |                    |             |                    |             |                    |             |                    |             |                    |             |   |
| 631   | Load Suspense Account Transfer In           |             | To Record Transfer In To A Suspe | n I         | 2951        | С                  | 3152        | С                 |             |                    |             |                    |             |                    |             |                    |             |                    |             |   |
| 685   | Tr To Ous To Adv Susp For Gf Exp Das Or     | nl          | Tsfr Cash To Ous & Record As A N | οA          | 3550        | D                  | 0070        | D                 |             |                    |             |                    |             |                    |             |                    |             |                    |             |   |
| 686   | Tr Gf Cash To Ous Susp For Adv Das Only     | y           | To Record An Increase To Cash Fo | or A        | 2954        | D                  | 2904        | С                 |             |                    |             |                    |             |                    |             |                    |             |                    |             |   |
| 692   | Pay Susp Ac Frm Recp Ac Btwn Agn/Pre        | Enc         | Record Encumb Exp Pymnt In Rec   | р A         | 3500        | D                  | 0070        | D                 |             |                    |             |                    |             |                    |             |                    | 3011        | С                  | 2735        | 1 |
| 693   | Recpt Of Pmt To Susp Ac/Btw Agys/Pre        | Enc         | Record Recpt Of Monies To Susp   | er A        | 2954        | D                  | 2904        | С                 |             |                    |             |                    |             |                    |             |                    |             |                    |             |   |
| 694   | Rev Ref To Susp From Rect'D Acct/Btw A      | Agy         | Record Revenue Refund Pymnt C    | )r A        | 3100        | С                  | 0070        | D                 |             |                    |             |                    |             |                    |             |                    |             |                    |             |   |
| 695   | Receipt Of Pmt To A Susp Acct/Betw Ag       | y'S         | Record Receipt Of Monies To Sus  | pА          | 2954        | D                  | 2904        | С                 |             |                    |             |                    |             |                    |             |                    |             |                    |             |   |
| 696   | Reimburs Susp Acct From Recpted Acct        | G38         | Reimburse Suspense Acct For Ex   | A           | 3500        | D                  | 0070        | D                 |             |                    |             |                    |             |                    |             |                    |             |                    |             |   |
| 697   | Rec Spansbard កិត្តរោងក្តែr Recptd Acct G38 | }           | Record A Suspense Acct Reimb F   | rc A        | 2954        | D                  | 2904        | С                 | Revise      | d 4/1              | 6/24        |                    |             |                    | 182         |                    |             |                    |             |   |
| 714   | Pmt To Susp From Recpted Acct/Betw A        | vgy'S       | Record Exp Payment On Receipte   | ec A        | 3500        | D                  | 0070        | D                 |             |                    |             |                    |             |                    |             |                    |             |                    |             |   |
| 74.5  | Receipt Of Dept To A Suce Apet/Return Ag    | wie -       | Record Receipt Of Manias To A S  |             | 2054        | D                  | 2004        | <u> </u>          |             |                    |             |                    |             |                    |             |                    |             |                    |             |   |

## 2- Look at "700" series because that is typically between agencies.

We have almost 16 T-Codes.

| Tcode      | Tcode Title                              | Full de scription                 | Status Code | GI Acct Dr1 | Gl Acct Dr Cr Ind5 | GI Acct Cr1 | GI Acct Dr Cr Ind | GI Acct Dr2 | Gl Acct Dr Cr Ind6 | GI Acct Cr2 | GI Acct Dr Cr Ind2 | GI Acct Dr3 | GI Acct Dr Cr Ind? | GI Acct Cr3 | GI Acct Dr Cr Ind3 | GI Acct Dr4 | GI Acct Dr Cr Ind8 | GI Acct Cr4 |
|------------|------------------------------------------|-----------------------------------|-------------|-------------|--------------------|-------------|-------------------|-------------|--------------------|-------------|--------------------|-------------|--------------------|-------------|--------------------|-------------|--------------------|-------------|
| <b>"</b> T |                                          | <u>.</u>                          | -           |             |                    | -           | -                 | -           | -                  | -           | -                  | -           | -                  | -           | -                  | -           | -                  | -           |
| 714        | Pmt To Susp From Recpted Acct/Betw Agy'S | Record Exp Payment On Receipte    | ec A        | 3500        | D                  | 0070        | D                 |             |                    |             |                    |             |                    |             |                    |             |                    |             |
| 715        | Receipt Of Pmt To A Susp Acct/Betw Agy'S | Record Receipt Of Monies To A S   | u:A         | 2954        | D                  | 2904        | С                 |             |                    |             |                    |             |                    |             |                    |             |                    |             |
| 755        | Record Cash Received-Suspense Account    | To Record Receipt Of Monies To    | A A         | 2954        | D                  | 2904        | С                 |             |                    |             |                    |             |                    |             |                    |             |                    |             |
| 763        | Receipt Of Cash To A Susp Acct/Betw Agys | Record Receipt Of Monies To A S   | u:A         | 2954        | D                  | 2904        | С                 |             |                    |             |                    |             |                    |             |                    |             |                    |             |
| 766        | Record Suspense Account Revenue          | To Record Revenue For Suspense    | e / A       | 0075        | D                  | 3102        | С                 |             |                    |             |                    |             |                    |             |                    |             |                    |             |
| 767        | Record Suspense Account Expenditures     | To Record Summary Level Expend    | diA         | 3502        | D                  | 0075        | D                 |             |                    |             |                    |             |                    |             |                    |             |                    |             |
| 768        | Record Cash In Susp Acct-GI Transaction  | To Record Cash In A Suspense Ac   | cc A        | 0075        | D                  |             |                   |             |                    |             |                    |             |                    |             |                    |             |                    |             |
| 769        | Estab Unbilled A/R - Suspense Accounts   | Establish Unbilled A/R & Accrue F | R€A         | 0504        | D                  | 3102        | С                 |             |                    |             |                    |             |                    |             |                    |             |                    |             |
| 770        | Liquidate Unbilled A/R - Suspense Acct   | To Liquidate A/R In Suspense Acc  | o A o:      | 0075        | D                  | 0504        | D                 |             |                    |             |                    |             |                    |             |                    |             |                    |             |
| 771        | Record Accts Payable In Suspense Account | To Record Accounts Payable In Su  | ıs A        | 3502        | D                  | 1215        | С                 |             |                    |             |                    |             |                    |             |                    |             |                    |             |
| 772        | Liquidate Accts Payable In Suspense Acct | To Liquidate Accounts Payable In  | SA          | 1215        | С                  | 0075        | D                 |             |                    |             |                    |             |                    |             |                    |             |                    |             |
| 773        | Receipt Of Deposit Liability-Susp Acct   | Record The Receipt Of A Deposit   | LA          | 0075        | D                  | 1551        | с                 |             |                    |             |                    |             |                    |             |                    |             |                    |             |
| 774        | Apply Dep Liab To Revenue In Susp Acct   | To Apply Deposit Liability To Rev | e A         | 1551        | С                  | 3102        | С                 |             |                    |             |                    |             |                    |             |                    |             |                    |             |
| 775        | Record Suspense Account Transfer Out     | To Record Transfer Out Of A Susp  | e A         | 3552        | D                  | 0075        | D                 |             |                    |             |                    |             |                    |             |                    |             |                    |             |
| 776        | Record Suspense Account Transfer In      | To Record Transfer-In To A Suspe  | n A         | 0075        | D                  | 3152        | С                 |             |                    |             |                    |             |                    |             |                    |             |                    |             |
| 789        | Allowance For Uncollectible-Susp         | Establish Allowance For Uncollec  | ti A        | 3102        | С                  | 0411        | С                 |             |                    |             |                    |             |                    |             |                    |             |                    |             |
|            | -                                        |                                   |             |             |                    |             |                   |             |                    |             |                    |             |                    |             |                    |             |                    |             |
|            |                                          |                                   |             |             |                    |             |                   |             |                    |             |                    |             |                    |             |                    |             |                    |             |

183

## 3- Eliminate GL 2735 (Encumbrance Control) if agency did not set up an encumbrance.

We don't have any.

# 4-Eliminate A/R if the receiving agency did not set up a receivable in their suspense account.

We get to 14 T-Codes

| Tcode      | Tcode Title                             |         | Full description                   | Status Code | GI Acct Dr1 | GI Acct Dr Cr Ind5 | GI Acct Cr1 | GI Acct Dr Cr Ind | GI Acct Dr2 | GI Acct Dr Cr Ind6 | GI Acct Cr2 | GI Acct Dr Cr Ind2 | GI Acct Dr3 | GI Acct Dr Cr Ind7 | GI Acct Cr3 | GI Acct Dr Cr Ind3 | GI Acct Dr4 | GI Acct Dr Cr Ind8 | GI Acct Cr4 |
|------------|-----------------------------------------|---------|------------------------------------|-------------|-------------|--------------------|-------------|-------------------|-------------|--------------------|-------------|--------------------|-------------|--------------------|-------------|--------------------|-------------|--------------------|-------------|
| <b>"</b> T |                                         |         |                                    | -           | -           | -                  | -           | -                 | -           | -                  | -           | -                  | -           | -                  | -           | -                  | -           | -                  | -           |
| 714        | Pmt To Susp From Recpted Acct/Betw      | / Agy'S | Record Exp Payment On Receipted    | Α           | 3500        | D                  | 0070        | D                 |             |                    |             |                    |             |                    |             |                    |             |                    |             |
| 715        | Receipt Of Pmt To A Susp Acct/Betw A    | Agy'S   | Record Receipt Of Monies To A Su   | A           | 2954        | D                  | 2904        | С                 |             |                    |             |                    |             |                    |             |                    |             |                    |             |
| 755        | Record Cash Received-Suspense Acco      | ount    | To Record Receipt Of Monies To A   | Α           | 2954        | D                  | 2904        | С                 |             |                    |             |                    |             |                    |             |                    |             |                    |             |
| 763        | Receipt Of Cash To A Susp Acct/Betw     | Agys    | Record Receipt Of Monies To A Su   | A           | 2954        | D                  | 2904        | С                 |             |                    |             |                    |             |                    |             |                    |             |                    |             |
| 766        | Record Suspense Account Revenue         |         | To Record Revenue For Suspense     | A           | 0075        | D                  | 3102        | С                 |             |                    |             |                    |             |                    |             |                    |             |                    |             |
| 767        | Record Suspense Account Expenditur      | es      | To Record Summary Level Expendi    | A           | 3502        | D                  | 0075        | D                 |             |                    |             |                    |             |                    |             |                    |             |                    |             |
| 768        | Record Cash In Susp Acct-GI Transaction | on      | To Record Cash In A Suspense Acco  | Α           | 0075        | D                  |             |                   |             |                    |             |                    |             |                    |             |                    |             |                    |             |
| 771        | Record Accts Payable In Suspense Acc    | count   | To Record Accounts Payable In Sus  | A           | 3502        | D                  | 1215        | С                 |             |                    |             |                    |             |                    |             |                    |             |                    |             |
| 772        | Liquidate Accts Payable In Suspense A   | Acct    | To Liquidate Accounts Payable In S | Α           | 1215        | С                  | 0075        | D                 |             |                    |             |                    |             |                    |             |                    |             |                    |             |
| 773        | Receipt Of Deposit Liability-Susp Acct  | t       | Record The Receipt Of A Deposit L  | Α           | 0075        | D                  | 1551        | С                 |             |                    |             |                    |             |                    |             |                    |             |                    |             |
| 774        | Apply Dep Liab To Revenue In Susp Ac    | cct     | To Apply Deposit Liability To Reve | Α           | 1551        | С                  | 3102        | С                 |             |                    |             |                    |             |                    |             |                    |             |                    |             |
| 775        | Record Suspense Account Transfer Ou     | ut      | To Record Transfer Out Of A Suspe  | Α           | 3552        | D                  | 0075        | D                 |             |                    |             |                    |             |                    |             |                    |             |                    |             |
| 776        | Record Suspense Account Transfer In     |         | To Record Transfer-In To A Suspen  | Α           | 0075        | D                  | 3152        | С                 |             |                    |             |                    |             |                    |             |                    |             |                    |             |
| 789        | Allowance For Uncollectible-Susp        |         | Establish Allowance For Uncollecti | A           | 3102        | С                  | 0411        | С                 |             |                    |             |                    |             |                    |             |                    |             |                    |             |
|            |                                         |         |                                    |             |             |                    |             |                   |             |                    |             |                    |             |                    |             |                    |             |                    |             |

1

## 5- The pair should contain general ledger accounts that affect suspense accounts (or description stating it is for suspense accounts).

Companion T-codes affects GL account (2954)

|      | Tcode    | Tcode Title                              | Full description                   | Status Code | Gl Acct Dr1 | GI Acct Dr Cr Ind5 | GI Acct Cr1 | GI Acct Dr Cr Ind |
|------|----------|------------------------------------------|------------------------------------|-------------|-------------|--------------------|-------------|-------------------|
|      | <b>.</b> | Ţ                                        | <b>~</b>                           | -           | -           | -                  | -           | -                 |
|      | 714      | Pmt To Susp From Recpted Acct/Betw Agy'S | Record Exp Payment On Receipted    | Α           | 3500        | D                  | 0070        | D                 |
|      | 715      | Receipt Of Pmt To A Susp Acet/Betw Agy'S | Record Receipt Of Monies To A Su   | А           | 2054        | D                  | 2904        | С                 |
|      | 755      | Record Cash Received-Suspense Account    | To Record Receipt Of Monies To A   | Α           | 2954        | <u>Þ</u>           | 2904        | С                 |
|      | 763      | Receipt Of Cash To A Susp Acct/Betw Agys | Record Receipt Of Monies To A Su   | Α           | 2954        | Þ                  | 2904        | С                 |
|      | 766      | Record Suspense Account Revenue          | To Record Revenue For Suspense     | Α           | 0075        | Þ                  | 3102        | С                 |
|      | 767      | Record Suspense Account Expenditures     | To Record Summary Level Expendi    | Δ           | 3502        | Ь                  | 0075        | D                 |
|      | 768      | Record Cash In Susp Acct-Gl Transaction  | To Record Cash In A Suspense Acco  | Α           | 0075        | D                  |             |                   |
|      | 771      | Record Accts Payable In Suspense Account | To Record Accounts Payable In Sus  | Α           | 3502        | D                  | 1215        | С                 |
|      | 772      | Liquidate Accts Payable In Suspense Acct | To Liquidate Accounts Payable In S | Α           | 1215        | С                  | 0075        | D                 |
|      | 773      | Receipt Of Deposit Liability-Susp Acct   | Record The Receipt Of A Deposit L  | Α           | 0075        | D                  | 1551        | С                 |
|      | 774      | Apply Dep Liab To Revenue In Susp Acct   | To Apply Deposit Liability To Reve | Α           | 1551        | С                  | 3102        | С                 |
|      | 775      | Record Suspense Account Transfer Out     | To Record Transfer Out Of A Suspe  | Α           | 3552        | D                  | 0075        | D                 |
|      | 776      | Record Suspense Account Transfer In      | To Record Transfer-In To A Suspen  | Α           | 0075        | D                  | 3152        | С                 |
|      | 789      | Allowance For Uncollectible-Susp         | Establish Allowance For Uncollecti | Α           | 3102        | С                  | 0411        | С                 |
| SFMS | TC Tra   | ining                                    | Revised                            | 4/16/       | 24          |                    |             | ļļ                |

### Sending to suspense account:

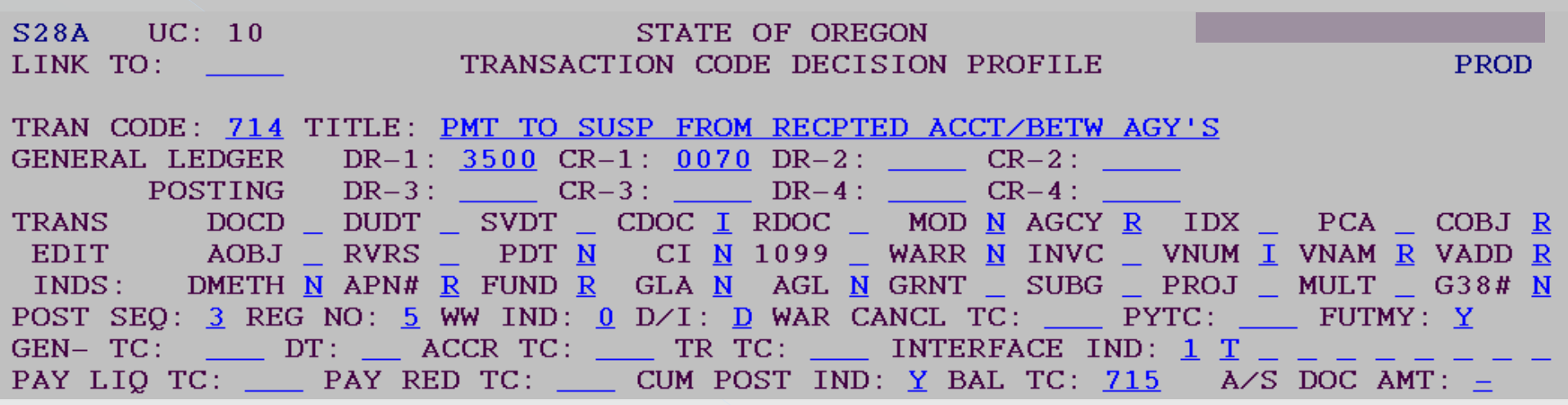

Note: the companion cannot use GL 0070 because GL 0070 is only for receipted accounts.

#### Companion T-code for the suspense account

| S28A         UC:         10           LINK         TO: | STATE OF OREGON TRANSACTION CODE DECISION PROFILE                                                          | PROD                 |
|--------------------------------------------------------|----------------------------------------------------------------------------------------------------|----------------------|
| TRAN CODE: 715                                         | TITLE: RECEIPT OF PMT TO A SUSP ACCT/BETW AGY'S                                                            |                      |
| GENERAL LEDGER                                         | DR-1: <u>2954</u> CR-1: <u>2904</u> DR-2: CR-2:                                                            |                      |
| POSTING                                                | DR-3: CR-3: DR-4: CR-4:                                                                                    |                      |
| TRANS DOCD                                             | _ DUDT _ SVDT _ CDOC I RDOC _ MOD <u>N</u> AGCY <u>R</u> IDX _                                             | PCA _ COBJ N         |
| EDIT AOBJ                                              | <u>N</u> RVRS <u>N</u> PDT <u>N</u> CI <u>N</u> 1099 <u>N</u> WARR <u>N</u> INVC <u>VNUM</u> <u>V</u>      | /NAM _ VADD _        |
| INDS: DMETH                                            | <u>N</u> APN# <u>N</u> FUND <u>R</u> GLA <u>N</u> AGL <u>N</u> GRNT <u>N</u> SUBG <u>N</u> PROJ <u>N</u> M | 4ULT _ G38# <u>N</u> |
| POST SEQ: 3 RE                                         | G NO: <u>5</u> WW IND: <u>0</u> D/I: <u>D</u> WAR CANCL TC: PYTC:                                          | FUTMY: Y             |
| GEN— SFMSTC Training                                   | DT:ACCR TC: TR TC: INTERFA® EMSe@ 4/419/24 1 S                                                             | 187                  |
| PAY LIQ TC:                                            | _ PAY RED TC: CUM POST IND: Y BAL TC: 714 A/S I                                                            | DOC AMT: <u>+</u>    |

## Agency A makes the entry:

| Agency A<br>Sending<br>Agency<br>FUND A | GL (<br>CA | 0070<br>SH | GL 3<br>Expen | :500<br>diture |
|-----------------------------------------|------------|------------|---------------|----------------|
| Tcode                                   | DR         | CR         | DR            | CR             |
| 1. 714                                  |            | 100.58     | 100.58        |                |
|                                         |            |            |               |                |
|                                         |            |            |               |                |

| Agency B<br>Receiving<br>Agency<br>FUND B | GL (<br>CA | 0070<br>SH | GL S<br>CA | 3500<br>SH | GL 2<br>non S<br>CLEA<br>OFF | 2904<br>SFMS<br>RING<br>SET | GL 2954<br>non SFMS<br>CLEARING<br>ACCOUNT |    |  |  |
|-------------------------------------------|------------|------------|------------|------------|------------------------------|-----------------------------|--------------------------------------------|----|--|--|
| Tcode                                     | DR         | CR         | DR         | CR         | DR                           | CR                          | DR                                         | CR |  |  |
| 2.715                                     |            |            |            |            |                              | 100.58                      | 100.58                                     |    |  |  |
|                                           |            |            |            |            |                              |                             |                                            |    |  |  |
|                                           |            |            |            |            |                              |                             |                                            |    |  |  |

But used General Fund 0401 account instead of Suspense Account

## Agency B sees the transaction after it clears the 530 screen:

Can the agency B do a TC715R to reverse Fund B and TC715 to use suspense Fund C?
 No according to the 28A screen.

S28A UC: 10 STATE OF OREGON TRANSACTION CODE DECISION PROFILE LINK TO: PROD TRAN CODE: 715 TITLE: RECE PT OF PMT TO A SUSP ACCT/BETW AGY'S DR-1: 2954 CR-1: 2904 DR-2: GENERAL LEDGER CR-2: POSTING DR-3: // CR-3: DR-4: CR-4: TRANS DOCD \_\_ DUDT \_\_\_SVDT \_\_ CDOC I RDOC \_\_\_ MOD N AGCY R IDX PCA COBJ N AOBJ N RVRS N PDT N CI N 1099 N WARR N INVC VNUM EDIT VNAM VADD DMETH N APN# N FUND R GLA N AGL N GRNT N SUBG N PROJ N MULT \_ G38# N INDS: POST SEQ: <u>3</u> REG NO: <u>5</u> WW IND: <u>0</u> D/I: <u>D</u> WAR CANCL TC: <u>PYTC</u>: FUTMY: Y ACCR TC: TR TC: INTERFACE IND: 1 S GEN- TC: DT : PAY LIO TC: PAY RED TC: CUM POST IND: Y BAL TC: 714 A/S DOC AMT: +

## Additional information

However, SFMS temporarily allows a reversal of TC405 or TC715 only when a receipted account is inadvertently entered on the suspense side.

This will allow the cash to move at treasury to the appropriate suspense account.

- (Incorrect Suspense fund need to change to correct suspense)
  - If a suspense account had been entered on TC405 or TC715, but it was just the wrong one, the agency cannot reverse. Instead, the agency has to request a treasury transfer between suspense funds and record the transfer in their books using the t-codes in the Desk Manual, Suspense Account Transactions in R\*STARS.

If it was receipted account SFMS team can help.

We lift the restriction to let the reverse transaction go through. Please note that SFMS has several steps that must be completed before we temporarily modify a TC to allow reversal. Please work with your SFMS analyst if you need assistance.

| Agency B<br>Receiving<br>Agency<br>FUND B | GL (<br>CA | 0070<br>SH | GL :<br>CA | 3500<br>SH | GL 2<br>non S<br>CLEAI<br>OFF | 904<br>FMS<br>RING<br>SET | GL 2954<br>non SFMS<br>CLEARING<br>ACCOUNT |        |    |    |
|-------------------------------------------|------------|------------|------------|------------|-------------------------------|---------------------------|--------------------------------------------|--------|----|----|
| Tcode                                     | DR         | DR CR      |            | DR CR      |                               | CR                        | DR                                         | CR     | DR | CR |
| 2. 715                                    |            |            |            |            |                               | 100.58                    | 100.58                                     |        |    |    |
| 3. 715R                                   |            |            |            |            | 100.58                        |                           |                                            | 100.58 |    |    |
|                                           |            |            |            |            |                               |                           |                                            |        |    |    |

## Here is a <u>cheat sheet</u> of common correcting balanced transfers.

#### Balanced Transfer T-codes Matrix (between Receipted Accounts)

(Note: This is a sample only. See the 28A screen for all available t-codes and requirements.)

#### Balanced Transfer between coding elements within the Agency (400 series T-codes) Coding element correction (Fund, PCA, Grant, Project, Comp Obj, etc.)

|                                                      |                                                          |          | Original     |                 |              |
|------------------------------------------------------|----------------------------------------------------------|----------|--------------|-----------------|--------------|
| Transaction orginally poste                          | ed as:                                                   |          | GL           | Desired GL      | BT T-codes   |
| Cash Expenditures                                    | -only correcting coding element, GLs are correct         |          | 3500         | 3500            | TC 415/416   |
| <ul> <li>originally credited as Reduction</li> </ul> | n of Expense change to Revenue                           |          | 3500         | 3100            | TC 409/410   |
| <ul> <li>originally debited as Expenditu</li> </ul>  | re change to Reduction of Revenue                        |          | 3500         | 3100            | TC 409R/410R |
| <ul> <li>originally credited as Reduction</li> </ul> | n of Expense change to Transfer In                       | 3        | 500 encumber | 3150            | TC 411/412   |
| <ul> <li>originally debited as Expenditu</li> </ul>  | re change to Reduction of Transfer In                    | 3        | 500 encumber | 3150            | TC 411R/412R |
| Cash Revenues                                        | -only correcting coding element, GLs are correct         |          | 3100         | 3100            | TC 407/408   |
| <ul> <li>originally credited as Revenue</li> </ul>   | change to Reduction of Expense                           |          | 3100         | 3500            | TC 409R/410R |
| <ul> <li>originally debited as Reduction</li> </ul>  | of Revenue change to Expense                             |          | 3100         | 3500            | TC 409/410   |
| <ul> <li>originally credited as Revenue</li> </ul>   | change to Deposit Liability-Doc supp                     |          | 3100         | 1550            | TC 398R/399R |
| - originally debited as Reduction                    | n of Revenue change to Reduction of Deposit Liability-Do | c supp   | 3100         | 1550            | TC 398/399   |
| <ul> <li>originally credited as Revenue</li> </ul>   | change to Deposit Liability- no Doc supp                 |          | 3100         | 1551            | TC 421R/422R |
| - originally debited as Reduction                    | n of Revenue change to Reduction of Deposit Liability-no | Doc supp | 3100         | 1551            | TC 421/422   |
| Deposit Liability-Doc Support                        | -only correcting coding element, GLs are correct         |          | 1550         | 1550            | TC 430/431   |
| - originally credited as Deposit L                   | iability-Doc support change to Revenue                   |          | 1550         | 3100            | TC 398/399   |
| - originally debited as Deposit Li                   | ability-Doc support change to Reduction of Revenue       |          | 1550         | 3100            | TC 398R/399R |
| Deposit Liability-No Doc Sup                         | -only correcting coding element, GLs are correct         |          | 1551         | 1551            | TC 432/433   |
| - originally credited as Deposit L                   | iability-no doc support change to Revenue                |          | 1551         | 3100            | TC 421/422   |
| - originally debited as Deposit Li                   | ability-no doc support change to Reduction of Revenue    |          | 1551         | 3100            | TC 421R/422R |
| Deferred Revenue- Doc Supp                           | ort -only correcting coding element, GLs are correct     |          | 1604         | 1604            | TC 443/444   |
| Transfers-In                                         | -only correcting coding element, GLs are corre           | ct       | 3150         | 3150            | TC 423/424   |
| <ul> <li>originally credited as Transfer</li> </ul>  | In change to Reduction of Expense                        |          | 3150         | 3500 encumbered | TC 411R/412R |
| <ul> <li>originally debited as Reduction</li> </ul>  | n of Transfer In change to Expense                       |          | 3150         | 3500 encumbered | TC 411/412   |
| <ul> <li>originally debited as Reduction</li> </ul>  | n of Transfer In change to Transfer Out                  |          | 3150         | 3550            | TC 400/401   |
| - originally credited as Transfer                    | In change to Reduction of Transfer Out                   |          | 3150         | 3550            | TC 400R/401R |
| Transfers-Out                                        | -only correcting coding element, GLs are correct         | t        | 3550         | 3550            | TC 425/426   |
| <ul> <li>originally credited as Reduction</li> </ul> | n of Transfer Out change to Transfer In                  |          | 3550         | 3150            | TC 400/401   |
| <ul> <li>originally debited as Transfer</li> </ul>   | Out change to Reduction of Transfer In                   |          | 3550         | 3150            | TC 400R/401R |
| Unreimbursed Advances                                | -only correcting coding element, GLs are correct         |          | 0573         | 0573            | TC 434/435   |
| Undistributed/Unidentified Re                        | ceipt-only correcting coding element, GLs are correct    |          | 0060         | 0060            | TC 496/497   |
| Accounts Receivable                                  | -only correcting coding element, GLs are correct         | t        | 0543         | 0543 6 /24      | TC 450/451   |
|                                                      | -only correcting coding element, GLs are co              | rrect    | 0501         | evised 4610/24  | TC 464/465   |

## Pre-Encumbrances & Encumbrances

## The Expenditure Cycle

| Pre-<br>encumbrances                                                                                                    | Encumbrances                                                                                                    | Accounts<br>Payable                                                                                                    | Disbursements                                                                                                    | Redemption                                                                                                    |
|----------------------------------------------------------------------------------------------------|----------------------------------------------------------------------------------------------------|----------------------------------------------------------------------------------------------------|----------------------------------------------------------------------------------------------------|----------------------------------------------------------------------------------------------------|
| <ul> <li>Optional</li> <li>Normally<br/>larger<br/>purchases<br/>outstanding<br/>for a long<br/>period of<br/>time</li> <li>Liquidated by<br/>Encumbrance<br/>document</li> </ul> | <ul> <li>More formal commitments to make purchase</li> <li>May be for an estimated cost vs actual</li> <li>Liquidated by Accounts Payable document</li> </ul> | <ul> <li>Recognize<br/>expenditures<br/>and the<br/>related<br/>liability</li> <li>Normally<br/>entered when<br/>goods or<br/>services have<br/>been received</li> <li>Liquidated by<br/>Disbursement</li> </ul> | <ul> <li>Normally<br/>made<br/>through<br/>warrants or<br/>direct<br/>deposits</li> <li>The actual<br/>payment to<br/>vendors</li> <li>Payments<br/>made based<br/>on due<br/>dates</li> </ul> | <ul> <li>Payee<br/>negotiates<br/>warrant or<br/>direct<br/>deposit is<br/>finalized</li> <li>Closes the<br/>cycle</li> </ul> |

## **Toolbox Revisit**

- General Ledger (GL) accounts: OAM 60.10.00 RSTARS D31 Screen
- Comptroller Object (COBJ):
   OAM 60.30.00
   OAM 60.20.00
- 28A & 28B Screens: RSTARS
   OBIEE Query
- Transaction Code spreadsheet on SFMS website
- DAFQA010 Profile Report

## Also look at OAM 05.35.00.PR

#### Numerical Ranges

.108 Transaction codes are grouped by type of transaction. Determining the appropriate range can narrow the search for a particular transaction code.

| 001-080                   | Budgetary Transactions                            |
|---------------------------|---------------------------------------------------|
| 101-199                   | Revenue, Receipt, and Receivable Transactions     |
| 200-299                   | Pre-encumbrances, Encumbrances, Expenditures, and |
|                           | Disbursements                                     |
| 301-395                   | System Generated Transactions                     |
| 398-399                   | Deposit Liability Reclassification Transactions   |
| 400-599                   | Journal Vouchers (Including Capital Assets)       |
| 601-683                   | SFMA Maintenance Transactions                     |
| 685-691, 779-795, 996-998 | Specialty T-Codes (Central and Agency Specific)   |
| 692-697                   | Balanced Transactions Between Agencies            |
| 700-705                   | Treasury Interface Entries                        |
| 706-743, 748-765, 866-874 | Interagency Transactions                          |
| 744-747, 800-845, 881-895 | Agency Specific Transactions                      |
| 766-778                   | Suspense Account Transactions                     |
| 850-863                   | Payroll/Mass Transit Transactions                 |
| 900-949                   | Fiscal Year End Transactions                      |
| 950-960                   | ADPICS Interface Transactions                     |
| 961-995                   | Automatic Reversal Transactions                   |

OAM 60.10.00 does not include budgetary accounts or accounts that roll up to default GAAP account classes.

## T-codes for Encumbrances & Pre-Encumbrances

• OAM 05.35.00.PR

200-299

Pre-encumbrances, Encumbrances, Expenditures, and Disbursements

- OAM 60.10.00 only includes GLs for Encumbrance Control because 2736 Preencumbrance Control rolls up to GL GAAP Account Class 270 Budgetary Fund Balance.
- Select the By Function tab of the T-code spreadsheet, filter Status Code to A, for active, and filter the Function to 3-Pre-Encumbrances, Encumbrances, Expenditures.

|    |                                                  | Sta      | Tco | Tcode Title        |                  | Gl   | Gl Acct  | Gl     | Gl   | Gl Acct   | Gl | Gl   | Gl Acct Title6 |
|----|--------------------------------------------------|----------|-----|--------------------|------------------|------|----------|--------|------|-----------|----|------|----------------|
|    |                                                  | tus      | de  |                    |                  | Acct | Title5   | Acc    | Acct | Title     | Ac | Acct |                |
|    |                                                  | Co       |     |                    | Full description | Dr1  |          | t Dr   | Crl  |           | ct | Dr2  |                |
| 1  | Function                                         | دام<br>ح | •   | •                  | <b>•</b>         | -    | -        | C<br>T | -    | v         | ₽÷ | -    |                |
| 13 | 3-Pre-Encumbrances, Encumbrances, Expenditure:   | A        | 227 | Disbursement Of    | SET UP VOUCH     | 0250 | INVESTM  | D      | 1211 | VOUCHER   | С  |      |                |
| 14 | 3-Pre-Encumbrances, Encumbrances, Expenditure:   | A        | 229 | Liquidate Unreim   | LIQUIDATE UN     | 2951 | SYSTEM C | С      | 0573 | UNREIMBU  | D  |      |                |
| 14 | 3-Pre-Encumbrances, Encumbrances, Expenditures   | A        | 230 | Expense Of Unre    | TO EXPENSE A     | 3500 | EXPENDI  | D      | 2951 | SYSTEM CI | С  |      |                |
| 14 | 2 3-Pre-Encumbrances, Encumbrances, Expenditure: | A        | 235 | Return Unidentifie | SET UP VOUCH     | 0060 | UNDISTR  | С      | 1211 | VOUCHER   | С  |      |                |
| 14 | 3-Pre-Encumbrances, Encumbrances, Expenditures   | A        | 237 | Subgrantee-Total   | TO ESTABLISH     | 2918 | SUBGRAN  | D      | 2713 | BUDGET O  | С  |      |                |
| 14 | 3-Pre-Encumbrances, Encumbrances, Expenditure    | A        | 239 | Subgrantee Reimb   | ISSUE WRNT FO    | 3501 | EXPENDI  | D      | 1211 | VOUCHER   | С  | 2709 | REIMBURSABL    |
| 14 | 3-Pre-Encumbrances, Encumbrances, Expenditures   | A        | 243 | Subgrantee-Nonre   | TO RECORD ME     | 2708 | EXPENDI  | D      | 2919 | GRANT EX  | С  |      |                |
| 14 | 3-Pre-Encumbrances, Encumbrances, Expenditures   | A        | 246 | Subgrantee Reimb   | CORRECT REIM     | 2714 | REIMBUR  | С      | 2918 | SUBGRAN   | D  |      |                |
| 14 | 3-Pre-Encumbrances, Encumbrances, Expenditures   | А        | 250 | Reimbursable Gra   | TO ESTABLISH I   | 2709 | REIMBUR  | D      | 2919 | GRANT EX  | С  |      |                |
| 14 | 3-Pre-Encumbrances, Encumbrances, Expenditures   | A        | 251 | Reimb Grant Exp    | TO ISSUE A WAI   | 3501 | EXPENDI  | D      | 1211 | VOUCHER   | С  | 2919 | GRANT EXPEN    |
| 14 | 3-Pre-Encumbrances, Encumbrances, Expenditure:   | A        | 252 | Reimbursable Gra   | TO ESTABLISH     | 2709 | REIMBUR  | D      | 2919 | GRANT EX  | С  |      |                |

#### ONLY 41 T-CODES TO CHOOSE FROM!

## Example #1: Establish an Encumbrance

- Situation: Your agency has signed a contract committing the agency to a \$100,000 consulting fee which the agency wants to encumber.
- Process:

> OAM 05.35.00.PR

200-299

Pre-encumbrances, Encumbrances, Expenditures, and Disbursements

> Filter T-code spreadsheet by function and filter by GL. What GL?

|                                                | Sta      | Tco | Tcode Title             |                  | Gl   | Gl Acct Title5        |
|------------------------------------------------|----------|-----|-------------------------|------------------|------|-----------------------|
|                                                | tus      | de  |                         |                  | Acct |                       |
|                                                | Co       |     |                         | Full description | Drl  |                       |
| Function                                       | ¢1.<br>▼ | •   | <b>~</b>                | -                | -    | <b>•</b>              |
| 3-Pre-Encumbrances, Encumbrances, Expenditure  | А        | 200 | Establish A Pre-Encumbr | TO ESTABLISH A I | 2736 | PRE-ENCUMBRANCE CONT  |
| 3-Pre-Encumbrances, Encumbrances, Expenditure  | А        | 201 | Adjust Pre-Encumbrance- | TO ADJUST A PRE  | 2736 | PRE-ENCUMBRANCE CONT  |
| 3-Pre-Encumbrances, Encumbrances, Expenditure  | А        | 202 | Cancel Pre-Encumbrance  | TO CANCEL A PRI  | 2951 | SYSTEM CLEARING GENER |
| 3-Pre-Encumbrances, Encumbrances, Expenditure  | Α        | 203 | Encumbrance Not Pre-En  | TO ESTABLISH AN  | 2735 | ENCUMBRANCE CONTROL   |
| 3-Pre-Encumbrances, Encumbrances, Expenditures | А        | 204 | Encumbrance Pre-Encum   | ESTABLISH ENCU   | 2735 | ENCUMBRANCE CONTROL   |
| 3-Pre-Encumbrances, Encumbrances, Expenditures | А        | 205 | Adjust Existing Encumb- | TO ADJUST AN EI  | 2735 | ENCUMBRANCE CONTROL   |
| 3-Pre-Encumbrances, Encumbrances, Expenditures | А        | 206 | Cancel Encumbrance (No  | CANX ENCUMB E    | 2951 | SYSTEM CLEARING GENER |
| 3-Pre-Encumbrances, Encumbrances, Expenditures | А        | 212 | Encumbrance - Add Sfx ' | ADD ENCUMB & I   | 2735 | ENCUMBRANCE CONTROL-  |

## Example #1: Establish an Encumbrance cont.

#### • What T-code?

| Sta       | Tco | Tcode Title                             |                    | Gl         | Gl Acct Title5      | 1 |
|-----------|-----|-----------------------------------------|--------------------|------------|---------------------|---|
| tus       | de  |                                         |                    | Acct       |                     |   |
| Co        |     |                                         | Full description   | Dr1        |                     | • |
| cl≏<br>,T | -   | •                                       | -                  | <b>.</b> T | <b>~</b>            | 1 |
| А         | 203 | Encumbrance Not Pre-Encumb(Non-Adpics)  | TO ESTABLISH AN EN | 2735       | ENCUMBRANCE CONTROL | 1 |
| A         | 204 | Encumbrance Pre-Encumbered (Non-Adpics) | ESTABLISH ENCUMBR  | 2735       | ENCUMBRANCE CONTROL | 1 |
| A         | 205 | Adjust Existing Encumb-(Non-Adpics)     | TO ADJUST AN ENCU  | 2735       | ENCUMBRANCE CONTROL | 1 |
| A         | 212 | Encumbrance - Add Sfx To Document       | ADD ENCUMB & NEW   | 2735       | ENCUMBRANCE CONTROL | 1 |

#### • Choice depends on if it was Pre-encumbered.

| S28A         UC: 10           LINK TO:             | STATE OF OREGON<br>TRANSACTION CODE DECISION PROFILE                                                                                                    | 09/12/22 | 02:17 PM<br>PROD |  |
|----------------------------------------------------|----------------------------------------------------------------------------------------------------|----------|------------------|--|
| TRAN CODE: <u>203</u><br>GENERAL LEDGER<br>POSTING | TITLE:       ENCUMBRANCE       NOT       PRE-ENCUMB(NON-ADPICS)         DR-1:       2735       CR-1:       3011       DR-2:       CR-2:          DR-3:        CR-3:        DR-4:        CR-4:                      |          |                  |  |
|                                                    |                                                                                                    |          |                  |  |
| S28A UC: 10<br>LINK TO:                            | STATE OF OREGON<br>TRANSACTION CODE DECISION PROFILE                                                                                                    | 09/12/22 | 02:19 PM<br>PROD |  |
| TRAN CODE: <u>204</u><br>GENERAL LEDGER<br>POSTING | TITLE:       ENCUMBRANCE       PRE-ENCUMBERED       (NON-ADPICS)         DR-1:       2735       CR-1:       3011       DR-2:       CR-2:         DR-3:        CR-3:        DR-4:       3012       CR-4:       2736 | L        |                  |  |

## Example #2: Adjust an Encumbrance

 Returning to the T-code spreadsheet filtered by Function, by Status=Active and by Dr1 of GL 2735, what T-code?

| Sta       | Tco | Tcode Title                             | Τ |                    | Gl   | Gl Acct Title5      |
|-----------|-----|-----------------------------------------|---|--------------------|------|---------------------|
| tus       | de  |                                         |   |                    | Acct |                     |
| Co        |     |                                         |   | Full description   | Drl  |                     |
| d₁.<br>,T | -   |                                         | ~ | -                  |      | <b>_</b>            |
| А         | 203 | Encumbrance Not Pre-Encumb(Non-Adpics)  | 1 | TO ESTABLISH AN EN | 2735 | ENCUMBRANCE CONTROL |
| A         | 204 | Encumbrance Pre-Encumbered (Non-Adpics) |   | ESTABLISH ENCUMBR  | 2735 | ENCUMBRANCE CONTROL |
| A         | 205 | Adjust Existing Encumb-(Non-Adpics)     |   | TO ADJUST AN ENCU  | 2735 | ENCUMBRANCE CONTROL |
| A         | 212 | Encumbrance - Add Sfx To Document       |   | ADD ENCUMB & NEW   | 2735 | ENCUMBRANCE CONTROL |

• If you chose 205, the 28a screen supports your choice.

| S28A UC: 10    | STATE OF OREGON                                                                | 09/12/22 02:22 PM                         |
|----------------|--------------------------------------------------------------------------------|-------------------------------------------|
| LINK TO:       | TRANSACTION CODE DECISION PROFILE                                              | PROD                                      |
|                |                                                                                |                                           |
| TRAN CODE: 205 | TITLE: <u>ADJUST EXISTING ENCUMB-(NON-ADPICS)</u>                              |                                           |
| GENERAL LEDGER | DR-1: <u>2735</u> CR-1: <u>3011</u> DR-2: CR-2:                                | _                                         |
| POSTING        | DR-3: CR-3: DR-4: CR-4:                                                        | _                                         |
| TRANS DOCD     | _ DUDTSVDT _ CDOC <u>I</u> RDOC <u>I</u> MOD <u>N</u> AGCY <u>R</u>            | IDX _ PCA _ COBJ <u>R</u>                 |
| EDIT AOBJ      | RVRS PDT <u>N</u> CI <u>N</u> 1099 WARR <u>N</u> INVC '                        | vnum <u>r</u> vnam <u>r</u> vadd <u>r</u> |
| INDS: DMETH    | <u>n</u> apn# <u>r</u> fund <u>r</u> gla <u>n</u> agl <u>n</u> grnt _ subg _ i | PROJ _ MULT _ G38# <u>N</u>               |

## Example #3: Add an Encumbrance Suffix

 Returning to the T-code spreadsheet filtered by Function, by Status=Active and by Dr1 of GL 2735, what T-code?

| Sta        | Tco | Tcode Title                             |                    | Gl   | Gl Acct Title5      |
|------------|-----|-----------------------------------------|--------------------|------|---------------------|
| tus        | de  |                                         |                    | Acct |                     |
| Co         |     |                                         | Full description   | Drl  |                     |
| cl≏<br>,,T | -   | <b>~</b>                                |                    | Ţ    | <b>_</b>            |
| А          | 203 | Encumbrance Not Pre-Encumb(Non-Adpics)  | TO ESTABLISH AN EN | 2735 | ENCUMBRANCE CONTROL |
| A          | 204 | Encumbrance Pre-Encumbered (Non-Adpics) | ESTABLISH ENCUMBR  | 2735 | ENCUMBRANCE CONTROL |
| Α          | 205 | Adjust Existing Encumb-(Non-Adpics)     | TO ADJUST AN ENCU  | 2735 | ENCUMBRANCE CONTROL |
| А          | 212 | Encumbrance - Add Sfx To Document       | ADD ENCUMB & NEW   | 2735 | ENCUMBRANCE CONTROL |

• If you chose T-code 212, the 28a screen supports your choice.

| S28A UC: 10           | STATE OF OREGON                                                         | 09/12/22 02:25 PM |
|-----------------------|-------------------------------------------------------------------------|-------------------|
| LINK TO:              | TRANSACTION CODE DECISION PROFILE                                       | PROD              |
| TRAN CODE: <u>212</u> | TITLE: <u>ENCUMBRANCE - ADD_SFX_TO_DOCUMENT</u>                         |                   |
| GENERAL LEDGER        | DR-1: <u>2735</u> CR-1: <u>3011</u> DR-2: <u>2951</u> CR-2: <u>2951</u> |                   |
| POSTING               | DR-3: CR-3: DR-4: CR-4:                                                 |                   |

## Example #4: Cancel an Encumbrance Suffix

Returning to the T-code spreadsheet filtered by Function, by Status=Active and by

| GL 2735. what T-code? | Sta        | Tco | Tcode Title                             |                    | Gl   | Gl Acct Title5        |
|-----------------------|------------|-----|-----------------------------------------|--------------------|------|-----------------------|
|                       | tus        | de  |                                         |                    | Acct |                       |
|                       | Co         |     |                                         | Full description   | Dr1  |                       |
|                       | cl≏<br> ₊T | -   |                                         | -                  | Ţ,   | <b>_</b> ]            |
|                       | А          | 203 | Encumbrance Not Pre-Encumb(Non-Adpics)  | TO ESTABLISH AN EN | 2735 | ENCUMBRANCE CONTROL   |
|                       | Α          | 204 | Encumbrance Pre-Encumbered (Non-Adpics) | ESTABLISH ENCUMBE  | 2735 | ENCUMBRANCE CONTROL 1 |
|                       | Α          | 205 | Adjust Existing Encumb-(Non-Adpics)     | TO ADJUST AN ENCU  | 2735 | ENCUMBRANCE CONTROL   |
|                       | А          | 212 | Encumbrance - Add Sfx To Document       | ADD ENCUMB & NEW   | 2735 | ENCUMBRANCE CONTROL   |

• If we cancel an encumbrance, we need to credit GL2735. Let's switch the GL filter

| from Dr1 to Cr1. | Tco         | Tcode Title                              |                     | Gl             | Gl Acct Title5                    | Gl | Gl   |
|------------------|-------------|------------------------------------------|---------------------|----------------|-----------------------------------|----|------|
|                  | de          |                                          |                     | Acct           |                                   | Ac | Acct |
|                  |             |                                          | Full description    | Drl            |                                   | ct | Crl  |
|                  |             | ·                                        | T                   | <b>•</b>       |                                   | P- |      |
|                  | 200         | Establish A Pre-Encumbrance (Non-Adpics) | TO ESTABLISH A PRE- | 273            | A. Sort Smallest to Largest       |    |      |
|                  | 201         | Adjust Pre-Encumbrance-(Non-Adpics)      | TO ADJUST A PRE-EN  | 273            | 2 *                               |    |      |
|                  | 202         | Cancel Pre-Encumbrance (Non-Adpics)      | TO CANCEL A PRE-EN  | 295            | A Sort Largest to Smallest        |    |      |
|                  | 203         | Encumbrance Not Pre-Encumb(Non-Adpics)   | TO ESTABLISH AN EN  | 273            | Sor <u>t</u> by Color             |    | >    |
|                  | 204         | Encumbrance Pre-Encumbered (Non-Adpics)  | ESTABLISH ENCUMBR   | 273!           | Sheet <u>V</u> iew                |    | >    |
|                  | 205         | Adjust Existing Encumb-(Non-Adpics)      | TO ADJUST AN ENCU   | 273!           |                                   |    |      |
|                  | 206         | Cancel Encumbrance (Non-Adpics)          | CANX ENCUMB ESTAI   | 2 <b>9</b> 5   | ↑ Clear Filter From "GI Acct Cr1" |    |      |
|                  | 212         | Encumbrance - Add Sfx To Document        | ADD ENCUMB & NEW    | 273!           | Filter by Color                   |    | >    |
|                  | 213         | Accounts Recv-Add Sfx To Document        | ADD AN ACCTS RECV   |                | Number <u>F</u> ilters            |    | >    |
|                  | <b>21</b> 4 | Neg Accounts Recv-Add Sfx To Document    | ADD AN ACCTS RECV   | 310            | Casada                            |    | 0    |
|                  | 217         | Voucher Payable-Not Encumbered G38       | TO SET UP VOUCHER   | 350            | Search                            |    |      |
|                  | 219         | Transfer Funds To Non Treas Or Non Systm | TO ISSUE A WARRANT  | 3550           | (Select All)                      |    | ^    |
|                  | 220         | Revenue Refund Payable/Trfr To Comp Unit | ISSUE A WARRANT FO  | 310            |                                   |    |      |
|                  | 221         | Vouchers Payable-Not Enc-Rti-Type R Only | SET UP VOUCHER PAY  | 350            |                                   |    |      |
|                  | 222         | Voucher Payable-Not Encumbered           | TO SET UP VOUCHER   | 350            | 120                               |    |      |
|                  | 223         | Unreimbursed Advance Not Encumbered      | TO ISSUE A WARRANT  | 057.           | 2713                              |    |      |
|                  | 225         | Voucher Payable - Encumbered             | TO ISSUE WARRANT F  | 350            | 2714                              |    |      |
| SFMS TC Training | 226         | Voucher Payable - Pre-Encumbered         | ISSUE A WARRAN      | e <b>s54</b> / | 16/24 <mark>. 🖓 2918</mark> 202   |    |      |

## Example #4: Cancel an Encumbrance cont.

#### • Change the filters to other Cr columns.

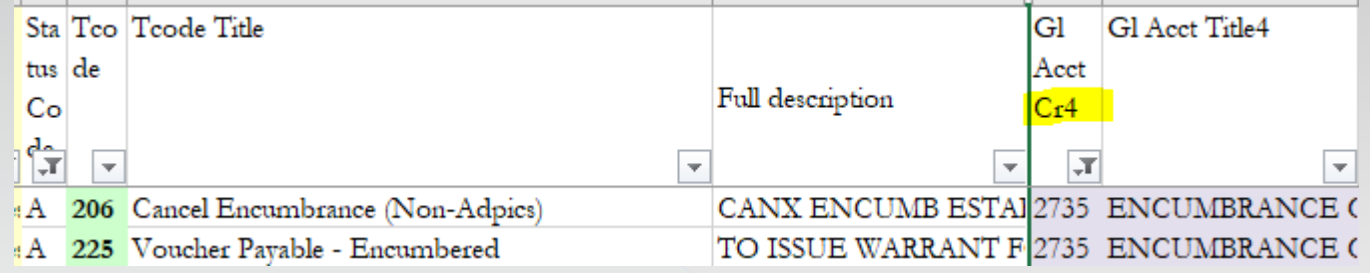

- Is T-code 206 the correct option?
- Confirm with the 28a screen.

| S28A UC: 10           | STATE OF OREGON                                       | 09/12/22 02:40 PM |
|-----------------------|-------------------------------------------------------|-------------------|
| LINK TO:              | TRANSACTION CODE DECISION PROFILE                     | PROD              |
|                       |                                                       |                   |
| TRAN CODE: <u>206</u> | TITLE: <u>CANCEL ENCUMBRANCE (NON-ADPICS)</u>         |                   |
| GENERAL LEDGER        | DR-1: <u>2951</u> CR-1: <u>2951</u> DR-2: CR-2:       |                   |
| POSTING               | DR-3: CR-3: DR-4: <u>3011</u> CR-4: <mark>2735</mark> |                   |

## **Vouchers** Payable

## **Checks vs Warrants**

#### • Checks

- > Demand drafts written on a suspense account.
- > Due immediately upon presentment for payment.

#### Warrants

- > Promise to pay written on a receipted account.
- > Due only if cash is available at time of presentment.
- > During a fiscal emergency, the state would not be legally required to immediately redeem a warrant.

## Suspense Account vs Receipted Account

#### Suspense Account

- > Treasury coordinates the opening and closing of the account.
- > Only Treasury tracks cash details and balance information.

#### Receipted Account

- > Agencies must have statutory authority to open the account.
- > DAS coordinates the opening and closing of the account.
- > Both Treasury and R\*STARS track transaction details and carry an account balance.

## Payment Distribution Types

#### PDT selection

- > Can be entered on the Transaction Entry Screen for individual transactions.
- > Can be entered on the Batch Header Screen for all transactions in the batch.
- Can be allowed to default from the 52 Vendor Profile for each transaction by leaving the PDT field blank on both the Transaction Entry Screen and the Batch Header Screen.

- Frequently used PDTs
  - MA creates 1 warrant for agy #, vendor and mail code, and same or prior due date, and mails it to the vendor.
  - > RA creates 1 warrant as MA but returns it to the agency.
  - DA combines voucher payment amounts like MA and RA but makes an ACH deposit for the vendor.

### **PDT Resources**

| <mark>SD50</mark> UC: 10<br>LINK TO:     | STATE (<br>PAYMENT DISTRIBUT                                                                                                    | DF OREGON<br>ION TYPE PROFILE                                                                                                    | 09/30/22 02:07<br>F                  | ROD                                |                                       |                  |
|------------------------------------------|----------------------------------------------------------------------------------------------------|----------------------------------------------------------------------------------------------------|--------------------------------------|------------------------------------|---------------------------------------|------------------|
| PAYMENT DISTRIE<br>PAYMENT I<br>SUPPRESS | BUTION TYPE: <u>RA</u><br>TITLE: <u>RETURI</u><br>METHOD CODE: <u>W</u> (D=1<br>(W=1<br>(X=1<br>DIRECT MAIL: <u>N</u> (Y=1<br>REMITTANCE: <u>N</u> (Y=1<br>(N=1 | <u>Y TO AGENCY-COMBINE A</u><br>DIRECT DEPOSIT)<br>JARRANT/CHECK)<br>JIRE TRANSFER)<br>MAIL,N=DO NOT MAIL)<br>SUPPRESS PRINTING OF F<br>PRINT REMITTANCE LINES | _L<br>REMITTANCE)<br>S)              |                                    |                                       |                  |
| PAYMENT CONSOLIDAT:                      | ION INDS - BATCH AG                                                                                                    | ENCY: Y DOCUMENT: Y FU                                                                                                    | JND: <u>Y</u> (Y=YES N=              | NO ]                               |                                       |                  |
| TAX (                                    | DFFSET FLAG: <u>N</u> (Y=5<br>(N=1                                                                                                    | SUBJECT TO TAX OFFSET                                                                                                    | )<br>F)                              |                                    |                                       |                  |
|                                          |                                                                                                    | STA                                                                                                    | TUS CODE: A                          | 0.7                                |                                       |                  |
| EFF SINKI DHIE: 090                      | <u>191994</u> EFF END DH                                                                                                    | IE: LHST PI                                                                                                    | RUL DHIE: 042419                     | 197                                |                                       |                  |
|                                          |                                                                                                    | S051 UC: 10<br>LINK TO:<br>VENDOR NO:<br>MAIL CODE: N<br>SEARCH NA<br>ADDRESS:                                                                                 | ST<br>VENDOR<br>MES:                 | ATE OF OREGON<br>MAIL CODE PROFILE | 09/30/22                              | 02:09 PM<br>PROD |
|                                          |                                                                                                    | =                                                                                                    |                                      |                                    |                                       |                  |
|                                          |                                                                                                    | CITY:<br>COUNTRY:<br>UPDATE REASON:<br>VENDOR CONTACT:                                                                                                    | _ OWNE                               | ST:<br>REGION:<br>RSHIP CODE:      | ZIP:<br>TAX RATE:<br>LICENSE:<br>FAX: |                  |
|                                          |                                                                                                    | PDT:EMAIL:<br>AGY: CONTAC                                                                                                    | T:EXI: _                             | HLI VEND                           | HONE:<br>DIR DEP DATE:                | PNI: _           |
|                                          |                                                                                                    | eff start date: <u>09</u>                                                                                                    | HOLD REASO<br>1 <u>302022</u> EFF EN | N CODE:<br>D DATE:                 | STATUS CODE:<br>LAST PROC DATE:       | <u>R</u>         |

208

## **T-Codes for Vouchers Payable**

#### • OAM 60.10.00

1211 Vouchers Payable

Liabilities for goods and services evidenced by approved vouchers.

#### • OAM 05.35.00.PR

200-299

Pre-encumbrances, Encumbrances, Expenditures, and Disbursements

#### • T-Code Spreadsheet

| S                              | a Tco | Tcode Title                              |            | Gl       | Gl Acct Title5          | Gl   | Gl   | Gl Acct Title    |
|--------------------------------|-------|------------------------------------------|------------|----------|-------------------------|------|------|------------------|
| tt                             | s de  |                                          |            | Acct     |                         | Acc  | Acct |                  |
| C                              | 0     |                                          | Full descr | Drl      |                         | t Dr | Crl  |                  |
| Function                       | r 🔽   | -                                        | <b>v</b>   | <b>v</b> | <b>.</b>                | C    |      | -                |
| 3-Pre-Encumbra A               | 217   | Voucher Payable-Not Encumbered G38       | TO SET     | 3501     | EXPENDITURE CONTROL     | -D   | 1211 | VOUCHERS PAYABLE |
| 3-Pre-Encumbra A               | 219   | Transfer Funds To Non Treas Or Non Systm | TO ISSU    | 3550     | OPERATING TRANSFERS O   | D    | 1211 | VOUCHERS PAYABLE |
| 3-Pre-Encumbra A               | 220   | Revenue Refund Payable/Trfr To Comp Unit | ISSUE A    | 3101     | REVENUE CONTROL - ACC   | C    | 1211 | VOUCHERS PAYABLE |
| 3-Pre-Encumbra A               | 221   | Vouchers Payable-Not Enc-Rti-Type R Only | SET UP     | 3501     | EXPENDITURE CONTROL     | -D   | 1211 | VOUCHERS PAYABLE |
| 3-Pre-Encumbra A               | 222   | Voucher Payable-Not Encumbered           | TO SET     | 3501     | EXPENDITURE CONTROL     | -D   | 1211 | VOUCHERS PAYABLE |
| 3-Pre-Encumbra A               | 223   | Unreimbursed Advance Not Encumbered      | TO ISSU    | 0573     | UNREIMBURSED ADVANCE    | Đ    | 1211 | VOUCHERS PAYABLE |
| 3-Pre-Encumbra A               | 225   | Voucher Payable - Encumbered             | TO ISSU    | 3501     | EXPENDITURE CONTROL     | -D   | 1211 | VOUCHERS PAYABLE |
| 3-Pre-Encumbra A               | 226   | Voucher Payable - Pre-Encumbered         | ISSUE A    | 3501     | EXPENDITURE CONTROL     | -D   | 1211 | VOUCHERS PAYABLE |
| 3-Pre-Encumbra A               | 227   | Disbursement Of Investment - Other       | SET UP     | 0250     | INVESTMENTS - OTHER     | D    | 1211 | VOUCHERS PAYABLE |
| 3-Pre-Encumbra A               | 235   | Return Unidentified Receipt To Depositor | SET UP     | 0060     | UNDISTRIBUTED CASH RE   | C    | 1211 | VOUCHERS PAYABLE |
| 3-Pre-Encumbra A               | 239   | Subgrantee Reimb Expend-No Commitment    | ISSUE W    | 3501     | EXPENDITURE CONTROL     | -D   | 1211 | VOUCHERS PAYABLE |
| <mark>3-Pre-Encumbr</mark> : A | 251   | Reimb Grant Expend Commitment Payments   | TO ISSU    | 3501     | EXPENDITURE CONTROL     | -D   | 1211 | VOUCHERS PAYABLE |
| <mark>3-Pre-Encumbr</mark> : A | 287   | Return Dep Liab To Depositor-No Doc Supp | SET UP     | 1551     | DEPOSIT LIABILITY-NON-I | C    | 1211 | VOUCHERS PAYABLE |
| <mark>3-Pre-Encumbr</mark> : A | 288   | Vouchers Payable For Trust Fund Payable  | SET UP     | 1575     | TRUST FUNDS PAYABLE     | С    | 1211 | VOUCHERS PAYABLE |
| <mark>3-Pre-Encumbr</mark> : A | 290   | Return Deposit Liability To Depositor    | SET UP     | 1550     | DEPOSIT LIABILITY-DOCU  | 1C   | 1211 | VOUCHERS PAYABLE |
| 3-Pre-Encumbra A               | 295   | Revenue Transfer Out W/Warrant           | RECORI     | 3101     | REVENUE CONTROL - ACC   | C    | 1211 | VOUCHERS PAYABLE |

• Remember to also check other GL columns. i.e. DR1 – CR4.

## Example #1: Voucher for Encumbrance

- Situation: Your agency has previously encumbered funds for a consulting fee and now needs to make a payment to the vendor.
- Process: Return to the filtered T-code Spreadsheet. (I hid some obviously incorrect T-codes on the following spreadsheet.)

| 21 | 17 Voucher Payable-Not Encumbered G38       | TO SET 3  | 501 EXPENDITURE CONTROL - D | 1211 VOUCHERS PAYABLE |
|----|---------------------------------------------|-----------|-----------------------------|-----------------------|
| 22 | 21 Vouchers Payable-Not Enc-Rti-Type R Only | SET UP '3 | 501 EXPENDITURE CONTROL - D | 1211 VOUCHERS PAYABLE |
| 22 | 22 Voucher Payable-Not Encumbered           | TO SET 3  | 501 EXPENDITURE CONTROL - D | 1211 VOUCHERS PAYABLE |
| 22 | 25 Voucher Payable - Encumbered             | TO ISSU 3 | 501 EXPENDITURE CONTROL - D | 1211 VOUCHERS PAYABLE |
| 22 | 26 Voucher Payable - Pre-Encumbered         | ISSUE A 3 | 501 EXPENDITURE CONTROL - D | 1211 VOUCHERS PAYABLE |
| 28 | 88 Vouchers Payable For Trust Fund Payable  | SET UP '1 | 575 TRUST FUNDS PAYABLE C   | 1211 VOUCHERS PAYABLE |

• Scrolling right is additional information to confirm the choice of 225.

| С   | D                                | X    | Y               | Ζ  | AA   | AB                   |
|-----|----------------------------------|------|-----------------|----|------|----------------------|
| Tco | Tcode Title                      | Gl   | Gl Acct Title8  | Gl | Gl   | Gl Acct Title4       |
| de  |                                  | Acct |                 | Ac | Acct |                      |
|     |                                  | Dr4  |                 | ct | Cr4  |                      |
| -   | <b>v</b>                         | -    | <b>~</b>        | P- | -    |                      |
| 225 | Voucher Payable - Encumbered     | 3011 | FUND BALANCE RI | С  | 2735 | ENCUMBRANCE CONTROL- |
| 226 | Voucher Payable - Pre-Encumbered | 3012 | FUND BALANCE RI | С  | 2736 | PRE-ENCUMBRANCE CONT |

## Example #1: Voucher for Encumbrance cont.

• Check the 28a screen.

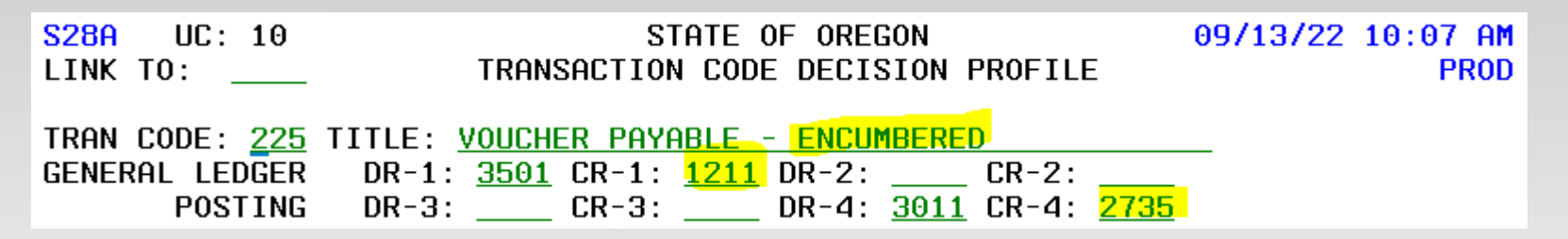

• Here is the entire process through warrant redemption

|               |       | GL 2     | 2736     | GL        | 3012   | GL    | 2735    | GL     | 3011    | GL    | 3501    | GL   | 1211  | GL    | 3500    | GL    | 1011   | GL     | 1111    | GL ( | )070 |
|---------------|-------|----------|----------|-----------|--------|-------|---------|--------|---------|-------|---------|------|-------|-------|---------|-------|--------|--------|---------|------|------|
|               |       | Pre-Encu | Imbrance | Fund E    | al Res | Encum | nbrance | Fund E | Bal Res | Expen | d Cntrl | Voud | chers | Expen | d Cntrl | Payr  | nents  | Pmts ( | Dutstdg |      |      |
|               |       | Cor      | ntrol    | for Pre-I | Encumb | Co    | ntrol   | for Er | ncumb   | Acc   | rued    | Pay  | able  | Ca    | sh      | Outst | anding | Of     | fset    | Ca   | sh   |
|               | TCode | DR       | CR       | DR        | CR     | DR    | CR      | DR     | CR      | DR    | CR      | DR   | CR    | DR    | CR      | DR    | CR     | DR     | CR      | DR   | CR   |
| Estab Pre-enc | 200   | 10       |          |           | 10     |       |         |        |         |       |         |      |       |       |         |       |        |        |         |      |      |
| Estab EE      | 204   |          | 10       | 10        |        | 10    |         |        | 10      |       |         |      |       |       |         |       |        |        |         |      |      |
| Adjust EE     | 205   |          |          |           |        | 50    |         |        | 50      |       |         |      |       |       |         |       |        |        |         |      |      |
| Add Sfx       | 212   |          |          |           |        | 20    |         |        | 20      |       |         |      |       |       |         |       |        |        |         |      |      |
| VP            | 225   |          |          |           |        |       | 80      | 80     | 0       | 80    |         |      | 80    |       |         |       |        |        |         |      |      |
| System Pmt    | 380   |          |          |           |        |       |         |        |         |       | 80      | 80   |       | 80    |         |       | 80     | 80     |         |      | 80   |
| Pmt Redemp    | 390   |          |          |           |        |       |         |        |         |       |         |      |       |       |         | 80    |        |        | 80      |      |      |
| (sys gen)     |       |          |          |           |        |       |         |        |         |       |         |      |       |       |         |       |        |        |         |      | 1    |
| BALANCE       | TOTAL | (        | 0        | (         | )      |       | 0       | (      | 0       | (     | )       | (    | 0     | DR    | 80      |       | 0      |        | 0       | CR   | 80   |

## Example #2: Unencumbered Voucher Payable

#### • OAM 60.10.00

1211 Vouchers Payable

Liabilities for goods and services evidenced by approved vouchers.

#### OAM 05.35.00.PR

200-299

Pre-encumbrances, Encumbrances, Expenditures, and Disbursements

#### • Return to filtered T-code Spreadsheet.

| 217 | Voucher Payable-Not Encumbered G38       | TO SET  | 3501 | EXPENDITURE CONTROL - D | 1211 VOUCHERS PAYABLE |
|-----|------------------------------------------|---------|------|-------------------------|-----------------------|
| 221 | Vouchers Payable-Not Enc-Rti-Type R Only | SET UP  | 3501 | EXPENDITURE CONTROL - D | 1211 VOUCHERS PAYABLE |
| 222 | Voucher Payable-Not Encumbered           | TO SET  | 3501 | EXPENDITURE CONTROL - D | 1211 VOUCHERS PAYABLE |
| 225 | Voucher Payable - Encumbered             | TO ISSU | 3501 | EXPENDITURE CONTROL - D | 1211 VOUCHERS PAYABLE |
| 226 | Voucher Payable - Pre-Encumbered         | ISSUE A | 3501 | EXPENDITURE CONTROL - D | 1211 VOUCHERS PAYABLE |
| 288 | Vouchers Payable For Trust Fund Payable  | SET UP  | 1575 | TRUST FUNDS PAYABLE C   | 1211 VOUCHERS PAYABLE |

- Scrolling right does not show any other GLs used in these T-codes.
- Which one is right?

### Example #2: 28a Screen

- Hinges on whether a G38 is required due to interfund or interagency transactions.
- 28a screen for T-code 217.

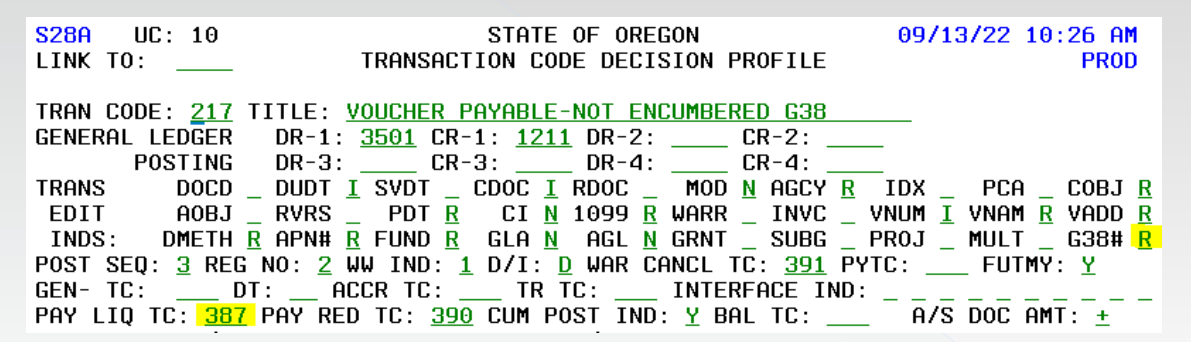

• Also look at Payment Liquidating T-code for 217, T-code 387.

S28A UC: 10 STATE OF OREGON 09/13/22 10:27 AM TRANSACTION CODE DECISION PROFILE LINK TO: PROD TRAN CODE: 387 TITLE: PAYMENT LIQUIDATION EXPENDITURE G38 GENERAL LEDGER DR-1: 1211 CR-1: 0070 DR-2: 3500 CR-2: 3501 POSTING DR-3: <u>1111</u> CR-3: <u>1011</u> DR-4: \_\_\_\_\_ CR-4: DOCD \_ DUDT \_ SVDT \_ CDOC I RDOC \_ MOD N AGCY R IDX \_ PCA \_ COBJ R TRANS AOBJ \_ RVRS \_ PDT \_ CI N 1099 R WARR \_ INVC \_ VNUM R VNAM R VADD R EDIT INDS: DMETH \_ APN# <u>R</u> Fund <u>R</u> gla <u>N</u> agl <u>N</u> grnt \_ SUBG \_ Proj \_ Mult \_ G38# <u>R</u> POST SEQ: <u>3</u> REG NO: <u>6</u> WW IND: <u>0</u> D/I: <u>D</u> WAR CANCL TC: <u>PYTC</u>: <u>FUTMY</u>: <u>N</u>

• For our example, T-code 222 is the best choice.

## Example #3: Error Correction 222 - 287

• Situation: Agency used T-code 222 instead of T-code 287.

- Process:
  - > Can we just reverse it and reenter?
    - Not if it has passed the due date and been paid.
  - > What GLs does T-code 287 affect?

S28AUC: 10STATE OF OREGON09/13/22 11:19 AMLINK TO:\_\_\_\_\_TRANSACTION CODE DECISION PROFILEPRODTRAN CODE:287TITLE:RETURN DEP LIAB TO DEPOSITOR-NO DOC SUPPPRODGENERAL LEDGERDR-1:1551CR-1:1211DR-3:\_\_\_\_\_CR-3:\_\_\_\_\_CR-4:\_\_\_\_\_

> What GLs does T-code 222 affect?

 S28A
 UC: 10
 STATE OF OREGON
 09/13/22 11:30 AM

 LINK TO:
 \_\_\_\_\_
 TRANSACTION CODE DECISION PROFILE
 PROD

 TRAN CODE:
 222
 TITLE:
 VOUCHER PAYABLE-NOT ENCUMBERED
 PROD

 GENERAL LEDGER
 DR-1:
 3501
 CR-1:
 1211
 DR-2:
 CR-2:
 \_\_\_\_\_\_

 POSTING
 DR-3:
 \_\_\_\_\_
 CR-3:
 \_\_\_\_\_\_
 CR-4:
 \_\_\_\_\_\_

> Do we need to debit 1551 and credit 3501?

## Example #3: Error T-Code 222 to 287 Activity

• We need to look at both the incorrect T-code 222 AND the system-generated transactions it created.

|               |       | GL 3 | 3501 | GL 1 | 1211 | GL | 1551 | GL    | 0070 | GL    | 3500 | GL    | 1011   | GL     | 1111    |
|---------------|-------|------|------|------|------|----|------|-------|------|-------|------|-------|--------|--------|---------|
|               |       |      |      |      |      |    |      |       |      |       |      | Payr  | nents  | Pmts ( | Dutstdg |
|               |       |      |      |      |      |    |      |       |      |       |      | Outst | anding | Of     | fset    |
|               | TCode | DR   | CR   | DR   | CR   | DR | CR   | DR    | CR   | DR    | CR   | DR    | CR     | DR     | CR      |
| Incorr T-code | 222   | 25   |      |      | 25   |    |      |       |      |       |      |       |        |        |         |
| System Pmt    | 380   |      | 25   | 25   |      |    |      |       | 25   | 25    |      |       | 25     | 25     |         |
| Redemption    | 390   |      |      |      |      |    |      |       |      |       |      | 25    |        |        | 25      |
| BALANCE       | TOTAL | 0    |      | 0    |      | 0  |      | Cr 25 |      | Dr 25 |      | 0     |        | 0      |         |

• The correction needs to result in a debit to 1551 Deposit Liability (from T-code 287) and a credit to 3500. Let's filter the T-code Spreadsheet to debit 1551.

|                  | Sta      | Tco | Tcode Title                              |            | Gl   | Gl Acct Title5          | Gl   | Gl   | Gl Acct Title       | Gl   |
|------------------|----------|-----|------------------------------------------|------------|------|-------------------------|------|------|---------------------|------|
|                  | tus      | de  |                                          |            | Acct |                         | Acc  | Acct |                     | Ac   |
|                  | Co       |     |                                          | Full descr | Dr1  |                         | t Dr | Crl  |                     | ct   |
| Function 💌       | d.<br>,T | •   | •                                        | <b>v</b>   | Ţ    | <b>•</b>                | C-   | -    | -                   | P÷   |
| 3-Pre-Encumbra   | А        | 287 | Return Dep Liab To Depositor-No Doc Supp | SET UP     | 1551 | DEPOSIT LIABILITY-NON-I | С    | 1211 | VOUCHERS PAYABLE    | С    |
| 4-System-Gener   | А        | 383 | Warrant Cancellation - Dep Liab W/O Doc  | SYSTEM     | 1551 | DEPOSIT LIABILITY-NON-I | С    | 0070 | CASH ON DEPOSIT WIT | . D  |
| 6-Journal Vouch  | А        | 421 | Move Dep Liab Out And Cash Out (Non-Doc) | MOVE I     | 1551 | DEPOSIT LIABILITY-NON-I | С    | 0070 | CASH ON DEPOSIT WIT | . D  |
| 11-Interagency 7 | Α        | 762 | Move Dep Liab/Cash Out Of Agy(Non-Doc)   | TO MOV     | 1551 | DEPOSIT LIABILITY-NON-I | С    | 0070 | CASH ON DEPOSIT WIT | D    |
| 11-Interagency 7 | Α        | 764 | Revrt G/F Prior Bi \$/Tsfr Expired \$    | RECORI     | 1551 | DEPOSIT LIABILITY-NON-I | С    | 0070 | CASH ON DEPOSIT WIT | D    |
| 11-Interagency 7 | Α        | 774 | Apply Dep Liab To Revenue In Susp Acct   | TO APPI    | 1551 | DEPOSIT LIABILITY-NON-I | С    | 3102 | REVENUE CONTROL -   | SC . |
| 22-SARS Year B   | А        | 909 | Chg Expenditure To Dep Liab-No Auto Rvrs | TO REC     | 1551 | DEPOSIT LIABILITY-NON-I | С    | 3600 | GAAP EXPENDITURE C  | )C   |
| 22-SARS Year E   | А        | 938 | Chg Exp To Dep Liab-No Auto Rvrsg38      | TO REC     | 1551 | DEPOSIT LIABILITY-NON-I | С    | 3600 | GAAP EXPENDITURE C  | oc   |

• Bummer, no Cr to GL 3500.

## Example #3: Error T-Code 222 to 287 Selection

- Corrections can often be accomplished with balanced transfers that have offsetting entries to a single GL account. Look at GLs 0070, 3500, 3100 or others.
- Revisiting our filtered T-code Spreadsheet we find some potential transfers.

|   |                  | Sta      | Tco | Tcode Title                              |            | Gl   | Gl Acct Title5          | Gl     | Gl   | Gl Acct Title       | Gl      |
|---|------------------|----------|-----|------------------------------------------|------------|------|-------------------------|--------|------|---------------------|---------|
|   |                  | tus      | de  |                                          |            | Acct |                         | Acc    | Acct |                     | Ac      |
|   |                  | Co       |     |                                          | Full descr | Dr1  |                         | t Dr   | Cr1  |                     | ct      |
|   | Function         | d.<br>,T | Ŧ   | •                                        | -          | Ţ    | <b>•</b>                | C<br>T | -    | -                   | P.<br>T |
|   | 3-Pre-Encumbr    | A        | 287 | Return Dep Liab To Depositor-No Doc Supp | SET UP     | 1551 | DEPOSIT LIABILITY-NON-I | С      | 1211 | VOUCHERS PAYABLE    | С       |
|   | 4-System-Gener   | A        | 383 | Warrant Cancellation - Dep Liab W/O Doc  | SYSTEM     | 1551 | DEPOSIT LIABILITY-NON-I | С      | 0070 | CASH ON DEPOSIT WIT | D       |
|   | 6-Journal Voucl  | A        | 421 | Move Dep Liab Out And Cash Out (Non-Doc) | MOVE I     | 1551 | DEPOSIT LIABILITY-NON-I | С      | 0070 | CASH ON DEPOSIT WIT | D       |
|   | 11-Interagency 1 | IA       | 762 | Move Dep Liab/Cash Out Of Agy(Non-Doc)   | TO MOV     | 1551 | DEPOSIT LIABILITY-NON-I | С      | 0070 | CASH ON DEPOSIT WIT | D       |
|   | 11-Interagency 1 | IA       | 764 | Revrt G/F Prior Bi \$/Tsfr Expired \$    | RECORI     | 1551 | DEPOSIT LIABILITY-NON-I | С      | 0070 | CASH ON DEPOSIT WIT | D       |
|   | 11-Interagency 1 | IA       | 774 | Apply Dep Liab To Revenue In Susp Acct   | TO APPI    | 1551 | DEPOSIT LIABILITY-NON-I | С      | 3102 | REVENUE CONTROL -   | 5C      |
|   | 22-SARS Year H   | А        | 909 | Chg Expenditure To Dep Liab-No Auto Rvrs | TO REC     | 1551 | DEPOSIT LIABILITY-NON-I | С      | 3600 | GAAP EXPENDITURE O  | ЭC      |
| 1 | 22-SARS Year H   | А        | 938 | Chg Exp To Dep Liab-No Auto Rvrsg38      | TO REC     | 1551 | DEPOSIT LIABILITY-NON-I | С      | 3600 | GAAP EXPENDITURE C  | ЭC      |
|   |                  |          |     |                                          |            |      |                         |        |      |                     |         |

- More info on our possibilities:
  - > 421 422 has wrong GL
  - > 762 763 has wrong GL
  - > 764 765 has wrong GL

| TRAN CODE: <u>422</u>                   | TITLE: MOVE REVENUE IN AND CASH IN (NON-DOC)                                                                                                    |
|-----------------------------------------|----------------------------------------------------------------------------------------------------|
| GENERAL LEDGER                          | DR-1: <u>0070</u> CR-1: <u>3100</u> DR-2: CR-2:                                                                                                 |
| tran Code: <u>763</u><br>General Ledger | TITLE:         RECEIPT OF CASH_TO A SUSP ACCT/BETW AGYS           DR-1:         2954           CR-1:         2904           DR-2:         CR-2: |
| tran Code: <u>765</u><br>General Ledger | TITLE:         REVRT G/F PRIOR BI \$/TSFR EXPIRED \$           DR-1:         0070         CR-1:         3100         DR-2:          CR-2:       |

> 774 – Doesn't even have a balanced transaction.

• Now what?
# Example #3: T-Code 222 to 287 Selection cont.

- Corrections can also include the reversals of T-codes when allowed by the 28a screen.
- Let's revisit the T-code Spreadsheet but filter by a **credit** to 1551.

| Sta                | Tco         | Tcode Title                              |            | Gl   | Gl Acct Title5         | Gl   | Gl   | Gl Acct Title      |
|--------------------|-------------|------------------------------------------|------------|------|------------------------|------|------|--------------------|
| tus                | de          |                                          |            | Acct |                        | Acc  | Acct |                    |
| Co                 |             |                                          | Full descr | Dr1  |                        | t Dr | Crl  |                    |
| Function           | -           | •                                        | -          | -    | <b>•</b>               | Cr.  | Ţ    |                    |
| 2-Revenues, Rec A  | 120         | Establish A/R Billed Deposit Liability   | TO EST     | 0501 | ACCOUNTS RECEIVABLE -C | D    | 1551 | DEPOSIT LIABILITY  |
| 2-Revenues, Rec A  | 123         | Adjust A/R Billed-Deposit Liability      | TO ADJ     | 0501 | ACCOUNTS RECEIVABLE -C | D    | 1551 | DEPOSIT LIABILITY  |
| 2-Revenues, Rec A  | 162         | Record Receipt Of Dep Liab No Doc Supp   | TO REC     | 0065 | UNRECONCILED DEPOSIT   | D    | 1551 | DEPOSIT LIABILITY  |
| 11-Interagency 7A  | 737         | Quasi-External Deposit Liability         | QUASI-H    | 0070 | CASH ON DEPOSIT WITH T | D    | 1551 | DEPOSIT LIABILITY- |
| 11-Interagency 7A  | 773         | Receipt Of Deposit Liability-Susp Acct   | RECORI     | 0075 | CASH ON DEPOSIT-SUSPEN | D    | 1551 | DEPOSIT LIABILITY  |
| 11-Interagency 7A  | 792         | B/U Wh Err-Rtn To Vendor-Redempt Complt  | BACKUI     | 0070 | CASH ON DEPOSIT WITH T | D    | 1551 | DEPOSIT LIABILITY  |
| 11-Interagency 7A  | 795         | Establish Dep Liab/Cash For 2 Yr Expires | TO MOV     | 0070 | CASH ON DEPOSIT WITH T | D    | 1551 | DEPOSIT LIABILITY  |
| 17-DHS T-Cod A     | 818         | Afs Rept Dep Liab No Doc Sup Frm Fnd/Agy | TO MOV     | 0070 | CASH ON DEPOSIT WITH T | D    | 1551 | DEPOSIT LIABILITY  |
| 22-SARS Year EA    | 908         | Chg Revenue To Dep Liab-No Auto Reverse  | TO REC     | 3200 | GAAP REVENUE OFFSET    | D    | 1551 | DEPOSIT LIABILITY  |
| 25-Speciality T-(A | 997         | Receipt Of Deposit Liab-Forgery Reimb.   | RECORI     | 0070 | CASH ON DEPOSIT WITH T | D    | 1551 | DEPOSIT LIABILITY  |
| 27-PERS T-Coc A    | Z05         | Record Benefit Exp-Yr Of Rtrmt-Pers Only | RECORI     | 3505 | EXPENDITURE CONTROL -  | D    | 1551 | DEPOSIT LIABILITY  |
| 27-PERS T-Coc A    | <b>Z1</b> 2 | Record Benefit Payment-Pers Only         | QUASI-H    | 3500 | EXPENDITURE CONTROL -  | D    | 1551 | DEPOSIT LIABILITY- |

- > Z12 No PERS use only.
- > 795 Per the 28a, no balanced transaction.

|   |                        | TRAN CODE: <u>791</u> | TITLE: | <u>B/U_WH_ERR-I</u> | RTN TO VENDO | R-REDEMPT COMPLT |
|---|------------------------|-----------------------|--------|---------------------|--------------|------------------|
| > | 792 – 791 has wrong Gl | GENERAL LEDGER        | DR-1:  | <u>1318</u> CR-1:   | 0070 DR-2:   | CR-2:            |
| · |                        | POSTING               | DR-3:  | CR-3:               | DR-4:        | CR-4:            |

- > 773 Per the 28a, no balanced transaction.
- 737 HMMM, 736 has the right GL.

   TRAN CODE: 736
   TITLE: QUASI-EXTERNAL EXP-NO A/R

   GENERAL LEDGER
   DR-1: 3500

   CR-2:
   CR-2:

   POSTING
   DR-3:

   CR-3:
   DR-4:

### Example #3: T-Code 222 to 287 test

#### • Can 736 & 737 be reversed?

| TRAN CODE: <u>737</u> TITLE: <u>QUASI-EXTERNAL DEPOSIT LIABILI</u>           | TRAN CODE: <u>736</u> TITLE: <u>QUASI-EXTERNAL EXP-NO A/R</u>    |
|------------------------------------------------------------------------------|------------------------------------------------------------------|
| GENERAL LEDGER DR-1: 0070 CR-1: 1551 DR-2: CF                                | GENERAL LEDGER DR-1: <u>3500</u> CR-1: <u>0070</u> DR-2: CR-     |
| POSTING DR-3: CR-3: DR-4: CF                                                 | POSTING DR-3: CR-3: DR-4: CR                                     |
| TRANS DOCD _ DUDT _ SVDT _ CDOC <u>I</u> RDOC _ MOD <u>N</u>                 | TRANS DOCD _ DUDT _ SVDT _ CDOC I RDOC _ MOD N I                 |
| EDIT AOBJ <u>N</u> RVRS PDT <u>N</u> CI <u>N</u> 1099 <u>N</u> WARR <u>N</u> | EDIT AOBJ _ RVRS PDT <u>N</u> CI <u>N</u> 1099 _ WARR <u>N</u> 1 |

#### • Test it out.

|               |       | GL     | 3501    | GL 1 | 1211 | GL   | 1551   | GL | 0070 | GL    | 3500    | GL    | 1011   | GL     | 1111    |
|---------------|-------|--------|---------|------|------|------|--------|----|------|-------|---------|-------|--------|--------|---------|
|               |       | Expend | Control | Vouc | hers | Dep  | osit   |    |      | Expen | d Cntrl | Payr  | nents  | Pmts ( | Dutstdg |
|               |       | Acc    | rued    | Paya | able | Liat | oility | Ca | ash  | Ca    | ish     | Outst | anding | Of     | fset    |
|               | TCode | DR     | CR      | DR   | CR   | DR   | CR     | DR | CR   | DR    | CR      | DR    | CR     | DR     | CR      |
| Incorr T-code | 222   | 25     |         |      | 25   |      |        |    |      |       |         |       |        |        |         |
| System Pmt    | 380   |        | 25      | 25   |      |      |        |    | 25   | 25    |         |       | 25     | 25     |         |
| Redemption    | 390   |        |         |      |      |      |        |    |      |       |         | 25    |        |        | 25      |
| Corr          | 736R  |        |         |      |      |      |        | 25 |      |       | 25      |       |        |        |         |
| Corr          | 737R  |        |         |      |      | 25   |        |    | 25   |       |         |       |        |        |         |
|               |       |        |         |      |      |      |        |    |      |       |         |       |        |        |         |
| BALANCE       | TOTAL | (      | )       | 0    | )    | Dr   | 25     | Cr | 25   | (     | )       | (     | 0      |        | 0       |

Results: The reversing entries credit GL 3500, debit GL 1551, and make offsetting entries to GL 0070. We are left with a debit to GL 1551 and credit to GL 0070. The same results that T-code 287 would have given.

### Example #4: Error Correction 222 to 235

#### • What GL's do the two T-codes affect?

| <mark>S28A</mark> UC: 08    | STATE OF OREGON                                           | 09. | S28A UC: 08           | STATE OF OREGON                           | 09                  |
|-----------------------------|-----------------------------------------------------------|-----|-----------------------|-------------------------------------------|---------------------|
| LINK TO:                    | TRANSACTION CODE DECISION PROFILE                         |     | LINK TO:              | TRANSACTION CODE DECISION                 | PROFILE             |
| TRAN CODE: <u>222</u> TITLE | E: <u>VOUCHER PAYABLE-NOT ENCUMBERED</u>                  | _   | TRAN CODE: <u>235</u> | TITLE: <u>RETURN UNIDENTIFIED RECEIPT</u> | <u>TO DEPOSITOR</u> |
| GENERAL LEDGER DR-          | -1: <mark>3501</mark> CR-1: <mark>1211</mark> DR-2: CR-2: |     | GENERAL LEDGER        | DR-1: <u>0060</u> CR-1: <u>1211</u> DR-2: | CR-2:               |
| POSTING DR-                 | -3: CR-3: DR-4: CR-4:                                     |     | POSTING               | DR-3: CR-3: DR-4:                         | CR-4:               |

• What was the result of the T-code 222 AND its system generated transaction?

|               |       | GL 3501<br>Expend Contro |      | GL 3501 GL 1211<br>(pend Control Vouchers |    | GL 0070 |    | GL 3500<br>Expend Cntrl |    | GL 1011<br>Payments |    | GL<br>Pmts ( | <b>1111</b><br>Outstdg |
|---------------|-------|--------------------------|------|-------------------------------------------|----|---------|----|-------------------------|----|---------------------|----|--------------|------------------------|
|               |       | Acc                      | rued | Payable                                   |    | Cash    |    | Cash                    |    | Outstanding         |    | Of           | fset                   |
|               | TCode | DR                       | CR   | DR                                        | CR | DR      | CR | DR                      | CR | DR                  | CR | DR           | CR                     |
| Incorr T-code | 222   | 35                       |      |                                           | 35 |         |    |                         |    |                     |    |              |                        |
| System Pmt    | 380   |                          | 35   | 35                                        |    |         | 35 | 35                      |    |                     | 35 | 35           |                        |
| Redemption    | 390   |                          |      |                                           |    |         |    |                         |    | 35                  |    |              | 35                     |
|               |       |                          |      |                                           |    |         |    |                         |    |                     |    |              |                        |
| BALANCE       | TOTAL | (                        | 0    | (                                         | )  | Cr      | 35 | Dr                      | 35 |                     | 0  |              | 0                      |

- > We need a credit to GL 3500 to offset the entry that should not have been made.
- > We need a debit to GL 0060 for the entry that should have been made.

### Example #4: Error Correction 222 to 235 cont.

### • We go to the T-code Spreadsheet & filter by Dr1 of 0060.

| Tco | Tcode Title                              | Full description          | Stat       | Gl       | Gl   | Gl   |
|-----|------------------------------------------|---------------------------|------------|----------|------|------|
| de  |                                          |                           | us         | Acct     | Acc  | Acct |
|     |                                          |                           | Co         | Dr1      | t Dr | Crl  |
|     |                                          |                           | de         |          | Cr   |      |
|     | <b>•</b>                                 | <b>•</b>                  | <b>"</b> T | <b>.</b> | Ii 👻 | -    |
| 235 | Return Unidentified Receipt To Depositor | SET UP VOUCHER PAYABLE F  | А          | 0060     | С    | 1211 |
| 388 | Warr Canc-Return Of Unident Receipt      | SYSTEM GEND.CANCEL A WA   | Α          | 0060     | С    | 0070 |
| 496 | Move Unidentified Receipt Out Of A Fund  | MOVE UNIDENTIFIED RECEI   | А          | 0060     | С    | 0070 |
| 732 | Move Unident Receipt Between Sfms Agency | TO MOVE UNIDENTIFIED REA  | А          | 0060     | С    | 0070 |
| 809 | Move Unident Receipt/Cash Out Of Agy     | TO MOVE UNIDENTIFIED REA  | А          | 0060     | С    | 0070 |
| 811 | Afs Move Unident Receipt Out Of Fund/Agy | TO MOVE UNIDENTIFIED REA  | Α          | 0060     | С    | 0070 |
| 815 | Afs Move Unident Receipt Out Of Fund/Agy | TO MOVE UNIDENTIFIED RE   | А          | 0060     | С    | 0070 |
| 817 | Afs Move Unident Receipt Out Of Fund/Agy | TO MOVE UNIDENTIFIED RE   | А          | 0060     | С    | 0070 |
| 825 | Dhs Move Unident Receipt Out Of Fund/Ag  | TO MOVE UNIDENTIFIED RE   | А          | 0060     | С    | 0070 |
| 827 | Dhs Move Unident Receipt Out Of Fund/Ag  | TO MOVE UNIDENTIFIED RE   | А          | 0060     | С    | 0070 |
| 889 | Csd Suspense Trust Receipt Liability     | CSD TRUST SUSPENSE RECEIP | Α          | 0060     | С    | 1575 |

- There is no T-code for the exact entries we need.
- There are some balanced transfers to investigate.

### Example #4: Error Correction 222 to 235 Selection

| $\bigcirc$ | 809          | 9 – 810 will bring in unwa                                                                                                    | anted GLs that                             | at don'i                          | t of                       | ffset                            | •                    |                           |                                             |                                   |
|------------|--------------|----------------------------------------------------------------------------------------------------|--------------------------------------------|-----------------------------------|----------------------------|----------------------------------|----------------------|---------------------------|---------------------------------------------|-----------------------------------|
|            | TRAN<br>GENE | I CODE: <u>809</u> TITLE: <u>MOVE UNIDENT RECEIPT/CA</u><br>RAL LEDGER DR-1: <u>0060</u> CR-1: <u>0070</u> DR-2:<br>POSTING DR-3: CR-3: DR-4: | <u>SH_OUT_OF_AGY</u><br>CR-2:<br>CR-4:     | TRAN CODE:<br>GENERAL LED<br>POST | <u>810</u> T<br>GER<br>ING | ITLE: R<br>DR-1:<br>DR-3:        | ECORI<br>2954        | CASH<br>CR-1:<br>CR-3:    | <u>FROM_RECPTD_T</u><br>2904 DR-2:<br>DR-4: | 0 A SUSP ACCT<br>CR-2:<br>CR-4:   |
| ۲          | 732          | 2 – 733 nets to a zero eff                                                                                                    | ect and it is f                            | or inte                           | rag                        | ency                             | / tr                 | ansa                      | actions.                                    |                                   |
|            | tran<br>Gene | CODE: <u>733</u> TITLE: <u>MOVE UNIDENT RECEIPT BE</u><br>RAL LEDGER DR-1: <u>0070</u> CR-1: <u>0060</u> DR-2:<br>POSTING DR-3: CR-3: DR-4:   | <u>TWEEN SFMS AGENCY</u><br>CR-2:<br>CR-4: | TRAN CODE:<br>GENERAL LED<br>POST | <u>732</u> 1<br>GER<br>ING | TITLE: M<br>DR-1:<br>DR-3:       | 10VE L<br>0060       | UNIDENT<br>CR-1:<br>CR-3: | <u>RECEIPT BETW</u><br>0070 DR-2:<br>DR-4:  | EEN SFMS AGENCY<br>CR-2:<br>CR-4: |
| ۲          | 496          | 5 – 497 nets to a zero eff                                                                                                    | ect and it is f                            | or inter                          | rag                        | ency                             | / tr                 | ans                       | actions.                                    |                                   |
|            | trai<br>Geni | RAL LEDGER DR-1: 0060 CR-1: 0070 DR-2:<br>POSTING DR-3: CR-3: DR-4:                                                                           | <u>CR-2:</u><br>CR-2:<br>CR-4:             | TRAN CODE:<br>GENERAL LED<br>POST | <u>497</u> T<br>GER<br>ING | ITLE: <u>M</u><br>DR-1:<br>DR-3: | <u>0VE_U</u><br>0070 | NIDENT<br>CR-1:<br>CR-3:  | <u>IFIED RECEIPT</u><br>0060 DR-2:<br>DR-4: | INTO A FUND<br>CR-2:<br>CR-4:     |
| ۲          | ОК           | that didn't work. Let's fi                                                                                                    | lter by Cr1 of                             | f 3500.                           |                            |                                  |                      |                           |                                             |                                   |
|            | Tco          | Tcode Title                                                                                                    | Full description                           |                                   | Stat                       | Gl                               | Gl                   | Gl                        |                                             |                                   |
|            | de           |                                                                                                    | -                                          |                                   | us                         | Acct                             | Acc                  | Acct                      |                                             |                                   |
|            |              |                                                                                                    |                                            |                                   | Co                         | Dr1                              | t Dr                 | Cr1                       |                                             |                                   |
|            |              |                                                                                                    |                                            |                                   | de                         |                                  | Cr                   |                           |                                             |                                   |
|            | ΨŤ           | <b>*</b>                                                                                                    |                                            | -                                 | <b>.</b> T                 | -                                | Iı –                 | T,                        |                                             |                                   |
|            | 159          | Recog Outg Ach/Wire Tfr/Tres Fee -G38                                                                                                    | USE TC159R RECOR                           | D OUTGO                           | A                          | 0065                             | D                    | 3500                      |                                             |                                   |
|            | 167          | Recog Outgoing Ach/Wire Transfr/Tres Fee                                                                                                    | TC167R TO RECORI                           | OUTGOIN                           | А                          | 0065                             | D                    | 3500                      |                                             |                                   |
|            | 172          | Refund Of Expenditure                                                                                                    | TO RECORD THE D                            | DEPOSIT OF                        | А                          | 0065                             | D                    | 3500                      |                                             |                                   |
|            | 302          | Allocation Of Indirect Costs-Recovery                                                                                                    | SYSTEM GENERAT                             | ED. TO REO                        | А                          | 0070                             | D                    | 3500                      |                                             |                                   |
|            | 416          | Move Expend Out And Cash Into A Fund                                                                                                    | TO MOVE EXPEND                             | DITURES AL                        | А                          | 0070                             | D                    | 3500                      |                                             |                                   |
|            | 469          | Move Expend Out/Cash Into A Fund - G38                                                                                                    | MOVE EXPENDITU                             | JRE ALREAD                        | A                          | 0070                             | D                    | 3500                      |                                             |                                   |
|            | 741          | Quasi-External Reduction Of Exp - No A/R                                                                                                    | QUASI-EXTERNAL                             | REDUCTIO                          | А                          | 0070                             | D                    | 3500                      |                                             |                                   |
|            | 816          | Refund Of Expenditure                                                                                                    | TO MOVE UNIDEN                             | TIFIED RE                         | А                          | 0070                             | D                    | 3500                      |                                             |                                   |
|            | 819          | Issue Afs Direct Deposit                                                                                                    | TO RECORD AFS D                            | IRECT DEP                         | А                          | 0065                             | D                    | 3500                      |                                             |                                   |
|            | Z01          | Reclass Benefit Exp From Pers Reg To Var                                                                                                    | TO RECLASS BENE                            | FIT EXPEN                         | А                          | 0586                             | D                    | 3500                      |                                             |                                   |

## Example #4: Error Correction 222 to 235 Selection cont.

| • | 416                       | -415                                        | will brin                                          | g in u                                                                | nwant                                                                                       |                                                                                              |                                                                         | et, bu                                                             |                                                     | OES GL                               | . 3500.                                        | IT OF A FUND                                |
|---|---------------------------|---------------------------------------------|----------------------------------------------------|-----------------------------------------------------------------------|---------------------------------------------------------------------------------------------|----------------------------------------------------------------------------------------------|-------------------------------------------------------------------------|--------------------------------------------------------------------|-----------------------------------------------------|--------------------------------------|------------------------------------------------|---------------------------------------------|
|   |                           | POSTING                                     |                                                    | CR-3:                                                                 | DR-2: DR-4:                                                                                 | $= \frac{CR-2}{CR-4}$                                                                        |                                                                         |                                                                    |                                                     | $\frac{1000}{CR-3}$                  | DR-4:                                          | CR-2:<br>CR-4:                              |
|   | 409<br>Tran Co<br>General | -408<br>DE: <u>469</u><br>LEDGER<br>POSTING | TITLE: <u>MOVE</u><br>DR-1: <u>0070</u><br>DR-3:   | <b>8 III U</b><br><u>EXPEND OUT</u><br>CR-1: <u>356</u><br>CR-3:      | /CASH INTO<br>00 DR-2:<br>DR-4:                                                             | <u>A FUND - G38</u><br>_ CR-2:<br>_ CR-4:                                                    | dl OIIS<br>TRAN<br>GENER                                                | CODE: <u>468</u><br>AL LEDGER<br>POSTING                           | TITLE: MC<br>DR-1:<br>DR-3: _                       | OES GL<br><u> 500</u> CR-1:<br>CR-3: | <u>IN AND CASH OL</u><br>0070 DR-2:<br>DR-4:   | IT OF FUND -G38<br>_ CR-2:<br>_ CR-4:       |
| • | 741                       | -740                                        | will brin                                          | ig in u                                                               | nwant                                                                                       | ed GLs th                                                                                    | at offs                                                                 | et, bu                                                             | t so d                                              | oes Gl                               | 3500.                                          |                                             |
|   | tran Co<br>General        | DE: <u>741</u><br>LEDGER<br>POSTING         | TITLE: <u>QUASI</u><br>DR-1: <u>0070</u><br>DR-3:  | <u>EXTERNAL</u><br>CR-1: <u>350</u><br>CR-3:                          | REDUCTION 0<br>0 DR-2:<br>_ DR-4:                                                           | <u>F EXP - NO A/R</u><br>_ CR-2:<br>_ CR-4:                                                  | TRAN CO<br>GENERAL                                                      | DE: <u>740</u> T<br>LEDGER<br>POSTING                              | ITLE: <u>QUA</u><br>DR-1: <u>35</u><br>DR-3:        | SI-EXTERN<br>00 CR-1: 1<br>CR-3: _   | AL EXP-NO A/R<br>3070 DR-2:<br>DR-4:           | _ CR-2:<br>_ CR-4:                          |
| • | 816                       | -815                                        | looks pr                                           | omisi                                                                 | ng                                                                                          |                                                                                              |                                                                         |                                                                    |                                                     |                                      |                                                |                                             |
|   | tran Co<br>General        | DE: <u>816</u><br>LEDGER<br>POSTING         | TITLE: <u>REFUNI</u><br>DR-1: <u>0070</u><br>DR-3: | ) OF EXPEN<br>CR-1: <u>350</u><br>CR-3:                               | DITURE<br>DR-2:<br>DR-4:                                                                    | _ CR-2:<br>_ CR-4:                                                                           | TRAN CO<br>GENERAL                                                      | DE: <u>815</u> T<br>LEDGER<br>POSTING                              | ITLE: <u>AFS</u><br>DR-1: <u>00</u><br>DR-3:        | MOVE UNIE<br>60 CR-1: 6<br>CR-3:     | D <u>ENT_RECEIPT_OU</u><br>DOTO_DR-2:<br>DR-4: | <u>JT_OF_FUND/AGY</u><br>_ CR-2:<br>_ CR-4: |
|   | >                         | Until                                       | we lool                                            | < at th                                                               | e 28b                                                                                       | screen.                                                                                      |                                                                         |                                                                    |                                                     |                                      |                                                |                                             |
|   |                           | S28B<br>LINK<br>TRAN<br>DESCR               | UC: 10<br>TO:<br>IS CODE:<br>RIPTION:              | )<br><u>815</u><br><u>TO MOV</u><br><u>WITH TC MUS</u><br><u>THIS</u> | TI<br>(MUST I<br>V <u>e Unidi</u><br>T <u>C 151 I</u><br>St <u>Be U</u><br>T <u>C Proci</u> | STA<br>RANS CODE<br>BE IN 28A<br><u>ENTIFIED R</u><br>FROM ONE F<br>SED WITH T<br>ESSED BY A | TE OF (<br>DESCRII<br>TRANSA(<br>ECEIPT<br>UND/AG'<br>C 816 (<br>FS ONL | OREGON<br>PTION I<br>CTION (<br>ORGIN(<br>Y TO AI<br>AS A B(<br>Y. | PROFILE<br>CODE DE<br>ALLY RE<br>NOTHER.<br>ALANCEE | ECISION<br>ECORDED<br>THIS<br>ENTRY  | 09/14/22<br>PROFILE)                           | 03:55 PM<br>PROD                            |

Now what?

## Example #4: Error Correction 222 to 235 Selection still cont.

• Let's look for other GLs that are often offset by different T-codes.

| Tco | Tcode Title                              | Full description         | Stat | Gl   | Gl   | Gl       |
|-----|------------------------------------------|--------------------------|------|------|------|----------|
| de  |                                          |                          | us   | Acct | Acc  | Acct     |
|     |                                          |                          | Co   | Dr1  | t Dr | Crl      |
|     |                                          |                          | de   |      | Cr   |          |
| ΨŤ  | <b>v</b>                                 | <b>_</b>                 | "T   | -    | I –  | <b>.</b> |
| 159 | Recog Outg Ach/Wire Tfr/Tres Fee -G38    | USE TC159R RECORD OUTGOI | А    | 0065 | D    | 3500     |
| 167 | Recog Outgoing Ach/Wire Transfr/Tres Fee | TC167R TO RECORD OUTGOIN | A    | 0065 | D    | 3500     |
| 172 | Refund Of Expenditure                    | TO RECORD THE DEPOSIT OF | А    | 0065 | D    | 3500     |
| 302 | Allocation Of Indirect Costs-Recovery    | SYSTEM GENERATED. TO REC | А    | 0070 | D    | 3500     |
| 416 | Move Expend Out And Cash Into A Fund     | TO MOVE EXPENDITURES AL  | А    | 0070 | D    | 3500     |
| 469 | Move Expend Out/Cash Into A Fund - G38   | MOVE EXPENDITURE ALREAD  | A    | 0070 | D    | 3500     |
| 741 | Quasi-External Reduction Of Exp - No A/R | QUASI-EXTERNAL REDUCTIO  | A    | 0070 | D    | 3500     |
| 816 | Refund Of Expenditure                    | TO MOVE UNIDENTIFIED RE  | A    | 0070 | D    | 3500     |
| 819 | Issue Afs Direct Deposit                 | TO RECORD AFS DIRECT DEP | А    | 0065 | D    | 3500     |
| Z01 | Reclass Benefit Exp From Pers Reg To Var | TO RECLASS BENEFIT EXPEN | A    | 0586 | D    | 3500     |

- GL 0065 is often used in deposit transactions, and the transactions above credit GL 3500 which is one of the entries we need for this correction.
- Is there a T-code that credits GL 0065 and debits GL 0060, the other entry we need?

## Example #4: Error Correction 222 to 235 Selection Finally

- No active T-code debits GL 0060 and credits GL 0065.
- What about a T-code that debits GL 0065 and credits GL 0060 that could be

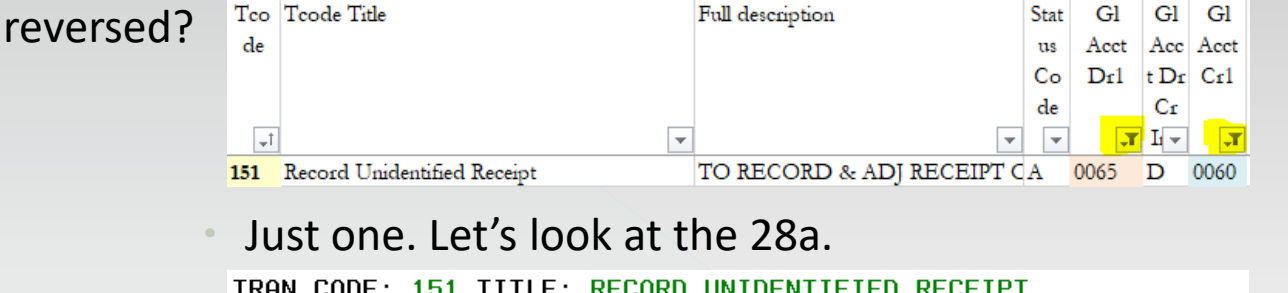

| TRAN C | ODE: <u>151</u> | TITLE:        | RECOR       | D U        | VIDEN:       | TIF        | IED    | REC | CEIPT |    |        |          |      |
|--------|-----------------|---------------|-------------|------------|--------------|------------|--------|-----|-------|----|--------|----------|------|
| GENERA | L LEDGER        | DR-1:         | <u>0065</u> | CR         | -1: <u>0</u> | <u>960</u> | ) DR-2 | 2:  |       | CF | ₹-2: _ |          | _    |
|        | POSTING         | DR-3:         |             | CR         | -3: _        |            | _ DR-4 | 4:  |       | CF | ?-4: _ |          | _    |
| TRANS  | DOCD            | _ DUDT        | SVD         | т_         | CDOC         | Ī          | RDOC   | _   | MOD   | N  | AGCY   | <u>R</u> | ID>  |
| EDIT   | AOBJ            | <u>N</u> RVRS | _ PC        | т <u>N</u> | CI           | N          | 1099   | N   | WARR  | _  | INVC   | Ī        | VNUM |
| lt'    | s rever         | sible!        |             |            |              |            |        |     |       |    |        |          |      |

- Look back at those transactions that debited 0065 and credited 3500.
- 159 requires a G38 code.
- 167 requires a reverse indicator which means the entries would be opposite.
- 172 is a winner.
- NOTE: The 172 and 151R transactions MUST be to the same D23 fund AND include the same deposit number to prevent the system from attempting to reconcile them with a Treasury entry.

### Example #4: Error Correction 222 to 235 Test

• Here is what it would look like.

|            | GL 0065 GL 0060<br>Unreconciled Undistributed |        | 0060    | GL 3501 |         | GL 1211 |         | GL 0070 |         | GL 3500 |      | GL 1011 |         | GL 1111     |     |        |         |
|------------|-----------------------------------------------|--------|---------|---------|---------|---------|---------|---------|---------|---------|------|---------|---------|-------------|-----|--------|---------|
|            |                                               | Unreco | onciled | Undist  | ributed | Expend  | Control | Vouc    | Deveble |         | Cach |         | d Cntrl | Payments    |     | Pmts ( | Jutstdg |
|            |                                               | Dep    | osit    | Cash F  | Receipt | Acci    | Accrued |         | Payable |         | Cash |         | asn     | Outstanding |     | Unset  |         |
|            | TCode                                         | DR     | CR      | DR      | CR      | DR      | CR      | DR      | CR      | DR      | CR   | DR      | CR      | DR          | CR  | DR     | CR      |
| Incorr VP  | 222                                           |        |         |         |         | 150     |         |         | 150     |         |      |         |         |             |     |        |         |
| System Pmt | 380                                           |        |         |         |         |         | 150     | 150     |         |         | 150  | 150     |         |             | 150 | 150    |         |
| Redemption | 390                                           |        |         |         |         |         |         |         |         |         |      |         |         | 150         |     |        | 150     |
| Balance    |                                               | (      | )       | (       | D       | 0       |         | (       | )       | Cr      | 150  | Dr      | 150     |             | 0   |        | D       |
|            |                                               |        |         |         |         |         |         |         |         |         |      |         |         |             |     |        |         |
| Correction | 172                                           | 150    |         |         |         |         |         |         |         |         |      |         | 150     |             |     |        |         |
| Correction | 151R                                          |        | 150     | 150     |         |         |         |         |         |         |      |         |         |             |     |        |         |
|            |                                               |        |         |         |         |         |         |         |         |         |      |         |         |             |     |        |         |
| BALANCE    | TOTAL                                         | (      | )       | Dr      | 150     | 0       |         | (       | )       | Cr      | 150  |         | 0       |             | 0   |        | D       |

It bears repeating: The 172 and 151R transactions MUST be to the same D23 fund AND include the same deposit number to prevent the system from attempting to reconcile them with a Treasury entry.

# Accruals

### Accrual Tool for the Toolbox from SFMS

### • Guidelines to Facilitate Year End Closing Transactions (aka The Yellow Pages)

#### GUIDELINES TO FACILITATE YEAR END CLOSING TRANSACTIONS

#### May 3, 2022

These guidelines are intended to assist agencies with closing for Fiscal Month 12 (FM12) and Fiscal Month 13 (FM13) of FY22 / AY23.

#### Fiscal Month 12 (FM12) - June effective dates, fiscal month closes July 15 Fiscal Month 13 (FM13) - June 31 effective date - Begins July 1 through August 12 FM13, also known as Period 13, is the last fiscal period in R\*STARS to record year end accounting adjustments. FM13 should be used generally to post material items that cannot be posted to FM12.

530 Screen 2: Remind your staff when viewing batches from the 530 screen to select a batch with F2-Details and select a transaction from the 520 screen with F1-Correct Batch, on the 510 screen select F7-Details, and select a transaction from the 520 screen with F11-Correct Batch, on the 510 screen select F7-Details, and select a transaction from the 520 screen with F2-Details. When F4-CHGE is selected from the 510 screen, it can either put an approved batch on hold or cause user class errors on system generated batches such as type "8" t-code 857/858 batches.

Note - when two fiscal years are open, a transaction effective date cannot be changed on a tracked document in an edit mode 2 batch. Delete and enter new transactions with the correct effective date.

| Fiscal Month 12 - Closes Friday, July 15, 20 | Fiscal Month 13 - Closes Friday, August 12, 2022 |  |
|----------------------------------------------|--------------------------------------------------|--|
| The state is croses in any it is             | a neur record a ready readed any sea             |  |

|                                    | Fiscal Month 12 - Closes Friday, July 15, 2022                             | Fiscal Month 13 – Closes Friday, August 12, 2022                               |
|------------------------------------|----------------------------------------------------------------------------|--------------------------------------------------------------------------------|
| EXPENDITURES                       | FY22 Expenditure paid between July 1 and close of FM12:                    | FY22 Expenditure paid between July 16 and close of month 13:                   |
| Services/supplies                  | Use a warrant generating TC, effective date 06/30. In this                 | Use a warrant generating TC, effective date of 06/31.                          |
| received as of calendar            | scenario, the expenditure will show in FY22, and the                       | If the payment cannot be made by the close of FM13, accrue                     |
| date June 30, 20 <mark>22</mark> , | movement of cash will show in FY <mark>23</mark> because the cash          | with TC437 * prior to the close of FM13. The system                            |
| FY22 Expenditures, but             | transaction will have a current effective date (FM01/FY <mark>23</mark> ). | automatically generates a reversing entry in July 2022                         |
| payment made after                 |                                                                            | (FM01/FY23) using TC983.                                                       |
| 6/30.                              |                                                                            | *To accrue Distribution to Subrecipients, see OAM<br>15.42. <u>00 PR 116 f</u> |

### Accrual Tools for the Toolbox from SARS

### • From SARS

- > Year-End Close Training
- > Guide to Year-End Closing
  - <u>https://www.oregon.gov/das/Financial/Acctng/Pages/Yr-end-cls.aspx</u>

| Guide to Year-End Closing    |              |                               |  |  |  |  |
|------------------------------|--------------|-------------------------------|--|--|--|--|
| Chapter<br>Ghapter : A-G (7) | Alpha/Number | Document title                |  |  |  |  |
| A-G                          | А            | Current Year Schedule 🔑       |  |  |  |  |
| A-G                          | В            | Year-End Closing Overview 🔑   |  |  |  |  |
| A-G                          | С            | Pre-Closing Review 🔎          |  |  |  |  |
| A-G                          | D            | Month 13 - Year-End Closing 🔑 |  |  |  |  |

D.6. Accounting Estimates for Year-end Accruals

#### D.10.b. Reference Guide for Month 13 Transaction Codes

|           | Financial Statement Transactions |                |                                                                              |                           |                     |                     |                 |  |  |
|-----------|----------------------------------|----------------|------------------------------------------------------------------------------|---------------------------|---------------------|---------------------|-----------------|--|--|
| T<br>Code | DR<br>GL                         | CR<br>GL       | Description                                                                  | Auto<br>Reverse<br>T-Code | Balancing<br>T-Code | Modified<br>Accrual | Full<br>Accrual |  |  |
| 437       | To est<br>purpo                  | ablish<br>ses. | an estimated expenditure or to accrue an expenditure for financial statement | 983                       |                     | x                   | x               |  |  |

### Example #1: Accrue Expenses

- According to the last slide of our additional tools:
  - > SFMS YE Guidelines T-code 437

|                                      | Fiscal Month 12 - Closes Friday, July 15, 2022                             | Fiscal Month 13 – Closes Friday, August 12, 2022                               |
|--------------------------------------|----------------------------------------------------------------------------|--------------------------------------------------------------------------------|
| EXPENDITURES                         | FY22 Expenditure paid between July 1 and close of FM12:                    | FY22 Expenditure paid between July 16 and close of month 13:                   |
| Services/supplies                    | Use a warrant generating TC, effective date 06/30. In this                 | Use a warrant generating TC, effective date of 06/31.                          |
| received as of calendar              | scenario, the expenditure will show in FY22, and the                       | If the payment cannot be made by the close of FM13, accrue                     |
| date June 30, 20 <mark>22</mark> ,   | movement of cash will show in FY23 because the cash                        | with TC437 * prior to the close of FM13. The system                            |
| FY <mark>22</mark> Expenditures, but | transaction will have a current effective date (FM01/FY <mark>23</mark> ). | automatically generates a reversing entry in July 2022                         |
| payment made after                   |                                                                            | (FM01/FY23) using TC983.                                                       |
| 6/30.                                |                                                                            | *To accrue Distribution to Subrecipients, see OAM<br>15.42. <u>00 PR 116 f</u> |

> SARS Guide to YE Closing T-code 437

 437
 To establish an estimated expenditure or to accrue an expenditure for financial statement purposes.
 983
 X
 X

• You still need to determine the GL to credit.

| S28A UC: 1   | 0                                 | STATE OF OREGON        | 09                       |                         |            |          |
|--------------|-----------------------------------|------------------------|--------------------------|-------------------------|------------|----------|
| LINK TO:     | TRANSACTI                         | ON CODE DECISION P     | ROFILE                   |                         |            |          |
|              |                                   |                        |                          |                         |            |          |
| TRAN CODE: 4 | <u>37</u> TITLE: <u>ESTABLISH</u> | EST EXP ACCR W/AUT     | <u>0 REVERSE</u>         |                         |            |          |
| GENERAL LEDG | ER DR-1: <u>3505</u> CR-1         | : DR-2:                | CR-2:                    |                         |            |          |
| POSTI        | NG DR-3: CR-3                     | 1: DR-4:               | CR-4:                    |                         |            |          |
|              | S28B UC: 10                       |                        | STATE OF                 | OREGON                  | 09/14/22   | 08:27 AM |
|              | LINK TO:                          | TRANS                  | CODE DESCRI              | PTION PROFILE           |            | PROD     |
|              | TRANS CODE: 43                    | <u>7</u> (MUST BE IN   | 28A TRANSA               | CTION CODE DECISION     | PROFILE)   |          |
|              | DESCRIPTION: EST                  | <u>FABLISH ESTIMAT</u> | <u>E EXPENSE F</u>       | OR MONTH, QTR, OR YE    | <u>AR</u>  |          |
|              | <u>F0</u> F                       | <u>R FINANCIAL STM</u> | <u>NT_PURPOSE(</u>       | IE COP/INT/PAY). TH     | IS         |          |
|              | <u>WII</u>                        | L BE RVRSD IN I        | FOLLOWING M              | <u>ONTH W/TC983. TO</u> |            |          |
|              | DEC                               | CREASE FINANCIA        | L STMNT EST              | IMATED EXPEND USE TO    | <u> </u>   |          |
|              | 43                                | 7R. XREF TC473         | 3505-EXPEND              | CTL-FIN STMNT ACCR      | UAL        |          |
|              | I/E (I=INCLUDE,                   | E=EXCLUDE) ENT         | er <mark>gl accou</mark> | NT CODES SEPARATED U    | WITH "-" ( | DR ",".  |
|              | <u>I 0060 , 1215 ,</u>            | <u>1230 , 1512 , j</u> | 1533 ,                   |                         |            | (        |

### **Beauty of Auto Reverse**

### • How to identify T-codes that auto reverse.

| S28A UC: 10       | STATE OF OREGON                                                    | 09/14/22 08:14 AM   | S28B UC: 10    | STATE OF OREGON                                    | 09/14/22 08:17 AM |
|-------------------|--------------------------------------------------------------------|---------------------|----------------|----------------------------------------------------|-------------------|
| LINK TO:          | TRANSACTION CODE DECISION PROFILE                                  | PROD                | LINK TO:       | TRANS CODE DESCRIPTION PROFILE                     | PROD              |
| TRON CODE . 497 1 |                                                                    |                     | TRANS CODE: 4  | <u>37</u> (MUST BE IN 28A TRANSACTION CODE DECIS   | ION PROFILE)      |
| CENEROL LEDGER    | DD 1. 2505 CD 1. DD 2. CD 2.                                       |                     | DESCRIPTION: E | <u>STABLISH ESTIMATE EXPENSE FOR MONTH, QTR,OR</u> | YEAR              |
| GENERAL LEDGER    | DR-1: <u>3003</u> LR-1: DR-2: LR-2:                                |                     | E              | <u>OR FINANCIAL STMNT PURPOSE(IE COP/INT/PAY).</u> | THIS              |
| TRONE DOCD        | DK-3: LK-3: DK-4: LK-4:                                            |                     |                | ILL BE RVRSD IN FOLLOWING MONTH W/TC983. TO        | J                 |
|                   | _ DUDI _ SVDI _ CDUC <u>I</u> KDUC _ HUD <u>N</u> HUCI <u>K</u>    | IDA _ FCH _ COBJ M  | D              | ECREASE FINANCIAL STMNT ESTIMATED EXPEND US        | ETC               |
| INDS: DMETH N     | $4 \text{ APN#} _ FUND \underline{R}  GLA I AGL _ GRNT _ SUBG _ F$ | ROJ _ MULT _ G38# N | 4              | 37R. XREF TC473 3505-EXPEND CTL-FIN STMNT A        | CCRUAL            |
| POST SEQ: 3 REG   | NO: 5 WW IND: 0 D/I: D WAR CANCL TC: PYT                           | C: FUTMY: <u>N</u>  |                |                                                    |                   |
| GEN- TC: DT       | T: <u>GA</u> ACCR TC: <u>983</u> TR TC: INTERFACE IND:             |                     |                |                                                    |                   |

• The system-generated reversing entry

| S28A UC: 10    | STATE OF OREGON                                                             | 09/14/22 08:20 AM                           |
|----------------|-----------------------------------------------------------------------------|---------------------------------------------|
| LINK TO:       | TRANSACTION CODE DECISION PROFILE                                           | PROD                                        |
|                |                                                                             |                                             |
| TRAN CODE: 983 | TITLE: <u>AUTO REVERSE EXPENDITURE ACCRUAL</u>                              |                                             |
| GENERAL LEDGER | DR-1: CR-1: <mark>3505</mark> DR-2: CR-2:                                   |                                             |
| POSTING        | DR-3: CR-3: DR-4: CR-4:                                                     |                                             |
| TRANS DOCD     | DUDT SVDT CDOC I RDOC MOD N AGCY R                                          | IDX PCA COBJ R                              |
| EDIT AOBJ      | _ RVRS _ PDT <u>N</u> CI <u>N</u> 1099 <u>N</u> WARR <u>N</u> INVC <u>N</u> | . VNUM <u>N</u> VNAM <u>N</u> VADD <u>N</u> |
| INDS: DMETH    | N APN# _ FUND R GLA I AGL _ GRNT _ SUBG _                                   | _ PROJ _ MULT _ G38# <u>N</u>               |
| POST SEQ: 3 RE | G NO: <u>5</u> WW IND: <u>0</u> D/I: <u>D</u> WAR CANCL TC: P               | ΥΤC: FUTMY: <u>Υ</u>                        |
| GEN- TC:       | DT: ACCR TC: TR TC: INTERFACE IND                                           |                                             |
|                |                                                                             |                                             |

#### • What it looks like

|               |       | GL       | 3505    | GL 1    | 1215     | GL    | 0070 | GL    | 3500    | GL          | 1011 | GL          | 1111 |
|---------------|-------|----------|---------|---------|----------|-------|------|-------|---------|-------------|------|-------------|------|
|               |       | Expend   | Control | Acco    | Accounts |       |      |       | d Cntrl | Payments    |      | Pmts Outstd |      |
|               |       | Fin St / | Accrual | Payable |          | Cash  |      | Cash  |         | Outstanding |      | Offset      |      |
|               | TCode | DR       | CR      | DR      | CR       | DR    | CR   | DR    | CR      | DR          | CR   | DR          | CR   |
| Accrual Mo13  | 437   | 50       |         |         | 50       |       |      |       |         |             |      |             |      |
|               |       |          |         |         |          |       |      |       |         |             |      |             |      |
| AutoRev Mo 01 | 983   |          | 50      | 50      |          |       |      |       |         |             |      |             |      |
| Expend Mo 01  |       |          |         |         |          |       | 50   | 50    |         |             |      |             |      |
| Combo Bal     | TOTAL | (        | 0       | 0       |          | Cr 50 |      | Dr 50 |         | 0           |      | 0           |      |

# Example #2: Accrue Revenue Not Billed Selection

• The SFMS YE Guidelines

| DEPOSITS           | Record as July (FM01/FY23).                                      | Record as July (FM01/FY23).                                   |
|--------------------|------------------------------------------------------------------|---------------------------------------------------------------|
| July bank activity | If discovered later the activity actually applies to June, an    | If discovered later the activity actually applies to June, an |
|                    | accrual should be posted in June (FM12/FY <mark>22</mark> ). Use | accrual should be posted with effective date 6/31             |
|                    | TC436 for Accrued Revenue. The system automatically              | (FM13/FY22). Use TC436 for Accrued Revenue. The system        |
|                    | generates a reversing entry in July 2022 (FM01/FY23)             | automatically generates a reversing entry in July 2022        |
|                    | using TC981.                                                     | (FM01/FY23) using TC981.                                      |

#### • The SARS Guide to YE Closing

436 To establish a receivable/investment that will not be billed and to accrue the revenue for financial statement purposes.

### • The T-code Spreadsheet

| > GL from OAM | Ċ    | https://www.oregon.gov/das/Financial/Acctng/Documents/60.10.00.pdf |      |                  |                                                          |                                                           | බ           | ŵ |
|---------------|------|--------------------------------------------------------------------|------|------------------|----------------------------------------------------------|-----------------------------------------------------------|-------------|---|
|               |      | - +                                                                | ୢ    | ••               | accrual                                                  | 6/9 ^                                                     | $\sim$      | × |
|               | 3105 | Revenue Control – Financial Stater<br><mark>Accrual</mark>         | nent | Genera<br>accrua | al ledger control a<br><mark>ll</mark> s of revenue (usu | ccount for financial statem<br>ally automatically reverse | ient<br>d). |   |

Tco Tcode Title Full Gl Gl Gl Stat Filter spreadsheet by Cr1 GL > de description Acct Acc Acct us Co Drl t Dr Crl Cr de Ŧ **\_**† -- I -436 Estimated Unbilled Rec/Inv W/Auto Revers ESTABLISFA 3105 912 Establish Est Revenue/Due From O/F-Agys TO ESTAB A 0586 D 3105 946 Auto Reverse Lt Receivable GOVTL FLA 0503 D 3105 Auto Ryrs Rev Accrl-Due To Othr Gyt TO AUTOIA 1512 C 3105 962 969 Auto Reverse Revenue Accrual TO AUTOIA 1532 C 3105 973 Auto Rev Reclass Accrd Rev To Unearn Rev TO AUTOIA 1603 С 3105 979 Auto Reverse Revenue Refund Accrual TO AUTOIA 1215 C 3105

981

### Example #2: Accrued Revenue Not Billed 28a

| S28A UC: 10<br>LINK TO:                                                                                                    | STATE OF OREGON<br>TRANSACTION CODE DECISION PROFILE                                                                                                    | 09/14/22 01:43 PM<br>PROD                                                                                                    |
|----------------------------------------------------------------------------------------------------|----------------------------------------------------------------------------------------------------|----------------------------------------------------------------------------------------------------|
| TRAN CODE: <mark>436</mark> T<br>GENERAL LEDGER<br>POSTING                                                                                                    | ITLE:       ESTIMATED       UNBILLED       REC/INV       W/AUTO       REVE         DR-1:        CR-1:       3105       DR-2:        CR-2:          DR-3:        CR-3:        DR-4:        CR-4: | <u>ERS</u><br>-                                                                                                    |
| TRANS DOCD _<br>EDIT AOBJ _<br>INDS: DMETH <u>N</u><br>POST SEQ: <u>2</u> REG                                                                                                    | DUDT SVDT CDOC I_ RDOC MOD N_AGCY R<br>RVRS PDT N CI N_1099 N_WARR N_INVC N_V<br>APN# FUND R_ GLA I_ AGL GRNT SUBG F<br>NO: 5_WW_IND: 0_D/I: WAR_CANCL TC: PY                                   | IDX _ PCA _ COBJ <u>R</u><br>/NUM <u>N</u> VNAM <u>N</u> VADD <u>N</u><br>?ROJ _ MULT _ G38# <u>N</u><br>[C: FUTMY: <u>N</u> |
| GEN- TC: DT                                                                                                    | : <u>GA</u> ACCR TC: <u>981</u> TR TC: INTERFACE IND:                                                                                                    |                                                                                                    |
|                                                                                                    |                                                                                                    |                                                                                                    |
| S28B UC: 10                                                                                                    | STATE OF OREGON                                                                                                    | 09/14/22 01:45 PM                                                                                                    |
| LINK TO:                                                                                                    | TRANS CODE DESCRIPTION PROFILE                                                                                                    | PROD                                                                                                    |
| TRANS CODE: <mark>436</mark>                                                                                                    | ) (MUST BE IN 28A TRANSACTION CODE DECISIO                                                                                                    | N PROFILE)                                                                                                    |
| DESCRIPTION: EST                                                                                                    | <u>FABLISH A RECV/INVESTMENT NOT BILLED AND NOT</u>                                                                                                    |                                                                                                    |
| <u>REC</u>                                                                                                    | <u>CORDED, AND ACCRUE REVENUE FOR F.S. PURPOSE.</u>                                                                                                    | <u></u>                                                                                                    |
| <u>WIL</u>                                                                                                    | <u>L GENERATE REVERSE TC981 IN NEXT MONTH. USE</u>                                                                                                    | <u>436R</u>                                                                                                    |
| <u>T0</u>                                                                                                    | <u>DECREASE EST UNBILLED REC. GL MUST BE INPUT</u>                                                                                                    | <u>.                                    </u>                                                                                 |
| 310                                                                                                    | <u>D5-REVENUE CTL-FIN STMT ACCRUAL</u>                                                                                                    |                                                                                                    |
| I/E (I=INCLUDE,                                                                                                    | E=EXCLUDE J ENTER GL ACCOUNT CODES SEPARATED                                                                                                    | WITH "-" OR ",".                                                                                                    |
| $1 0060 \cdot 0250 \cdot 1 0930 - 0933 \cdot 1 0930 - 0933 \cdot 1 0930 - 0933 \cdot 1 0930 \cdot 1 0933 \cdot 1 0933 \cdot $ | <u>0410 , 0411 , 0503 , 0504 , 0542 , 0572 , 0</u><br>1575 ,                                                                                                    | <u>575 , 0576 , 0587</u><br>                                                                                                 |
| I/E (I=INCLUDE,<br>I <u>0111 - 1200</u> ,                                                                                                    | E=EXCLUDE) ENTER COMPTROLLER OBJECTS SEPARA<br>1404 - 1455 - 1457 - 1799 - 2000 - 2600                                                                                                    | TED WITH "-" OR ","                                                                                                    |

# Budgets

233

### **T-codes for Budgeting**

- Four levels of budgetary accounting
  - > Legislative Appropriation highest level to satisfy needs of Legislature.
  - > Agency addresses individual agency tracking needs.
  - > Grant and Project independent of appropriation and agency budgets.
  - > Financial Plans low level of detail for day-to-day monitoring of activities.
- R\*STARS can also allocate any of the four budget types to specific time periods.
- 30 active T-codes available

|             | Sta | Tco | Tcode Title                              |         | Gl               | Gl Acet Title5                   | Gl   | Gl   | Gl Acct Title                     | ţ, |
|-------------|-----|-----|------------------------------------------|---------|------------------|----------------------------------|------|------|-----------------------------------|----|
|             | tus | de  |                                          |         | Acct             |                                  | Acc  | Acct |                                   | Ł  |
|             | Co  |     |                                          | Full de | <sup>s</sup> Dr1 |                                  | t Dı | Cr1  |                                   | :  |
| Function    | T 着 | -   |                                          | •       | -                |                                  | C-   | -    | <b></b>                           | l  |
| 1-Budgetery | Α   | 002 | Appropriation Allotment                  | TO RE   | 2901             | APPROPRIATION ALLOTMENT OFFSET   | D    | 2701 | APPROPRIATION ALLOTMENT           | Į. |
| 1-Budgetery | Α   | 004 | Appropriation Transfers Out              | TO TR   | 2700             | APPROPRIATION/LIMITATION CONTROL | С    | 2900 | BUDGETARY FUND BALANCE            | l. |
| 1-Budgetery | Α   | 005 | Appropriation Transfer In                | TO TR   | 2900             | BUDGETARY FUND BALANCE           | D    | 2700 | APPROPRIATION/LIMITATION CONTROL  | Į. |
| 1-Budgetery | Α   | 006 | Appropriation Reversion (Lapse)          | TO RE   | 2700             | APPROPRIATION/LIMITATION CONTROL | С    | 2900 | BUDGETARY FUND BALANCE            | L  |
| 1-Budgetery | Α   | 007 | Appropriation Adjustments/Revisions      | TO AI   | 2900             | BUDGETARY FUND BALANCE           | D    | 2700 | APPROPRIATION/LIMITATION CONTROL  | Į. |
| 1-Budgetery | Α   | 008 | E-Board Appropriation Adj/Revisions      | TO RE   | 2900             | BUDGETARY FUND BALANCE           | D    | 2700 | APPROPRIATION/LIMITATION CONTROL  | ţ. |
| 1-Budgetery | Α   | 009 | E-Board Appn Adj/Revisions-Capital Proj  | RECO    | 2900             | BUDGETARY FUND BALANCE           | D    | 2700 | APPROPRIATION/LIMITATION CONTROL  | V  |
| 1-Budgetery | Α   | 010 | Establish Orig Appn - Capital Projects   | ESTAI   | 2900             | BUDGETARY FUND BALANCE           | D    | 2700 | APPROPRIATION/LIMITATION CONTROL  | ţ. |
| 1-Budgetery | Α   | 011 | Appropriated Capital Projects Adjustment | RECO    | 2900             | BUDGETARY FUND BALANCE           | D    | 2700 | APPROPRIATION/LIMITATION CONTROL  | Į. |
| 1-Budgetery | Α   | 012 | Establish Original Appropriation         | LOAD    | 2900             | BUDGETARY FUND BALANCE           | D    | 2700 | APPROPRIATION/LIMITATION CONTROL  | Į. |
| 1-Budgetery | А   | 013 | Linking Allotment                        | TO RE   | 2720             | LINKING ALLOTMENT                | С    | 2920 | LINKING ALLOTMENT OFFSET          | ł. |
| 1-Budgetery | Α   | 014 | Appropriation - Unschedule               | TOU     | 2700             | APPROPRIATION/LIMITATION CONTROL | С    | 2900 | BUDGETARY FUND BALANCE            | l. |
| 1-Budgetery | Α   | 019 | Agency Budget Adjustment - W/Out Allot   | TO AI   | 2905             | AGENCY BUDGET OFFSET             | D    | 2705 | AGENCY ESTIMATED EXPENDITURE BUD( | į. |
| 1-Budgetery | Α   | 020 | Establish Agy Orig Budget W/Out Allot    | TO ES   | 2905             | AGENCY BUDGET OFFSET             | D    | 2705 | AGENCY ESTIMATED EXPENDITURE BUD( | Ĺ  |

### T-codes for Budgeting by Type

| Budget Type      | T-codes                | GL accounts                                                             |
|------------------|------------------------|-------------------------------------------------------------------------|
| Appropriation    | 004-012 & 014          | 2700, 2900                                                              |
| Agency           | 019, 020, 023, 024     | 2705, 2718, 2905                                                        |
| Grant or Project | 070, 071, 073, 075-080 | 2705, 2711, 2712, 2715 -<br>2717, 2905, 2911, 2912,<br>2915, 9020, 9021 |
| Financial Plan   | 060-063                | 2703, 2704, 2707, 2710, 2907                                            |
| Allotment        | 002, 013, 022          | 2701, 2706, 2720, 2901,<br>2906, 2920                                   |

Reference: R\*STARS Training Manual, Chapter 3

### Example Establish an Agency Budget

 Look at the preceding chart, or filter T-code Spreadsheet by active T-codes for Function 1-Budgetery and review those with agency budget in the title.

| 019 | Agency Budget Adjustment - W/Out Allot  | TO ADJUST AGENCY BUDGE A    | 2905 | D | 2705 |
|-----|-----------------------------------------|-----------------------------|------|---|------|
| 020 | Establish Agy Orig Budget W/Out Allot   | TO ESTABLISH THE ORIGINALA  | 2905 | D | 2705 |
| 023 | Agency Budget - Unschedule              | TO UNSCHEDULE AN AMOUNA     | 2705 | С | 2905 |
| 024 | Establish/ Adjust Agency Revenue Budget | TO ESTABLISH OR ADJUST AN A | 2718 | D | 2905 |

#### Do we want T-code 020 or 024?

#### • Look at the GLs involved.

 
 SD31
 UC: 10
 STATE OF OREGON

 LINK TO:
 \_\_\_\_\_
 COMPTROLLER GENERAL LEDGER ACCOUNT PROFILE
 09/14/22 02:25 PM PROD COMP GL ACCOUNT: 2905 TITLE: AGENCY BUDGET OFFSET SD31 UC: 10 STATE OF OREGON 09/14/22 02:25 PM LINK TO: \_\_\_\_ COMPTROLLER GENERAL LEDGER ACCOUNT PROFILE PROD COMP GL ACCOUNT: 2705 TITLE: AGENCY ESTIMATED EXPENDITURE BUDGET UC: 10 STATE OF OREGON SD31 09/14/22 02:26 PM LINK TO: COMPTROLLER GENERAL LEDGER ACCOUNT PROFILE PROD COMP GL ACCOUNT: 2718 TITLE: AGENCY REVENUE BUDGET

### References:

Here are some references and resources available to you for additional details.

Data Entry Guide, Chapter 5 <u>https://www.oregon.gov/das/Financial/AcctgSys/Documents</u> /Chapter 5 Desc Profiles.html

Data Entry Guide, Chapter 6 <u>https://www.oregon.gov/das/Financial/AcctgSys/Documents</u> <u>/Chapter 6 Non Descriptive Profiles.html</u>

### Additional References and Resources

- SFMS Desk Manual, Revenue reve.2 <u>https://www.oregon.gov/das/Financial/AcctgSys/Documents/</u> <u>Reve2 AY End Doc Supp.pdf</u>
- Oregon Accounting Manual <u>https://www.oregon.gov/das/Financial/Acctng/Pages/OAM.a</u> <u>spx</u>
- R\*STARS Training Manual Chapter 9, Accounts receivable <u>https://www.oregon.gov/das/Financial/AcctgSys/Documents</u> /Chapter 09 rev.html
- DAFQA010 Statewide T-Code Listing by General Ledger Account requestable report
- DAFQ28C0 Transaction Code Reference Listing (listing of 28A & 28B)